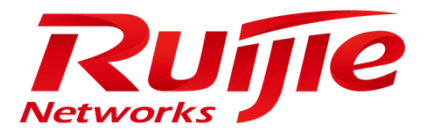

# RG-SMP Professional\_2.63\_EN\_Build20151106

**Operation Guide** 

#### **Copyright statement**

#### Ruijie Networks©2015

Ruijie Networks reserves all copyrights of this document. Any reproduction, excerption, backup, modification, transmission, translation or commercial use of this document or any portion of this document, in any form or by any means, without the prior written consent of Ruijie Networks is prohibited.

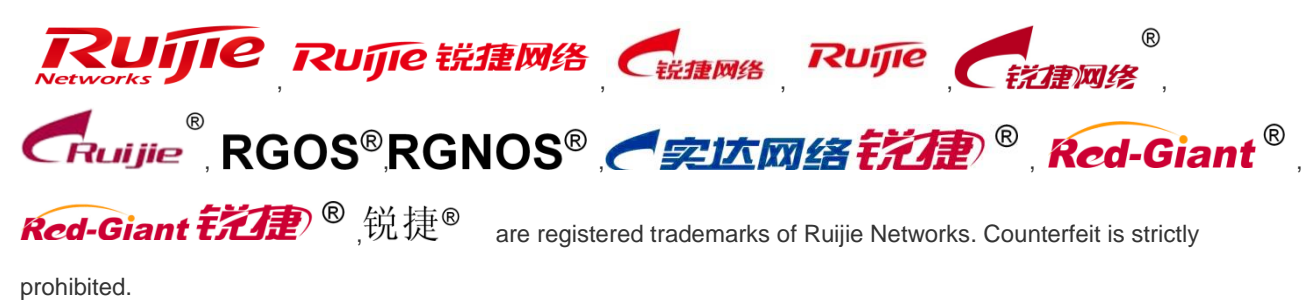

#### **Exemption statement**

This document is provided "as is". The contents of this document are subject to change without any notice. Please obtain the latest information through the Ruijie Networks website. Ruijie Networks endeavors to ensure content accuracy and will not shoulder any responsibility for losses and damages caused due to content omissions, inaccuracies or errors.

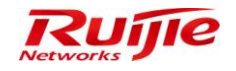

#### Preface

Thank you for using our products. This manual will guide you through the operation of the system.

#### Scope

This manual is intended for:

- Network engineers
- Technical support and servicing engineers
- Network administrators

#### **Obtaining Technical Assistance**

- Ruijie Networks website: <u>http://www.ruijienetworks.com/</u>
- Ruijie Networks service portal: <u>http://case.ruijienetworks.com</u>

#### **Documentation Conventions**

The symbols used in this document are described as below:

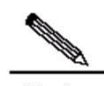

Note Means reader take note. Notes contain helpful suggestions or references.

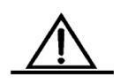

Caution Means reader be careful. In this situation, you might do something that could result in equipment damage or loss of data.

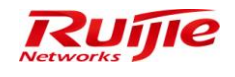

# **Product Overview**

The RG-SMP (Security Management Platform) is an enterprise-class security management application that provides insight into and control of Ruijie security and network devices.

The RG-SMP offers comprehensive security management across a wide range of Ruijie security appliances, including Ruijie intelligent switches and Wireless solutions.

The RG-SMP is also compatible with other third-party networking devices with 802.1X protocol, enabling the AAA (authentication, authorization and accounting) network access control (NAC) policy according to user requirements.

The Ruijie RG-SMP allows users to manage office networks of all sizes for a broad spectrum of industries, with security compliance requirements of user identity, host health and security of network communication.

# Hardware Configuration

The RG-SMP system involves operation of the customers' business networks. Therefore, the hardware configuration of the servers installed with RG-SMP must meet the minimum requirements; otherwise, problems, such as slow authentication, high CPU usage, and slow access to the management page, will occur. It is advised to use the recommended configuration.

| ltem   | Minimum Configuration                                  | Recommended Configuration                        |
|--------|--------------------------------------------------------|--------------------------------------------------|
| Server | Dell PowerEdge R710                                    | Dell PowerEdge R710                              |
|        | CPU: 2 x 4-core Intel Xeon E5606 2.13GHz               | CPU: 4 x 4-core Intel Xeon E5606 2.53GHz         |
|        | RAM: 4 GB                                              | RAM: 16 GB                                       |
|        | Disk: 130 MB IOPS,100 GB space                         | Disk: 266 MB or above IOPS; 200 GB or above      |
|        | NIC: 3 x 1000 Mbps full-duplex NIC                     | space (recommended: 500 GB)                      |
|        |                                                        | NIC: 3 x 1000 Mbps full-duplex NIC               |
| HDD    | The operating system (OS), SQL server, and RG-SMP      | Disk C: It contains 80 GB or above space and is  |
|        | system are installed in the same HDD with at least 100 | used to installed the OS.                        |
|        | GB space in total.                                     | Disk D: It contains 200 GB or above space and is |
|        |                                                        | used to install the RG-SMP system and the SQL    |
|        |                                                        | server.                                          |
|        |                                                        | Disk E: It contains 200 GB or above space and is |
|        |                                                        | used to back up the database files.              |
| OS     | The RG-SMP system can be installed in the following    | Recommended:                                     |
|        | editions of Windows OS:                                | Windows Server 2003 Enterprise Edition SP2       |
|        | Windows Server 2003 Standard Edition SP2 x86/x64       | x86/x64                                          |
|        | Windows Server 2003 Enterprise Edition SP2 x86/x64     | Windows Server 2008 R2 Enterprise Edition SP1    |
|        | Windows Server 2003 R2 Standard Edition SP2            | x64                                              |
|        | x86/x64                                                |                                                  |
|        | Windows Server 2003 R2 Enterprise Edition SP2          |                                                  |

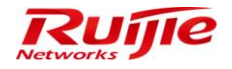

#### RG-SMP Professional\_2.63 \_EN\_Build20151106 Operation Guide

| Item     | Minimum Configuration                              | Recommended Configuration                     |
|----------|----------------------------------------------------|-----------------------------------------------|
|          | x86/x64                                            |                                               |
|          | Windows Server 2008 Standard Edition SP2 x86/x64   |                                               |
|          | Windows Server 2008 Enterprise Edition SP1 x86/x64 |                                               |
|          | Windows Server 2008 R2 Enterprise Edition SP1 x64  |                                               |
|          | Windows Server 2012 Standard Edition               |                                               |
|          | Windows Server 2012 Enterprise Edition             |                                               |
| Database | SQL Server 2005 Standard Edition SP2 x86/x64       | Recommended:                                  |
|          | SQL Server 2005 Enterprise Edition SP2 x86/x64     | SQL Server 2005 Enterprise Edition SP2 x86    |
|          | SQL Server 2008 Standard Edition SP1 x86/x64       | SQL Server 2008 R2 Enterprise Edition SP1 x64 |
|          | SQL Server 2008 Enterprise Edition SP1 x86/x64     |                                               |
|          | SQL Server 2008 R2 Enterprise Edition x64          |                                               |
|          | SQL Server 2012 Standard Edition SP1 x86/x64       |                                               |
|          | (Clustering is not supported at present.)          |                                               |
|          | SQL Server 2012 Enterprise Edition SP1 x86/x64     |                                               |
|          | (Clustering is not supported at present.)          |                                               |
|          | SQL Server 2014 Standard Edition SP1 x86/x64       |                                               |
|          | (Clustering is not supported at present.)          |                                               |
|          | SQL Server 2014 Enterprise Edition SP1 x86/x64     |                                               |
|          | (Clustering is not supported at present.)          |                                               |

# **Product Interfaces**

### **RG-SMP Service Manager**

After RG-SMP is installed, install the RG-SMP services, and insert a dongle (or import a license file). After RG-SMP is successfully started, the following page is displayed:

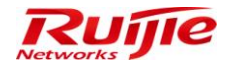

|                                                                                                    |                                                                                                    | RG-SMP Se                                                                                                    | curity Management Pla                                                                                                    | tform Professi                                                                                                    | ional                                                                                                    |                                                                                                    | - = X       |
|----------------------------------------------------------------------------------------------------|----------------------------------------------------------------------------------------------------|----------------------------------------------------------------------------------------------------|----------------------------------------------------------------------------------------------------|----------------------------------------------------------------------------------------------------|----------------------------------------------------------------------------------------------------|----------------------------------------------------------------------------------------------------|-------------|
| SMP                                                                                                    | Service Manager                                                                                                    | Service Settings                                                                                                    | DataBase Settings                                                                                                    | Maintain                                                                                                    | License                                                                                                    | Option                                                                                                    | ۲           |
| Start<br>See                                                                                           | Stop Restart                                                                                                    | Install Uninstall<br>Service Operator                                                                                                    |                                                                                                    |                                                                                                    |                                                                                                    |                                                                                                    |             |
| (50)<br>15:<br>15:<br>15:<br>(co<br>15:<br>15:<br>15:<br>15:<br>15:<br>15:<br>15:<br>15:<br>15:<br>15: | 32:54,435 ERRO<br>32:54,435 ERRO<br>32:54,435 ERRO<br>32:54,575 ERRO<br>32:54,575 ERRO<br>33:26,056 INFO<br>hours.<br>33:30,174 INFO<br>33:30,174 INFO<br>33:31,750 INFO<br>33:31,812 INFO<br>33:31,812 INFO<br>33:31,812 INFO<br>33:31,859 INFO<br>33:31,859 INFO<br>33:31,875 INFO<br>33:31,890 INFO<br>4 dat=20090522<br>38:51,488 INFO<br>hress /172.18.7 | adit(log(ump.log<br>R [STDERR] log4j:)<br>R [STDERR] log4j:)<br>lerer*, appender*, ()<br>R [STDERR] log4j:)<br>logging.strategy.]<br>R [STDERR] log4j:)<br>[STDOUT] The tr:<br>[STDOUT] The tr:<br>[STDOUT] The sy:<br>8.7.55).<br>[Http11Protocol]<br>[Http11Protocol]<br>[Http11Protocol]<br>[Http11Protocol]<br>[Http11Protocol]<br>[Http11Protocol]<br>[Http11Protocol]<br>[Http11Protocol]<br>[ServerImp1] JB:<br>1053)] Started in<br>[JIoEndpoint] M:<br>55 and port 8080 | WARN Continuable pa<br>WARN The content of<br>category logger)*,;<br>WARN No appenders of<br>DefaultLoggerStrate<br>WARN Please initial<br>ial version is val:<br>Monitoring Service<br>stem (2015-11-09 18<br>Starting Coyote H<br>Starting Coyote H | arsing error<br>f element ty<br>coot?, catego<br>could be fou<br>egy).<br>lize the log<br>id for 720 h<br>e started (1<br>5:33:30) sta<br>HTTP/1.1 on<br>HTTP/1.1 on<br>HTTP/1.1 on<br>HTTP/1.1 on<br>HTTP/1.1 on<br>er) [5.1.0.GA<br>hreads (10) | 32 and c<br>pe ~log4j<br>rryFactory<br>nd for lo<br>(4j system<br>ours and<br>istening<br>rted succ<br>http-172.<br>http-172.<br>http-172.<br>http-172.<br>http-172.<br>http-172.<br>ttp-172.<br>http-172.<br>http-172. | olumn 23<br>:configuration"<br>?)".<br>gger<br>already in use fo<br>port:53)!<br>essfully. The IP<br>18.7.55-8080<br>18.7.55-80<br>18.7.55-443<br>18.7.55-9090<br>18.7.55-8043<br>SVNTag=JBoss_5_1_<br>or connector with | •<br>•<br>• |
|                                                                                                    |                                                                                                    |                                                                                                    |                                                                                                    |                                                                                                    |                                                                                                    | Installation Path:C:\RG                                                                                                    | -SMP\ .;;   |

#### **RG-SMP Management Platform**

After RG-SMP is successfully started, you can log in to the RG-SMP management platform. In the browser, enter <a href="http://smpip:8080/smp">http://smpip:8080/smp</a> (smpip is the IP address of the SQL server with RG-SMP installed, for example, <a href="http://http://htttp://http://http://http

It is recommended to use the Internet Explorer 8.0 (or later versions) to log in to RG-SMP; and to enable the compatible mode of the explorer if existing.

The following figure shows the login page.

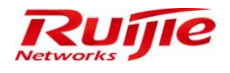

| SIMP | RG-SMP Professional<br>Security Management Platform |  |
|------|-----------------------------------------------------|--|
| ewp  | security management Flatform                        |  |
|      | UserName:                                           |  |
|      | Password:                                           |  |
|      | Login                                               |  |

By default, the username is **admin**, and the password is **111111111**. The following figure shows the page after the login succeeds.

| IP RG-SMP                                                                      | Security Managem                                                                                                    | ent Platform   Pr                     | ofessional           |                  |                              |    |        | 🖂 Fee   | dback 💈 Online Si<br>Technic | ervice 🤤 Technical For<br>al Support Hotline: (+86) | m 🚹 About |
|--------------------------------------------------------------------------------|----------------------------------------------------------------------------------------------------|---------------------------------------|----------------------|------------------|------------------------------|----|--------|---------|------------------------------|-----------------------------------------------------|-----------|
| Administrator (admin) Login IP (1                                              | 72.18.7.19] Login Date [2015-11-09 17:34:                                                                                                    | 20]                                   |                      |                  |                              |    | 20nlin | ie User | 🐣 System Status              | Change Password                                     | O Logout  |
| Authentication & Authority 👻                                                   | <ul> <li>System Status</li> </ul>                                                                                                    |                                       |                      |                  |                              |    |        |         |                              |                                                     |           |
| Solution Online User                                                           | System Information                                                                                                    |                                       |                      |                  |                              |    |        |         |                              |                                                     |           |
| Luser Group                                                                    | Current System Status:                                                                                                    | Abnormal (See details)                |                      |                  |                              |    |        |         |                              |                                                     |           |
| A Device                                                                       | License Status:                                                                                                    | The trial version is valid for 720 ho | urs and already in u | se for 73 hours. |                              |    |        |         |                              |                                                     |           |
| Self-Registration                                                              | Online User:                                                                                                    | 1 Insecure Online Users:              | 0                    | Peak Online User | in 24hrs: 2                  |    |        |         |                              |                                                     |           |
| Administrator (admin) Login IP (172:18.7.19] Login Date (2015-111-09 17:34.20) |                                                                                                    |                                       |                      |                  |                              |    |        |         |                              |                                                     |           |
| MAC Terminal                                                                   | System Status       Change Passwort       O Logo         Online User       ● System Status       ● Change Passwort       ● Logo         Online User       ● System Status       ● Change Passwort       ● Logo         Online User       ● System Status       ● Change Passwort       ● Logo         Online User       ● System Status       ● Change Passwort       ● Logo         Online User       ● System Status       ● Change Passwort       ● Logo         © User Orage       ● System Status       ● Change Passwort       ● Logo         © User Orage       ● System Status       ● Change Passwort       ● Logo         © User Status:       The bial version is valid for 720 hours and already in use for 73 hours.       ●       ●         © Status:       The bial version is valid for 720 hours and already in use for 73 hours.       ●       ●       ●         © Status:       The bial version is valid for 720 hours and already in use for 73 hours.       ●       ●       ●         © Status:       I Insecure Online User:       I       Insecure Online User:       2       ●         © Oratis Status:       I Insecure Online User:       I       Insecure Online User:       1       Insecure Online User:       1         © Online User:       I       I Insecure Online |                                       |                      |                  |                              |    |        |         |                              |                                                     |           |
| 💃 External Identity Center                                                     | Online User Trend in 24hrs                                                                                                    |                                       |                      |                  |                              |    |        |         |                              |                                                     |           |
| Citent Control                                                                 | 2<br>5<br>5<br>1<br>0<br>1<br>10<br>19<br>20                                                                                                    | 21 22 23 0                            | i 2                  | 3 4              | 5 6<br>Hour<br>— Online User | ŻŚ | 9 10   | 11      | 12 13                        | 14 15 16                                            | 17        |

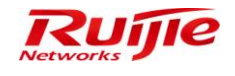

# **Typical Scenarios**

## **User Access**

Wired User Access

#### **Function Description**

N/A

#### **Configuration Tips**

- When adding a network access server (NAS), you must select the correct template in the NAS Configuration Templates option corresponding to the NAS type. Note that the SNMP community strings configured on the NAS and in the template must be the same; otherwise, the NAS information cannot be obtained.
- If the user already has a third-party ID, you can enable Third Party Correlation Registration on RG-SMP. Or, enable SMS or Email to verify authentication for RG-SMP local users.
- To enable 802.1X or Web authentication on the NAS, see its *Configuration Guide*.

#### **Configuration Steps**

# Adding a NAS

1) Choose Authentication & Authority > Device from the left menu.

| IP RG-SMP                               | Security M                                                                        | anagement                                                                        | Platform   Pr                                                        | ✓ Fee<br>ofessional                                               | dback 💈 Online Se<br>Technica       | rvice 🤍 Technical Foru<br>al Support Hotline: (+86)4 | m 🚹 About<br>.008-111-000 |
|-----------------------------------------|-----------------------------------------------------------------------------------|----------------------------------------------------------------------------------|----------------------------------------------------------------------|-------------------------------------------------------------------|-------------------------------------|------------------------------------------------------|---------------------------|
| Administrator [admin] Login IP [1       | 172.18.7.19] Login Date                                                           | [2015-11-10 11:20:52]                                                            |                                                                      | 🔀 Online User                                                     | System Status                       | Change Password                                      | O Logout                  |
| Authentication & Authority 🔻            | Authentication & A                                                                | uthority > Device > Query                                                        |                                                                      |                                                                   |                                     |                                                      | A                         |
| Soline User                             | NAS IP:                                                                           |                                                                                  | NAS Configuration Templates                                          | e: All                                                            | •                                   |                                                      |                           |
| Blacklint                               | NAS Name:                                                                         |                                                                                  | Query Reset                                                          |                                                                   |                                     |                                                      |                           |
| Self-Registration                       | Add Delete                                                                        | e Search Device                                                                  | Import Device Synchr                                                 | onize MAC                                                         |                                     | NAS Configuration Ten                                | nplates                   |
| Mobile Terminal                         | Totally 1 Records                                                                 | Each Page 20 Records                                                             | Page 1 / totally 1 Pages                                             | ;  G0                                                             |                                     | IQ Q (                                               | > >0                      |
| 💃 External Identity Center              | <u>Alli None</u>                                                                  | NAS IP                                                                           | NAS MAC 🔻                                                            | NAS Configuration<br>Templates                                    |                                     | Operation                                            | =                         |
| Authentication Settings                 |                                                                                   | 10.1.1.28                                                                        | 00d0f82233bd                                                         | <u>28</u>                                                         | Teine                               | et   <u>View</u>   <u>Modify</u>                     |                           |
| B Portal Settings                       | Totally 1 Records                                                                 | Each Page 20 Records                                                             | Page 1 / totally 1 Pages                                             | ;  G0                                                             |                                     |                                                      | > >0                      |
| Bulletin Information     Client Control | <ol> <li>Tips:</li> <li>You can set a tem</li> <li>If you cannot telne</li> </ol> | plate for the devices sharir<br>at device, please click <mark></mark> <u>her</u> | ig the same SNMP version, a<br><u>e</u> to download the registry rep | uthentication and Telnet par-<br>pair tool. Please restart your i | ameters.<br>browser after repairin: | g.                                                   |                           |
| System Maintenance 🔻                    | Warning:<br>If the device informa                                                 | tion is not registered in the                                                    | system, the user authenticat                                         | on may fail.                                                      |                                     |                                                      |                           |

Innovation Beyond Networks

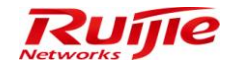

2) Click Add. The Add window is displayed. Fill in the NAS IP and NAS Configuration Templates fields (you can select an existing NAS configuration template or add one). Click Obtain Device Information. RG-SMP will obtain device information automatically.

| IP RG-SMP S                       | Security Ma                                          | nagement Pl                                            | atform        | Professio          | Feedback 🗧                | Online Servi<br>Technical | rice 🙄 Technical Forun<br>Support Hotline: (+86)40 | n <u>A</u> About<br>108-111-000 |
|-----------------------------------|------------------------------------------------------|--------------------------------------------------------|---------------|--------------------|---------------------------|---------------------------|----------------------------------------------------|---------------------------------|
| Administrator [admin] Login IP [1 | 72.18.7.19] Login Date [20                           | 15-11-10 11:20:52]                                     |               |                    | 🖾 Online User 🚨 Syste     | em Status                 | 🔓 Change Password                                  | O Logout                        |
| Authentication & Authority 🔻      | Authentication & Auth                                | ority > Device > Add                                   |               |                    |                           |                           |                                                    |                                 |
| Second Contine User               | Basic Information                                    |                                                        |               |                    |                           |                           |                                                    |                                 |
| & User Group                      | * NAS IP:                                            | 172.18.7.80                                            | (Format: 192. | 168.20.1)          |                           |                           |                                                    |                                 |
| Device                            | <ul> <li>NAS Configuration<br/>Templates:</li> </ul> | 28                                                     | Obtain Device | Information View   | v Template   Add Template |                           |                                                    |                                 |
| 🚰 Blacklist                       | NAS MAC:                                             | 001aa9c3f4c9                                           | (Format: 00D0 | F8000001)          |                           |                           |                                                    |                                 |
| Self-Registration                 | NAS Name:                                            | WS5302                                                 |               |                    |                           |                           |                                                    |                                 |
| Mobile Terminal                   | NAS Location:                                        |                                                        |               |                    |                           |                           |                                                    |                                 |
| MAC Terminal                      | NAS Information:                                     | Ruijie Gigabit Wireless Sw<br>(WS5302) By Ruijie Netwo | vitch<br>rks. |                    |                           |                           |                                                    |                                 |
| External Identity Center          |                                                      |                                                        |               |                    |                           |                           |                                                    |                                 |
| Authentication Settings           | U Tips:                                              |                                                        |               |                    |                           |                           |                                                    |                                 |
| Portal Settings                   | You can set a templat                                | te for the devices sharing the                         | same SNMP ve  | rsion, authenticat | on and Telnet parameters. |                           |                                                    |                                 |
|                                   |                                                      |                                                        | Ac            | ld Reset           | Return                    |                           |                                                    |                                 |
| Relief Information                |                                                      |                                                        |               |                    |                           |                           |                                                    |                                 |
| Client Control                    |                                                      |                                                        |               |                    |                           |                           |                                                    |                                 |
|                                   |                                                      |                                                        |               |                    |                           |                           |                                                    |                                 |
| System Maintenance                |                                                      |                                                        |               |                    |                           |                           |                                                    |                                 |
| Log Audit                         |                                                      |                                                        |               |                    |                           |                           |                                                    |                                 |

3) To add a NAS configuration template, click Add Template.

| 🔏 RG-SMP Security Manageme                                 | ent Platform - Windows Inte                    | rnet Explorer                                |                                           |                 |
|------------------------------------------------------------|------------------------------------------------|----------------------------------------------|-------------------------------------------|-----------------|
| 🕖 http:// <b>172.18.7.55</b> :8080/smp                     | o/nascfgtempservlet                            |                                              |                                           |                 |
| Authentication & Authority > E                             | Device > NAS Configuration Te                  | emplates > Add                               |                                           |                 |
| Basic Information                                          |                                                |                                              |                                           |                 |
| * Template Name:                                           | 51                                             | * Type:                                      | Ruijie Wired Device 🔻                     |                 |
| Identity Authentication Cont                               | figuration                                     |                                              |                                           |                 |
| * Identity Authentication Key:                             | ruijie                                         |                                              |                                           |                 |
| ① Tips:The system and device should be the same as that of | es perform user authenticatior<br>the devices. | via the Radius Protocol. Identity authentica | tion key is used for the encryption of da | ata packets and |
| Web Authentication Configu                                 | uration                                        |                                              |                                           |                 |
| Web authentication Key:                                    | ruijie                                         |                                              |                                           |                 |
| ① Tips:After the Web authentic                             | cation key is specified, the sys               | tem will support Web authentication.         |                                           |                 |
| SNMP Configuration                                         |                                                |                                              |                                           |                 |
| * SNMP v2c Community:                                      | ruijie                                         | ]                                            |                                           |                 |
| I Tips: The SNMP configuration                             | on should be the same as that                  | on the devices. Otherwise the system can     | not manage the devices.                   |                 |
| Security Management                                        |                                                |                                              |                                           |                 |
| Device based NAC:                                          | © Supported      O Supported                   | ted                                          |                                           |                 |
| Tips:<br>You can set a template for the                    | e devices sharing the same S                   | NMP version, authentication and Telnet par   | ameters.                                  |                 |
|                                                            |                                                | Add Reset Return                             |                                           |                 |

Innovation Beyond Networks

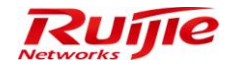

#### RG-SMP Professional\_2.63 \_EN\_Build20151106 Operation Guide

| IP RG-SMP                         | Security Ma                                          | nagement                                         | Platform   P                         | rofessional                 | eedback 💈 Online Se<br>Technic | ervice 🙄 Technical Forur<br>cal Support Hotline: (+86)4 | m <u> A</u> bout<br>008-111-000 |
|-----------------------------------|------------------------------------------------------|--------------------------------------------------|--------------------------------------|-----------------------------|--------------------------------|---------------------------------------------------------|---------------------------------|
| Administrator [admin] Login IP [1 | 72.18.7.19] Login Date [20                           | 15-11-10 11:20:52]                               |                                      | 🖾 Online U                  | ser 🚨 System Status            | Change Password                                         | O Logout                        |
| Authentication & Authority 🔻      | Authentication & Auth                                | ority > Device > Add                             |                                      |                             |                                |                                                         |                                 |
| Online User                       | Basic Information                                    |                                                  |                                      |                             |                                |                                                         |                                 |
| & User Group                      | * NAS IP:                                            | 172.18.7.51                                      | (Format: 192.168.20.                 | 1)                          |                                |                                                         |                                 |
| Device                            | <ul> <li>NAS Configuration<br/>Templates:</li> </ul> | 51                                               | Obtain Device Inform                 | ation   View Template   Add | <u>i Template</u>              |                                                         |                                 |
| Blacklist                         | NAS MAC:                                             | 14144b1b38cd                                     | (Format: 00D0F8000                   | 001)                        |                                |                                                         |                                 |
| Self-Registration                 | NAS Name:                                            | hujq51                                           |                                      |                             |                                |                                                         |                                 |
| Mobile Terminal                   | NAS Location:                                        |                                                  |                                      |                             |                                |                                                         |                                 |
| MAC Terminal                      | NAS Information:                                     | Ruijie Gigabit Security<br>Access Switch (S26280 | & Intelligence A<br>G-I) By Ruijie + |                             |                                |                                                         |                                 |
| External Identity Center          |                                                      |                                                  |                                      |                             |                                |                                                         |                                 |
|                                   | 🕡 Tips:                                              |                                                  |                                      |                             |                                |                                                         |                                 |
| Authentication Settings           | You can set a templat                                | e for the devices sharing t                      | he same SNMP version, a              | uthentication and Telnet p  | arameters.                     |                                                         |                                 |
| Bulletin Information              |                                                      |                                                  | Add                                  | Reset Return                | )                              |                                                         |                                 |
| 🕜 Client Control                  |                                                      |                                                  |                                      |                             |                                |                                                         |                                 |
| System Maintenance 💌              |                                                      |                                                  |                                      |                             |                                |                                                         |                                 |

4) After device information is obtained successfully, click Add.

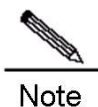

If device information fails to be obtained, check whether the device IP address and SNMPv2c Community are configured correctly. If yes, check whether the communication between RG-SMP and the device is normal. Some devices (for example, RG-ePortal) can be added even when their information cannot be obtained. If the NAS configuration template is inconsistent with the actual configuration of the device, choose **Authentication & Authority > Device** and click **NAS Configuration Templates** to add a NAS configuration template or modify the existing NAS configuration template.

# Adding a User Group

 Choose Authentication & Authority > User Group from the left menu. Click Add or Modify to add or modify a user group in the corresponding configuration page.

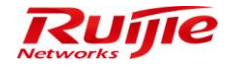

| IP RG-SMP                         | Security Manage                    | ement Platform   Profession               | Feedback 🖇 Online            | Service 🖤 Technical Forum <u>À</u> About<br>nical Support Hotline: (+86)4008-111-000 |
|-----------------------------------|------------------------------------|-------------------------------------------|------------------------------|--------------------------------------------------------------------------------------|
| Administrator [admin] Login IP [1 | 72.18.7.19] Login Date [2015-11-10 | 11:20:52]                                 | 🖾 Online User 🚨 System Statu | s 🔓 Change Password 🕠 Logout                                                         |
| Authentication & Authority 🔻      | Authentication & Authority > Us    | er Group > Query User Groups              |                              |                                                                                      |
| 😓 Online User                     |                                    |                                           |                              |                                                                                      |
| 🔒 User                            | User Group Name:                   | Query Reset                               |                              |                                                                                      |
| 🚨 User Group                      |                                    |                                           |                              |                                                                                      |
| 📥 Device                          | Add Delete                         |                                           |                              |                                                                                      |
| Blacklist                         |                                    |                                           |                              |                                                                                      |
| Self-Registration                 | Totally 6 Records   Each Page 2    | 0 Records   Page 1 / totally 1 Pages   G0 |                              |                                                                                      |
| Mobile Terminal                   | AU01-00-0                          | Lloor Crown Nome 💌                        |                              | Orecelier                                                                            |
| MAC Terminal                      | Allinone                           |                                           | 1. Second                    | Operation                                                                            |
|                                   |                                    | smpad.com/13btest                         | <u>view</u> [                | Modity                                                                               |
| External Identity Center          |                                    | smpad.com/普通 用户 组                         | View                         | Modify                                                                               |
| 2 Authentication Cattings         |                                    | smpad.com/Users                           | View                         | Modify                                                                               |
| PE Rotal Sattings                 |                                    | ad                                        | View                         | Modify                                                                               |
|                                   |                                    | Guest User Group                          | View                         | Modify   Restore Default Settings                                                    |
| Sulletin Information              |                                    | Default User Group                        | View                         | Modify   Restore Default Settings                                                    |
| Olient Control                    | Totally 6 Records   Each Page 2    | 0 Records   Page 1 / totally 1 Pages   60 |                              |                                                                                      |
|                                   |                                    |                                           |                              |                                                                                      |
| Svetom Maintonanco                |                                    |                                           |                              |                                                                                      |
| Log Audit                         |                                    |                                           |                              |                                                                                      |

2) Click Add or Modify to save the configuration.

| IP RG-SMP S                         | ecurity Management Platform                                             | ☑ Feedback Sonline Service I Technical Forum About rofessional Technical Support Hotline: (+86)4008-111-000 |
|-------------------------------------|-------------------------------------------------------------------------|----------------------------------------------------------------------------------------------------|
| Administrator [admin] Login IP [172 | 2.18.7.19] Login Date [2015-11-10 11:20:52]                             | 🖄 Online User 🧟 System Status 🔒 Change Password 🛛 🗛 Logout                                                  |
| Authentication & Authority 🔻 🗌      | Authentication & Authority > User Group > Add User Group                | A                                                                                                    |
| 😓 Online User                       | • • • • • • • • • • • • • • • • • • •                                   |                                                                                                    |
| 8 User                              | * User Group Name: test                                                 |                                                                                                    |
| 🚨 User Group                        | Access Central Babaier Bestirit Access Bules                            |                                                                                                    |
| 📥 Device                            | Access control Benavior Restrict Access Rules                           |                                                                                                    |
| Blacklist                           | Enable Wired Access                                                     | C Enable Wireless Access                                                                                    |
| Self-Registration                   | Network Information Verification 🗐 All                                  | Network Information Verification 🔲 All                                                                      |
| Mobile Terminal                     | HD Serial Number Verification                                           | HD Serial Number Verification                                                                               |
| MAC Terminal                        | 🔲 IP Type Authentication: 🔘 Static 🔘 Dynamic                            | IP Type Authentication:   Static  Dynamic                                                                   |
| External Identity Center            | User IP Verification                                                    | User IP Verification                                                                                        |
|                                     | User MAC Verification                                                   | User MAC Verification                                                                                       |
| Authentication Settings             | User IMSI                                                               | User IMSI                                                                                                   |
| E Portal Settings                   | NAS IP Verification                                                     |                                                                                                    |
|                                     | NAS Port Verification                                                   | SSID Verification                                                                                           |
| Sulletin Information                |                                                                         | v                                                                                                    |
| Client Control                      | <ol> <li>Tips:</li> </ol>                                               |                                                                                                    |
|                                     | 1. Wireless SSID names are separated by commas (,), e.g., web-wired-    | SSID, web-wireless-SSID.                                                                                    |
|                                     | 2. The MAC address verification and the IMSI number/mobile phone num    | ber verification cannot be enabled at the same time.                                                        |
| System Maintenance 🔹                | 3. When the network information auto-learning and the network informati | on verification are enabled, you can bind users to networks. Or the system will                             |
| Log Audit 🕨 🕨                       | bind users to networks through network information auto-learning in the | next authentication.                                                                                        |

Note If a user of the added group is online, the modification will take effect in the next authentication.

# Adding or Importing a User

1) Choose Authentication & Authority > User to enter the user management page.

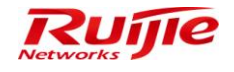

| uthentication & Authority 👻                       |                                    | ate [2010-11-10 11.2) | 0:52]                             |                                 |                                    |                    | 🖄 Online User                  | System Status                             | Change Password           | O Logo                     |
|---------------------------------------------------|------------------------------------|-----------------------|-----------------------------------|---------------------------------|------------------------------------|--------------------|--------------------------------|-------------------------------------------|---------------------------|----------------------------|
|                                                   | <ul> <li>Authentication</li> </ul> | & Authority > User >  | Query Users                       |                                 |                                    |                    |                                |                                           |                           |                            |
| Online User                                       | User Name:                         | Full Nan              | ne: Use                           | r Group:                        | User Type: All                     | ▼ Us               | er Status: All 👻               |                                           |                           |                            |
| SUser Group<br>Device                             | Online or not                      | All 🔻 In Blackl       | ist or not: All                   | <ul> <li>Accurate Se</li> </ul> | archQuery                          | Reset Advanced     | Search Query user:             | s offline for a long                      | <u>time</u>               |                            |
| Blacklist<br>Self-Registration<br>Mobile Terminal | Add C                              | Delete Modify         | / All Delete<br>e or Patch Suspen | All<br>d Resume                 | Customize User Field               | is SIM Card Manage | Import Users Imp               | ort Network Bindir<br>ery List User Infor | ng Information Export All | <u>Results</u><br>Itenance |
| External Identity Center                          | Totally 5 Recor                    | rds   Each Page 20    | Records   Page 1                  | / totally 1 Pages               | G0                                 |                    |                                |                                           | 14 A                      |                            |
| Authentication Settings                           | <u>All  None</u>                   | <u>User Name</u> 🔻    | <u>Full Name</u> 🔻                | User Group 🔻                    | Type of Account<br>Validity Period | Expiry Date        | Number of<br>Blacklisted Users | Online Info                               | Operation                 |                            |
| mental Settings                                   |                                    | 1108                  | 1108                              | ad                              | Never Expire                       |                    | 0                              | Offline                                   | View   Modify   Mobile T  | Terminal                   |
| Bulletin Information                              |                                    | 1108@smpad.com        | 1108@smpad.com                    | ad                              | Never Expire                       |                    | 0                              | Offline                                   | View   Modify   Mobile T  | Ferminal                   |
| Client Control                                    |                                    | smpad.com\1108        | smpad.com\1108                    | ad                              | Never Expire                       |                    | 0                              | Offline                                   | View   Modify   Mobile T  | Terminal                   |
|                                                   |                                    | smpad\1108            | smpad\1108                        | ad                              | Never Expire                       |                    | 0                              | Offline                                   | View   Modify   Mobile T  | Terminal                   |
|                                                   |                                    | test                  | 111                               | ad                              | Never Expire                       |                    | 0                              | Offline                                   | View   Modify   Mobile T  | Terminal                   |

2) Choose a user type as required among **Common User**, **Guest User**, and **Thirdparty User** (this option is offered only when **Third Party Correlation Registration** is enabled). Enter mandatory information, and click **Add** to complete it.

| AP RG-SMP S                        | Security Mana                                                                                  | gement Pla                                                    | tform Professional                                                               |                                                              | 🖂 Feedback 💲 Online Se<br>Technic                                 | ervice 🖤 Technical Forun<br>al Support Hotline: (+86)40 | n 🔔 About<br>008-111-000 |
|------------------------------------|------------------------------------------------------------------------------------------------|---------------------------------------------------------------|----------------------------------------------------------------------------------|--------------------------------------------------------------|-------------------------------------------------------------------|---------------------------------------------------------|--------------------------|
| Administrator (admin) Login IP (17 | 2.18.7.19] Login Date [2015-11                                                                 | -10 11:20:52]                                                 |                                                                                  |                                                              | 🖾 Online User 🚨 System Status                                     | 🔓 Change Password                                       | O Logout                 |
| Authentication & Authority 🔻       | Authentication & Authority >                                                                   | User > Add User                                               |                                                                                  |                                                              |                                                                   |                                                         | ^                        |
| Se Online User                     | Basic Information                                                                              |                                                               |                                                                                  |                                                              |                                                                   |                                                         |                          |
| User Out                           | * User Type:                                                                                   | Common User      Gue                                          | est User O Thirdparty User                                                       | * User Status:                                               | Normal      Suspended                                             |                                                         |                          |
| Contraction Contraction            | * User Name:                                                                                   | testuser                                                      | 7                                                                                | * Full Name:                                                 | add                                                               |                                                         |                          |
| Blacklist                          | Nick Name:                                                                                     |                                                               |                                                                                  |                                                              |                                                                   |                                                         |                          |
| Self-Registration                  | * Password:                                                                                    | •••                                                           | 7                                                                                | * Confirm Password:                                          | •••                                                               |                                                         |                          |
| Mobile Terminal                    | * Type of Account Validity                                                                     | Never Expire      Delete                                      | <br>e Account when Expire © Suspend                                              |                                                              |                                                                   |                                                         |                          |
| 📇 MAC Terminal                     | Period:                                                                                        | Account when Expire                                           | 7 -                                                                              |                                                              |                                                                   |                                                         |                          |
|                                    | * User Group:                                                                                  | test                                                          | Select User Group                                                                |                                                              |                                                                   |                                                         |                          |
| External Identity Center           | Customize User Fields                                                                          | Add Custom User Fields                                        |                                                                                  |                                                              |                                                                   |                                                         | =                        |
| Real Authentication Settings       | No custom user field is fou                                                                    | nd. Please click Add a Cus                                    | tom User Field to add it.                                                        |                                                              |                                                                   |                                                         |                          |
| E Portal Settings                  | Detail Information                                                                             |                                                               |                                                                                  |                                                              |                                                                   |                                                         |                          |
| Dullatin Information               | Gender:                                                                                        | Not Selected                                                  | •                                                                                | Email Address:                                               |                                                                   |                                                         |                          |
| Client Control                     | ID Type:                                                                                       | Not Selected                                                  | •                                                                                | ID Number:                                                   |                                                                   |                                                         |                          |
|                                    | Educational Background:                                                                        | Not Selected                                                  | •                                                                                | Telephone Number:                                            |                                                                   |                                                         |                          |
|                                    | Mobile Number:                                                                                 |                                                               |                                                                                  | Address:                                                     |                                                                   |                                                         |                          |
|                                    | Postal Code:                                                                                   |                                                               |                                                                                  |                                                              |                                                                   |                                                         |                          |
|                                    | Network Binding List 🌳                                                                         | Add Network Binding List                                      |                                                                                  |                                                              |                                                                   |                                                         |                          |
|                                    | No network binding inform                                                                      | ation of the user is found. P                                 | lease click Add a Network Binding List                                           | to add it.                                                   |                                                                   |                                                         |                          |
| System Maintenance 💌               | <ol> <li>Tips:</li> <li>You can add or import the</li> <li>When network information</li> </ol> | network binding information<br>verification is enabled for th | n, which takes effect only when the use<br>ne user group, the system learns netw | r group enables network in<br>ork information in the first u | formation verification.<br>ser authentication and regards it as n | etwork binding information                              | for                      |

3) To add multiple users together, you can import a prepared file.

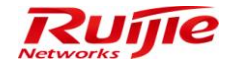

#### RG-SMP Professional\_2.63 \_EN\_Build20151106 Operation Guide

| IP RG-SMP Security Management Platform Professional Echnical Support Hotline: (+85)4008-111-000                                        |                                                                                                    |                    |                    |                   |                                    |             |                                |             | m 🚹 About<br>008-111-000 |         |
|----------------------------------------------------------------------------------------------------|----------------------------------------------------------------------------------------------------|--------------------|--------------------|-------------------|------------------------------------|-------------|--------------------------------|-------------|--------------------------|---------|
| Administrator [admin] Login IP [172.18.7.19] Login Date [2015-11-10 11:20:52] 😥 Online User 🔒 System Status 🔒 Change Password 🔍 Dogout |                                                                                                    |                    |                    |                   |                                    |             |                                |             |                          |         |
| Authentication & Authority 🔻                                                                                                    | Authentication & Authonity 👻 💿 Authentication & Authonity> User> Query Users                                                                                                    |                    |                    |                   |                                    |             |                                |             |                          |         |
| Contine User User User User Suser Group                                                                                                | Online User     User Name:     Full Name:     User Group:     User Type: All     User Status: All     Online or not     All     In Blacklistor not     All     Accurate Search     Query     Reset     Advanced Search     Query     Reset     Advanced     Reset     Advanced     Reset     Advanced     Reset     Advanced      |                    |                    |                   |                                    |             |                                |             |                          |         |
| Backlist Backlist Self-Registration Mobile Terminal MAC Terminal                                                                       | Covice     Covice     Covice |                    |                    |                   |                                    |             |                                |             | Results<br>Itenance      |         |
| 📕 External Identity Center                                                                                                    | Totally 6 Reco                                                                                                    | rds   Each Page 20 | Records   Page 1   | / totally 1 Pages | G0                                 |             |                                |             |                          |         |
| Authentication Settings                                                                                                    | Alli None                                                                                                    | <u>User Name</u> 🔻 | <u>Full Name</u> 🔻 | User Group 🔻      | Type of Account<br>Validity Period | Expiry Date | Number of<br>Blacklisted Users | Online Info | Operation                |         |
|                                                                                                    |                                                                                                    | 1108               | 1108               | ad                | Never Expire                       |             | 0                              | Offline     | View   Modify   Mobile T | erminal |
| Bulletin Information                                                                                                    |                                                                                                    | 1108@smpad.com     | 1108@smpad.com     | ad                | Never Expire                       |             | 0                              | Offline     | View   Modify   Mobile T | erminal |
| Client Control                                                                                                    |                                                                                                    | smpad.com\1108     | smpad.com\1108     | ad                | Never Expire                       |             | 0                              | Offline     | View   Modify   Mobile T | erminal |
|                                                                                                    |                                                                                                    | smpad\1108         | smpad\1108         | ad                | Never Expire                       |             | 0                              | Offline     | View   Modify   Mobile T | erminal |
|                                                                                                    |                                                                                                    | test               | 111                | ad                | Never Expire                       |             | 0                              | Offline     | View   Modify   Mobile T | erminal |
|                                                                                                    |                                                                                                    | testuser           | add                | test              | Never Expire                       |             | 0                              | Offline     | View   Modify   Mobile T | erminal |
| System Maintenance 🔹                                                                                                    | Totally 6 Reco                                                                                                    | rds   Each Page 20 | Records   Page 1   | / totally 1 Pages | G0                                 |             |                                |             |                          |         |

|                                |                                                                                                    |             | 0             | 0               | -       |
|--------------------------------|----------------------------------------------------------------------------------------------------|-------------|---------------|-----------------|---------|
| ministrator (admin) Login IP ( | 172.18.7.19] Login Date [2015-11-10 11:20:52]                                                                                                    | Online User | System Status | Change Password | C Logou |
| uthentication & Authority 🔻    | Authentication & Authority > User > Import Users                                                                                                    |             |               |                 |         |
| Online User                    | Upload Files                                                                                                    |             |               |                 |         |
| User                           | Importing File (* xis/* csv):                                                                                                    |             |               |                 | 刘贲      |
| User Group                     | Overwrite Existing Lisers                                                                                                    |             |               |                 |         |
| Device<br>Disoklist            | Delete users not contained in the imported file                                                                                                    |             |               |                 |         |
| Self-Registration              |                                                                                                    |             |               |                 |         |
| Mobile Terminal                | Import Users Return                                                                                                    |             |               |                 |         |
| 🗄 MAC Terminal                 |                                                                                                    |             |               |                 |         |
| -                              | Q Tips:                                                                                                    |             |               |                 |         |
| External Identity Center       | 1. The number of users cannot exceed 10,000.                                                                                                    | -1-4-       |               |                 |         |
| Authentication Settings        | <ol> <li>Only EXCEL of CSV lifes based on template formatical be imported. Please click <u>shrele</u> to download an import emplate.</li> <li>If the required information is not included in the Import Template, users can create a new file based on the template.</li> </ol> | piate.      |               |                 |         |
| Portal Settings                |                                                                                                    |             |               |                 |         |
|                                |                                                                                                    |             |               |                 |         |
| Bulletin Information           |                                                                                                    |             |               |                 |         |
| Client Control                 |                                                                                                    |             |               |                 |         |
|                                |                                                                                                    |             |               |                 |         |
|                                |                                                                                                    |             |               |                 |         |
|                                |                                                                                                    |             |               |                 |         |
|                                |                                                                                                    |             |               |                 |         |
|                                |                                                                                                    |             |               |                 |         |
|                                |                                                                                                    |             |               |                 |         |
| ystem Maintenance 🚬 💌          |                                                                                                    |             |               |                 |         |
| System Maintenance             |                                                                                                    |             |               |                 |         |

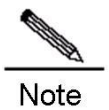

You can import a file of third-party users only when **Third Party Correlation Registration** is enabled.

Note

If the user already have one of the following ID origins, you are advised to enable External Identity Center:

- a) Correlation with Generic Lightweight Directory Access Protocol (LDAP)
- b) Correlation with Windows AD Domain
- c) Correlation with External Database, such as SQL server, Oracle, MySQL, DB2, and PostgreSQL

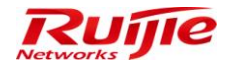

- d) Remote Radius Server
- e) WebService Server

# **Configuring the NAS**

On the NAS, enable the 802.1X or Web authentication function as well as the port control function. For details, see its *Configuration Guide*.

# Authenticating a User

- 1) Connect the user terminal to a controlled port on the switch.
- 2) Use Ruijie Security Agent (RG-SA) for authentication.

| 🕗 RG-SA  | 1.60 V1.60.20130403        |              | х  |
|----------|----------------------------|--------------|----|
| RU       | JIE                        |              |    |
|          |                            | Self Service |    |
| AuthMode | Wired MD5 Authentication   | ~            |    |
| User     | smpad/1108                 | *            |    |
| Password | *****                      |              |    |
| NIC      | Intel(R) 82566MM Gigabit N | etwork C 💌   | 47 |
|          | 🖌 Save Password 🗌 Automa   | tic          |    |
|          | Configure                  | Connect      |    |

If authentication is successful, the following page is displayed.

| Ø                       | ×                |
|-------------------------|------------------|
| Management Tips:        |                  |
| Authentication success. |                  |
|                         |                  |
|                         |                  |
|                         |                  |
|                         | 2015-11-10 13:46 |

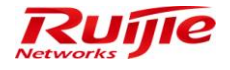

| 🥝 RJ Security Agent 1 | .60 V1.60.20130403                                  |         | _ = ×      |
|-----------------------|-----------------------------------------------------|---------|------------|
| Bulletin Business D   | Information Settings Suggestion Diagnostics         |         |            |
|                       |                                                     | Online: | 00:00:23   |
| OS Version            | Windows 7 Professional 32Bits(Version:<br>6.1.7600) | User:   | smpad\1108 |
| IP Mode               | Static                                              |         |            |
| IP Address            | 172. 18. 7. 156                                     |         |            |
| Subnet Mask           | 255, 255, 255, 0                                    |         |            |
| Gateway               | 172. 18. 7. 1                                       |         |            |
| DNS Server            | 172. 18. 34. 46                                     |         |            |
| Alternative DNS Ser   | rver                                                |         |            |
| NIC MAC               | 00-1D-72-88-36-2D                                   |         |            |
| OS MAC                | 00-1D-72-88-36-2D                                   |         |            |
| Harddisk SNO          | K41MT7B25VM3                                        |         |            |
| IE Agent State        | Disable                                             |         |            |
|                       |                                                     |         | Reconnect  |
|                       |                                                     |         | Disconnect |

3) Use Web authentication to login.

| Go w<br>Wel | ith Ruijie in your network ex<br>come to Ruijie Networks | ploration. | User Lo<br>1108<br>Remember Me<br>Login | ogin |  |
|-------------|----------------------------------------------------------|------------|-----------------------------------------|------|--|
|             |                                                          |            |                                         |      |  |

If authentication is successful, the following page is displayed.

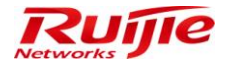

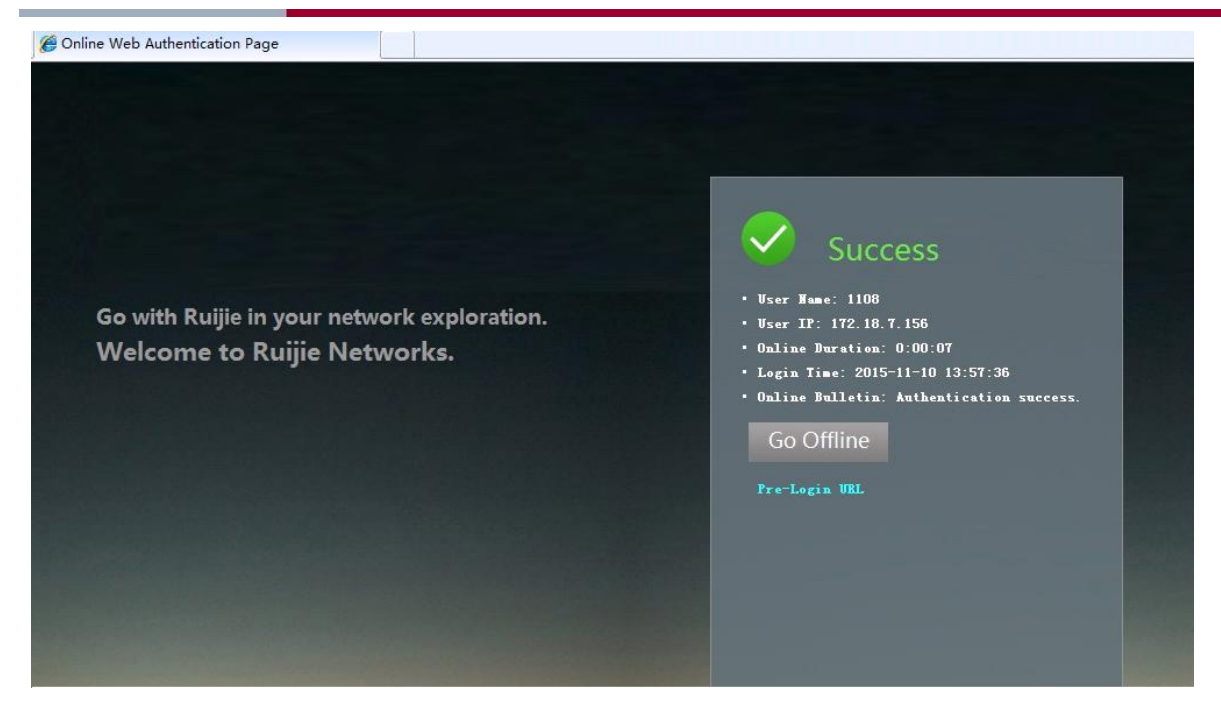

4) Use the 802.1X client installed in the OS (e.g. iOS) for authentication. Choose **Settings** > **WLAN**. Enable WLAN, select the SSID to be connected, and enter the username and password.

| Settings    | WLAN |     |    |            | En    | ter the | e pass | word f | for "or  | nline-1 | x"   |           |
|-------------|------|-----|----|------------|-------|---------|--------|--------|----------|---------|------|-----------|
| •           |      |     |    | Cano       | el    | E       | nter   | Pass   | swor     | d       |      | Join      |
| iWuhan-Free |      | ÷   | () |            |       |         |        |        |          |         |      |           |
| jiongjiong  |      | ê ≑ | () | Use        | rname | e       |        |        |          |         |      |           |
| lh-1x       |      | Ŷ   | () | Pass       | sword | I       |        |        |          |         |      |           |
| lj          |      | Ŷ   | () |            |       |         |        |        |          |         |      |           |
| ljh-web     |      | ŝ   | () | Mod        | le    |         |        |        |          | Au      | toma | tic >     |
| new-mcp     |      | Ŷ   | () |            |       |         |        |        |          |         |      |           |
| online-1x   |      | ₽ 奈 | () |            |       |         |        |        |          |         |      |           |
| online-mab  |      | Ŷ   | () |            |       |         |        |        |          |         |      |           |
| test        |      | ₽ 🗢 | () | <i>a</i> 1 | w     |         |        |        |          |         | ila  | . n       |
| text110     |      | ê   | () | Ч.         |       |         |        |        | <u>'</u> |         |      | <u>с</u>  |
| wacaca      |      | ê   | () | а          | S     | d       | f      | g      | h        | j       | k    | L         |
| wechat      |      | ج 🕯 | 1  | ŵ          | z     | X       | C      | v      | b        | n       | m    | $\otimes$ |
| wh-1x       |      | ę   | () | 123        | ۲     | ₽       |        | spa    | ace      |         | re   | turn      |

Innovation Beyond Networks

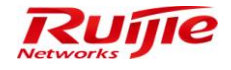

| Dusic information |                     |                    |                                               |
|-------------------|---------------------|--------------------|-----------------------------------------------|
| Jser Name:        | 1108                | Full Name:         | 1108                                          |
| Nick Name:        |                     |                    |                                               |
| Jser Type:        | Thirdparty User     |                    |                                               |
| Jser Group:       | ad                  | Authen Method:     | Wired Username and Password<br>Authentication |
| _ogin Time:       | 2015-11-10 13:42:37 | Last Login Time:   | 2015-11-10 13:42:37                           |
| Online Duration:  | 0:2:7               |                    |                                               |
| Access Info       |                     |                    |                                               |
| ID Serial Number: |                     | IMSI Number:       |                                               |
| Iser IP:          |                     | User MAC:          | 001D7288362D                                  |
| IAS IP:           | 172.18.7.51         | NAS Port:          | 12                                            |
| SID:              |                     | Wireless AP MAC:   |                                               |
| Sateway IP:       |                     | Subnet Mask:       |                                               |
| referred DNS:     |                     | Standby DNS:       |                                               |
| LAN ID:           | 1                   | VLAN Name:         |                                               |
| Instream Traffic  |                     | Downstream Traffic |                                               |

#### Wireless User Access

#### **Function Description**

This section describes how to configure RG-SMP for wireless access authentication.

#### **Configuration Tips**

See section 2.1.1.2 "Configuration Tips".

#### **Configuration Steps**

# Adding a NAS

See section 2.1.1.3.1 "Adding a NAS".

# Adding a User Group

See section 2.1.1.3.2 "Adding a User Group"

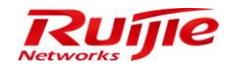

## Adding or Importing a User

See section 2.1.1.3.3 "错误!未指定书签。Adding or Importing a User".

# **Configuring the NAS**

See section 2.1.1.3.4 "Configuring the NAS".

# Authenticating a User

See section 2.1.1.3.5 "Authenticating a User".

#### Webauth User Access

#### **Function Description**

Almost all terminals are installed with browsers, and the authentication client is not necessary. Therefore, Web authentication is the most simple and popular authentication mode. In addition, Web authentication enables you to customize the pages of advertisements, slogans, or redirection links, which meets the customers' requirements for advertising and notification.

#### **Configuration Tips**

- Web authentication modes include Basic Web Authentication, Guest Password Authentication, Guest SMS Authentication, Guest QR Code Authentication, and Guest QR Card Authentication, and Authentication Exemption. You can enable an authentication mode based on the scenario.
  - i. Basic Web Authentication is aimed at internal employees.
  - ii. Guest Password Authentication is applicable to public areas, such as hotels.
  - iii. Guest SMS Authentication is aimed at guests who are waiting in public areas, such as banks, air ports, railway stations, and shopping malls. It is used for self-service registration to meet temperature network access requirements.
  - iv. Guest QC Code Authentication is applicable to visitors who need to access networks temporarily.
  - v. Guest QR Card Authentication is applicable to visitors who need to access networks temporarily.
  - vi. Authentication Exemption is applicable to public services, or offered by vendors for the brand promotion and market occupation.
- Web authentication is less secure than 802.1X. In this case, the random verification code is provided for users with higher demands on security. During Web authentication, in addition to the correct usernames and passwords, users need to enter the verification codes for secondary authentication to improve the security of network access.

#### Innovation Beyond Networks

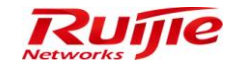

- If the user already has a third-party ID, you can enable Third Party Correlation Registration on RG-SMP. Or, enable SMS or Email to verify authentication for RG-SMP local users.
- You must enable MAC authentication bypass (MAB) or Web authentication on the NAS. For details about the configurations, see the *Configuration Guide*. Currently, Web-MAB authentication is supported in wired access mode, and Web-MAB authentication is supported in wireless access mode.
- HTTPS access is supported. For details, see **Tips** in the **Authentication & Authority > Portal Settings** page.

#### **Configuration Steps**

# **Basic Web Authentication**

 Choose Authentication & Authority > Port Settings, and check the Enable Web Authentication box to enter the Web authentication configuration page.

| <b>IP RG-SMP</b>                                                                      | Security Management                                                                                     | Platfo          | rm                        | Professional                                       |                                     |                            | ⊠ Fee                                | edback 울 Online<br>Techr                      | Service 🙄 Technical Foru<br>ical Support Hotline: (+86)4 | m 🔒 About |
|---------------------------------------------------------------------------------------|----------------------------------------------------------------------------------------------------|-----------------|---------------------------|----------------------------------------------------|-------------------------------------|----------------------------|--------------------------------------|-----------------------------------------------|----------------------------------------------------------|-----------|
| Administrator [admin] Login IP [1                                                     | 72.18.7.19] Login Date [2015-11-10 11:20:52]                                                            |                 |                           |                                                    |                                     |                            | MOnline Use                          | r 🖲 System Status                             | Change Password                                          | O Logout  |
| Authentication & Authority 👻                                                          | Authentication & Authority > Portal Settings                                                            |                 |                           |                                                    |                                     |                            |                                      |                                               |                                                          | *         |
| Solution Continue User<br>Continue User<br>Continue User Group<br>Continue User Group | Tips<br>For common user authentication, configure the<br>For guest user authentication, configure the H | e HTTP redire   | tion page:<br>n page:http | :http://172.18.7.55:80/s<br>p://172.18.7.55:80/smp | mp/commonauth<br>/guestauth , or Hi | h , or HTTP<br>ITTPS redir | S redirection pa<br>ection page:http | ige:https://172.18.7.<br>ss://172.18.7.55:443 | 55:443/smp/commonauth<br>/smp/guestauth                  | E         |
| Blacklist                                                                             | Web Authentication & Self-Service                                                                       |                 |                           |                                                    |                                     |                            |                                      |                                               |                                                          |           |
| Self-Registration                                                                     | * HTTP Port:                                                                                            | 80 (Defa        | lt 80)                    |                                                    |                                     |                            |                                      |                                               |                                                          |           |
| MAC Terminal                                                                          | * HTTPS Port:                                                                                           | 443 (Defa       | lt 443)                   |                                                    |                                     |                            |                                      |                                               |                                                          |           |
|                                                                                       | () Tip: You can access the Self-Service platform                                                        | m through http: | /172.18.7.                | 55:80/smp/selfservice                              |                                     |                            |                                      |                                               |                                                          |           |
| External Identity Center                                                              | Enable Web Authentication                                                                               |                 |                           |                                                    |                                     |                            |                                      |                                               |                                                          |           |
| Authentication Settings                                                               | * Save user name and password for:                                                                      | 15              |                           | days (Default 15)                                  |                                     |                            |                                      |                                               |                                                          |           |
| Portal Settings                                                                       | Download Web Authentication Client at:                                                                  |                 |                           |                                                    |                                     |                            |                                      |                                               |                                                          |           |
| Bulletin Information     Client Control                                               | <ul> <li>Automatically pop-up the URL you in</li> <li>Enable enter user name</li> </ul>                 | tent to access  | oefore logi               | in.                                                |                                     |                            |                                      |                                               |                                                          |           |
| System Maintenance                                                                    | Bulletin Board Information:                                                                             |                 |                           |                                                    |                                     |                            |                                      |                                               |                                                          | *         |

After the previous step, basic Web authentication is enabled. If it is disabled, users cannot get authenticated on Web.
 The administrator can customize the notification displayed on the Web authentication page in the Bulletin Board
 Information input box.

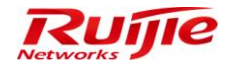

#### RG-SMP Professional\_2.63 \_EN\_Build20151106 Operation Guide

| <b>IP RG-SMP</b> S                 | ecurity Managemen                                                                         | t Platform Professional                                                                                                    | 🗹 Feedback 💈 Online Ser<br>Technica                                               | vice 🙄 Technical Forum 🛕 Abou<br>I Support Hotline: (+86)4008-111-00 |
|------------------------------------|-------------------------------------------------------------------------------------------|----------------------------------------------------------------------------------------------------|-----------------------------------------------------------------------------------|----------------------------------------------------------------------|
| Administrator [admin] Login IP [17 | 2.18.7.19] Login Date [2015-11-10 11:20:52]                                               |                                                                                                    | 🖾 Online User 🚨 System Status                                                     | Change Password OLogou                                               |
| Authentication & Authority         | For common user authentication, configure<br>For guest user authentication, configure the | the HTTP redirection page:http://172.18.7.55:80/smp/commonauth , or HTTP<br>HTTP redirection page:http://172.18.7.55:80/smp/guestauth , or HTTPS redir | S redirection page:https://172.18.7.55;<br>ection page:https://172.18.7.55;443/sn | 443/smp/commonauth<br>np/guestauth                                   |
| 8 User                             | Web Authentication & Self-Service                                                         |                                                                                                    |                                                                                   |                                                                      |
| 🚨 User Group                       | * HTTP Port                                                                               | 80 (Default 80)                                                                                                    |                                                                                   |                                                                      |
| 📥 Device                           | * HTTPS Port:                                                                             | 443 (Default: 443)                                                                                                    |                                                                                   |                                                                      |
| Self-Registration                  | ① Tip: You can access the Self-Service platf                                              | rm through http://172.18.7.55:80/smp/selfservice.                                                                                                    |                                                                                   |                                                                      |
| Mobile Terminal                    | Enable Web Authentication                                                                 |                                                                                                    |                                                                                   |                                                                      |
| AC Terminal                        | * Save user name and password for:                                                        | 15 days (Default: 15)                                                                                                    |                                                                                   |                                                                      |
| External Identity Center           | Download Web Authentication Client                                                        | at [                                                                                                    |                                                                                   |                                                                      |
| Authentication Settings            | Automatically pop-up the URL you                                                          | intent to access before login.                                                                                                    |                                                                                   |                                                                      |
| E Portal Settings                  | Enable enter user name                                                                    |                                                                                                    |                                                                                   |                                                                      |
| Client Control                     | Bulletin Board Information:                                                               |                                                                                                    |                                                                                   |                                                                      |
| System Maintenance                 | ① Tip: After Web authentication is enabled, u                                             | sers can be authenticated through the browser.                                                                                                    |                                                                                   | <u>-</u> _                                                           |

- 3) Configure the redirection URL for common users after authenticated on the NAS as advised in the tips of this page.
- 4) After the configuration is completed, the following URL page is displayed for users connected to controlled ports or associated with SSIDs enabled with Web authentication.

| Go with Ruijie in your network exploration.<br>Welcome to Ruijie Networks. | User Login     108     Remember Me     Login |
|----------------------------------------------------------------------------|----------------------------------------------|
|                                                                            |                                              |

If authentication is successful, the following page is displayed.

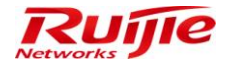

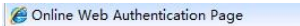

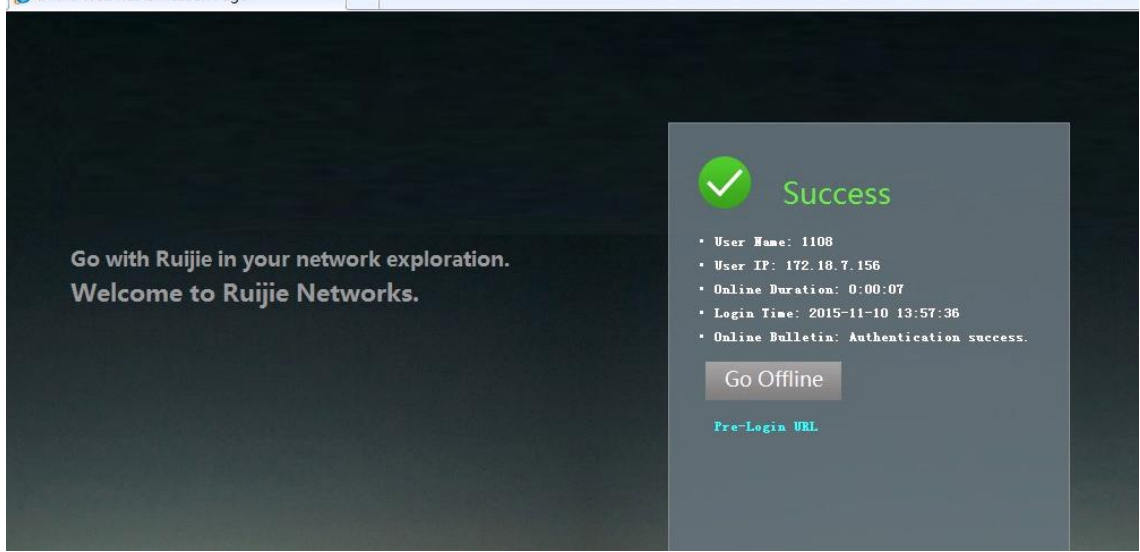

5) If it is required that the RG-SA can be downloaded on the Web authentication page, configure the download address in the **Download Web Authentication Client at** input box. After configuration, users can download RG-SA by click **Download Client** hyperlink on the Web authentication page.

| IP RG-SMP S                                                                       | Security Management                                                                                     | Platform Professional                                                                                                    | Feedback 💈 Online Se Technica                                                    | rvice 🙄 Technical Forur<br>al Support Hotline: (+86)40 | n 🚹 About<br>108-111-000 |
|-----------------------------------------------------------------------------------|----------------------------------------------------------------------------------------------------|----------------------------------------------------------------------------------------------------|----------------------------------------------------------------------------------|--------------------------------------------------------|--------------------------|
| Administrator (admin) Login IP [1]                                                | 2.18.7.19] Login Date [2015-11-10 11:20:52]                                                             |                                                                                                    | 🖾 Online User 🚨 System Status                                                    | 🔓 Change Password                                      | <b>O</b> Logout          |
| Authentication & Authority 👻                                                      | Authentication & Authority > Portal Settings                                                            |                                                                                                    |                                                                                  |                                                        | ^                        |
| <ul> <li>Online User</li> <li>User</li> <li>User Group</li> <li>Device</li> </ul> | Tips<br>For common user authentication, configure the<br>For guest user authentication, configure the H | e HTTP redirection page http://172.18.7.55:80/smp/commonauth_or HTTP:<br>ITTP redirection page.http://172.18.7.55:80/smp/guestauth_or HTTPS redir | S redirection page:https://172.18.7.55<br>ection page:https://172.18.7.55:443/sr | 443/smp/commonauth<br>np/guestauth                     | E                        |
| Blacklist                                                                         | Web Authentication & Self-Service                                                                       |                                                                                                    |                                                                                  |                                                        |                          |
| Self-Registration                                                                 | * HTTP Port:                                                                                            | 80 (Default: 80)                                                                                                    |                                                                                  |                                                        |                          |
| MAC Terminal                                                                      | * HTTPS Port:                                                                                           | 443 (Default 443)                                                                                                    |                                                                                  |                                                        |                          |
|                                                                                   | I Tip: You can access the Self-Service platform                                                         | n through http://172.18.7.55:80/smp/selfservice.                                                                                                  |                                                                                  |                                                        |                          |
| External Identity Center                                                          | Enable Web Authentication                                                                               |                                                                                                    |                                                                                  |                                                        |                          |
| Authentication Settings                                                           | * Save user name and password for:                                                                      | 15 days (Default: 15)                                                                                                    |                                                                                  |                                                        |                          |
| E Portal Settings                                                                 | Download Web Authentication Client at:                                                                  | http://172.18.7.19/RJ_Security_Agent_1.60_For_Windows_V1.60.exe                                                                                   |                                                                                  |                                                        |                          |
| Client Control                                                                    | <ul> <li>Automatically pop-up the URL you inlive</li> <li>Enable enter user name</li> </ul>             | ent to access before login.                                                                                                    |                                                                                  | _                                                      |                          |
| System Maintenance  Cog Audit                                                     | Bulletin Board Information:                                                                             |                                                                                                    |                                                                                  |                                                        | •                        |

The following figure shows the **Download Client** hyperlink on the Web authentication page.

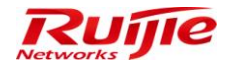

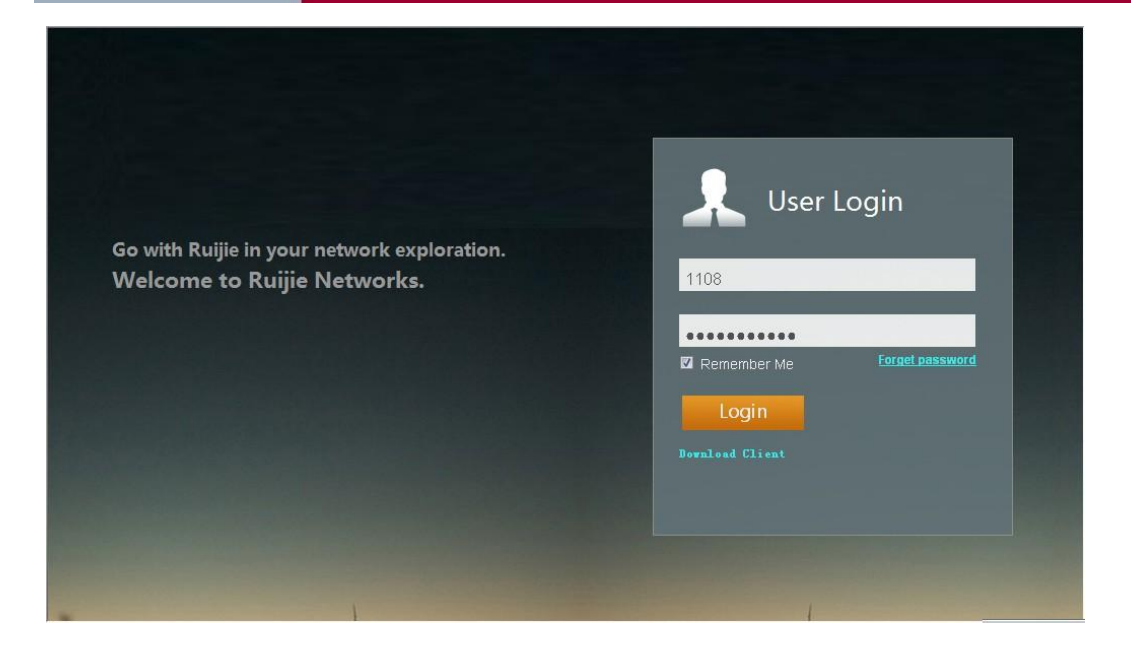

## **Guest Password Authentication**

If the authentication disclaimer is configured, a guest must click Agree before authentication can continue.

Add the disclaimer to the basic Web authentication configuration. After the disclaimer is accepted by clicking **Agree**, guests only need to enter their passwords and click **Login** to access the network. (Note: A guest user is manually added by the system administrator, and the username and the password must be input correctly as configured.)

1) Choose Authentication & Authority > User, and click Add to add a guest whose username and password are 2011.

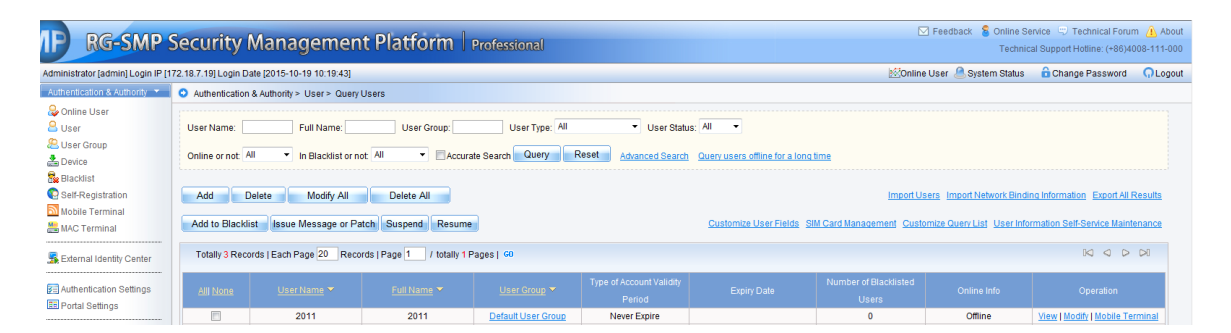

2) Choose Authentication & Authority > Portal Settings, check the Open Disclaimer Page box, configure the mandatory fields, and click Modify to save the modifications.

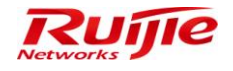

#### RG-SMP Professional\_2.63 \_EN\_Build20151106 Operation Guide

| IP RG-SMP S                                                                                             | Security Manage                                                  |                                                                                                | M Fee        |  |  |
|----------------------------------------------------------------------------------------------------|------------------------------------------------------------------|------------------------------------------------------------------------------------------------|--------------|--|--|
| Administrator [admin] Login IP [17                                                                      | 72.18.7.19] Login Date (2015-10-19                               | 10:19:43]                                                                                      | Conline User |  |  |
| Authentication & Authority 🔻                                                                            | 1. After Guest User Self-Service F                               | Registration is enabled, users can obtain a temporary password via SMS to access the Internet. |              |  |  |
| 🕹 Online User                                                                                           | 2. Please configure the URL for (                                | QR Code authentication                                                                         |              |  |  |
| 🚨 User                                                                                                  | HTTP Address:http://172.18.34                                    | .41:80/smp/grcodeservlet                                                                       |              |  |  |
| 🚨 User Group                                                                                            | HTTPS Address:https://172.18.                                    | 34.41:443/smp/grcodeservlet                                                                    |              |  |  |
| 📥 Device                                                                                                | 3. Please configure the URL for (                                | QR Code card authenticationer Online Heartbeat Period                                          |              |  |  |
| Se Blacklist                                                                                            | HTTP Address:http://172.18.34                                    | .41:80/smp/grcodecardservlet                                                                   |              |  |  |
| Self-Registration                                                                                       | HTTPS Address:https://172.18.                                    | 34.41:443/smp/grcodecardservlet                                                                |              |  |  |
| Mobile Terminal                                                                                         |                                                                  |                                                                                                |              |  |  |
| 📇 MAC Terminal                                                                                          | Open Disclaimer Page                                             |                                                                                                |              |  |  |
|                                                                                                    | <ul> <li>Disclaimer title:</li> </ul>                            | Disclaimer                                                                                     |              |  |  |
| External Identity Center     Authentication Settings     Portal Settings     Control     Client Control | * Disclaimer contents:                                           | (Support unto 8000 characters input)                                                           |              |  |  |
|                                                                                                    | * Agree button title:                                            | Annee                                                                                          |              |  |  |
|                                                                                                    | Agree Sutter ute.                                                | -300                                                                                           |              |  |  |
|                                                                                                    | Tip:Authentication continues only after the disclaimer is agreed |                                                                                                |              |  |  |
|                                                                                                    | Heartbeat Detection on Web-authenticated Users                   |                                                                                                |              |  |  |
| System Maintenance 🔹                                                                                    |                                                                  | Modify Reset                                                                                   |              |  |  |

3) Configure the redirection URL for guests after authenticated on the NAS.

4) When a guest is used to access the network, a disclaimer page will be displayed. After the guest clicks Agree, the login page is displayed.

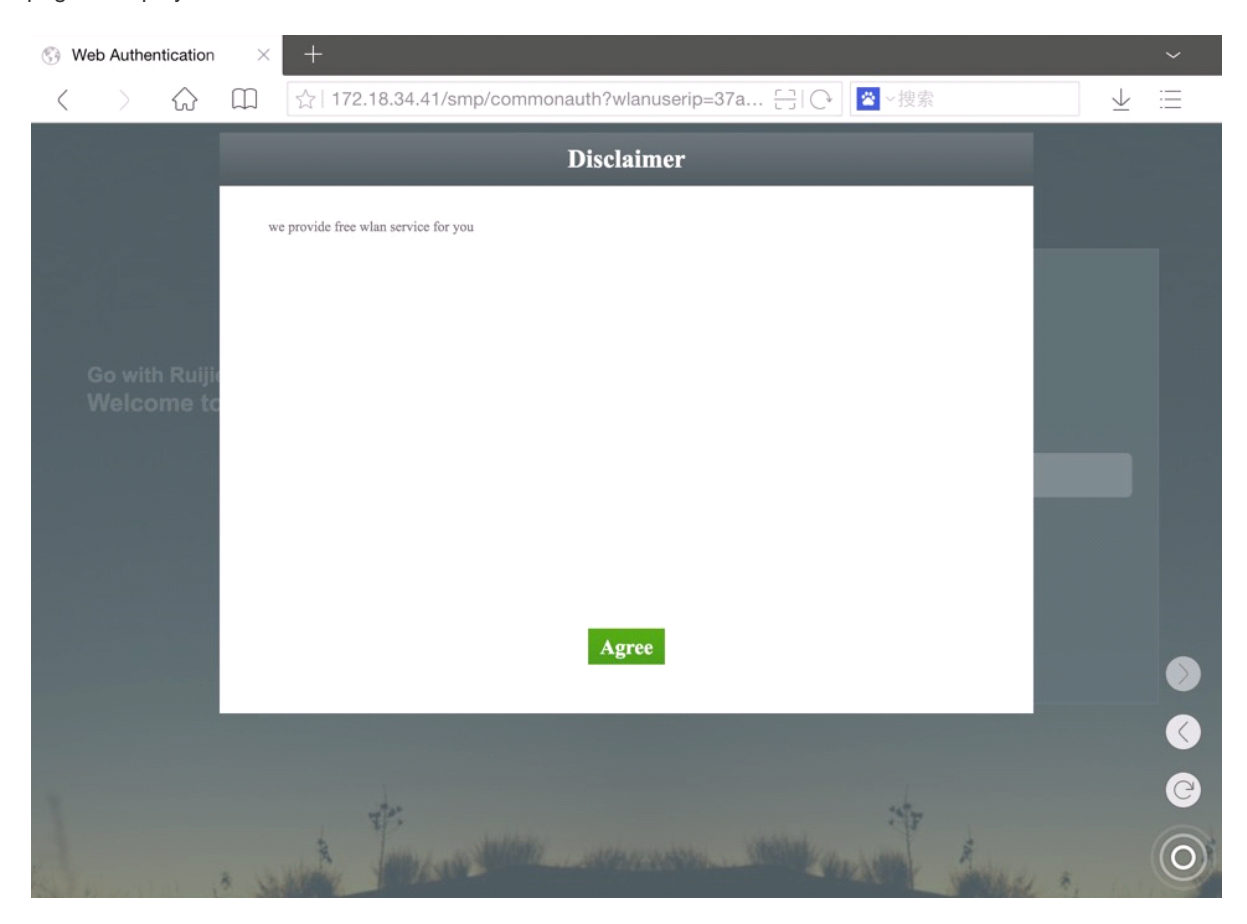

Innovation Beyond Networks

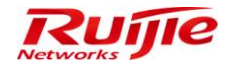

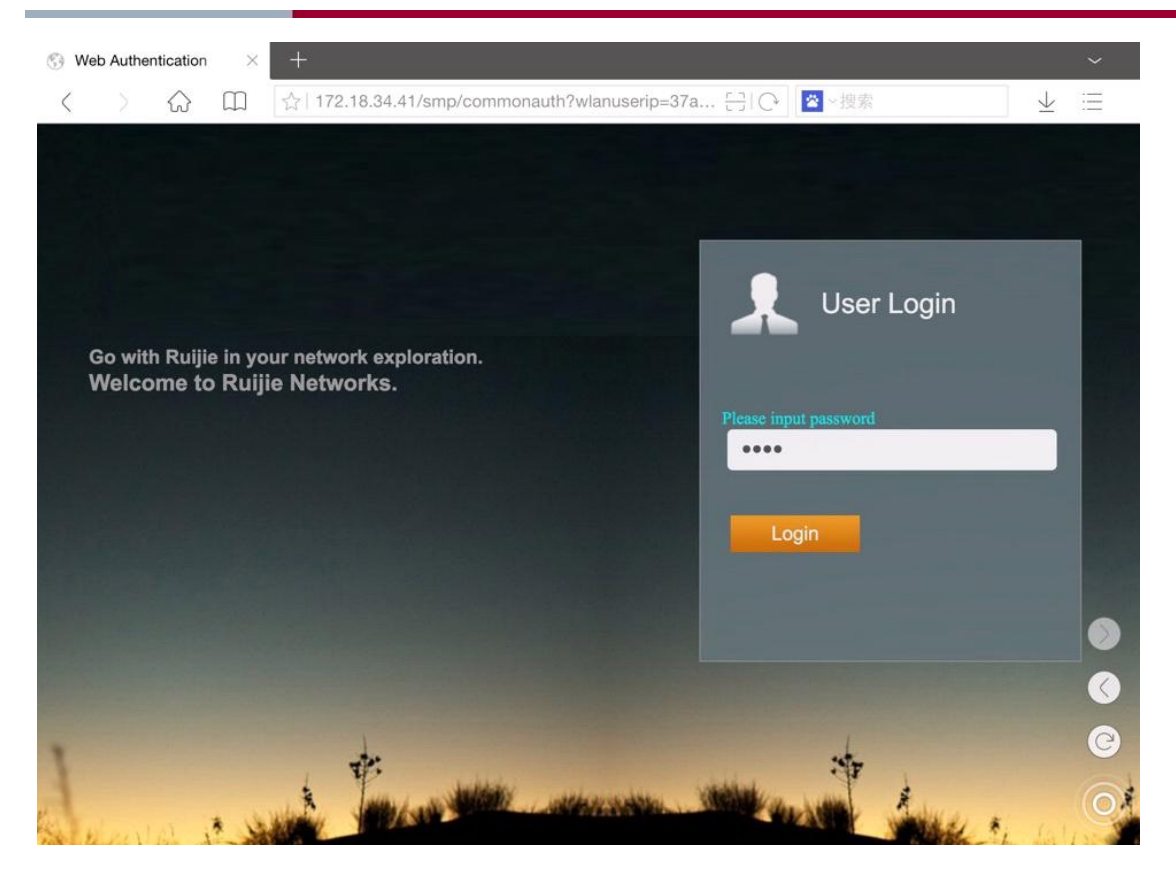

5) Enter the correct password, and the guest can successfully access the network.

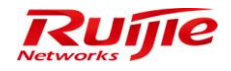

#### RG-SMP Professional\_2.63 \_EN\_Build20151106 Operation Guide

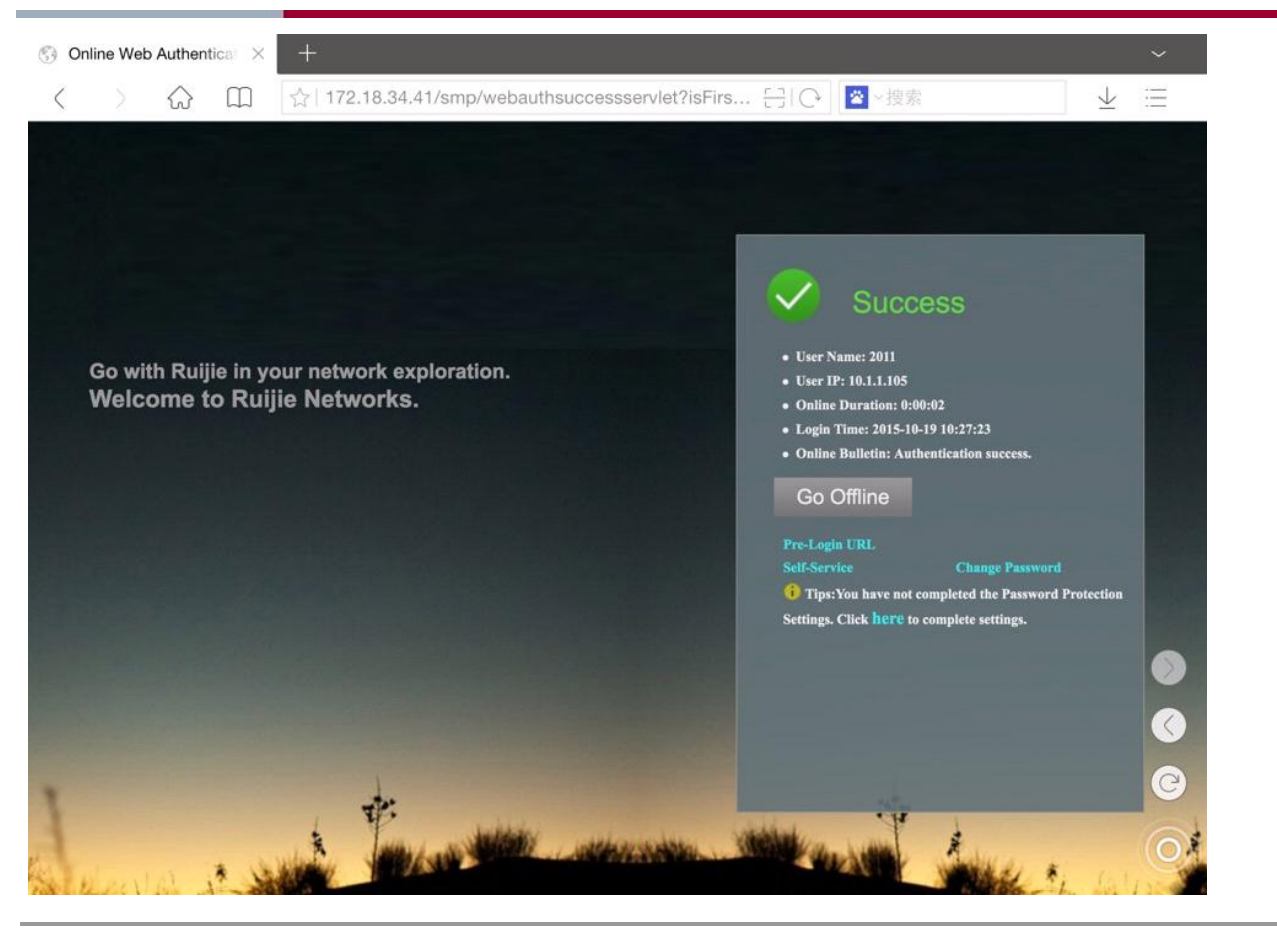

# Note

Here, the password and username of each user must be the same. These users are manually added by the system administrator. Before login, ensure that these users exist.

# **Guest SMS Authentication**

The administrator should complete configuration as follows:

 Choose Authentication & Authority > Port Settings, and check the Enable Web Authentication box to enter the Web authentication configuration page. After the Enable Guest Registration and Enable Guest SMS Self-Service Registration boxes are checked, the administrator can customize the options such as Bulletin Board Information, Guest Validity Period, and The maximum number of Self-Service Registration per mobile number on the guest registration page, and click Modify to save configuration.

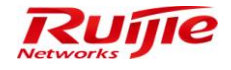

| IP RG-SMP Se                           | ecurity Management Platform Professional                                                            | ∑ Fee              | dback 울 Online Se<br>Technic | rvice 😳 Technical Forur<br>al Support Hotline: (+86)40 | n 🔔 About<br>108-111-000 |
|----------------------------------------|----------------------------------------------------------------------------------------------------|--------------------|------------------------------|--------------------------------------------------------|--------------------------|
| Administrator [admin] Login IP [172.   | 18.7.19] Login Date [2015-11-10 11:20:52]                                                           | 100 Online User    | 🖲 System Status              | 🔓 Change Password                                      | C Logout                 |
| Authentication & Authority 💌           | Enable Guest Registration                                                                           |                    |                              |                                                        | *                        |
| 🕹 Online User                          | * Guest Validity Period: 1 Day(s) 0 ▼ Hour(s) 0 ▼ Minute(s) (Default: 1 day, range: 5 minutes       | to 365 days)       |                              |                                                        |                          |
| 🚨 User                                 | guest user                                                                                          |                    |                              |                                                        |                          |
| 😕 User Group                           |                                                                                                    |                    |                              |                                                        |                          |
| 📥 Device                               |                                                                                                    |                    |                              |                                                        |                          |
| 🚼 Blacklist                            |                                                                                                    |                    |                              |                                                        |                          |
| Self-Registration                      |                                                                                                    |                    |                              |                                                        |                          |
| Mobile Terminal                        | * Bulletin Board Information:                                                                       |                    |                              |                                                        |                          |
| 📇 MAC Terminal                         |                                                                                                    |                    |                              |                                                        |                          |
|                                        |                                                                                                    |                    |                              |                                                        |                          |
| External Identity Center               |                                                                                                    |                    |                              |                                                        |                          |
| Authentication Settings                |                                                                                                    |                    |                              |                                                        |                          |
| E Portal Settings                      |                                                                                                    |                    |                              |                                                        |                          |
|                                        | Guest scan QR code to register <u>QR logo customization</u>                                         |                    |                              |                                                        |                          |
| Generation Hereit Bulletin Information | User Group:                                                                                         |                    |                              |                                                        |                          |
| 🕜 Client Control                       | QR wizard steps: Pleass scan your QR card to finish authentication!                                 |                    |                              |                                                        |                          |
|                                        | QR authentication success message: Guest QR authentication success!                                 |                    |                              |                                                        |                          |
|                                        |                                                                                                    |                    |                              |                                                        | =                        |
|                                        | Enable Guest GR Code Registration                                                                   |                    |                              |                                                        |                          |
|                                        | Enable Guest validity Period by Scanner                                                             |                    |                              |                                                        |                          |
|                                        | * Message for QR Code Scanning: Please ask the reception personnel to scan the C                    | ΩR Code.<br>In α   | order to con                 |                                                        |                          |
|                                        | * Message for Successful QR Code Authentication: You have passed QR Code authentication.<br>        | er> You can now a  | ccess the ne                 |                                                        |                          |
|                                        | Enable Guest SMS Self-Service Registration                                                          |                    |                              |                                                        |                          |
|                                        | * The maximum number of Self-Service Registration per mobile number within 24 hours (Default: 24, r | ange: 1 to 720) is | 1 • times (Def:              | ault: 1, range: 1 to 10)                               |                          |
|                                        | Congratulations!                                                                                    |                    |                              |                                                        |                          |
| System Maintenance                     |                                                                                                    |                    |                              |                                                        |                          |
| Log Audit 🔸                            |                                                                                                    |                    |                              |                                                        | -                        |

2) If the short message service (SMS) is not enabled, it is detected with the following prompt displayed. Click **OK**. The **SMS Settings** page will be displayed.

| Message f | from webpage                                                        | 83 |
|-----------|---------------------------------------------------------------------|----|
| <u> </u>  | Guest SMS Self-registration is enabled. Please also enable the SMS. |    |
|           | ОК                                                                  |    |

3) Check the **SMS Settings** box, and select the **Enable SMS Modem** or **Enable SMS Gateway** option for sending SMS based on the actual environment. If **Enable SMS Gateway** is selected, the customer must customize the SMS middleware based on the interface of the SMS gateway, which will not be detailed here. If **Enable SMS Modem** is selected, ensure that the SMS modem is connected to the RG-SMP server. If the SMS modem is a USB or USB-to-serial-port adapter, install the driver, which is available in the CD-ROM that is delivered with the SMS modem.

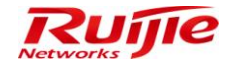

| & RG-SMP Security Manager                                            | nent Platform - Windows Internet Explorer                                                                    |  |  |  |  |
|----------------------------------------------------------------------|----------------------------------------------------------------------------------------------------|--|--|--|--|
| http://172.18.7.55:8080/sn                                           | np/smsservlet?kind=toSettingPage&fromOtherPage=true&doAfterCloseWindow=window.opener.checkSmsServiceEnable() |  |  |  |  |
| System Maintenance > SM                                              | S Settings                                                                                                   |  |  |  |  |
| SMS Settings                                                         |                                                                                                    |  |  |  |  |
| C Enable SMS Modem                                                   | Enable SMS Gateway     Enable 3G SMS Gateway                                                                 |  |  |  |  |
| * IP:                                                                | 172.18.7.99                                                                                                  |  |  |  |  |
| * Port:                                                              | 9191                                                                                                    |  |  |  |  |
| * User Name:                                                         | admin                                                                                                    |  |  |  |  |
| * Password:                                                          | •••••                                                                                                    |  |  |  |  |
|                                                                      |                                                                                                    |  |  |  |  |
| (1) Tips                                                             |                                                                                                    |  |  |  |  |
| 1. IP: IP address of the SMS                                         | Web service interface.                                                                                       |  |  |  |  |
| 2. Port: the port name of the o                                      | corresponding SMS Web Service interface.                                                                     |  |  |  |  |
| 3. Username: username of th                                          | ne corresponding SMS Web Service interface.                                                                  |  |  |  |  |
| 4. Password: password of the corresponding SMS Webservice interface. |                                                                                                    |  |  |  |  |
|                                                                      |                                                                                                    |  |  |  |  |
|                                                                      | Modify Reset Close Send a Test Message                                                                       |  |  |  |  |
|                                                                      |                                                                                                    |  |  |  |  |

4) Configure the redirection URL of guest SMS authentication on the NAS. After the configuration is completed, the following page is displayed for users connected to the controlled ports or associated with SSIDs enabled with guest SMS authentication.

| Go with Ruijie in your network exploration.<br>Welcome to Ruijie Networks. | ▲   Cuest Access Mobile No. Mobile No. Cuest Ms Password Cuest Ms Password Remember Me Login Dovaloud Client |
|----------------------------------------------------------------------------|----------------------------------------------------------------------------------------------------|
| 1                                                                          | Bulletin Board:<br>guest user                                                                                |

A user is authenticated by performing the following steps:

- i. Enter the mobile phone number, and click Get SMS Password.
- ii. Enter the random SMS password received, and click Login. Authentication is successful.

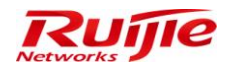

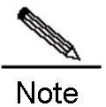

If no SMS password is received, check whether the SMS settings are correct or whether the SMS modem is correctly connected.

# **Guest QR Code Authentication**

Choose Authentication & Authority > Portal Settings. Check the Enable Guest Registration and Enable Guest QR
 Code Registration boxes, and configure the User Group.

|                                                                                                    | bout  |
|----------------------------------------------------------------------------------------------------|-------|
|                                                                                                    | -000  |
| Authinitisation (authin) cognin (F172):18.7.19) Cognin Date (2015-11-10 11:20:52)<br>Authicitication & Authonitisation (configure the HTTP redirection page:http://172.18.7.55.80/smp/commonauth, or HTTPS redirection page:http://172.18.7.55.443/smp/commonauth<br>For common user authentication, configure the HTTP redirection page:http://172.18.7.55.80/smp/commonauth, or HTTPS redirection page:http://172.18.7.55.443/smp/commonauth | fgout |
| B User         Web Authentication & Self-Service           B User Group         • HTTP Port         80         (Default 80)                                                                                                    |       |
| Blacklist                                                                                                    |       |
| Self-Registration       Image: Figure Self-Self-Registration         Mobile Terminal       Image: Figure Self-Self-Registration         MAC Terminal       Image: Figure Self-Self-Registration                                                                                                    | Ш     |
| Enable Automatication - xemption kulle for Vieo Users      Enable Guest Registration      Communication - xemption kulle for Vieo Users      Enable Guest Registration      Communication - xemption kulle for Vieo Users                                                                                                    |       |
| Image: Section 2     Image: Section 2       Image: Section 2     Image: Section 2       Image: Section 2     Image: Section 2       Image: Section 2     Image: Section 2       Image: Section 2     Image: Section 2                                                                                                    |       |
| Itelatin Information       Itelation       Itelation                                                                                                    |       |
| * Bulletin Board Information:                                                                                                    |       |
|                                                                                                    |       |
|                                                                                                    |       |
| Guest scan QR code to register <u>QR logo customization</u> User Group:       Test         Qselect User Group                                                                                                    |       |
| System Maintenance     OR wizard steps: Pleass scan your OR card to finish authentication!     OR authentication success message: Guest OR authentication success!                                                                                                    | Ŧ     |

2) After the user group is configured, enable QR code authentication.

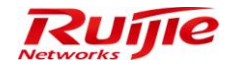

| IP RG-SMP S                                                                                                    | ecurity Management Platform Professional                                                                                                    | Feedback 💈 Online S                                                         | ervice 🗢 Technical Foru<br>cal Support Hotline: (+86)4 | im <u> </u> |
|----------------------------------------------------------------------------------------------------|----------------------------------------------------------------------------------------------------|-----------------------------------------------------------------------------|--------------------------------------------------------|-------------|
| Administrator (admin) Login IP (17                                                                                                    | 2.18.7.19] Login Date [2015-11-10 11:20:52]                                                                                                    | nline User 🐣 System Status                                                  | Change Password                                        | O Logout    |
| Authentication & Authonty    Authentication & Authonty     Contine User    User   User   Subset Group   Device  Subset Group  Subset Group  Mobile Terminal  MAC Terminal  External Identity Center | User Password Management           Enable Initial Password Check (A user must change the initial password)           Enable Password Complexity Check           Enable Password Validity Period Check           Online users failing in Password Validity Check will be forced offline in <sup>5</sup> minutes (Range: 3-80)           We Enable Self-Service Password Change           Tips:           1. The Initial Password Check and the Password Complexity Check can apply to the user name/password authenticat           2. When the password check functions apply to the certificate-based authentication, the password is the PIN code of U           3. When it is configured that users failing in password check are forced offline, users are allowed to change their pass | ion and certificate-based auth<br>JSB key.<br>swords using Ruijie authentic | entication.<br>ation client (RG-SU) and                | E           |
| Authentication Settings     Bortal Settings     Gillent Information     Client Control                                                                                                    | Guest User Management Rights  Guest User Management Rights  Allow user to scan QR to authentication  Allow managing guest users on a Ruijie Self-Service platform (registering users in common mode)  Allow managing guest users on a Ruijie Self-Service platform (registering users in SMS mode)  Network Information Anti-Tampering                                                                                                    |                                                                             |                                                        |             |
| System Maintenance                                                                                                    | Authentication will fail if a user changes the MAC address of the network adapter     Tip: This function is available only for users of Ruijie authentication client (RG-SU) and Ruijie security agent (RG-SA     QoS Authorization Configuration     QoS Policy (in):     QoS Policy (out):     Flow Control                                                                                                    | ).                                                                          |                                                        |             |

- 3) Configure the redirection URL of QR code authentication.
- 4) The following figures show the QR code for authentication:

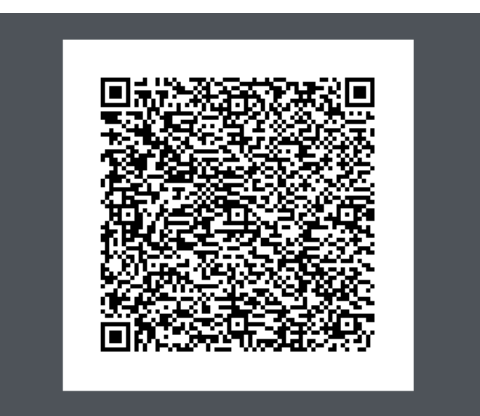

Please ask the reception personnel to scan the QR Code. In order to conduct authentication for accessing network.

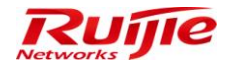

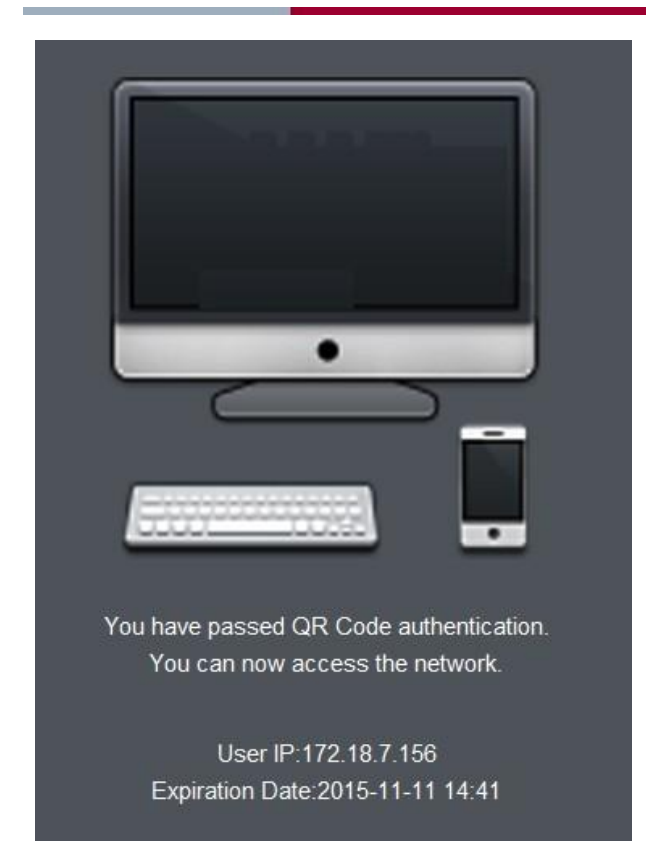

# **Guest QR Card Authentication**

 Choose Authentication & Authority > Portal Settings. Check the Enable Guest Registration and then the Guest scan QR code to register boxes.

| ☑ Enable Guest Registration                                                                                |  |
|----------------------------------------------------------------------------------------------------|--|
| * Guest Validity Period: 1 Day(s) 0 🔻 Hour(s) 0 🔻 Minute(s) (Default: 1 day, range: 5 minutes to 365 days) |  |
| test grcode                                                                                                |  |
| * Bulletin Board Information:                                                                              |  |
| Guest scan QR code to register <u>QR logo customization</u>                                                |  |
| * User Group: Default User Group 🔍 Select User Group                                                       |  |
| * QR wizard steps: Pleass scan your QR card to finish authentication!                                      |  |
| * QR authentication success message: Guest QR authentication success!                                      |  |
|                                                                                                    |  |

2) Choose Authentication & Authority > User Group. Select the default user group, and click Modify in the Operation column. Click the Behavior Restrict tab in Modify User Group page, and check the Allow user to scan QR to authentication box under Guest User Management Rights.

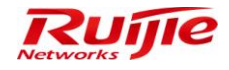

Guest User Management Rights

Allow user to scan QR to authentication

- Allow guest users to access network by scanning a QR Code
- Allow managing guest users on a Ruijie client
- Allow managing guest users on a Ruijie Self-Service platform (registering users in common mode)
- Allow managing guest users on a Ruijie Self-Service platform (registering users in SMS mode)
- 3) Enter the RG-SMP self-service platform as a user of the default group to check the QR card of the user.

|       |                    | Ī             | Ruíjie          |
|-------|--------------------|---------------|-----------------|
| SMP   | RG-SMP<br>Self-Ser | vice Platforn | n               |
| elvip | 2611-261           | NICE LIGHOU   | 3               |
|       | UserName:          | qr            |                 |
|       | Password:          | •••           |                 |
|       | Validation Code:   | 7712 7712     |                 |
|       |                    | Login         | Forgot Password |
|       |                    |               |                 |

4) On the **QR card** page, the user is able to print, save, or regenerate the QR card.

| IP RG-SM               | P Self-Service Platform                                       |                                                    |
|------------------------|---------------------------------------------------------------|----------------------------------------------------|
| User Name[qr] Login Ti | me[2015-10-19 13:54:53]                                       |                                                    |
| My self-service        | My self-service > QR card                                     |                                                    |
| My Information         | QR card                                                       |                                                    |
| Password Protection    |                                                               | QR brief introduction:                             |
| R code card            |                                                               | QR is generation from your profile                 |
|                        |                                                               | Guest scan the QR to pass access authentication    |
|                        |                                                               | guest who scan the QR will binding to your account |
|                        | 48366826                                                      | i∰rint QR code                                     |
|                        |                                                               | 🔛 QR saved as                                      |
|                        |                                                               | Regenerate QR                                      |
|                        |                                                               | in information du                                  |
|                        | Generation time:2015-10-19 13:54:55                           | Effective days (Default 7): 7                      |
|                        | 550004201 Bille 2010 10 10 10.04.00                           | Effective scanning times (Default 30): 30          |
|                        | ① Tips:<br>Regenerate QR, the previous QR fails automatically |                                                    |

5) Configure the redirection URL of QR card authentication on the NAS.

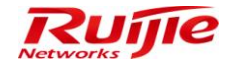

6) After a user terminal is connected to the network, the following page is displayed when the user tries to browse a website.

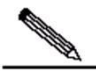

**Note** For iOS device, **Auto-Login** should be disabled before connecting to wireless network. Otherwise, iOS might disconnect the wireless network once guests switch to QR Code Scanner Tools.

| WLAN                                 |     | Auto-Join  |   |
|--------------------------------------|-----|------------|---|
| <ul> <li>FZLab_ORCodeCard</li> </ul> | a 🕕 |            |   |
| 122db_qrtoodcourd                    | • 🕑 | Auto-Login |   |
|                                      |     | -          | + |

7) Use the QR scan-supported tools (e.g. WeChat) to scan the QR codes generated on the self-service platform.

If authentication succeeds, the following page is displayed.

| $\bigcirc$ Welcome to the QR co $~\times$ | ③ QR code card authentic × +                                     | ~                     |
|-------------------------------------------|------------------------------------------------------------------|-----------------------|
| < > 公 四                                   | ☆   172.18.7.55/smp/qrcodecardservlet?wlanuserip= 🖯   ᢕ 🛛 🖄 × 搜索 | $\downarrow$ $\equiv$ |
|                                           | Guest QR authentication success!                                 |                       |
|                                           | User IP:10.1.1.105<br>Expiration Date:2015-10-15 13:30           | )<br>()<br>()<br>()   |

8) You can regenerate your QR card on the self-service platform by clicking **Regenerate QR**. In this case, the old QR card is revoked automatically.

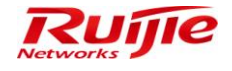

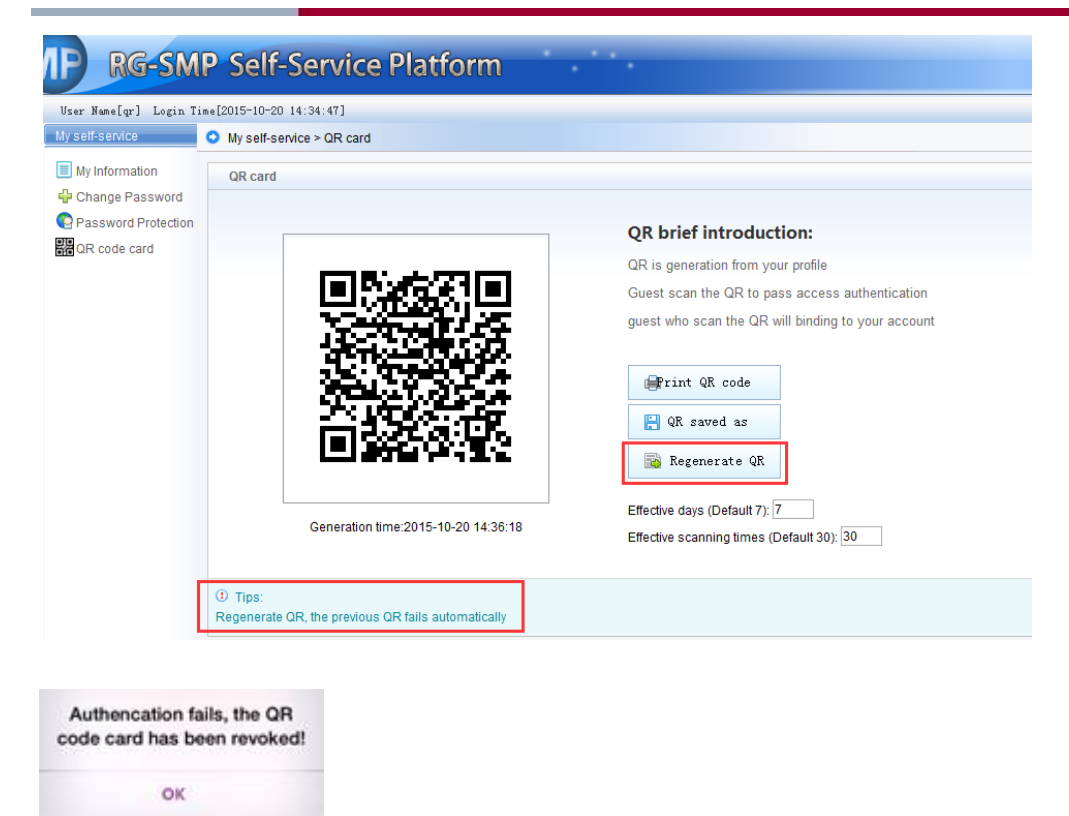

# **Smart Authentication**

Two smart authentication modes are available. One is 802.1X authentication. The other is Web-MAB (MAC Authentication Bypass) authentication which means Web authentication for the first time and later MAB authentication. The two modes are smart for a user who must enter the username and password for only the first authentication. In this document, smart authentication refers to the Web-MAB authentication mode.

When a user performs Web authentication for the first time, the MAC address of the user is automatically registered as a mobile terminal. Next time when the user ties to access, the user can be directly authenticated through MAB.

 Choose Authentication & Authority > User Group, and click Add to add a user group. You can also click Modify to modify an existing user group, and enter the page for adding or modifying the user group.

| ID BG-SMD                         | Security Management I                                                    | Datform Instantional         | 🖂 Feedback 💈 Online Se                   | rvice 🤝 Technical Forun     | n 🚹 About   |  |
|-----------------------------------|--------------------------------------------------------------------------|------------------------------|------------------------------------------|-----------------------------|-------------|--|
|                                   | secondy management                                                       | Tadionni Protessional        | Technica                                 | al Support Hotline: (+86)40 | J08-111-000 |  |
| Administrator [admin] Login IP [1 | 72.18.7.19] Login Date [2015-11-16 17:49:51]                             |                              | 🖄 Online User 🚨 System Status            | Change Password             | O Logout    |  |
| Authentication & Authority 👻      | Authentication & Authority > User Group > Query                          | User Groups                  |                                          |                             |             |  |
| Conline User                      | User Group Name:                                                         | Query Reset                  |                                          |                             |             |  |
| Levice                            | Add Delete                                                               |                              |                                          |                             |             |  |
| Self-Registration                 | Totally 2 Records   Each Page 20 Records   Page 1 / totally 1 Pages   60 |                              |                                          |                             |             |  |
| Mobile Terminal                   | AllNone                                                                  | User Group Name 🔻            | Operation                                |                             |             |  |
|                                   |                                                                          | Guest User Group             | View   Modify   Restore Default Settings | <u>8</u>                    |             |  |
| 💃 External Identity Center        |                                                                          | Default User Group           | View Modify Restore Default Settings     | <u>8</u>                    |             |  |
| Authentication Settings           | Totally 2 Records   Each Page 20 Records   P                             | age 1 / totally 1 Pages   60 |                                          | N 0 0                       | > (>0       |  |
| Sulletin Information              |                                                                          |                              |                                          |                             |             |  |

Innovation Beyond Networks

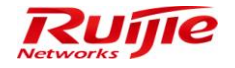

2) Select the **Behavior Restrict** tab, check the **An account can register X terminals at the same time** box and configure the times. Click **Modify** to save the settings.

| <b>IP RG-SMP</b>                                                                                                    | Security Management Platform   Professional                                                                                                    |
|----------------------------------------------------------------------------------------------------|----------------------------------------------------------------------------------------------------|
| Administrator [admin] Login IP [1                                                                                                    | 72.18.7.19] Login Date [2015-11-16 17:49:51]                                                                                                    |
| Authentication & Authority 🔻                                                                                                    | Authentication & Authority > User Group > Modify User Group                                                                                                    |
| Online User     User     User     User Group     Device     Backlist     Self-Registration     Mobile Terminal     MAC Terminal     MAC Terminal      Mac Terminal | User Group Name: Default User Group Access Control Behavior Restrict Access Rules Multi-Access Limit An account can be used on a maximum of 1 terminals at the same time (Default 1) An account can register[1 mobile terminals (Default 1) A mobile terminal will be deregistered if it does not go online in consecutive 90 days (Default 90) Tip: A registered mobile terminal can access a wireless SSID without providing the user name and password. |
| Authentication Settings                                                                                                    | Offline Timer   Disabled                                                                                                    |
| Bulletin Information     Client Control                                                                                                    | Daily Timer     Total Timer     Single Timer                                                                                                    |
|                                                                                                    | <ol> <li>Tips:</li> <li>Daily Timer: When the daily timer ends, users will be forced offline on that day and recover online chance next day.</li> <li>Total Timer: The total timer starts when enabled. When the total timer ends, accounts will be suspended or cancelled.</li> <li>Single Timer: When the single timer ends, users will be forced offline or accounts will be suspended.</li> </ol>                                                      |

- 3) Configure Web authentication and MAB authentication on the NAS.
- 4) Use the common Web authentication, and enter the username and password to make authentication successful.

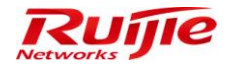

| User Login                        | Success                                                                                                    |
|-----------------------------------|----------------------------------------------------------------------------------------------------|
| test                              | User Name: test                                                                                                    |
| ••••                              | <ul> <li>Oser IP: 10.1.1.116</li> <li>Online Duration: 0:00:03</li> <li>Login Time: 2015-11-16 17:55:26</li> </ul>                                       |
| Remember Me Forget password Login | Online Bulletin: Authentication success.     Go Offline     Pre-Login URL                                                                                |
|                                   | <ul> <li>Self-Service Change Password</li> <li>Tips: You have not completed the Password Protection Settings. Click here to complete settings</li> </ul> |
| (2) 172.18.7.55/smp/commonaut     | (3) 172.18.7.55/smp/webauthsuce                                                                                                    |

5) The user terminal is automatically registered on RG-SMP.

| <b>AP RG-SMP</b>                  | Security Man                   | agement                | Platform   Pro           | ofessional          |                     |                   | Tecl                      | nical Support Hotline: (+8 | 3)4008-111-000 |
|-----------------------------------|--------------------------------|------------------------|--------------------------|---------------------|---------------------|-------------------|---------------------------|----------------------------|----------------|
| Administrator [admin] Login IP [1 | 172.18.7.19] Login Date (2015- | -11-16 17:49:51]       |                          |                     |                     | E.                | Önline User 🚨 System Stat | is 🔒 Change Passwo         | d OLogoul      |
| Authentication & Authority 👻      | Authentication & Authori       | ty > Mobile Terminal > | Query Mobile Terminal    |                     |                     |                   |                           |                            |                |
| Solution User                     | User: MAC                      | Address:               | Online Status: All       | -                   |                     |                   |                           |                            |                |
| 🛎 User Group                      | Registration Date:             | 🔲 to                   | Query Rese               | et 💼                |                     |                   |                           |                            |                |
| Blacklist                         | Add Import                     | Delete Delete          | All                      |                     |                     |                   |                           |                            |                |
| Mobile Terminal                   | Totally 1 Records   Each F     | Page 20 Records   I    | Page 1 / totally 1 Pages | 60                  |                     |                   |                           | 10 0                       | D DI           |
|                                   | All I None                     | User 🔻                 | MAC Address 🔻            | Registration Date 🔻 | Authentication Time | Authentication IP | Nas IP                    | Online Status 👻 🛛 O        | peration       |
| External Identity Center          |                                | test                   | dcc7937a73a8             | 2015-11-16 17:55:27 | 2015-11-16 17:55:26 | 10.1.1.116        | 10.1.1.28                 | Online                     | View           |
| Authentication Settings           | Totally 1 Records   Each F     | Page 20 Records   I    | Page 1 / totally 1 Pages | 60                  |                     |                   |                           | Q QI                       |                |
| Client Control                    |                                |                        |                          |                     |                     |                   |                           |                            |                |

6) After the user goes offline, unplug and plug the network cable from the network port in wired access mode, or de-associate and re-associate the terminal from the SSID in wireless access mode. Then, the terminal will be automatically authenticated by MAB.

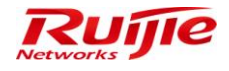

| Basic Information           |                           |                          |                                                  |
|-----------------------------|---------------------------|--------------------------|--------------------------------------------------|
| User Name:                  | test                      | Full Name:               | mab                                              |
| Nick Name:                  |                           |                          |                                                  |
| User Type:                  | Common User               |                          |                                                  |
| User Group:                 | Default User Group        | Authen Method:           | Wireless Username and<br>Password Authentication |
| Login Time:                 | 2015-11-16 18:13:27       | Last Login Time:         | 2015-11-16 18:13:27                              |
| Online Duration:            | 0:0:6                     |                          |                                                  |
| Access Info                 |                           |                          |                                                  |
| HD Serial Number:           |                           | IMSI Number:             |                                                  |
| User IP:                    | 10.1.1.116                | User MAC:                | DCC7937A73A8                                     |
| NAS IP:                     | 10.1.1.28                 | NAS Port:                | 6                                                |
| SSID:                       | lh-1x                     | Wireless AP MAC:         | 14144B627F93                                     |
| Gateway IP:                 |                           | Subnet Mask:             |                                                  |
| Preferred DNS:              |                           | Standby DNS:             |                                                  |
| VLAN ID:                    | 1                         | VLAN Name:               |                                                  |
| Upstream Traffic:           |                           | Downstream Traffic       | :                                                |
| Terminal Info               |                           |                          |                                                  |
| Authentication Client Type: | Standard 802.1x Client(Op | erating System:Windows r | nobile)                                          |

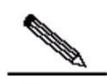

Note 1. Both wired and wireless Web authentication supports the Web-MAB authentication mode.

2. When **Multi-Access Limit** is enabled, if the maximum number of registered mobile terminals using one username is reached, other user terminal entering this username cannot be authenticated.

3. If the **A mobile terminal will be deregistered if it does not go online in consecutive X days** box is checked and configured, a mobile terminal will be deregistered if it does not get re-authenticated in specified days.

# **Authentication Exemption**

 Choose Authentication & Authority > Port Settings, and check the Enable Web Authentication box to enter the Web authentication configuration page. Check the Enable Authentication-Exemption Rule for Web Users box, and configure the Authentication-Exemption User Group, Bulletin Board Information, and so on.
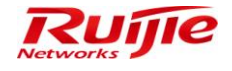

| IP RG-SMP S                                                                               | Security Managemen                                                                                                    | t Platform Professional                                                                                            | 🖂 Feedback 💈 Online S<br>Technie | ervice 🔍 Technical Forur<br>cal Support Hotline: (+86)40 | m 🚹 About<br>008-111-000 |  |  |  |  |
|-------------------------------------------------------------------------------------------|----------------------------------------------------------------------------------------------------|----------------------------------------------------------------------------------------------------|----------------------------------|----------------------------------------------------------|--------------------------|--|--|--|--|
| Administrator (admin) Login IP (17                                                        | 72.18.7.19] Login Date [2015-11-10 11:20:52]                                                                                                    |                                                                                                    | 🖄 Online User 🚨 System Status    | 🔓 Change Password                                        | 🞧 Logout                 |  |  |  |  |
| Authentication & Authority 🔻                                                              | <ul> <li>Authentication &amp; Authority &gt; Portal Settings</li> </ul>                                                                                                    |                                                                                                    |                                  |                                                          | ^                        |  |  |  |  |
| <ul> <li>➢ Online User</li> <li>➢ User</li> <li>➢ User Group</li> <li>▲ Device</li> </ul> | Tips     For common user authentication, configure the HTTP redirection page http://172.18.7.55.80/smp/commonauth, or HTTPS redirection page https://172.18.7.55.443/smp/commonauth     For guest user authentication, configure the HTTP redirection page http://172.18.7.55.80/smp/commonauth |                                                                                                    |                                  |                                                          |                          |  |  |  |  |
| 😽 Blacklist                                                                               | Web Authentication & Self-Service                                                                                                    |                                                                                                    |                                  |                                                          | E                        |  |  |  |  |
| Self-Registration                                                                         | * HTTP Port                                                                                                    | 80 (Default: 80)                                                                                                   |                                  |                                                          |                          |  |  |  |  |
| Mobile Terminal                                                                           | * HTTPS Port:                                                                                                    | 443 (Default 443)                                                                                                  |                                  |                                                          |                          |  |  |  |  |
|                                                                                           | Tip: You can access the Self-Service platform through http://172.18.7.55:80/smp/selfservice.                                                                                                    |                                                                                                    |                                  |                                                          |                          |  |  |  |  |
| External Identity Center                                                                  | Enable Web Authentication                                                                                                    |                                                                                                    |                                  |                                                          |                          |  |  |  |  |
| Authentication Settings                                                                   | Enable Authentication-Exemption Rule                                                                                                    | e for Web Users                                                                                                    |                                  |                                                          |                          |  |  |  |  |
| Portal Settings                                                                           | * Authentication-Exemption User Group:                                                                                                    | smpad.com/13btest @ <u>Select User Group</u>                                                                       |                                  |                                                          |                          |  |  |  |  |
| Bulletin Information                                                                      | * Bulletin Board Title:                                                                                                    | Disclaimer                                                                                                    |                                  |                                                          |                          |  |  |  |  |
| Client Control                                                                            | * Builetin Board Information:                                                                                                    | this is test for free authentication                                                                               |                                  |                                                          |                          |  |  |  |  |
|                                                                                           | * Login Button Title:                                                                                                    | Access                                                                                                    |                                  |                                                          |                          |  |  |  |  |
| System Maintenance                                                                        | <ul> <li>Authentication Success Message:</li> </ul>                                                                                                    | Authentication is successful.<br>style="background-color: blue;">successful.<br>br>You can now access the network. |                                  |                                                          |                          |  |  |  |  |
| Log Audit                                                                                 | ① Tips:                                                                                                    |                                                                                                    |                                  |                                                          | -                        |  |  |  |  |

2) Configure the redirection URL of authentication exemption.

3) After the user terminal is connected to the network, the following page is displayed when the user tries to browse a website.

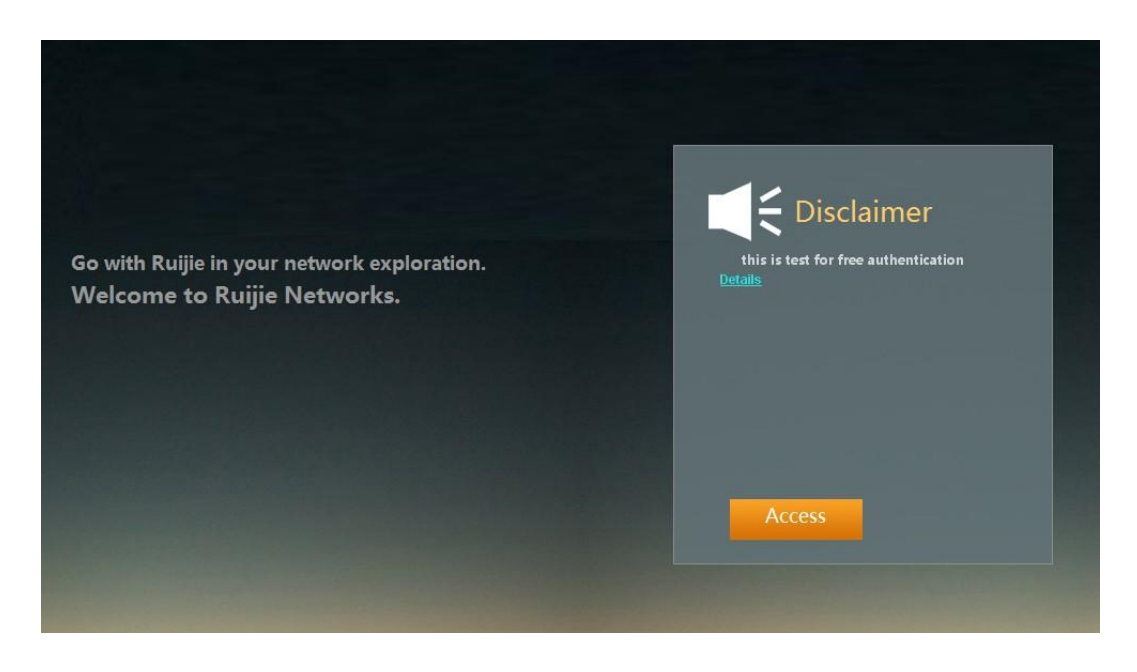

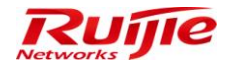

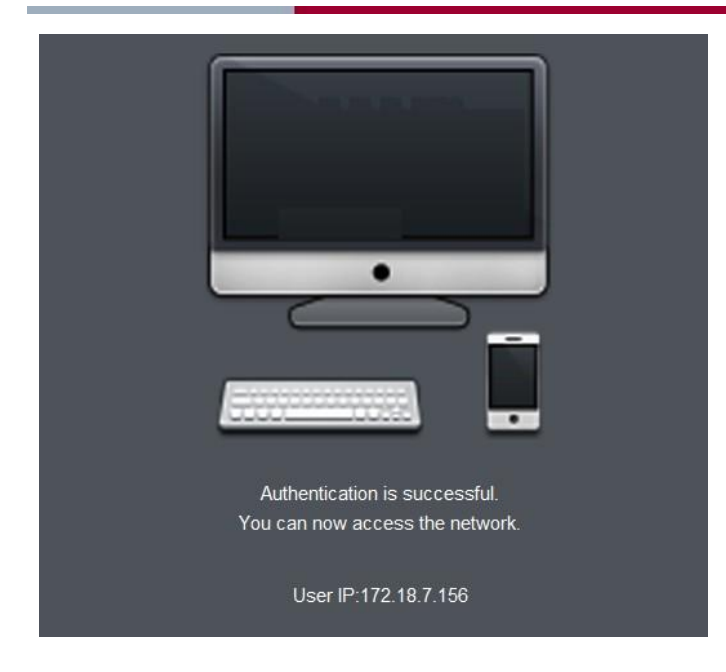

### **Network Information Verification**

### **Function Description**

This section describes how to use the network information binding and verification functions of RG-SMP.

Currently, RG-SMP provides the function of verifying network information based on users. This verification mode is based on users, and can determine the network access requirements that every user must meet before accessing the network. Modified settings will take effect upon next authentication of users.

### **Configuration Tips**

N/A

### **Configuration Steps**

# **User Verification Rules**

 Choose Authentication & Authority > User Group, and click Add to add a user group. You can also click Modify to modify an existing user group.

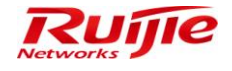

| Authentication & Authority > User Group > Query User Groups   User   User Group Name:   Query Reset     Add Delete     Add Delete     Add Delete     Add Delete     Add Delete     Add Delete     Add Delete     Add Delete     Add Delete     Add Delete     Add Delete     Add Delete     Add Delete     Add Delete     Add Delete     Add Delete     Totally 7 Records   Each Page 20 Records   Page 1 / totally 1 Pages   60     MAC Terminal     Authentication Settings   Authentication Settings   Before aligned for aligned for | dministrator (admin) Login IP (                                                           | 172.18.7.19] Login Date [2015-11-10 11:20 | :52]                                                                                                    | 🖾 Online User 🚨 System Status                                                             | 🔓 Change Password | O Logout |
|----------------------------------------------------------------------------------------------------|-------------------------------------------------------------------------------------------|-------------------------------------------|----------------------------------------------------------------------------------------------------|-------------------------------------------------------------------------------------------|-------------------|----------|
| Online User   User Group Name:   Query Reset     Add Delete     Add Delete     Add Delete     Add Delete     Add Delete     Add Delete     Add Delete     Add Delete     Add Delete     Add Delete     Add Delete     Add Delete     Add Delete     Add Delete     Totally 7 Records   Each Page 20 Records   Page 1 / totally 1 Pages   60     Totally 7 Records   Each Page 20 Records   Page 1 / totally 1 Pages   60     MAC Terminal     Althouse     Authentication Settings     Portal Settings     Bibletin Information   Cuest Corup     Setternation     Bibletin Information   Cuest Corup     Setternation     Cuest Corup     View   Modify     Setternation     Cuest Corup     View   Modify     Setternation     Cuest Corup     View   Modify     Setternation     Cuest Corup     View   Modify     Setternation     Cuest Corup     View   Modify     Cuest Corup     View   Modify   Restore D                                                                                                    | Authentication & Authority 👻                                                              | Authentication & Authority > User Gro     | oup > Query User Groups                                                                                               |                                                                                           |                   |          |
| Centrodus       Centrodus         Device       Elactist         Self-Registration       Modifie Terminal         MAC Terminal       Itelative Terminal         MAC Terminal       Itelative Terminal         MAC Terminal       Itelative Terminal         Authentication Settings       Itelative Terminal         MAC Terminal       Itelative Terminal         Machine       User Croup Name                                                                                                    | Conline User                                                                              | User Group Name:                          | Query Reset                                                                                                    |                                                                                           |                   |          |
| All Personal       Comparison       Description       Description         Mobile Terminal                                                                                                    | Device<br>Blacklist                                                                       | Add Delete                                |                                                                                                    |                                                                                           |                   |          |
| MAC Terminal     Attitions     User Group Name *     Operation       MAC Terminal     I     test     View Modify       External Identity Center     I     smpad.com/HB 用户 编     View Modify       Authentication Settings     I     smpad.com/Users     View Modify       Image: Portal Settings     Image: Portal Settings     Image: Portal Settings     View Modify       Image: Portal Settings     Image: Portal Settings     View Modify     View Modify       Image: Portal Settings     Image: Portal Settings     View Modify     View Modify       Image: Portal Settings     Image: Portal Settings     View Modify     View Modify       Image: Portal Settings     Image: Portal Settings     View Modify     View Modify       Image: Portal Settings     Image: Portal Settings     View Modify     View Modify       Image: Portal Settings     Image: Portal Settings     View Modify     View Modify       Image: Portal Settings     Image: Portal Settings     View Modify     View Modify       Image: Portal Settings     Image: Portal Settings     View Modify     View Modify                                                                                                    | Self-Registration                                                                         | Totally 7 Records   Each Page 20 F        | Records   Page 1 / totally 1 Pages   G0                                                                               |                                                                                           |                   |          |
| Laternal identity Center         Image: Center identity Center         View I Modify           Image: Center identity Center         Image: Center identity Center         View I Modify           Image: Center identity Center         Image: Center identity Center         View I Modify           Image: Center identity Center         Image: Center identity Center         View I Modify           Image: Center identity Center         Image: Center identity Center         View I Modify           Image: Center identity Center         Image: Center identity Center         View I Modify           Image: Center identity Center         Image: Center identity Center         View I Modify           Image: Center identity Center         Image: Center identity Center         View I Modify           Image: Center identity Center         Image: Center identity Center         View I Modify           Image: Center identity Center         Image: Center identity Center         View I Modify           Image: Center identity Center         Image: Center identity Center         View I Modify           Image: Center identity Center         Image: Center identity Center         View I Modify           Image: Center identity Center         Image: Center identity Center         View I Modify           Image: Center identity Center         Image: Center identity Center         View I Modify           Image: Cent                           | DI Mobile Lerminal                                                                        |                                           |                                                                                                    |                                                                                           |                   |          |
| Leternal Identity Center         View   Modify           Image: Authentication Settings         Image: Smpad.com/13blest         View   Modify           Image: Authentication Settings         Image: Smpad.com/Users         View   Modify           Image: Portal Settings         Image: Smpad.com/Users         View   Modify           Image: Portal Settings         Image: Smpad.com/Users         View   Modify           Image: Portal Settings         Image: Smpad.com/Users         View   Modify           Image: Portal Settings         Image: Smpad.com/User Group         View   Modify   Restore Default Settings           Image: Portal Settings         Image: Smpad.com/User Group         View   Modify   Restore Default Settings           Image: Portal Settings         Image: Smpad.com/User Group         View   Modify   Restore Default Settings                                                                                                    | MAC Terminal                                                                              | AllNone                                   | User Group Name 💙                                                                                                    |                                                                                           | Operation         |          |
| Authentication Settings         Simpad.com/通用户组         View   Modify           IB Portal Settings         Image: Simpad.com/Users         View   Modify           IB Portal Settings         Image: Simpad.com/Users         View   Modify           Image: Simpad.com/Users         View   Modify         View   Modify           Image: Simpad.com/Users         View   Modify         View   Modify           Image: Simpad.com/Users         View   Modify         View   Modify           Image: Simpad.com/Users         View   Modify         View   Modify           Image: Simpad.com/Users         View   Modify         View   Modify           Image: Simpad.com/Users         View   Modify         View   Modify           Image: Simpad.com/Users         View   Modify         View   Modify           Image: Simpad.com/Users         View   Modify         View   Modify           Image: Simpad.com/Users         View   Modify         View   Modify           Image: Simpad.com/Users         View   Modify         View   Modify           Image: Simpad.com/Users         View   Modify         View   Modify                                                                                                    | MAC Terminal                                                                              | <u>All[None</u>                           | <u>User Group Name</u> ❤<br>test                                                                                      | <u>View Modify</u>                                                                        | Operation         |          |
| Impendication Settings     View   Modify       Impendication Settings     Impendication       Impendication Settings     Impendication                                                                                                    | MAC Terminal                                                                              | AllNone                                   | <u>User Group Name</u> ❤<br>test<br>smpad.com/13btest                                                                 | <u>View</u> I Modify<br><u>View</u> I Modify                                              | Operation         |          |
| Bit Portal Settings         ad         View   Modify <ul></ul>                                                                                                    | MAC Terminal                                                                              | AllNone                                   | <u>User Group Name</u> ❤<br>test<br>smpad.com/13btest<br>smpad.com/普通 用户 组                                            | View Modify<br>View Modify<br>View Modify                                                 | Operation         |          |
| Buildlin Information         Guest User Group         View   Modify   Restore Default Settings           Client Control         Default User Group         View   Modify   Restore Default Settings                                                                                                    | MAC Terminal  External Identity Center  Authentication Settings                           | AllNone                                   | User Group Name ➤<br>test<br>smpad.com/13btest<br>smpad.com/普通 用户 组<br>smpad.com/Users                                | View <mark>I Modify</mark><br>View I Modify<br>View I Modify<br>View I Modify             | Operation         |          |
| Client Control Default User Group View   Modify   Restore Default Settings                                                                                                    | MAC Terminal  Authentication Settings  Portal Settings                                    |                                           | User Group Name マ<br>test<br>smpad.com/13btest<br>smpad.com/普通 用户 组<br>smpad.com/Users<br>ad                          | View Modify<br>View Modify<br>View Modify<br>View Modify<br>View Modify<br>View Modify    | Operation         |          |
|                                                                                                    | MAC Terminal MAC Terminal Kenter I dentity Center Authentication Settings Portal Settings |                                           | User Group Name マ<br>test<br>smpad.com/13btest<br>smpad.com/13btest<br>smpad.com/Users<br>ad<br>d<br>Guest User Group | View Modify<br>View Modify<br>View Modify<br>View Modify<br>View Modify<br>View Modify Ex | Operation         |          |

2) In the Access Control tab, configure different rules of network information verification for wired and wireless access.

| ID DC CMD                                                                                                    | Sociurity Managament Diatform                                                                                                    | 🖂 Feedback 💈 Online Service 🦈 Technical Forum ႔ About                                                                                                    |
|----------------------------------------------------------------------------------------------------|----------------------------------------------------------------------------------------------------|----------------------------------------------------------------------------------------------------|
| IF RG-SMP                                                                                                    | Security Management Platform   Professional                                                                                                    | Technical Support Hotline: (+86)4008-111-000                                                                                                    |
| Administrator [admin] Login IP [1                                                                              | 72.18.7.19] Login Date [2015-11-10 11:20:52]                                                                                                    | 🖾 Online User 🥭 System Status 🔒 Change Password 🛛 🖓 Logout                                                                                                    |
| Authentication & Authority 🔻                                                                                   | Authentication & Authority > User Group > Modify User Group                                                                                                    |                                                                                                    |
| <ul> <li>➢ Online User</li> <li>➢ User</li> <li>➢ User Group</li> <li>≟ Device</li> <li>☑ Blacklist</li> </ul> | User Group Name: test Access Control Behavior Restrict Access Rules C Enable Wired Access                                                                                                    | Enable Wireless Access                                                                                                    |
| Self-Registration                                                                                              | Network Information Verification 🗐 All                                                                                                    | Network Information Verification 🔲 All                                                                                                    |
| Mobile Terminal                                                                                                | HD Serial Number Verification                                                                                                    | HD Serial Number Verification                                                                                                    |
|                                                                                                    | IP Type Authentication   Static  Dynamic                                                                                                    | IP Type Authentication   Static  Dynamic                                                                                                    |
| 💃 External Identity Center                                                                                     | User IP Verification                                                                                                    | User IP Verification                                                                                                    |
| Authentication Settings                                                                                        | User MAC Verification                                                                                                    | User MAC Verification                                                                                                    |
| Portal Settings                                                                                                | User IMSI                                                                                                    | test                                                                                                    |
|                                                                                                    | NAS IP Verification                                                                                                    | SSID Verification                                                                                                    |
| Client Control                                                                                                 | NAS Port Verification                                                                                                    | <b></b>                                                                                                    |
|                                                                                                    | <ul> <li>(b) Tips:</li> <li>1. Wireless SSID names are separated by commas (.), e.g., web-wireless SSID, web-wireless</li> <li>2. The MAC address verification and the IMSI number/mobile phone number verification or</li> <li>3. When the network information auto-learning and the network information verification are through network information auto-learning in the next authentication.</li> <li>4. When the network information verification is enabled, the client must upload network information verification are sensibled.</li> <li>5. Ruijle clients, such as RG-SA For Windows, will upload all network information while ot the sensitive of the sensition.</li> </ul> | ss-SSID.<br>annot be enabled at the same time.<br>enabled, you can bind users to networks. Or the system will bind users to networks<br>formation and the uploaded network information must be consistent with that in the user<br>ther clients do not upload hard disk serial number and IP address type. |

3) Click **Modify**, and save the settings.

# **User Verification**

1) During user authentication, the user access information must be verified based on the preset network information verification rules before authentication can succeed.

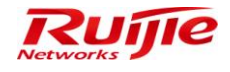

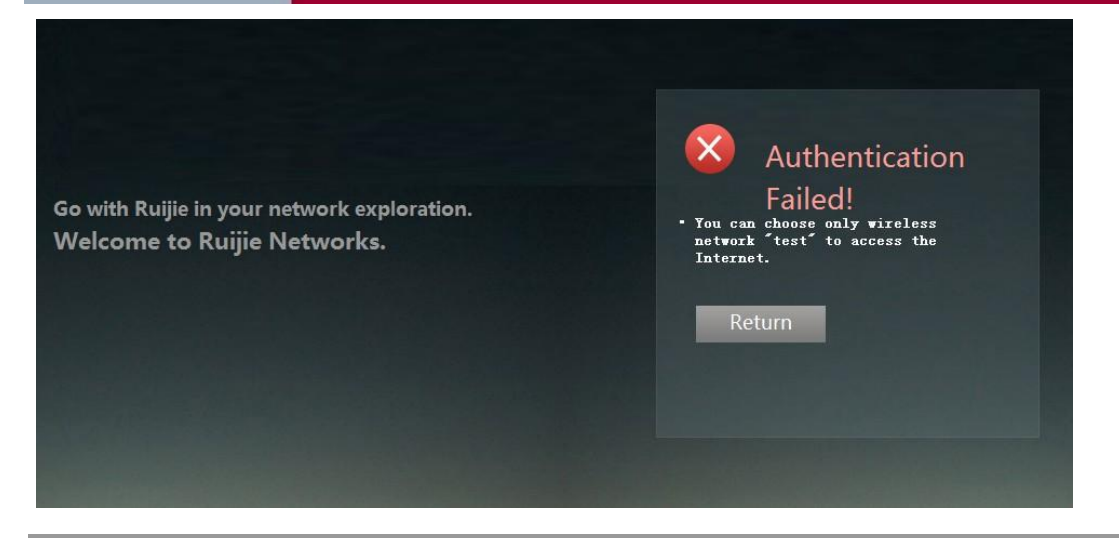

# 

Note In network information verification, HD Serial Number Verification, IP Type Authentication, and User IMSI verification cannot be implemented in Webauth user access mode.

## **Offline Timer**

### **Function Description**

This section describes how to use the offline timer of RG-SMP to control the online duration.

Currently, RG-SMP provides four modes of online duration control: Disabled, Daily Timer, Total Timer, and Single Timer.

### **Configuration Tips**

N/A

### **Configuration Steps**

# **Daily Timer**

Choose Authentication & Authority > User Group, and configure the daily timer which specifies the maximum online duration (X minutes) of a user per day for a specific user group. X is a positive integer. The default value is 120, and the value ranges from 5 to 1,440. The timer task is automatically started to test at the interval of one minute whether the daily online duration of any online user exceeds the limit. If yes, the system forces the user offline, and records the related information in the system log.

1) Choose Authentication & Authority > User Group, and click Modify.

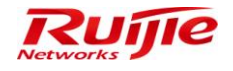

### RG-SMP Professional\_2.63 \_EN\_Build20151106 Operation Guide

| IP RG-SMP                                                                                                    | Security Management F                           | Platform Professional        | 🗹 Feedback 🏾 💈 Online Se<br>Technica     | rvice 🗢 Technical Foru<br>al Support Hotline: (+86)4 | m <u> A</u> bout<br>008-111-000 |  |  |  |  |
|----------------------------------------------------------------------------------------------------|-------------------------------------------------|------------------------------|------------------------------------------|------------------------------------------------------|---------------------------------|--|--|--|--|
| Administrator (admin) Login IP (1                                                                                                    | 172.18.7.19] Login Date [2015-10-19 10:19:43]   |                              | 🖾 Online User 🐣 System Status            | 🔓 Change Password                                    | , Logout                        |  |  |  |  |
| Authentication & Authority 🔻                                                                                                    | Authentication & Authority > User Group > Query | User Groups                  |                                          |                                                      |                                 |  |  |  |  |
| Solution Contraction Contracti | User Group Name:                                | User Group Name Query Reset  |                                          |                                                      |                                 |  |  |  |  |
| Device                                                                                                    | Add Delete                                      |                              |                                          |                                                      |                                 |  |  |  |  |
| Self-Registration                                                                                                    | Totally 3 Records   Each Page 20 Records   Pa   | age 1 / totally 1 Pages   60 |                                          | 14 A                                                 |                                 |  |  |  |  |
| Mobile Terminal                                                                                                    | AllNone                                         | User Group Name 🔻            | Operation                                |                                                      |                                 |  |  |  |  |
|                                                                                                    |                                                 | grcode                       | View Modify                              |                                                      |                                 |  |  |  |  |
| 💃 External Identity Center                                                                                                    |                                                 | Guest User Group             | View   Modify   Restore Default Settings | 1                                                    |                                 |  |  |  |  |
| Authentication Settings                                                                                                    |                                                 | Default User Group           | View Modify Restore Default Settings     | 1                                                    |                                 |  |  |  |  |
| Portal Settings                                                                                                    | Totally 3 Records   Each Page 20 Records   Pa   | ige 1 / totally 1 Pages   60 |                                          | R 0                                                  |                                 |  |  |  |  |
| Generation Information                                                                                                    |                                                 |                              |                                          |                                                      |                                 |  |  |  |  |

2) Choose Daily Timer, set Timer to 5 minutes, and click Modify at the bottom of the page to save the changes.

| IF RG-SMP Se                                                                                                    | ecurity Manageme                                                                                                    | nt Platform   Professional                                                                                                    |                   | Technic                       | al Support Hotline: (+86)40 | 008-111-000 |
|----------------------------------------------------------------------------------------------------|----------------------------------------------------------------------------------------------------|----------------------------------------------------------------------------------------------------|-------------------|-------------------------------|-----------------------------|-------------|
| Administrator [admin] Login IP [172.                                                                                     | 18.7.19] Login Date [2015-10-19 10:19:43                                                                                                    |                                                                                                    |                   | 🖾 Online User 🚨 System Status | 🔓 Change Password           | Q Logout    |
| Authentication & Authority 🎽 🤇                                                                                           | Authentication & Authority > User Group                                                                                                    | > Modify User Group                                                                                                    |                   |                               |                             |             |
| Conline User<br>Cuser<br>User<br>User Group<br>Cuser<br>Backlist<br>Self-Registration<br>Mobile Terminal<br>MAC Terminal | User Group Name: Default User<br>Access Control Behavior Restric<br>Multi-Access Limit<br>* An account can be used on a maxi<br>An account can register        | Croup  Access Rules  num of terminals at the same time (Default. 1)  oble terminals (Default. 1)  access advices SSIN without providing the sector name and reasonse                                                               |                   |                               |                             |             |
| Evternol Identity Center                                                                                                 | TIP: A registered mobile terminal                                                                                                    | an access a wireless SSID without providing the user name and password                                                                                                    |                   |                               |                             |             |
|                                                                                                    | Offline Timer                                                                                                    |                                                                                                    |                   |                               |                             |             |
| Authentication Settings                                                                                                  | Disabled                                                                                                    |                                                                                                    |                   |                               |                             |             |
| E Portal Settings                                                                                                    | Daily Timer                                                                                                    |                                                                                                    |                   |                               |                             |             |
| Client Control                                                                                                    | <ul> <li>Timer</li> <li>Cause</li> </ul>                                                                                                    | 5 minutes(minutes range:(5, 1440))<br>u can use wian service 5 minutes everyday                                                                                                    |                   |                               |                             |             |
|                                                                                                    | <ul> <li>Total Timer</li> <li>Single Timer</li> </ul>                                                                                                    |                                                                                                    |                   |                               |                             |             |
|                                                                                                    | <ol> <li>Tips;</li> <li>Daily Timer: When the daily timer</li> <li>Total Timer: The total timer starts</li> <li>Single Timer: When the single times</li> </ol> | ends, users will be forced offline on that day and recover online chance next<br>when enabled. When the total timer ends, accounts will be suspended or ci<br>er ends, users will be forced offline or accounts will be suspended. | day.<br>incelled. |                               |                             |             |

3) Log in to RG-SMP as a user in the default user group. After the login succeeds, choose **Authentication & Authority** > **Online User** to check the online duration of the user.

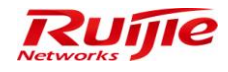

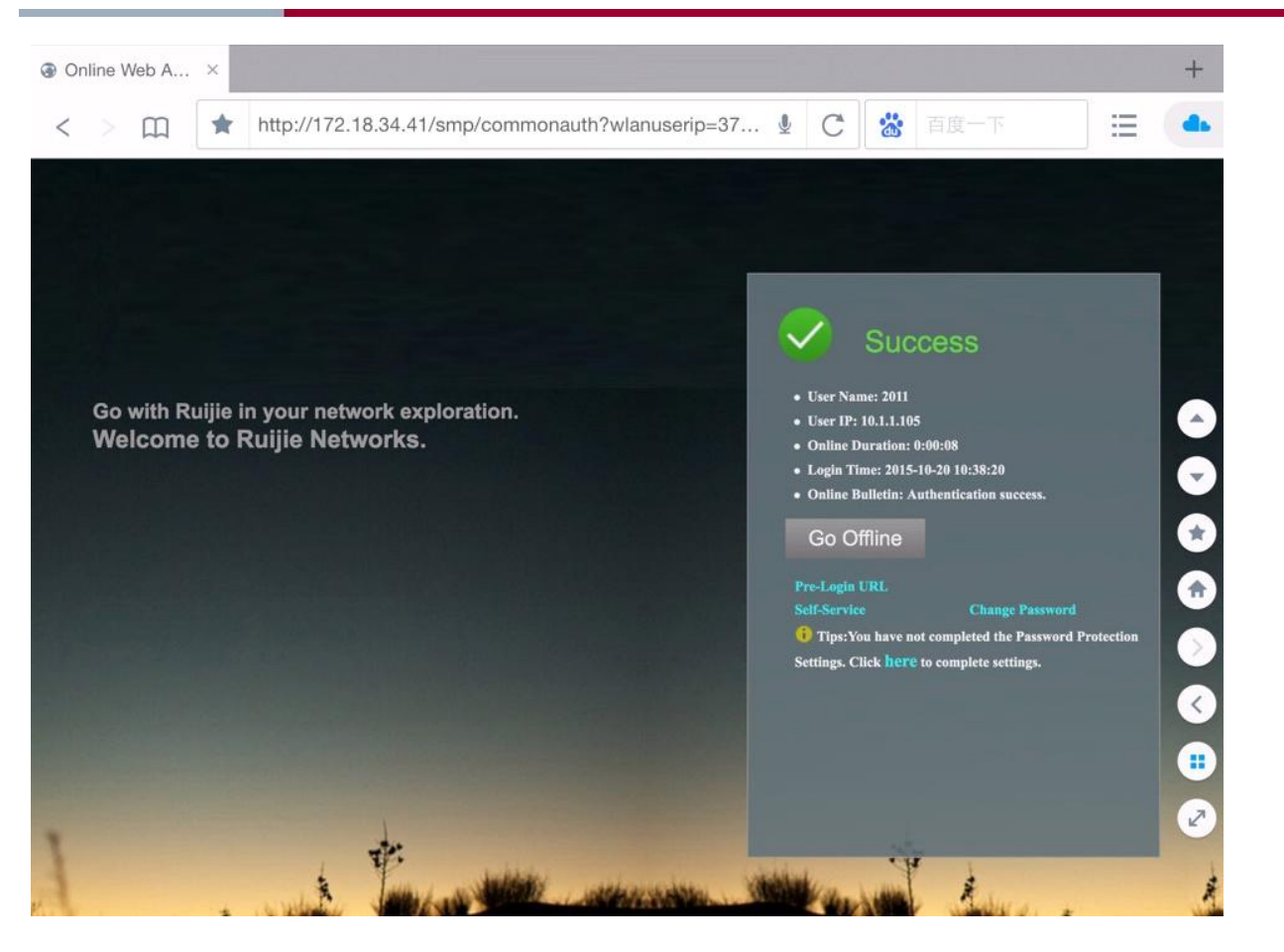

If the online duration of the user exceeds five minutes, the user will be forced offline and suspended. Choose Log Audit > System Logs to display the system logs. If the following two logs are displayed, it indicates that settings of the daily timer have taken effect.

| Log Audit > N  | Network Access Logs > Query Logs                                | i                             |                                  |                                     |                          |                         |                          |  |  |  |
|----------------|-----------------------------------------------------------------|-------------------------------|----------------------------------|-------------------------------------|--------------------------|-------------------------|--------------------------|--|--|--|
| User Name:     |                                                                 | User IP:                      | Offline                          | Cause: All                          | -                        |                         |                          |  |  |  |
| Login Time:    | 2015-10-20 🗐 0 0 0                                              | Logout Time: 2015-10-20       | 🔲 23 :59 :59 Que                 | ry Reset Advanced Search            | <u>h</u>                 |                         |                          |  |  |  |
| Delete         | Export Query Results                                            | Delete All                    |                                  |                                     |                          | Network Traffic and     | d Online Duration Report |  |  |  |
| Totally 1 Reco | rds   Each Page 20 Records   Pa                                 | age 1 / totally 1 Pages   G0  |                                  |                                     |                          |                         |                          |  |  |  |
| All None       | y <u>User Name</u> ▼                                            | User IP Full Name             | NAS IP                           | Login Time 🔻                        | Logout Time 🔻            | Offline Cause 🔻         | Operation                |  |  |  |
|                | 2011                                                            | 10.1.1.105 2011               | 10.1.1.28                        | 2015-10-20 10:38:20                 | 2015-10-20 10:44:00      | The offline timer ends! | View                     |  |  |  |
| Totally 1 Reco | rds   Each Page 20 Records   Pa                                 | age 1 / totally 1 Pages   G0  |                                  |                                     |                          |                         |                          |  |  |  |
| Log Audit >    | Operation Logs > Query Logs                                     |                               |                                  |                                     |                          |                         |                          |  |  |  |
| Operator:      | Operator Log Content Record Time: 2015-10-20 - 2015-10-20 Reset |                               |                                  |                                     |                          |                         |                          |  |  |  |
| Delete         | Delete All                                                      |                               |                                  |                                     |                          |                         |                          |  |  |  |
| Totally 8 Reco | ords   Each Page 20 Records   P                                 | Page 1 / totally 1 Pages   G0 |                                  |                                     |                          |                         |                          |  |  |  |
| All Non        | e <u>Operator</u> 🔻                                             | Record Time 💙                 |                                  |                                     | Log Content              |                         |                          |  |  |  |
|                | system                                                          | 2015-10-20 10:44:00           | The daily offline timer of 5 min | Ites for User(2011, 10.1.1.105) end | Is with user suspension. |                         |                          |  |  |  |

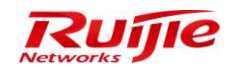

# **Total Timer**

Choose Authentication & Authority > User Group, and configure the total timer, which specifies the maximum accumulated online duration (X hours) of a user in a specified user group in total. X is a positive integer. The default value is 168, and the value ranges from 1 to 8,760. A scheduled task is automatically started to test at the interval of one minute whether the accumulated online duration of any online user exceeds the limit. If yes, the system forces the user offline, and records the related information in the system log.

1) Choose Authentication & Authority > User Group, and click Modify.

| IP RG-SMP S                                                                                                    | RG-SMP Security Management Platform Professional Centre Control Control Contro |                             |                                          |                   |                 |  |  |  |  |  |
|----------------------------------------------------------------------------------------------------|----------------------------------------------------------------------------------------------------|-----------------------------|------------------------------------------|-------------------|-----------------|--|--|--|--|--|
| Administrator (admin) Login IP (1                                                                                                    | 72.18.7.19] Login Date [2015-10-19 10:19:43]                                                                                                    |                             | 🖾 Online User 🚨 System Status            | 🔓 Change Password | <b>O</b> Logout |  |  |  |  |  |
| Authentication & Authority 🔻                                                                                                    | Authentication & Authority > User Group > Query                                                                                                    | User Groups                 |                                          |                   |                 |  |  |  |  |  |
| Solution Contraction Contracti | User Group Name:                                                                                                    | User Group Name Query Rest  |                                          |                   |                 |  |  |  |  |  |
| 🚵 Device                                                                                                    | Add Delete                                                                                                    |                             |                                          |                   |                 |  |  |  |  |  |
| Self-Registration                                                                                                    | Totally 3 Records   Each Page 20 Records   Pa                                                                                                    | ge 1 / totally 1 Pages   G0 |                                          |                   | > >0            |  |  |  |  |  |
| Mobile Terminal                                                                                                    | All[None                                                                                                    | User Group Name 🔻           | Operation                                |                   |                 |  |  |  |  |  |
|                                                                                                    |                                                                                                    | grcode                      | View   Modify                            |                   |                 |  |  |  |  |  |
| 💃 External Identity Center                                                                                                    |                                                                                                    | Guest User Group            | View   Modify   Restore Default Settings | <u>s</u>          |                 |  |  |  |  |  |
|                                                                                                    |                                                                                                    | Default User Group          | View Modify Restore Default Settings     | <u>s</u>          |                 |  |  |  |  |  |
| Portal Settings                                                                                                    | Totally 3 Records   Each Page 20 Records   Pa                                                                                                    | ge 1 / totally 1 Pages   60 |                                          |                   | > >             |  |  |  |  |  |
| Client Control                                                                                                    |                                                                                                    |                             |                                          |                   |                 |  |  |  |  |  |

2) Choose **Total Timer**, set **Timer** to **1** hour, and click **Modify** at the bottom of the page to save the changes.

| Authentication & Authority > User Group > Modify User Group                                                                                     |                                                                                                    |  |  |  |  |  |
|----------------------------------------------------------------------------------------------------|----------------------------------------------------------------------------------------------------|--|--|--|--|--|
| User Group Name: Default                                                                                                    | User Group<br>estrict Access Rules                                                                                                    |  |  |  |  |  |
| Multi-Access Limit                                                                                                    |                                                                                                    |  |  |  |  |  |
| * An account can be used on a                                                                                                    | maximum of 1 terminals at the same time (Default: 1)                                                                                                    |  |  |  |  |  |
| An account can register 1                                                                                                    | mobile terminals (Default: 1)                                                                                                    |  |  |  |  |  |
| Itip: A registered mobile term                                                                                                    | ninal can access a wireless SSID without providing the user name and password.                                                                                                    |  |  |  |  |  |
|                                                                                                    |                                                                                                    |  |  |  |  |  |
| Offline Timer                                                                                                    |                                                                                                    |  |  |  |  |  |
| Disabled                                                                                                    |                                                                                                    |  |  |  |  |  |
| Daily Timer                                                                                                    |                                                                                                    |  |  |  |  |  |
| <ul> <li>Total Timer</li> </ul>                                                                                                    |                                                                                                    |  |  |  |  |  |
| * Timer                                                                                                    | 1 hours (hours range:[1, 8760])                                                                                                    |  |  |  |  |  |
| * Response                                                                                                    | Cancel  Suspend                                                                                                    |  |  |  |  |  |
| * Cause                                                                                                    | u can use 1 hour everyday (田)                                                                                                    |  |  |  |  |  |
| Single Timer                                                                                                    |                                                                                                    |  |  |  |  |  |
| <ol> <li>Tips:</li> <li>Daily Timer: When the daily 1</li> <li>Total Timer: The total timer 3</li> <li>Single Timer: When the single</li> </ol> | timer ends, users will be forced offline on that day and recover online chance next day.<br>starts when enabled. When the total timer ends, accounts will be suspended or cancelled.<br>gle timer ends, users will be forced offline or accounts will be suspended. |  |  |  |  |  |

Log in to RG-SMP as a user in the default user group. After the login succeeds, choose Authentication & Authority > Online User to check the online duration of the user.

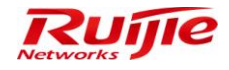

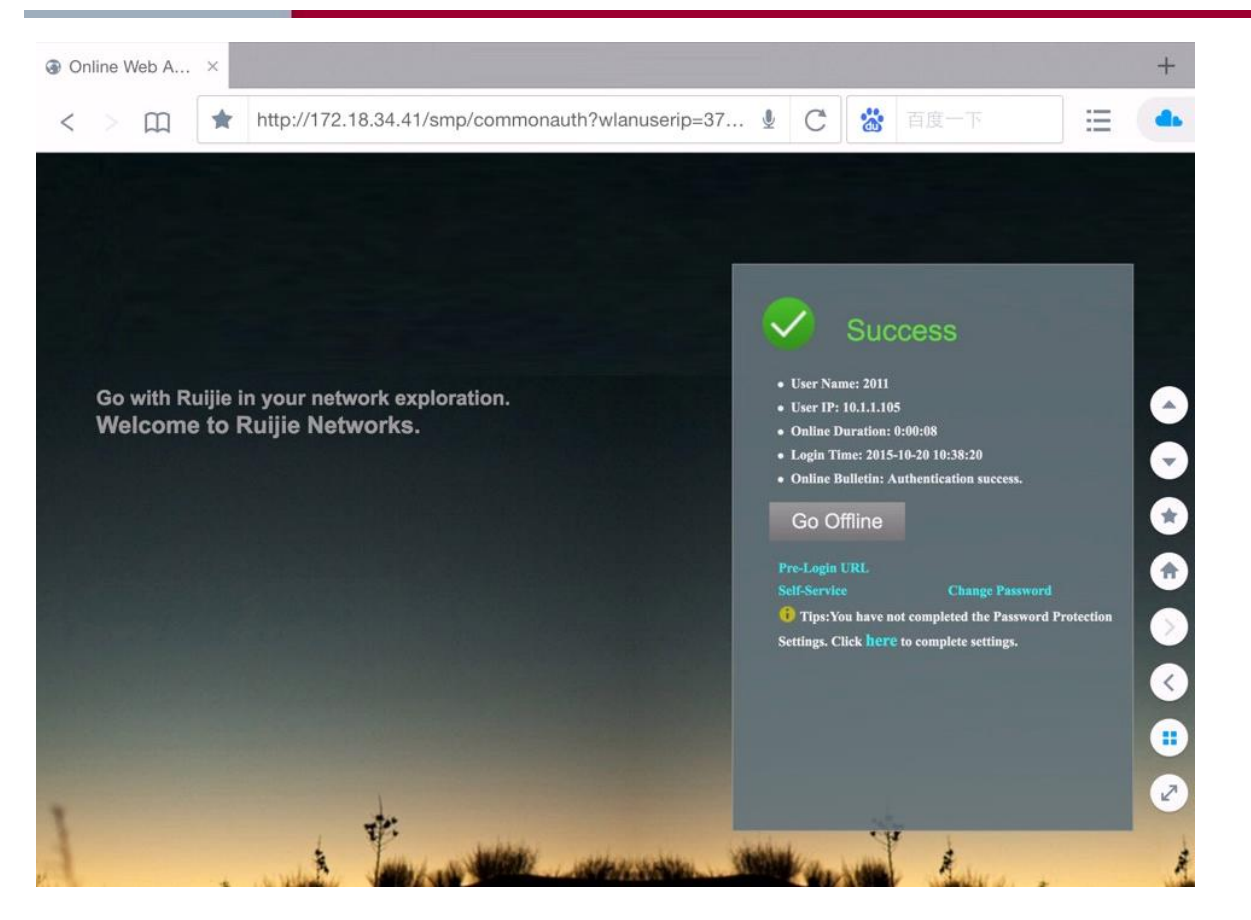

4) If the accumulated online duration of the user exceeds one hour, the user will be forced offline and the user account is suspended. If the following two logs are displayed, it indicates that settings of the total timer have taken effect.

| Log Audit > Netw   | ork Access Logs > Query Lo | ogs                    |                  |                                     |                                    |                     |                         |                      |
|--------------------|----------------------------|------------------------|------------------|-------------------------------------|------------------------------------|---------------------|-------------------------|----------------------|
| User Name:         |                            | User IP:               |                  | Offline                             | Cause: All                         | <b>~</b>            |                         |                      |
| Login Time: 20     | 15-10-20 🔲 0 0 0           | Logout Time:           | 2015-10-20 🛅     | 23 59 59 Que                        | Reset Advanced Searc               | <u>ch</u>           |                         |                      |
| Delete             | Export Query Results       | Delete All             |                  |                                     |                                    |                     | Network Traffic and     | d Online Duration Re |
| Fotally 4 Records  | Each Page 20 Records       | Page 1 / totally 1 Pag | es GO            |                                     |                                    |                     |                         |                      |
| All None           | User Name 🔻                | User IP                | Full Name        | NAS IP                              | Login Time 🔻                       | Logout Time 🔻       | Offline Cause 🔻         | Operation            |
|                    | 2011                       | 10.1.1.118             | 2011             | 10.1.1.28                           | 2015-10-20 11:16:36                | 2015-10-20 11:38:00 | The offline timer ends! | View                 |
| Log Audit > Opera  | ation Logs > Query Logs    |                        |                  |                                     |                                    |                     |                         |                      |
| Operator:          | Log Content:               | Recor                  | d Time: 2015-10- | -20 🗐 - 2015-10-20 🗐                | Query Reset                        |                     |                         |                      |
| Delete             | Delete All                 |                        |                  |                                     |                                    |                     |                         |                      |
| Fotally 13 Records | Each Page 20 Records       | Page 1 / totally 1 Pag | ies   GO         |                                     |                                    |                     |                         |                      |
| All None           | Operator 🔻                 | Record Time            | ×                |                                     |                                    | Log Content         |                         |                      |
|                    | system                     | 2015-10-20 11          | 38:00 TI         | he total offline timer of 1 hour fo | r User(2011, 10.1.1.118) ends with | user suspension.    |                         |                      |
|                    |                            | 0045 40 00 44          |                  |                                     |                                    |                     |                         |                      |

# **Single Timer**

Choose Authentication & Authority > User Group, and configure the single timer, which specifies the maximum online duration (X minutes) of a user per authentication in a specified user group in one time. X is a positive integer. The default

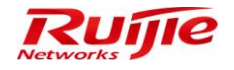

value is 60, and the value ranges from 5 to 86,400. A scheduled task is automatically started to test at the interval of one minute whether the online duration of any online user exceeds the limit. If yes, the system forces the user offline, and records the related information in the system log.

1) Choose Authentication & Authority > User Group, and click Modify.

| IP RG-SMP S                                                                                                    | RG-SMP Security Management Platform   Professional Technical Support Holine (+894008-111-00) |                              |                                      |                   |       |  |  |  |  |  |
|----------------------------------------------------------------------------------------------------|----------------------------------------------------------------------------------------------|------------------------------|--------------------------------------|-------------------|-------|--|--|--|--|--|
| Administrator [admin] Login IP [1                                                                                                    | 72.18.7.19] Login Date [2015-10-19 10:19:43]                                                 |                              | 🖾 Online User 🚨 System Status        | 🔓 Change Password |       |  |  |  |  |  |
| Authentication & Authority 👻                                                                                                    | Authentication & Authority > User Group > Query                                              | User Groups                  |                                      |                   |       |  |  |  |  |  |
| Solution Continue User<br>User<br>Solution Content Content C | User Group Name:                                                                             | Query Reset                  |                                      |                   |       |  |  |  |  |  |
| 🚵 Device                                                                                                    | Add Delete                                                                                   |                              |                                      |                   |       |  |  |  |  |  |
| Self-Registration                                                                                                    | Totally 3 Records   Each Page 20 Records   Page 20                                           | age 1 / totally 1 Pages   60 |                                      |                   | P (20 |  |  |  |  |  |
| Mobile Terminal                                                                                                    | AllINone                                                                                     | User Group Name 🄝            | Operation                            |                   |       |  |  |  |  |  |
|                                                                                                    |                                                                                              | grcode                       | View Modify                          |                   |       |  |  |  |  |  |
| 💃 External Identity Center                                                                                                    |                                                                                              | Guest User Group             | View Modify Restore Default Setting  | 1                 |       |  |  |  |  |  |
|                                                                                                    |                                                                                              | Default User Group           | View Modify Restore Default Settings | 1                 |       |  |  |  |  |  |
| Portal Settings                                                                                                    | Totally 3 Records   Each Page 20 Records   Page                                              | age 1 / totally 1 Pages   60 |                                      | 14 4 6            | > 04  |  |  |  |  |  |
| Glient Control                                                                                                    |                                                                                              |                              |                                      |                   |       |  |  |  |  |  |

2) Select **Single Timer**, set **Timer** to **5** minutes, and click **Modify** at the bottom of the page to save the changes.

| Authentication & Authority > Us | er Group > Modify User Group         |                                                              |
|---------------------------------|--------------------------------------|--------------------------------------------------------------|
| -                               |                                      |                                                              |
| User Group Name: Defa           | ault User Group                      |                                                              |
| Access Control Behavio          | r Restrict Access Rules              |                                                              |
| Multi-Access Limit              |                                      |                                                              |
| * An account can be used o      | n a maximum of 5 terminals a         | at the same time (Default: 1)                                |
| 🔲 An account can regist         | er 1 mobile terminals (Default       | t 1)                                                         |
| I Tip: A registered mobile      | terminal can access a wireless S     | SID without providing the user name and password.            |
|                                 |                                      |                                                              |
| Offline Timer                   |                                      |                                                              |
| O Disabled                      |                                      |                                                              |
| Daily Timer                     |                                      |                                                              |
| Total Timer                     |                                      |                                                              |
| Single Timer                    |                                      |                                                              |
| * Timer                         | 5                                    | minutes (minutes range: [5, 86400])                          |
| * Response                      | Offline I Suspend                    |                                                              |
| * Holding Time                  | 30                                   | minutes (minutes range: [5, 1440])                           |
| * Cause                         | every 30 minute can use              | 2 5 minute A 田田 名字 名字 名字 名字 名字 名字 名字 名字 名字 名字 名字 名字 名字       |
| () Tips:                        |                                      |                                                              |
| 1. Daily Timer: When the da     | aily timer ends, users will be force | d offline on that day and recover online chance next day.    |
| 2. Total Timer: The total tim   | er starts when enabled. When the     | e total timer ends, accounts will be suspended or cancelled. |
| 3. Single Timer: When the       | single timer ends, users will be fo  | rced offline or accounts will be suspended.                  |

Log in to RG-SMP as a user in the default user group. After the login succeeds, choose Authentication & Authority > Online User to check the online duration of the user.

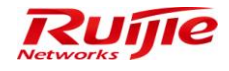

#### RG-SMP Professional\_2.63 \_EN\_Build20151106 Operation Guide

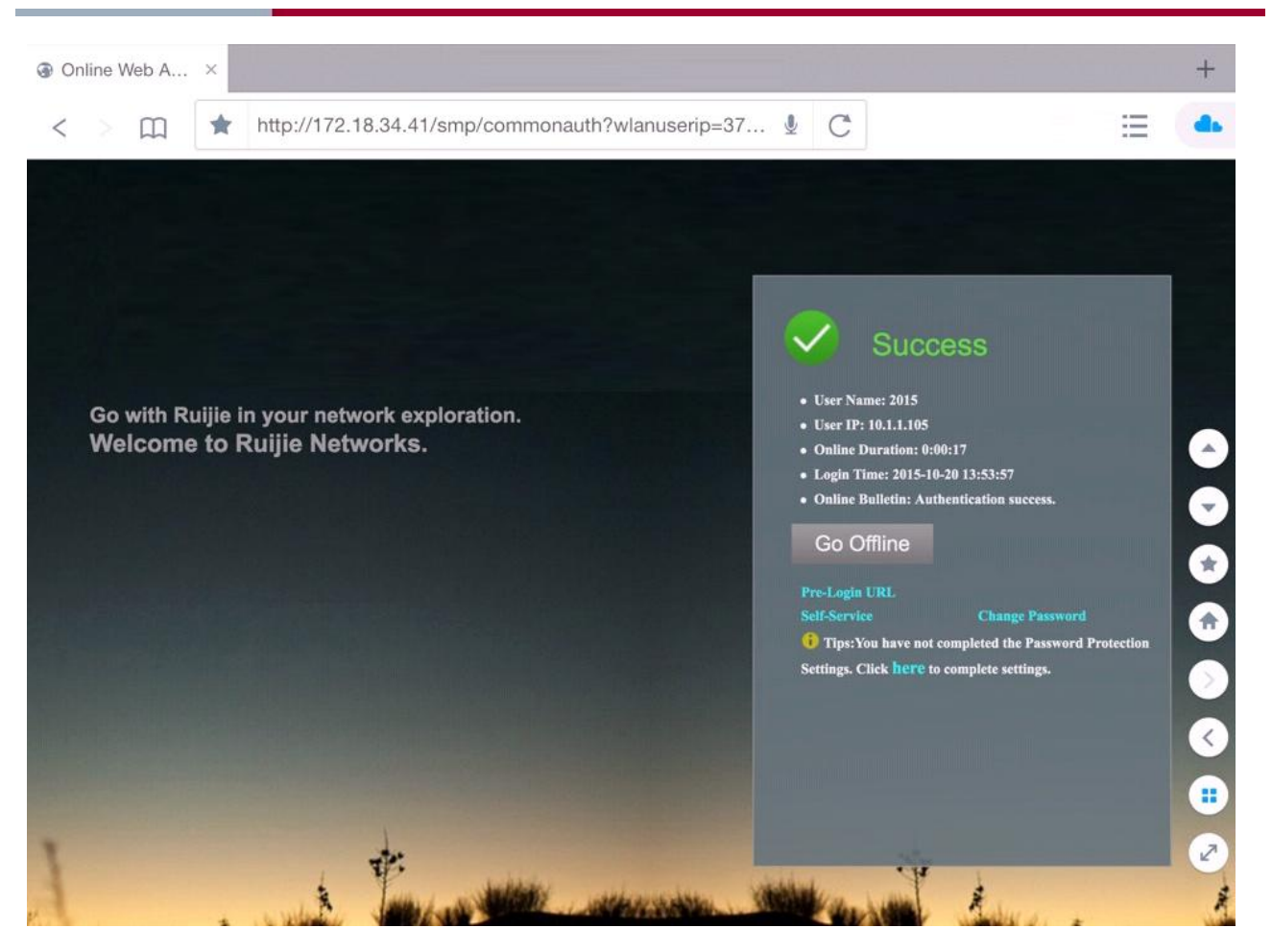

4) If the one-time online duration of the user exceeds five minutes, the user will be forced offline. Choose Log Audit >
 System Logs to display the system logs. If the following two logs are displayed, it indicates that settings of the single timer have taken effect.

| Log Audit > Network A    | Access Logs > Query Logs                                                                                       |                         |               |                                 |                                   |                                  |                         |                        |  |
|--------------------------|----------------------------------------------------------------------------------------------------|-------------------------|---------------|---------------------------------|-----------------------------------|----------------------------------|-------------------------|------------------------|--|
| User Name:               | User Name: User IP: Offine Cause: All                                                                          |                         |               |                                 |                                   |                                  |                         |                        |  |
| Login Time: 2015-1       | 10-20 🔲 0 ‡0 ‡0                                                                                                | Logout Time: 2          | 015-10-20 🔲 2 | 23 : 59 : 59 Quer               | Reset Advanced Search             | 1                                |                         |                        |  |
| Delete                   | Export Query Results                                                                                           | Delete All              |               |                                 |                                   |                                  | Network Traffic and     | Online Duration Report |  |
| Totally 5 Records   Each | ch Page 20 Records   P                                                                                         | age 1 / totally 1 Pages | 60            |                                 |                                   |                                  |                         |                        |  |
| All None                 | User Name 🔻                                                                                                    | User IP                 | Full Name     | NAS IP                          | Login Time 🔻                      | Logout Time 🔻                    | <u>Offline Cause</u> ▼  | Operation              |  |
|                          | 2015                                                                                                    | 10.1.1.105              | 2015          | 10.1.1.28                       | 2015-10-20 13:53:57               | 2015-10-20 13:59:00              | The offline timer ends! | View                   |  |
|                          |                                                                                                    |                         |               |                                 |                                   |                                  |                         |                        |  |
| Log Audit > Operation    | n Logs > Query Logs                                                                                            |                         |               |                                 |                                   |                                  |                         |                        |  |
| Operator:                | Operator Log Content Record Time: 2015-10-20 2015-10-20 2015-10-20 2015-10-20 2015-10-20 2015-10-20 2015-10-20 |                         |               |                                 |                                   |                                  |                         |                        |  |
| Delete Delete All        |                                                                                                    |                         |               |                                 |                                   |                                  |                         |                        |  |
| Totally 16 Records   Ea  | ach Page 20 Records                                                                                            | Page 1 / totally 1 Page | es G0         |                                 |                                   |                                  |                         |                        |  |
| All None                 | <u>Operator</u> 💙                                                                                              | Record Time             | ~             |                                 |                                   | Log Content                      |                         |                        |  |
|                          | system                                                                                                    | 2015-10-20 13:59        | 9:00 Th       | e single offline timer of 5 min | Ites for User(2015, 10.1.1.105)en | ds with user suspension of 30min | utes.                   |                        |  |

Innovation Beyond Networks

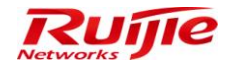

# **External Identity Center**

### Authentication Using Generic LDAP Server

- 1) Choose Authentication & Authority > External Identity Center.
- 2) Check the Enable External Identity Center box, click the Generic LDAP tab, and configure correlation with LDAP.

| AP RG-SMP S                         | ecurity Managemer                                                      | nt Platform   Profe                     | ssional                                | ⊠ Feed                                              | lback 💲 Online Servi<br>Technica | ice 🗢 Technical Forun<br>al Support Hotline: (+86)4 | 1 🔔 About<br>008-111-000 |
|-------------------------------------|------------------------------------------------------------------------|-----------------------------------------|----------------------------------------|-----------------------------------------------------|----------------------------------|-----------------------------------------------------|--------------------------|
| Administrator [admin] Login IP [172 | 2.18.7.19] Login Date [2015-11-12 14:23:41]                            |                                         |                                        | 🔀 Online User                                       | 🚨 System Status                  | Change Password                                     |                          |
| Authentication & Authority 👻        | <ul> <li>Authentication &amp; Authority &gt; External Ident</li> </ul> | tity Center                             |                                        |                                                     |                                  |                                                     | *                        |
| 😂 Online User                       | External Identity Center                                               |                                         |                                        |                                                     |                                  |                                                     |                          |
| a User                              | EnableExternal Identity Center                                         |                                         |                                        |                                                     |                                  |                                                     |                          |
| Loser Group                         | Generic LDAP                                                           | Windows AD Domain                       | External Database                      | Remote Radius Server                                | Webservice                       | 9                                                   |                          |
| Blacklist                           | LDAP Server IP:                                                        | 172.18.34.50                            |                                        |                                                     |                                  |                                                     |                          |
| Self-Registration                   | IDAP Server Port:                                                      | 389                                     | (Default: 389)                         |                                                     |                                  |                                                     | =                        |
| Mobile Terminal                     | * Root DN:                                                             | dc=maxcrc.dc=com                        | Auto-Obtain                            |                                                     |                                  |                                                     |                          |
| 📇 MAC Terminal                      | Root DN is the root node of an LDAP d                                  | irectory tree. For example, dc=my-dom   | ain and dc=com.                        |                                                     |                                  |                                                     |                          |
| External Identity Center            | Support Anonymous                                                      |                                         |                                        |                                                     |                                  |                                                     |                          |
|                                     | If the administrator password of the LD/                               | AP server is NULL, please select Anony  | /mous Login.                           |                                                     |                                  |                                                     |                          |
| Authentication Settings             | * Administrator User Name:                                             | cn=Manager,dc=maxcrc,de                 | <br>P                                  |                                                     |                                  |                                                     |                          |
| E Portal Settings                   | For example, the administrator user na                                 | me for OpenLDAP is the rootdn of the s  |                                        | , dc=my-domain, and dc=com)                         |                                  |                                                     |                          |
| Bulletin Information                | * Administrator Password:                                              | •••••                                   |                                        |                                                     |                                  |                                                     |                          |
| Olient Control                      | For example, the administrator passwo                                  | rd for OpenLDAP is the rootpw of the sl | apd.conf file. (For example, secret)   |                                                     |                                  |                                                     |                          |
|                                     |                                                                        |                                         |                                        |                                                     |                                  |                                                     |                          |
|                                     | * Identity Authentication Mode:                                        | Implement Identity Auther               | ntication by querying LDAP users 🔘 Imp | lement Identity Authentication by logging in to the | LDAP server                      |                                                     |                          |
|                                     | * User ObjectClass:                                                    | person                                  |                                        |                                                     |                                  |                                                     |                          |
|                                     | * User Name Attribute Name:                                            | cn                                      |                                        |                                                     |                                  |                                                     |                          |
|                                     | The system queries users based on                                      | attributes of User ObjectClass and Use  | r Name Attribute Name.                 |                                                     |                                  |                                                     |                          |
| System Maintenance 🔹                | * User Password Attribute Name:                                        | cn                                      |                                        |                                                     |                                  |                                                     | -                        |

| IP RG-SMP Se                          | IP Security Management Platform Professional             |                                   |                                              |                                 |                              | ☑ Feedback 💈 Online Service 📼 Technical Forum 🔔<br>Technical Support Hotline: (+86)4008-11 |   |  |
|---------------------------------------|----------------------------------------------------------|-----------------------------------|----------------------------------------------|---------------------------------|------------------------------|--------------------------------------------------------------------------------------------|---|--|
| Administrator [admin] Login IP [172.1 | 8.7.19] Login Date [2015-11-12 14:23:41]                 |                                   |                                              |                                 | ⊠Online User 🚨 System Status | 🔓 Change Password                                                                          |   |  |
| Authentication & Authority 👻          | The system queries users based on attr                   | ibutes of User ObjectClass and I  | Jser Name Attribute Name.                    |                                 |                              |                                                                                            |   |  |
| Se Online User                        | * User Password Attribute Name:                          | cn                                |                                              |                                 |                              |                                                                                            |   |  |
| Sulser                                | Enable an Encryption and Decryption Plug                 | -in:                              |                                              |                                 |                              |                                                                                            |   |  |
| Buser Group                           |                                                          |                                   |                                              |                                 |                              |                                                                                            |   |  |
| A Device                              |                                                          |                                   |                                              |                                 |                              |                                                                                            |   |  |
| Se Blacklist                          | Learn new users during authentication                    |                                   |                                              |                                 |                              |                                                                                            |   |  |
| Self-Registration                     | Learn the user group during new use                      | r authentication                  |                                              |                                 |                              |                                                                                            |   |  |
| Mobile Terminal                       | <ul> <li>User Group Containing Auto Added Use</li> </ul> | rs: new                           | Select User Group                            |                                 |                              |                                                                                            |   |  |
| 📇 MAC Terminal                        | If you don't configure the user group attri              | bute name, all users newly learn  | ed will be added to this user group.         |                                 |                              |                                                                                            |   |  |
| External Identity Center              | Existing users update the user group a                   | utomatically                      |                                              |                                 |                              |                                                                                            |   |  |
|                                       | User Group Attribute Name:                               |                                   |                                              |                                 |                              |                                                                                            |   |  |
| Authentication Settings               | If you configure User Group Attribute Name               | e, the system will learn the user | group from the LDAP server and add newly lea | rned users to this group.       |                              |                                                                                            |   |  |
| EB Portal Settings                    | User Name Attribute Name:                                | cn                                | Address Attribute Name:                      | street                          |                              |                                                                                            |   |  |
| -4                                    | Telenhone No. Attribute Name:                            | telenhoneNumber                   | Mobile No. Attribute Name:                   | telephoneNumber                 |                              |                                                                                            |   |  |
| Bulletin Information                  |                                                          |                                   |                                              | compromotion damped             |                              |                                                                                            |   |  |
| Client Control                        | Post Code Attribute Name:                                | postalCode                        | Email Address Attribute Name:                |                                 |                              |                                                                                            |   |  |
|                                       | Test User Name:                                          | test                              |                                              |                                 |                              |                                                                                            | - |  |
|                                       | Test Deserved                                            |                                   | Laterative Audiona                           |                                 |                              |                                                                                            |   |  |
|                                       | rest massword.                                           | ••••                              | Identity Autrien                             |                                 |                              |                                                                                            |   |  |
|                                       | You can verify whether a user passes LDA                 | P server authentication by enteri | ng a test user name and test password and cl | icking Identity Authentication. |                              |                                                                                            |   |  |
|                                       |                                                          |                                   |                                              |                                 |                              |                                                                                            |   |  |
| System Maintenance 🔹                  |                                                          |                                   | Modify Reset                                 | Refresh                         |                              |                                                                                            | - |  |

3) Click **Modify** to save the configuration.

### **Correlation with Windows AD Domain**

### **Configuration Tips**

Create a common user name by the administrator to correlate the RG-SMP server with the domain server.

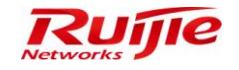

- If it is required to support the Windows terminal authentication, apply for a PC username to the domain administrator and configure the password, which is the same as the password of the correlated account.
- Configure the IP address of the AD domain server as the DNS of the SMP server for domain name resolution.

### **Configuration Steps**

 Choose Authentication & Authority > External Identity Center > Windows AD Domain, and click Windows AD Domain Server link. In the AD domain server setting page, set the AD Domain Name, Domain Server Port (default: 389), Preferred Domain Server IP and Standby Domain Server IP if needed. Currently, only one active and one standby domain servers are supported.

| ×                                                                                                    |                                                                                                    |                                                                                                    |                                                                                                    |             |
|----------------------------------------------------------------------------------------------------|----------------------------------------------------------------------------------------------------|----------------------------------------------------------------------------------------------------|----------------------------------------------------------------------------------------------------|-------------|
| http:// <b>172.18.7.55</b> :8080/smp/a                                                                                                    | dserverservlet                                                                                                    |                                                                                                    |                                                                                                    |             |
| * AD Domain Name:                                                                                                    | smpad.com                                                                                                    |                                                                                                    |                                                                                                    |             |
| * Preferred Domain Server IP:                                                                                                    | 172.18.34.46                                                                                                    |                                                                                                    |                                                                                                    |             |
| Standby Domain Server IP:                                                                                                    |                                                                                                    |                                                                                                    |                                                                                                    |             |
| * Domain Server Port:                                                                                                    | 389                                                                                                    |                                                                                                    |                                                                                                    |             |
| ① Tip: The default port for AD                                                                                                    | domain server is                                                                                                    | 389.                                                                                                    |                                                                                                    |             |
| Dedicated AD Domain Acc                                                                                                    | ount                                                                                                    |                                                                                                    |                                                                                                    |             |
| * Login User Name:                                                                                                    | administra                                                                                                    | ator                                                                                                    |                                                                                                    |             |
| * Login Password:                                                                                                    | •••••                                                                                                    | ••••                                                                                                    | Test Connection                                                                                                    |             |
| PEAP-MSCHAPv2 for 80                                                                                                    | 2.1X PCs                                                                                                    |                                                                                                    |                                                                                                    |             |
| * PC Name:                                                                                                    | SMPAD-S                                                                                                    | ERVER                                                                                                    |                                                                                                    |             |
| 1. The AD domain user name is<br>read-only permissions for all dir<br>2. If the AD domain user passw<br>3. To change the PC name, add                                                                                                    | s configured exc<br>rectories of the A<br>rord is not entered<br>the SMP source                                                       | lusively for SMP or<br>AD domain tree.<br>ed, the original pas                                                                                                    | he AD domain server to correlate with the AD domain. This account should har<br>word will remain unchanged.                                                                                                    | ve at least |
| The AD domain user name is<br>read-only permissions for all dir<br>If the AD domain user passw<br>To change the PC name, add<br>To enable PEAP-MSCHAPv2<br>Other Info                                                                                                    | s configured exc<br>rectories of the A<br>rord is not entered<br>d the SMP serve<br>2, PCs must be                                    | lusively for SMP or<br>AD domain tree.<br>ed, the original pas<br>er to the correspond<br>registered with pas                                                                                                    | the AD domain server to correlate with the AD domain. This account should har<br>word will remain unchanged.<br>ng AD domain, and login it by the administrator.<br>words the same as AD login password.                                                                                                    | ve at least |
| The AD domain user name is<br>read-only permissions for all dir<br>If the AD domain user passw<br>To change the PC name, add<br>To enable PEAP-MSCHAPv2<br>Other Info<br>User Group Info Synchronizat                                                                               | s configured exc<br>rectories of the A<br>rord is not enterd<br>d the SMP serve<br>2, PCs must be                                     | lusively for SMP or<br>AD domain tree.<br>ed, the original pas<br>er to the correspond<br>registered with pas                                                                                                    | he AD domain server to correlate with the AD domain. This account should have<br>word will remain unchanged.<br>Ing AD domain, and login it by the administrator.<br>words the same as AD login password.                                                                                                    | ve at least |
| The AD domain user name is read-only permissions for all dir     If the AD domain user passw     To change the PC name, add     To enable PEAP-MSCHAPv2     Other Info     User Group Info Synchronizat     Synchronized User Group Info                                            | s configured exc<br>rectories of the A<br>rord is not enterr<br>d the SMP serve<br>2, PCs must be<br>ion Settings:                    | lusively for SMP or<br>AD domain tree.<br>ad, the original pass<br>or to the correspond<br>registered with pass<br>User Group :<br>Users<br>Domain Users<br>13btest<br>13butest<br>SMP-GROUP                      | he AD domain server to correlate with the AD domain. This account should har<br>word will remain unchanged.<br>ng AD domain, and login it by the administrator.<br>words the same as AD login password.                                                                                                    | ve at least |
| The AD domain user name is read-only permissions for all dir     If the AD domain user passw     To change the PC name, add     To enable PEAP-MSCHAPV2     Other Info     User Group Info Synchronizat     Synchronized User Group Info                                            | s configured exc<br>rectories of the A<br>rord is not enterr<br>d the SMP serve<br>2, PCs must be<br>tion Settings:                   | lusively for SMP or<br>AD domain tree.<br>ed, the original pass<br>ar to the correspond<br>registered with pass<br>User Group :<br>Users<br>Domain Users<br>13btest<br>13butest<br>SMP-GROUP<br>Default User Grou | he AD domain server to correlate with the AD domain. This account should har<br>word will remain unchanged.<br>ng AD domain, and login it by the administrator.<br>words the same as AD login password.<br>mohronization<br>a Select User Group                                                                                                    | ve at least |
| The AD domain user name is read-only permissions for all dir     If the AD domain user passw     To change the PC name, add     To enable PEAP-MSCHAPV2     Other Info     User Group Info Synchronizat     Synchronized User Group Info     User Group Containing Auto 2     Tips: | s configured exc<br>rectories of the A<br>rord is not enterd<br>d the SMP serve<br>2, PCs must be<br>tion Settings:<br>tion Settings: | lusively for SMP or<br>AD domain tree.<br>ed, the original pass<br>er to the correspond<br>registered with pass<br>User Group :<br>Users<br>Domain Users<br>13btest<br>13btest<br>13btest<br>SMP-GROUP            | the AD domain server to correlate with the AD domain. This account should have word will remain unchanged. Ing AD domain, and login it by the administrator. Ing AD domain, and login password. Inchronization Inchronization Inchroniz | ve at least |

2) Enter the Login User Name and Login User Password under Dedicated AD Domain Account in the page. Click Test Connection to check whether the correlation user account is available.

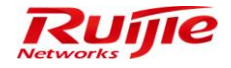

| 👙 RG-SMP Security Management I         | Platform - Window    | Internet Explorer                                                 |           |     |
|----------------------------------------|----------------------|-------------------------------------------------------------------|-----------|-----|
| http://172.18.7.55:8080/smp/ad         | lserverservlet       |                                                                   |           |     |
| Authentication & Authority > Example 2 | xternal Identity Cer | ter > AD Domain Server > Add                                      |           |     |
| Pasic Info                             |                      |                                                                   |           |     |
| t AD Demois Nerre                      | a second second      |                                                                   |           |     |
| * AD Domain Name                       | smpad.com            |                                                                   |           |     |
| Preferred Domain Server IP:            | 172.18.34.46         |                                                                   |           |     |
| Standby Domain Server IP:              |                      |                                                                   |           |     |
| * Domain Server Port:                  | 389                  |                                                                   |           |     |
| (1) Tip: The default port for AD d     | lomain server is 3   | 9.                                                                |           |     |
| Dedicated AD Domain Accou              | Int                  |                                                                   |           |     |
| * Login User Name:                     | administrator        |                                                                   |           |     |
| * Login Password:                      | •••••                |                                                                   |           |     |
| PEAP-MSCHAPv2 for 802                  | 1X PCs               |                                                                   |           |     |
| (1) Tino:                              |                      | Ihe preferred domain server is connected.                         |           |     |
| 1. The AD domain user name is          | s configured e       | domain. This account should har                                   | ve at lea | ast |
| read-only permissions for all di       | rectories of the     | ОК                                                                |           |     |
| 2. If the AD domain user passw         | ord is not ente      |                                                                   |           |     |
| 3. To change the PC name, add          | i the SMP server .   | ano con opponanty i 2 aomain, ana logini k of aro aominica al 01. |           |     |
| 4. To enable PEAP-MSCHAPv2,            | PCs must be regi     | tered with passwords the same as AD login password.               |           |     |
| Other Infe                             |                      |                                                                   |           |     |
| User Group Info Synchronizati          | ion Settings:        | ser Group Synchronization                                         |           |     |
| User Group into Gynchronizau           | ion oettings.        |                                                                   |           |     |
|                                        |                      |                                                                   |           |     |
|                                        |                      |                                                                   |           |     |
| Synchronized User Group Info           | D:                   |                                                                   |           |     |
|                                        |                      |                                                                   |           |     |
|                                        |                      |                                                                   |           |     |
| * Llaar Oraun Containir - Auto J       | ddad Llaara;         |                                                                   |           |     |
| Oser Group Containing Auto A           | Added Osers.         | w select User Group                                               | 0.1       |     |

3) Check the **PEAP-MSCHAPv2 for 802.1X PCs** box if it is required to support Windows terminal authentication. Enter the applied PC name.

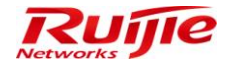

| 🔗 RG-SMP Security Management                                                                                                    | Platform - Windows Internet Exp                                                                                                    | lorer                                                                                                    | - • •         |
|----------------------------------------------------------------------------------------------------|----------------------------------------------------------------------------------------------------|----------------------------------------------------------------------------------------------------|---------------|
| http://172.18.7.55:8080/smp/ac                                                                                                    | dserverservlet                                                                                                    |                                                                                                    |               |
| Authentication & Authority > E                                                                                                    | xternal Identity Center > AD Doi                                                                                                    | nain Server > Add                                                                                                    |               |
| Basic Info                                                                                                    |                                                                                                    |                                                                                                    |               |
| * AD Domain Name                                                                                                    | smpad.com                                                                                                    |                                                                                                    |               |
| * Preferred Domain Server IP:                                                                                                    | 172.18.34.46                                                                                                    |                                                                                                    |               |
| Standby Domain Server IP:                                                                                                    |                                                                                                    |                                                                                                    |               |
| * Domain Server Port:                                                                                                    | 389                                                                                                    |                                                                                                    |               |
| Tip: The default port for AD of Dedicated AD Domain Account to a single provide the second second seco | tomain server is 389.                                                                                                    |                                                                                                    |               |
| * Login User Name:                                                                                                    | administrator                                                                                                    |                                                                                                    |               |
| PEAP-MSCHAPv2 for 802<br>* PC Name:                                                                                                    | 1X PCs<br>SMPAD-SERVER                                                                                                    |                                                                                                    |               |
| <ol> <li>Tips:</li> <li>The AD domain user name is<br/>read-only permissions for all di</li> <li>If the AD domain user passw</li> <li>To change the PC name, add</li> <li>To enable PEAP-MSCHAPv2,</li> </ol>                                                                                                    | s configured exclusively for SMF<br>rectories of the AD domain tree<br>rord is not entered, the original<br>d the SMP server to the corresp<br>.PCs must be registered with p | on the AD domain server to correlate with the AD domain. This account should h<br>password will remain unchanged.<br>onding AD domain, and login it by the administrator.<br>vasswords the same as AD login password. | iave at least |

4) Configure the mapping relationship between AD domains and RG-SMP user groups, and set **User Group Containing Auto Added Users** to **Default User Group**.

| SG-SMP Security Management Platform - Windows Internet                                                                                                    | t Explorer                                       |  |  |  |  |
|----------------------------------------------------------------------------------------------------|--------------------------------------------------|--|--|--|--|
| http://172.18.7.55:8080/smp/adserverservlet?kind=toSyncAdUserGroupPage&isModifyPage=undefined&toSyncAdUserGroup=true                                                                                                    |                                                  |  |  |  |  |
| Authentication & Authority > External Identity Center > AD                                                                                                    | Domain Server > Add > User Group Synchronization |  |  |  |  |
| Autorimication & Automy & External identity Center & AD       Please select the AD user group information item to be s       Domain Admins       Domain Admins       Domain Guests       Group Policy Create       RAS and IAS Servers       Server Operators       Account Operators       Pre-Windows 2000 Cc       Incoming Forest Ir.       Windows Authorizati       Terninal Server Lic       DnsUpdateProxy       lead-group       z-test | synchronized.                                    |  |  |  |  |
|                                                                                                    | Modify Close                                     |  |  |  |  |

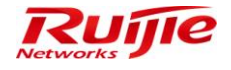

| <i> </i> RG-SMP Security Managemen                                                                       | t Platform - Wind                                         | lows Internet Explor                                                 | er                                                |                                                 |                                    |                      |           |     | ×   |
|----------------------------------------------------------------------------------------------------|-----------------------------------------------------------|----------------------------------------------------------------------|---------------------------------------------------|-------------------------------------------------|------------------------------------|----------------------|-----------|-----|-----|
| http://172.18.7.55:8080/smp/a                                                                            | adserverservlet                                           |                                                                      |                                                   |                                                 |                                    |                      |           |     | ٦   |
| Freieneu Domain Geiverni.                                                                                | 172.10.34.40                                              |                                                                      |                                                   |                                                 |                                    |                      |           |     |     |
| Standby Domain Server IP:                                                                                |                                                           |                                                                      |                                                   |                                                 |                                    |                      |           |     |     |
| * Domain Server Port:                                                                                    | 389                                                       |                                                                      |                                                   |                                                 |                                    |                      |           |     |     |
| Itip: The default port for AD                                                                            | domain server i                                           | s 389.                                                               |                                                   |                                                 |                                    |                      |           |     |     |
| Dedicated AD Domain Acco                                                                                 | ount                                                      |                                                                      |                                                   |                                                 |                                    |                      |           |     | 1   |
| * Login User Name:                                                                                       | administr                                                 | ator                                                                 |                                                   |                                                 |                                    |                      |           |     |     |
| * Login Password:                                                                                        | •••••                                                     |                                                                      | Test Connec                                       | tion                                            |                                    |                      |           |     |     |
| PEAP-MSCHAPv2 for 80                                                                                     | 2.1X PCs                                                  |                                                                      |                                                   |                                                 |                                    |                      |           |     |     |
| * PC Name:                                                                                               | SMPAD-S                                                   | ERVER                                                                |                                                   |                                                 |                                    |                      |           |     |     |
| 2. If the AD domain user pass<br>3. To change the PC name, ac<br>4. To enable PEAP-MSCHAPV<br>Other Info | word is not enter<br>Id the SMP serve<br>2, PCs must be r | ed, the original pas<br>In to the correspond<br>registered with pase | sword will rem<br>ing AD domair<br>swords the sar | nain unchang<br>n, and login it<br>me as AD log | ged.<br>: by the adr<br>gin passwo | ninistrator.<br>ord. |           |     | III |
| User Group Info Synchroniza                                                                              | ation Settings:                                           | User Group Sy                                                        | nchronizati                                       | on                                              |                                    |                      |           |     |     |
| Synchronized User Group In                                                                               | ıfo:                                                      | Users<br>Domain Users<br>13butest<br>13btest<br>SMP-GROUP            |                                                   |                                                 |                                    |                      |           |     |     |
| <ul> <li>* User Group Containing Auto</li> <li>① Tips:</li> <li>1. The user not grouped or ad</li> </ul> | ) Added Users:<br>Ided to several g                       | Default User Grou                                                    | ip 🔍 S                                            | elect User G                                    | iroup<br>Jefault.                  |                      |           |     |     |
|                                                                                                    |                                                           |                                                                      |                                                   |                                                 |                                    |                      |           | •   | Ŧ   |
| Done                                                                                                    |                                                           |                                                                      |                                                   | 😜 In                                            | ternet   Pro                       | tected Mode: On      | 🕼 👻 🔍 100 | % + |     |

5) Enter the **Test User Name** and **Test Password**, click **Identify Authen** to conduct the identity center correlation test, and click **Add** to save the settings.

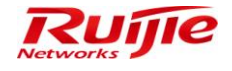

| RG-SMP Security Managen                                         | ent Platform - Windows Internet Explorer                                                 |                                         |
|-----------------------------------------------------------------|------------------------------------------------------------------------------------------|-----------------------------------------|
| http:// <b>172.18.7.55</b> :8080/sm                             | o/adserverservlet                                                                        |                                         |
| PEAP-MSCHAPV2101                                                | 302.1X PUS                                                                               |                                         |
| * PC Name:                                                      | SMPAD-SERVER                                                                             |                                         |
| D Tips:                                                         |                                                                                          |                                         |
| I. The AD domain user na                                        | e is configured exclusively for SMP on the AD domain server to correlate with the AD don | nain. This account should have at least |
| ead-only permissions for                                        | Il directories of the AD domain tree.                                                    |                                         |
| 2. If the AD domain user pa                                     | ssword is not entered, the original password will remain unchanged.                      |                                         |
| 3. To change the PC name                                        | add the SMP server to the corresponding AD domain, and login it by the administrator.    |                                         |
| 4. To enable PEAP-MSCH/                                         | Pv2, PCs must be registered with passwords the same as AD login password.                |                                         |
| Other Info                                                      |                                                                                          |                                         |
| Lloor Croup Info Supphro                                        | ization Cottingo: Heer Group Synchronization                                             |                                         |
| Oser Group Into Synchro                                         | Message from webpage                                                                     |                                         |
|                                                                 |                                                                                          |                                         |
|                                                                 | A Identity Authentication Succeeded                                                      |                                         |
|                                                                 | Test User:1108                                                                           |                                         |
| Synchronized User Grou                                          | Info: Domain Server:172.18.34.46                                                         |                                         |
|                                                                 |                                                                                          |                                         |
|                                                                 | ОК                                                                                       |                                         |
|                                                                 |                                                                                          |                                         |
| User Group Containing A                                         | Ito Added Users: Default User Group Select User Group                                    |                                         |
| Tips:                                                           |                                                                                          |                                         |
| 1. The user not grouped or                                      | added to several groups is added to the specified user group by default.                 |                                         |
|                                                                 |                                                                                          |                                         |
| Identity Center Correlat                                        | n Test                                                                                   |                                         |
| Test User Name:                                                 | 1108                                                                                     |                                         |
| Test Password:                                                  | Identity Authen                                                                          |                                         |
| D. Tim Version and the both                                     |                                                                                          |                                         |
| <ul> <li>Trp. You can verify whet<br/>Authentication</li> </ul> | er a user passes ALD domain server authentication by entering a test user name and tes   | password and clicking identity          |
|                                                                 |                                                                                          |                                         |
|                                                                 | Add Depart Deturn                                                                        |                                         |
|                                                                 | Add Reset Return                                                                         |                                         |
|                                                                 |                                                                                          |                                         |
|                                                                 | Teters at Destanted Made                                                                 | On                                      |

- 6) Configure whether to learn user information or user group information as follows:
  - i. If the **Learn new users during authentication** box is checked, the AD user information is learned and updated to the local SMP when the AD domain user is being authenticated. If this box is not checked, the AD domain user information must be imported to the SMP in advance; otherwise, this AD domain user cannot be authenticated.
  - ii. If the Learn the new user group during new user authentication box is checked, the user group information is learned and updated to RG-SMP when the AD domain user is being authenticated, and the learned information is synchronized based on the configuration in step 4. If this box is not checked, the default user group information is learned after all AD domain users are authenticated.
  - iii. If the Existing users update the user group automatically box is checked, the user group information is updated to RG-SMP during each AD domain user authentication. If this box is not checked, the user group information learned during the first authentication is used.
  - iv. You can configure the mapping relationship between AD domain user attributes and SMP user attributes. Then, the user attributes are automatically learned and updated to the user information created on the SMP during the AD domain user authentication.

The default settings are recommended.

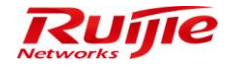

| IP RG-SMP                                                                                                    | Security Management Platform   Professional                                                                                                    |
|----------------------------------------------------------------------------------------------------|----------------------------------------------------------------------------------------------------|
| Administrator [admin] Login IP [1                                                                                                    | 172.18.7.19] Login Date [2015-11-16 17:49:51]                                                                                                    |
| Authentication & Authority 👻                                                                                                    | Authentication & Authority > External Identity Center                                                                                                    |
| <ul> <li>Online User</li> <li>User</li> <li>User Group</li> </ul>                                                                                                    | External Identity Center                                                                                                    |
| Device                                                                                                    | Generic LDAP     Windows AD Domain     External Database                                                                                                    |
| <ul> <li>Blacklist</li> <li>Self-Registration</li> <li>Mobile Terminal</li> <li>MAC Terminal</li> <li>MAC Terminal</li> <li>External Identity Center</li> <li>Authentication Settings</li> <li>Portal Settings</li> <li>Portal Settings</li> <li>Client Control</li> </ul> | Please click " Windows AD Domain Server," to view and configure the Windows AD Domain Server for login.  * Synchronization Interval for AD Domain User Info; 7  U Learn new users during authentication U Learn the user group during new user authentication Existing users update the user group automatically  AD Domain User Attribute Beeper No. Chyl/County County County County County County County County County County County County County County County County County County County Contry County Count |

### **Correlation with External Database**

- 1) Choose Authentication & Authority > External Identity Center.
- 2) Check the Enable External Identity Center check box and click the External Database tab.

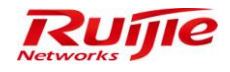

| External Identity Center                                                                |                                      |                                             |                                                     |                          |          |
|-----------------------------------------------------------------------------------------|--------------------------------------|---------------------------------------------|-----------------------------------------------------|--------------------------|----------|
| Enable External Identity Center                                                         |                                      |                                             | 1                                                   |                          |          |
| O Generic LDAP                                                                          | O Windows AD Domain                  | <ul> <li>External Database</li> </ul>       | O Remote Radius Server                              | O Webservice             |          |
| * Database Type                                                                         | SQL Server                           | (Support SQL Server 2008 R2)                | 1                                                   |                          |          |
| * Database Server IP Address:                                                           | 172.18.8.19                          |                                             |                                                     |                          |          |
| * Database Server Port:                                                                 | 1433                                 | (Default: 1433)                             |                                                     |                          |          |
| * Administrator Account:                                                                | sa                                   |                                             |                                                     |                          |          |
| * Administrator Password:                                                               | ••••                                 |                                             |                                                     |                          |          |
| * Database Name:                                                                        | Test                                 | Auto Obtain                                 |                                                     |                          |          |
| * Database Character Set:                                                               | ● UTF-8 ○ GBK                        |                                             |                                                     |                          |          |
| <ul> <li>In Table</li> <li>UserInfo</li> <li>✓ Learn new users during auther</li> </ul> | Column UserID                        | v is user name, Column Passw                | ord 💉 is password.                                  |                          |          |
| <ul> <li>Learn the user group during</li> </ul>                                         | new user authentication              |                                             |                                                     |                          |          |
| * User Group Containing Auto Ad                                                         | Ided Users: new2                     | Select User Group                           |                                                     |                          |          |
| If you don't configure mapping a                                                        | among the user group, table name ar  | nd column name, all users newly learned w   | ill be added to this user group.                    |                          |          |
| <ul> <li>Existing users update the user</li> </ul>                                      | group automatically                  |                                             |                                                     |                          |          |
| Enable an Encryption and Decrypt                                                        | ion Plug-in:                         | ]                                           |                                                     |                          |          |
| If the user password of the databa                                                      | se server is encrypted, you can enab | le and configure an encryption and decrypti | on plug-in by clicking 😩 Import Password Plug-in to | mport a password plug-in |          |
|                                                                                         |                                      |                                             |                                                     |                          |          |
| You can configure mapping among                                                         | the user group, table name and colu  | mn name to enable the system to learn use   | er information from the database during user authen | tication.                |          |
| User                                                                                    | Table Name                           | Column Name                                 | Association                                         | O                        | peration |
| User Group 🗸                                                                            | <b>v</b>                             | <b>v</b>                                    | Use table's                                         | ×                        | Add      |
|                                                                                         |                                      |                                             | to associate the tableUserInfo's                    | ×                        |          |
| Mobile No.                                                                              | UserInfo                             | Moblie phone                                | Self Reference                                      |                          | Delete   |
|                                                                                         |                                      |                                             |                                                     |                          |          |
| Test User Name:                                                                         | 111                                  |                                             |                                                     |                          |          |
| Test Password:                                                                          | •••                                  | Identity Authen                             |                                                     |                          |          |
| You can verify whether a user pass                                                      | es database server authentication by | y entering a test user name and test passw  | ord and clicking Identity Authentication.           |                          |          |
|                                                                                         |                                      |                                             |                                                     |                          |          |
|                                                                                         |                                      | Modify                                      | et Refresh                                          |                          |          |
|                                                                                         |                                      | inouily ites                                |                                                     |                          |          |

3) Configure correlation with the external database and click **Modify** to save the configuration.

### Authentication Using Remote RADIUS Server

- 1) Choose Authentication & Authority > External Identity Center.
- 2) Check the Enable External Identity Center check box and click the Remote Radius Server tab.

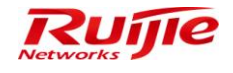

| IP RG-SMP                          | RG-SMP Security Management Platform Professional                                                                                                    |                                                                                                    |                                                                                                    |                      | 🖸 Feedback 💈 Online Senice 🗢 Technical Forum 🔔 Abou<br>Technical Support Hotline: (+86)4008-111-007 |                   |          |  |
|------------------------------------|----------------------------------------------------------------------------------------------------|----------------------------------------------------------------------------------------------------|----------------------------------------------------------------------------------------------------|----------------------|----------------------------------------------------------------------------------------------------|-------------------|----------|--|
| Administrator [admin] Login IP [1] | 2.18.7.19] Login Date [2015-11-12 14:23:41]                                                                                                    |                                                                                                    |                                                                                                    | 🖾 Online User 🕭      | System Status                                                                                       | 🔓 Change Password | C Logout |  |
| Authentication & Authority 👻       | <ul> <li>Authentication &amp; Authority &gt; External Identity Ce</li> </ul>                                                                                                    | nter                                                                                                    |                                                                                                    |                      |                                                                                                    |                   |          |  |
| Solution Contraction Contraction   | External Identity Center                                                                                                    |                                                                                                    |                                                                                                    |                      |                                                                                                    |                   |          |  |
| Le Device                          | Generic LDAP                                                                                                    | Windows AD Domain                                                                                                    | External Database                                                                                                    | Remote Radius Server | Ø Webservice                                                                                        | e                 |          |  |
|                                    | <ul> <li>Remote Radius Server IP:</li> <li>Remote Radius Server Authentication Port:</li> <li>Remote Radius Server Accounting Port:</li> <li>Remote Radius Server Key:</li> <li>Learn user information when authenticatio</li> <li>Existing users update the user group auto<br/>Learn Grouping Method:</li> <li>User Group Containing Auto Added Users:<br/>Peap Authentication Agent Type:</li> </ul> | 172 18 34 47<br>1812<br>1813<br>ruijie<br>n is enabled<br>imatically<br>④ Add users to specified<br>默认用卢绾<br>FORWARD | (Default: 1812)<br>(Default: 1813)<br>group <sup>●</sup> Group users based on user name suffix<br><sup>●</sup> <u>Select User Group</u> |                      |                                                                                                    |                   |          |  |
|                                    |                                                                                                    |                                                                                                    | Modify Reset Refresh                                                                                                    |                      |                                                                                                    |                   |          |  |

3) Configure correlation with remote RADIUS and click **Modify** to save the configuration.

### **Correlation with Remote Web Service**

- 1) Choose Authentication & Authority > External Identity Center.
- 2) Check the Enable External Identity Center check box and click the Webservice tab.

| AP RG-SMP S                                                                                                    | Security Management Platform   Professional                                                                                                    | M Feedback                 | Sonline Serv        | ice 🔍 Technical Forum<br>al Support Hotline: (+86)4 | About 008-111-000 |
|----------------------------------------------------------------------------------------------------|----------------------------------------------------------------------------------------------------|----------------------------|---------------------|-----------------------------------------------------|-------------------|
| Administrator [admin] Login IP [17                                                                               | 2.18.7.19] Login Date [2015-11-12 14:23:41]                                                                                                    | 🔀 Online User              | System Status       | 🔓 Change Password                                   |                   |
| Authentication & Authority 👻                                                                                     | Authentication & Authority > External Identity Center                                                                                                    |                            |                     |                                                     | •                 |
| ♣ Online User<br>▲ User                                                                                          | External Identity Center                                                                                                    |                            |                     |                                                     |                   |
| 🖉 User Group<br>🏂 Device                                                                                         | EnableExternal Identity Center     Generic LDAP     Windows AD Domain     External Database     Remote Radi                                                                                                    | ius Server                 | Webservic           | e                                                   |                   |
| Backlist         Self-Registration         Mobile Terminal         MAC Terminal         External Identity Center | * Remote Web Service Server IP:     [192.168.5.245]       * Remote Web Service Server Port:     8061       * Remote Web Service Server Address:     sso_authenticate/WSAuther       Obtain     Remote Web Service Access URL:       http://192.168.5.245.0001/sso_authenticate/WSAutherticate/WSAutherticate |                            |                     |                                                     | E                 |
| Authentication Settings                                                                                          | * Identity Authentication Mode:  © Log in to the remote Web server for Identity Authentication  © Query user Informatio                                                                                                    | n on the Web service servi | er for Identity Aut | hentication                                         |                   |
| Image: Selletin Information         Image: Client Control         Image: Client Control                          | Iteam the user group during new user authentication         * User Group Containing Auto Added Users:         prew       @ Select User Group         If you don't configure mapping between the data element to be returned and user group information for the user information obtaining interface, all un         If you don't configure mapping between the data element to be returned and user group information for the user information obtaining interface, all un         If you don't configure mapping between the data element to be returned and user group information for the user information obtaining interface, all un                                                                                                    | sers newly learned will be | added to the defa   | iult user group.                                    |                   |
|                                                                                                    | Parameter Settings for Identity Authentication Interface  Interface Name: authenticate                                                                                                    |                            |                     |                                                     |                   |

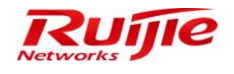

| IP RG-SMP Se                                                                                                    | ecurity Management Platform Professional                                                                                                    | 🖂 Feedback 💲 Online Ser<br>Technic               | vice 🙄 Technical Forun<br>al Support Hotline: (+86)4 | n 🔔 Abo<br>4008-111-0 | ut<br>O |
|----------------------------------------------------------------------------------------------------|----------------------------------------------------------------------------------------------------|--------------------------------------------------|------------------------------------------------------|-----------------------|---------|
| Administrator [admin] Login IP [172.1                                                                                                    | 8.7.19] Login Date [2015-11-12 14:23:41]                                                                                                    | 🗺 Online User 🔎 System Status                    | 🔓 Change Password                                    | <b>O</b> Logo         | Jt      |
| Administrator [admin] Logn IP [172<br>-Authentication & Authority *<br>© Online User<br>User Group<br>© Diser Group<br>© Dise Group<br>© Billschist<br>© Self Registration<br>© Mobile Terminal<br>© Mobile Terminal | Learn the user group during new user authentication     User Group Containing Auto Added Users: new <u>Q Select User Group</u> If you don't configure mapping between the data element to be returned and user group information for the user information obtaining interface, a     Existing users update the user group automatically     Parameter Settings for Identify Authentication Interface     Interface Name; authenticate     Parameter | all users newly learned will be added to the def | fault user group.                                    |                       | ŕ       |
| Authentication Settings     Borlal Settings     Bulletin Information     Client Control                                                                                                    | Test User Name Test Vasor an Variante Distaining Interface: Test User Name Test Vasor Name You can verify whether a user passes remote web service server authentication by entering a test user name and test password and clicking Ident 'Top. If the Web service provided by the External Identity Center does not comply with WS-I specifications, or the security mechanism and other spe Web service adapter.                                 | ity Authentication.                              | ms, please connect via th                            | ie                    | E       |
| System Maintenance 🔹                                                                                                    | Modify Reset Refresh                                                                                                    |                                                  |                                                      |                       |         |

3) Configure correlation with the remote web service and click **Modify** to save the configuration.

# **User Self-Registration**

### **User Self-Registration**

#### **Function Description**

This section describes how to configure the user self-registration function. User self-registration methods include Email, SMS, Guest SMS Self-Registration, and ThirdParty Correlation Registration.

### **Configuration Tips**

- To use the Email self-registration, enable the Email service first.
- To use the SMS self-registration, enable the SMS service first.

### **Configuration Steps**

# **Email Self-Registration**

 Choose Authentication & Authority > Self-Registration, and click Enable to enter the user self-registration configuration page.

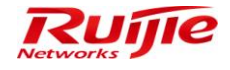

| AP RG-SMP S                        | Security Management Platform   Professional    |
|------------------------------------|------------------------------------------------|
| Administrator [admin] Login IP [17 | 72.18.7.19] Login Date [2015-11-11 14:03:02]   |
| Authentication & Authority 🔻       | Authentication & Authority > Self-Registration |
| Soline User                        | Common User Self-Registration Enable           |
| 😕 User Group                       | Common User Self-Registration is disabled.     |
| 📥 Device                           |                                                |
| 🚰 Blacklist                        |                                                |
| Self-Registration                  |                                                |
| Mobile Terminal                    |                                                |
| MAC Terminal                       |                                                |
| 🕵 External Identity Center         |                                                |
| Authentication Settings            |                                                |
| EE Portal Settings                 |                                                |
| Rulletin Information               |                                                |
| Client Control                     |                                                |

2) Select **Email** as the self-registration mode, and click **Next**.

| ID DC CMD                                                                                                    | Sequrity Management Blatform                                                                                                    | 🖂 Fee       |
|----------------------------------------------------------------------------------------------------|----------------------------------------------------------------------------------------------------|-------------|
| ng-smp                                                                                                    | Security Management Platform   Professional                                                                                                    |             |
| Administrator [admin] Login IP [1                                                                                                    | 72.18.7.19] Login Date [2015-11-11 14:03:02]                                                                                                    | Online User |
| Authentication & Authority 🔻                                                                                                    | Authentication & Authority > Self-Registration                                                                                                    |             |
| Online User User User Group Device Device Blacklist Self-Registration Mobile Terminal External Identity Center Authentication Settings Portal Settings Dotal Settings Device | Common User Self-Registration   Email Email Registration: After adding a common user, the system will send the username and password to the registered email address.  SMS SMS Registration: After adding a common user, the system will send the username and password to the registered mobile number.  Third Party Correlation Registration Third Party Correlation Registration: The system will add common users after the users' identity information has been verified by the third-party system Cancel Next |             |
| Client Control                                                                                                    |                                                                                                    |             |

3) Select the default user group that is automatically allocated for self-registered users. After configuration is completed, click **Finish**. If the Email service is not enabled, click **here** to configure the Email service.

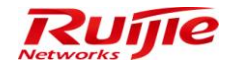

#### RG-SMP Professional\_2.63 \_EN\_Build20151106 Operation Guide

| IP RG-SMP                                                                                                    | Security Management Platform   Professional                                                                                       | Fe           |
|----------------------------------------------------------------------------------------------------|----------------------------------------------------------------------------------------------------|--------------|
| Administrator [admin] Login IP [1                                                                                                    | 72.18.7.19] Login Date [2015-11-11 14:03:02]                                                                                      | Monline User |
| Authentication & Authority 🔻                                                                                                    | Authentication & Authority > Self-Registration                                                                                    |              |
| Second Second Se | Common User Self-RegistrationEmail                                                                                                |              |
| 😕 User Group                                                                                                    | Enterprise Email Suffix: Add                                                                                                    |              |
| Blacklist                                                                                                    | Tip:All Email addresses are registered if no enterprise suffix is added.                                                          |              |
| Self-Registration                                                                                                    | ☑ Use the email address prefix as the user name                                                                                   |              |
| MAC Terminal                                                                                                    | User Information Auto Learning     Default Auto-allocated User Group: smpad.com/13btest                                           |              |
| 💃 External Identity Center                                                                                                    | Tip: Email service is disabled and the system cannot send emails to users. Please Click here on able and configure Email service. |              |
| Authentication Settings                                                                                                    | Previous                                                                                                    |              |
| E Portal Settings                                                                                                    |                                                                                                    |              |
| Sulletin Information                                                                                                    |                                                                                                    |              |
| Client Control                                                                                                    |                                                                                                    |              |

# **SMS Self-Registration**

 Choose System Maintenance > SMS Settings, check the SMS Settings box, configure parameters as shown in the following figure, and click Modify to save the settings. Before that, you can click Send a Test Message to verify the configuration.

| IP RG-SMP                         | Security Mana                                                                                                    | gement Platform   Professional                                                                                                    | M Fee    |
|-----------------------------------|----------------------------------------------------------------------------------------------------|----------------------------------------------------------------------------------------------------|----------|
| Administrator [admin] Login IP [1 | 72.18.7.19] Login Date [2015-11-1                                                                                                    | 1 14:03:02]                                                                                                    | ine User |
| Authentication & Authority        | System Maintenance > SM                                                                                                    | S Settings                                                                                                    |          |
| System Maintenance                | SMS Settings                                                                                                    |                                                                                                    |          |
| SMS Settings                      | Enable SMS Modem                                                                                                    | Enable SMS Gateway     Enable 3G SMS Gateway                                                                                                    |          |
| Custom Manager Page               | * Port (serial port):<br>* Baud Rate:<br>* Data Bit:<br>* SIM Card PIN Code:<br>* Manufacture Model:                                                                                  | COM1<br>9600<br>8 •<br>1234<br>Default Model •                                                                                                    |          |
|                                   | <ul> <li>① Tips</li> <li>1. Port (serial port): the name</li> <li>2. Baud Rate: the same as th</li> <li>3. SIM Card PIN Code: SIM C</li> <li>4. Vendor Model: Vendor Model</li> </ul> | of the SMS modem port that connected with the server.<br>at of the SMS modem.<br>ard PIN Code of the SMS modem, (default PIN code of China Mobil is 1234, default PIM code of China Unicom is 0000).<br>lel of the SMS modem. Select 'Default Model' if there is no other option in the list.<br>Modify Reset Send a Test Message |          |

2) Choose Authentication & Authority > Self-Registration, click Enable to enable the SMS self-registration for common users and enter the configuration page.

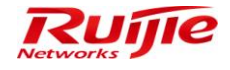

| AP RG-SMP S                        | Security Management Platform   Professional      |
|------------------------------------|--------------------------------------------------|
| Administrator [admin] Login IP [17 | 72.18.7.19] Login Date [2015-11-11 14:03:02]     |
| Authentication & Authority 🔻       | • Authentication & Authority > Self-Registration |
| ♣ Online User<br>▲ User            | Common User Self-Registration Enable             |
| 🐣 User Group                       | Common User Self-Registration is disabled.       |
| 📥 Device                           |                                                  |
| 🚼 Blacklist                        |                                                  |
| Self-Registration                  |                                                  |
| Mobile Terminal                    |                                                  |
| 📇 MAC Terminal                     |                                                  |
|                                    |                                                  |
|                                    |                                                  |
| Authentication Settings            |                                                  |
| E Portal Settings                  |                                                  |
|                                    |                                                  |
| Bulletin Information               |                                                  |
| Client Control                     |                                                  |
|                                    |                                                  |

3) Select **SMS** as the self-registration mode, and click **Next**.

| IP RG-SMP                                                                                                    | Security Management Platform Professional                                                                                                    | M Feed      |
|----------------------------------------------------------------------------------------------------|----------------------------------------------------------------------------------------------------|-------------|
| Administrator [admin] Login IP [1                                                                                                    | 72.18.7.19] Login Date [2015-11-11 14:03:02]                                                                                                    | Online User |
| Authentication & Authority 👻                                                                                                    | Authentication & Authority > Self-Registration                                                                                                    |             |
| Online User User User Group User Group Elacklist Self-Registration Mobile Terminal MAC Terminal External Identity Center Authentication Settings Portal Settings User Settings Elevent Information Client Control | Common User Self-Registration  Email Email Registration: After adding a common user, the system will send the username and password to the registered email address.  SMS SMS SMS SMS Third Party Correlation Registration Third Party Correlation Registration: The system will add common users after the users' identity information has been verified by the third-party system.  Cancel Next |             |

4) Click the **Select User Group** link in the **Default Auto-allocated User Group** field to choose a default group for SMS registered users, and click **Finish** to finish the settings.

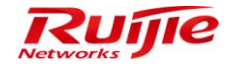

| IP RG-SMP                                                                                                    | Security Management Platform Professional                                                     | M Feedba    |
|----------------------------------------------------------------------------------------------------|-----------------------------------------------------------------------------------------------|-------------|
| Administrator [admin] Login IP [1                                                                                                    | 72.18.7.19] Login Date [2015-11-11 14:03:02]                                                  | Online User |
| Authentication & Authority 👻                                                                                                    | Authentication & Authority > Self-Registration                                                |             |
| Secondaria Contraction Contraction Contractico Contractico Contrac | Common User Self-RegistrationSMS                                                              |             |
| & User Group                                                                                                    | Register only trusted mobile phones. Trusted Mobile Phone Management                          |             |
| Levice                                                                                                    | All mobile phone numbers are registered if "Register only Trusted Mobile Phones" is disabled. |             |
| 🚼 Blacklist                                                                                                    | Use your mobile number as the user name.                                                      |             |
| Self-Registration                                                                                                    | User Information Auto Learning                                                                |             |
| Mobile Terminal                                                                                                    | * Default Auto-allocated User Group: smpad.com/13btest                                        |             |
| MAC Terminal                                                                                                    | Previous Finish                                                                               |             |
| 💃 External Identity Center                                                                                                    |                                                                                               |             |
|                                                                                                    |                                                                                               |             |
| Authentication Settings                                                                                                    |                                                                                               |             |
| Portal Settings                                                                                                    |                                                                                               |             |
| Bulletin Information                                                                                                    |                                                                                               |             |
| Client Control                                                                                                    |                                                                                               |             |
|                                                                                                    |                                                                                               |             |

5) If only the specified mobile numbers can get registered, check the **Register only trusted phone phones** box. You can manage the trusted numbers by clicking **Trusted Mobile Phone Management**. This configuration help prevent unauthorized mobile phones from registration and access. Click **Finish** to finish the settings.

| 🔗 RG-SMP Security Management Platform - Windows Internet Explorer                 |  |
|-----------------------------------------------------------------------------------|--|
| 10 http://172.18.7.55:8080/smp/trustedmobileservlet?kind=query&fromOtherPage=true |  |
| Authentication & Authority > Trusted Mobile Phone Management > Query              |  |
| Mobile Number: Full Name: Query Reset                                             |  |
| Add Import Delete                                                                 |  |
| No matching record is found.                                                      |  |

6) Click Add on Trusted Mobile Phone Management page to add a trusted mobile number.

| <i> </i> RG-SMP Security Managemer | nt Platform - Windows Internet Explorer | - • 💌 |
|------------------------------------|-----------------------------------------|-------|
| http://172.18.7.55:8080/smp/       | trustedmobileservlet                    |       |
| Authentication & Authority >       | > Trusted Mobile Phone Management > Add |       |
| Trusted Mobile Phone Co            | nfiguration                             |       |
| * Mobile Number:                   |                                         |       |
| Full Name:                         |                                         |       |
|                                    | Add Reset Return                        |       |

7) Click **Import** on **Trusted Mobile Phone Management** page to import multiple phone numbers as trusted at a time. You can click **here** in **Tips** on **Upload Import File** page to download the import template.

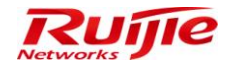

| RG-SMP Security Management Platform - Windows Internet Explorer     http://172.18.7.55:8080/smp/trustedmobileservlet |                                             |
|----------------------------------------------------------------------------------------------------|---------------------------------------------|
| Trusted Mobile Phone Management > Import                                                                             |                                             |
| Upload Import File                                                                                                   |                                             |
| Import File(*.xls):                                                                                                  | 浏览                                          |
|                                                                                                    | rt Return                                   |
| <ol> <li>The number of trusted mobile phones cannot exceed 10,000.</li> </ol>                                        |                                             |
| 2. Only Excel files based on template format can be imported. Click 🌋                                                | e to download the import template.          |
| 3. If the required information is not included in the Import Template, users                                         | an create a new file based on the template. |

# **Third Party Correlation Registration**

Choose Authentication & Authority > Self-Registration, and click Enable to enter the user self-registration page.
 Select Third Party Correlation Registration as the self-registration mode, and click Next.

| <b>IP RG-SMP</b>                                                                                                    | Security Management Platform Professional                                                                                                    | . Feed       |
|----------------------------------------------------------------------------------------------------|----------------------------------------------------------------------------------------------------|--------------|
| Administrator [admin] Login IP [*                                                                                                    | 72.18.7.19] Login Date [2015-11-11 14:03:02]                                                                                                    | Monline User |
| Authentication & Authority 🔻                                                                                                    | Authentication & Authority > Self-Registration                                                                                                    |              |
| Online User User User Group Device Blacklist Self-Registration Mobile Terminal Mobile Terminal External Identity Center Authentication Settings Portal Settings Selletin Information Client Control | Common User Self-Registration   Email Email Registration: After adding a common user, the system will send the username and password to the registered email address.  SMS SMS SMS Registration: After adding a common user, the system will send the username and password to the registered mobile number.  Third Party Correlation Registration Third Party Correlation Registration: The system will add common users after the users' identity information has been verified by the third-party system.  Cancel Next |              |

2) Fill in the third-party database information, and click Next.

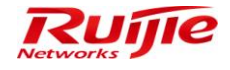

| IP RG-SMP                                                                                                    | Security Manager                                      | nent Platfor                                                                                   | m Professional |
|----------------------------------------------------------------------------------------------------|-------------------------------------------------------|------------------------------------------------------------------------------------------------|----------------|
| Administrator [admin] Login IP [1                                                                                                    | 72.18.7.19] Login Date [2015-11-11 14:03              | :02]                                                                                           |                |
| Authentication & Authority 🔻                                                                                                    | Authentication & Authority > Self-R                   | egistration                                                                                    |                |
| Soline User                                                                                                    | Common User Self-Registration-                        | -Third Party Correlation Re                                                                    | egistration    |
| Cost Group Cost Group | * Third Party Database Types:                         | <ul> <li>SQL Server</li> <li>MySQL</li> <li>PostgreSQL</li> <li>Oracle</li> <li>DB2</li> </ul> |                |
| Mobile Terminal                                                                                                    | * Database Server IP Address:                         | 172.18.34.16                                                                                   |                |
| 📇 MAC Terminal                                                                                                    | * Database Server Port:                               | 1433                                                                                           |                |
| External Identity Center                                                                                                    | * Administrator Account:<br>* Administrator Password: | smp<br>●●●●●●                                                                                  |                |
| E Authentication Settings                                                                                                    | * Database Name:                                      | SMPDB_266                                                                                      | Auto Obtain    |
| EE Portal Settings                                                                                                    | * User Information List Name:                         | T_USER                                                                                         | ▼              |
| Sulletin Information                                                                                                    |                                                       |                                                                                                | Previous Next  |

3) Add the mapping between the user information and column name in the database, and click **Next**.

| AP RG-SMP                                                                                                    | Security Man                   | agement F              | latform         | ) Profes   | sional |
|----------------------------------------------------------------------------------------------------|--------------------------------|------------------------|-----------------|------------|--------|
| Administrator [admin] Login IP [1                                                                                                    | 72.18.7.19] Login Date [2015-1 | 1-11 14:03:02]         |                 |            |        |
| Authentication & Authority 🔻                                                                                                    | Authentication & Authorit      | ty > Self-Registration |                 |            |        |
| Second Contract Contract Contr | Common User Self-Reg           | gistrationUser Informa | tion Validation |            |        |
| Buser Group                                                                                                    | User Information:              | Full Name              | •               | Add        |        |
| Self-Registration Mobile Terminal MAC Terminal                                                                                                    | User Information<br>User Name  | Column Name<br>USER_ID | Opera<br>Dele   | tion<br>te |        |
| External Identity Center                                                                                                    |                                |                        |                 | Previous   | Next   |
| Authentication Settings                                                                                                    |                                |                        |                 |            |        |

4) Configure the User Information Learning, and click Finish to complete the settings.

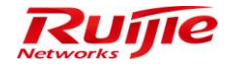

| IP RG-SMP S                                                                                                    | Security Management Platform   Professional             |
|----------------------------------------------------------------------------------------------------|---------------------------------------------------------|
| Administrator [admin] Login IP [17                                                                                                    | /2.18.7.19] Login Date [2015-11-11 14:03:02]            |
| Authentication & Authority 🔻                                                                                                    | Authentication & Authority > Self-Registration          |
| Second Second Se | Common User Self-Registration-User Information Learning |
| & User Group                                                                                                    | * Default Auto-allocated User Group: smpad.com/Domain U |
| La Device                                                                                                    | User Information Learning                               |
| 🚼 Blacklist                                                                                                    | User Information: User Group -                          |
| Self-Registration                                                                                                    | Column Name: USER_GROUP_NAM ~ Add                       |
| Mobile Terminal                                                                                                    | User Information Column Name Operation                  |
|                                                                                                    | User Group USER_GROUP_NAME Delete                       |
| External Identity Center  Authentication Settings  Control Settings  Control Settings  Control                                                                                                    | Previous Finish                                         |

### **Guest Registration**

### **Function Description**

This section describes how a common guest gets registered.

### **Configuration Tips**

To register a guest using the SMS, enable the SMS service first.

### **Configuration Steps**

1) Choose Authentication & Authority > User Group, select a user group and click Modify in the Operation column.

| IP RG-SMP S                             | Security Management I                          | Platform Professional       | Feedback 💈 Online Servic<br>Technical | ce 🗢 Technical Forur<br>I Support Hotline: (+86) | n <u>(1)</u> About<br>\$008-111-000 |
|-----------------------------------------|------------------------------------------------|-----------------------------|---------------------------------------|--------------------------------------------------|-------------------------------------|
| Administrator [admin] Login IP [17      | 72.18.7.19] Login Date [2015-11-11 17:09:25]   | i∰Online                    | e User 🚨 System Status                | Change Password                                  | C Logout                            |
| Authentication & Authority 👻            | Authentication & Authority > User Group > Quer | y User Groups               |                                       |                                                  |                                     |
| Conline User                            | User Group Name:                               | Query Reset                 |                                       |                                                  |                                     |
| Levice                                  | Add Delete                                     |                             |                                       |                                                  |                                     |
| Self-Registration                       | Totally 2 Records   Each Page 20 Records   Pa  | ge 1 / totally 1 Pages   G0 |                                       | P A                                              |                                     |
| Mobile Terminal                         | All None                                       | User Group Name 🔻           | Operatio                              | on                                               |                                     |
|                                         |                                                | Guest User Group            | aw   Modify   Restore Default S       | ettings                                          |                                     |
| Sector External Identity Center         |                                                | Default User Group          | w Modify Restore Default S            | ettings                                          |                                     |
| Authentication Settings                 | Totally 2 Records   Each Page 20 Records   Pa  | ge 1 / totally 1 Pages   60 |                                       | Q                                                |                                     |
| Bulletin Information     Client Control |                                                |                             |                                       |                                                  |                                     |

2) On the Modify/Add User Group page, click the Behavior Restrict tab, and select the Guest User Management Rights.

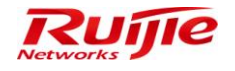

| IP RG-SMP Se                                                                                                    | ecurity Management Platform Professional                                                                                                    | Feedback Solution Of the Service Technic Technical Support Hotlin |  |  |  |  |  |
|----------------------------------------------------------------------------------------------------|----------------------------------------------------------------------------------------------------|-------------------------------------------------------------------|--|--|--|--|--|
| Administrator [admin] Login IP [172.                                                                                          | 18.7.19] Login Date [2015-11-11 17:09:25]                                                                                                    | 🐼 Online User 🐣 System Status 🔒 Change Par                        |  |  |  |  |  |
| Authentication & Authonty  Conline User User User Group Becce Bellacklist Mobile Terminal MAC Terminal Excent Machine Content | User Password Management         Enable Initial Password Check (A user must change the initial password)         Enable Password Complexity Check         Enable Password Validity Period Check         Online users failing in Password Validity Check will be forced offline in() minutes (Range: 3-60)         We nable Self-Service Password Change         Tips:         1. The Initial Password Check and the Password Complexity Check can apply to the user name/password authentication and certificate-based authentication.         2. When the password check functions apply to the certificate-based authentication, the password is the PIN code of USB key:         3. When it is configured that users failing in password certificate-date of diffice, users are allowed to change their passwords using Ruijie authentication client (RG-SU) and Ruijie Security Agent (RG-SA). |                                                                   |  |  |  |  |  |
| Authentication Settings     Bortal Settings     Authentication     Client Control                                             | Guest User Management Rights         Allow user to scan QR to authentication         Allow guest users to access network by scanning a QR Code         Allow managing guest users on a Ruije Client         Allow managing guest users on a Ruije Self-Senice platform (registering users in common mode)         Allow managing guest users on a Ruije Self-Senice platform (registering users in SMS mode)         Network Information Anti-Tampering         Authentication will fail if a user changes the MAC address of the network adapter         Ø Tip. This function is available only for users of Ruije authentication client (RG-SU) and Ruije security agent (RG-SA).                                                                                                    |                                                                   |  |  |  |  |  |

### **User Information Self-Maintenance**

### **Function Description**

This section describes how to self-maintain the user information on the self-service platform.

#### **Configuration Tips**

N/A

### **Configuration Steps**

 Choose Authentication & Authority > User. On the user management page, click User Information Self-Service Maintenance.

| AP RG-SMP S                                                                                            | Security Management Platform   Professional                                                                                                    | 🖂 Feedback 💈 Online Se<br>Techr                                        | ervice 🔍 Technical Forur<br>ical Support Hotline: (+86) | 008-111-000 |
|----------------------------------------------------------------------------------------------------|----------------------------------------------------------------------------------------------------|------------------------------------------------------------------------|---------------------------------------------------------|-------------|
| Administrator [admin] Login IP [17                                                                     | 2.18.7.19] Login Date [2015-11-11 17:09:25]                                                                                                    | 🔀 Online User 🚨 System Status                                          | 🔓 Change Password                                       |             |
| Authentication & Authority 👻                                                                           | Authentication & Authority > User > Query Users                                                                                                    |                                                                        |                                                         |             |
| Online User User User Subser Group Content Device SubsetRegistration                                   | User Name: Full Name: User Group: User Type: All User Status: A<br>Online or not: All I In Blacklist or not: All III Accurate Search Query Reset Advanced Search Q<br>Add Delete Modify All Delete All | ul  uery users offline for a long time Import Users Import Network Bim | ing Information Export All                              | Results     |
| Mobile Terminal                                                                                        | Add to Blacklist Issue Message or Patch Suspend Resume Customize User Fields                                                                                                    | s SIM Card Management Customize Query List User In                     | formation Self-Service Mair                             | tenance     |
| External Identity Center      Authentication Settings      Dortal Settings      Settings      Settings | No matching user information is for                                                                                                    | sund.                                                                  |                                                         |             |
| Client Control                                                                                         |                                                                                                    |                                                                        |                                                         |             |

2) On the user information self-service maintenance page, click the right-arrow button in the middle to move items from **Items for Selection** to **Selected Items**, and click **Modify** to save the settings.

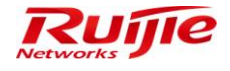

| Administrator (admin) Login IP (1)                                                                                                    | Security Management Platform Professional                                                                                                    |
|----------------------------------------------------------------------------------------------------|----------------------------------------------------------------------------------------------------|
| Administrator [admin] Login IP [17<br>Authentication & Authority  Conline User Conline User Conlin | 72.18.7.19] Login Date [2016-11-11 17:09:25]  Authentication & Authority > User > User Information Self-Service Maintenance  Enable User Information items for Self-Service Maintenance  Items for Selection  Full Name Nick Name   Please select user information items for Self-Service Maintenance  Full Name  Please select user information items for Self-Service Maintenance  Full Name  Please select user information items for Self-Service Maintenance  Please select user information items for Self-Service Maintenance  Please select user information items for Self-Service Maintenance  Full Name  Please select user information items for Self-Service Maintenance  Please select user information items for Self-Service Maintenance  Full Name  Postal Code |
|                                                                                                    | Modify Reset Return                                                                                                    |

3) Log in to the self-service platform. On the **My Information** page, you can modify by yourself the user information items configured in step 2.

### **Mobile Terminal Management**

#### **Function Description**

This section describes how to manage mobile terminals on the self-service platform.

#### **Configuration Tips**

N/A

#### **Configuration Steps**

1) Choose Authentication & Authority > User Group, select a user group and click Modify in the Operation column.

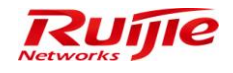

| IP RG-SMP                         | RG-SMP Security Management Platform Professional |                                                                                                    |                                 | vice 😌 Technical Forur<br>al Support Hotline: (+86) | n 🔔 About<br>4008-111-000 |
|-----------------------------------|--------------------------------------------------|----------------------------------------------------------------------------------------------------|---------------------------------|-----------------------------------------------------|---------------------------|
| Administrator [admin] Login IP [1 | 72.18.7.19] Login Date [2015-11-11 17:09:25]     | E Contraction of the second second second second second second second second second second second second second | Online User 🚨 System Status     | Change Password                                     | C Logout                  |
| Authentication & Authority 👻      | Authentication & Authority > User Group > C      | uery User Groups                                                                                                |                                 |                                                     |                           |
| Solution Open                     | User Group Name:                                 | Query Reset                                                                                                    |                                 |                                                     |                           |
| Device                            | Add Delete                                       |                                                                                                    |                                 |                                                     |                           |
| Self-Registration                 | Totally 2 Records   Each Page 20 Records         | Page 1 / totally 1 Pages   G0                                                                                   |                                 | 10 Q                                                |                           |
| Mobile Terminal                   | AllNone                                          | User Group Name 🔻                                                                                               | Opera                           | tion                                                |                           |
|                                   |                                                  | Guest User Group                                                                                                | View   Modify   Restore Default | Settings                                            |                           |
| Sternal Identity Center           |                                                  | Default User Group                                                                                              | View Modify Restore Default     | Settings                                            |                           |
| Authentication Settings           | Totally 2 Records   Each Page 20 Records         | Page 1 / totally 1 Pages   60                                                                                   |                                 | D (1)                                               |                           |
| Client Control                    |                                                  |                                                                                                    |                                 |                                                     |                           |

2) On the Modify/Add User Group page, click the Behavior Restrict tab, and check the An account can register X mobile terminals box under Multi-Access Limit.

| <b>AP RG-SMP :</b>                                                                    |                                                                                                    |
|---------------------------------------------------------------------------------------|----------------------------------------------------------------------------------------------------|
| Administrator [admin] Login IP [17                                                    | 72.18.7.19] Login Date [2015-11-11 17:09:25]                                                                                                    |
| Authentication & Authority 👻                                                          | Authentication & Authority > User Group > Modify User Group                                                                                                    |
| <ul> <li>Online User</li> <li>User</li> <li>User Group</li> <li>Device</li> </ul>     | User Group Name: Default User Group Access Control Behavior Restrict Access Rules                                                                                                    |
| Blacklist                                                                             | Multi-Access Limit                                                                                                    |
| Self-Registration Mobile Terminal MAC Terminal KAC Terminal KExternal Identity Center | An account can be used on a maximum of 2 terminals at the same time (Default: 1)     An account can register(2 mobile terminals (Default: 1)     A mobile terminal will be deregistered if it does not go online in consecutive 90 days (Default: 90)     Tip: A registered mobile terminal can access a wireless SSID without providing the user name and password.                                                                                                    |
| Authentication Settings                                                               | Offline Timer                                                                                                    |
| E Portal Settings                                                                     | Disabled                                                                                                    |
| Bulletin Information     Client Control                                               | Daily Timer     Total Timer     Single Timer                                                                                                    |
|                                                                                       | Tips:         1. Daily Timer: When the daily timer ends, users will be forced offline on that day and recover online chance next day.         2. Total Timer: The total timer starts when enabled. When the total timer ends, accounts will be suspended or cancelled.         3. Single Timer: When the single timer ends, users will be forced offline or accounts will be suspended.         The supervised account of the supervised accounts will be suspended.         The supervised accounts will be suspended. |
| System Maintenance 🔹                                                                  | Time management of messages displayed on clients         A message displayed on a client automatically close in 5         seconds (Time range: 5-300)                                                                                                    |

3) Log in to the self-service platform. On the **My Mobile Terminal** page, users can manage mobile terminals, for example, deleting mobile terminals, and viewing network access history and authentication failure logs.

| IP RG-SMI             | P Self-Service                                                            | Platform                  | 1.111                         |                               |                               |                              |                                                          | About   |
|-----------------------|---------------------------------------------------------------------------|---------------------------|-------------------------------|-------------------------------|-------------------------------|------------------------------|----------------------------------------------------------|---------|
| User Name[test] Logir | Time[2015-11-11 17:34:12]                                                 |                           |                               |                               |                               |                              |                                                          | QLogout |
| My self-service       | My self-service> My Mobile                                                | Terminal                  |                               |                               |                               |                              |                                                          |         |
| My Information        |                                                                           |                           |                               |                               |                               |                              |                                                          |         |
| Guest Management      | MAC                                                                       |                           | NAS IP                        | SSID                          | Register Status               | Online Status                | Operation                                                |         |
| W My Mobile Terminal  | 848e0cbc111b                                                              | 10.1.1.105                | 10.1.1.28                     | 10-hujq                       | Registered                    | Online                       | Delete   Authentication Failure Logs   Online History    |         |
| Change Password       | <ol> <li>Tip:<br/>You can register your mobile t<br/>password.</li> </ol> | erminal. A maximum of 2 m | obile terminal(s) can be regi | stered. After being registere | d, the mobile terminal can be | e connected to the correspon | nding SSID without asking you to enter the user name and |         |

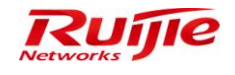

# **Common Functions**

# **Authentication & Authority**

### **User and Security Management**

#### **Function Description**

This section describes how to add users and manage security configurations on RG-SMP.

#### **Configuration Tips**

N/A

### **Configuration Steps**

# Adding a User Group

1) Choose Authentication & Authority > User Group to enter the user group management page.

| ID DC CHD                         |                                        | mont Distance la serie                  | M Feedb     | ack 🛛 울 Online Ser | vice 🙄 Technical Forun       | n 🔔 About   |
|-----------------------------------|----------------------------------------|-----------------------------------------|-------------|--------------------|------------------------------|-------------|
| IP RG-SMP                         | Security Manage                        | ement Platform   Professional           |             | Technic            | al Support Hotline: (+86)    | 008-111-000 |
| Administrator [admin] Login IP [1 | 72.18.7.19] Login Date [2015-11-11 17: | 09:25]                                  | Online User | less System Status | 🔒 Change Password            | C Logout    |
| Authentication & Authority 👻      | Authentication & Authority > Use       | er Group > Query User Groups            |             |                    |                              |             |
| 😂 Online User                     |                                        |                                         |             |                    |                              |             |
| 🚨 User                            | User Group Name:                       | Query Reset                             |             |                    |                              |             |
| 🚨 User Group                      |                                        |                                         |             |                    |                              |             |
| 📥 Device                          | Add Delete                             |                                         |             |                    |                              |             |
| 💱 Blacklist                       | Add Delete                             |                                         |             |                    |                              |             |
| Self-Registration                 | Totally 2 Records   Each Page 20       | Records   Page 1 / totally 1 Pages   G0 |             |                    | IQ Q                         |             |
| Mobile Terminal                   |                                        |                                         |             |                    |                              |             |
| 📇 MAC Terminal                    | AllNone                                | User Group Name                         |             |                    | Operation                    |             |
| _                                 |                                        | Guest User Group                        |             | View   Modi        | ify   Restore Default Settin | <u>igs</u>  |
| External Identity Center          |                                        | Default User Group                      |             | View   Modi        | ify   Restore Default Settin | igs         |
| Authentication Settings           | Totally 2 Records   Each Page 20       | Records   Page 1 / totally 1 Pages   60 |             |                    |                              |             |
| Portal Settings                   |                                        |                                         |             |                    |                              |             |
|                                   |                                        |                                         |             |                    |                              |             |
| Sulletin Information              |                                        |                                         |             |                    |                              |             |
| Olient Control                    |                                        |                                         |             |                    |                              |             |
|                                   |                                        |                                         |             |                    |                              |             |
|                                   |                                        |                                         |             |                    |                              |             |
|                                   |                                        |                                         |             |                    |                              |             |
|                                   |                                        |                                         |             |                    |                              |             |
|                                   |                                        |                                         |             |                    |                              |             |
| System Maintenance                |                                        |                                         |             |                    |                              |             |
| Log Audit                         |                                        |                                         |             |                    |                              | '           |

2) Click Add to enter the user group adding page. Add the User Group Name, configure the user group policies, and click Add.

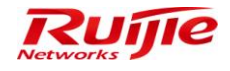

### RG-SMP Professional\_2.63 \_EN\_Build20151106 Operation Guide

| IP RG-SMP :                                                                               | Security Management Platform                                                                                                    | ✓ Feedbessional                     | oack 💈 Online Ser<br>Technic         | vice 🙄 Technical Forum<br>al Support Hotline: (+86)4 | About 008-111-000 |
|-------------------------------------------------------------------------------------------|----------------------------------------------------------------------------------------------------|-------------------------------------|--------------------------------------|------------------------------------------------------|-------------------|
| Administrator [admin] Login IP [17                                                        | 72.18.7.19] Login Date [2015-11-11 17:09:25]                                                                                                    | ine User                            | 🚨 System Status                      | 🔓 Change Password                                    | C Logout          |
| Authentication & Authority 👻                                                              | Authentication & Authority > User Group > Add User Group                                                                                                    |                                     |                                      |                                                      | ^                 |
| <ul> <li>♀ Online User</li> <li>♀ User</li> <li>֎ User Group</li> <li>▲ Device</li> </ul> | * User Group Name: new Access Control Behavior Restrict Access Rules                                                                                                    |                                     |                                      |                                                      |                   |
| 😼 Blacklist                                                                               | Enable Wired Access                                                                                                    | Enable Wireless Ac                  | cess                                 |                                                      |                   |
| Self-Registration                                                                         | Network Information Verification 🗐 All                                                                                                    | Network Information V               | erification 🔲 All                    |                                                      |                   |
| Mobile Terminal                                                                           | HD Serial Number Verification                                                                                                    | HD Serial Number Ve                 | erification                          |                                                      | E                 |
| a MAC Terminal                                                                            | IP Type Authentication:   Static  Dynamic                                                                                                    | IP Type Authentication              | on: 🖲 Static 🔍 D                     | ynamic                                               |                   |
| External Identity Center                                                                  | User IP Verification                                                                                                    | User IP Verification                |                                      |                                                      |                   |
|                                                                                           | User MAC Verification                                                                                                    | User MAC Verification               | n                                    |                                                      |                   |
| Authentication Settings                                                                   | User IMSI                                                                                                    | User IMSI                           |                                      |                                                      |                   |
| Bulletin Information                                                                      | <ul> <li>NAS IP Verification</li> <li>NAS Port Verification</li> </ul>                                                                                                    | SSID Verification                   |                                      | •                                                    |                   |
| Client Control                                                                            | ① Tips:                                                                                                    |                                     |                                      |                                                      |                   |
|                                                                                           | <ol> <li>Wireless SSID names are separated by commas (,), e.g., web-wired-SSID,</li> <li>The MAC address unification and the MAS number (mahile phase number).</li> </ol> | web-wireless-SSID.                  | anna tina                            |                                                      |                   |
|                                                                                           | 2. The WAC address verification and the INISI number/mobile phone number ve     3. When the network information auto-learning and the network information veri            | finication cannot be enabled at the | e same time.<br>Lusers to networks ( | Or the system will bind use                          | ars.              |
|                                                                                           | to networks through network information auto-learning in the next authentication                                                                                          | n.                                  | access to networks. (                | and ayoton win only use                              |                   |
|                                                                                           | 4. When the network information verification is enabled, the client must upload                                                                                           | network information and the uploa   | aded network informa                 | tion must be consistent w                            | th                |
| System Maintenance                                                                        | that in the user information. Otherwise, authentication may be failed.                                                                                                    |                                     |                                      |                                                      |                   |
| Log Audit                                                                                 | 5 Duijio cliente, such as DG SA For Mindows, will uplead all notwork informat                                                                                             | ion while other cliente de not unle | ad hard dick corial n                | umber and ID address type                            |                   |

# Adding a User

1) Choose Authentication & Authority > User to enter the user management page.

| IP RG-SMP                                                        | Security N                    | <b>Aanagem</b>      | ient Plat                    | form   Pro          | fessior                                  | nal                      | P F                                    | eedback 💈 Online<br>Tec                    | Service 🖃 Technical Forun<br>hnical Support Hotline: (+86)4 | n About   |
|------------------------------------------------------------------|-------------------------------|---------------------|------------------------------|---------------------|------------------------------------------|--------------------------|----------------------------------------|--------------------------------------------|-------------------------------------------------------------|-----------|
| Administrator [admin] Login IP [1]                               | 72.18.7.19] Login Date        | [2015-11-11 17:09:2 | 5]                           |                     |                                          |                          | Conline U                              | ser 🚨 System Stat                          | us 🔓 Change Password                                        | O Logout  |
| Authentication & Authority 🔻                                     | Authentication 8              | Authority > User >  | Query Users                  |                     |                                          |                          |                                        |                                            |                                                             |           |
| ♀ Online User                                                    | User Name: Online or not: All | Full Nam            | e: Us                        | ser Group:          | User                                     | Type: All<br>Query Reset | User Status:      Advanced Search G    | UI -                                       | a long time                                                 |           |
| Self-Registration Self-Registration Mobile Terminal MAC Terminal | Add De Add to Blacklis        | elete Modify        | All Dele<br>e or Patch Suspe | ete All             | Customize                                | User Fields SIM Card I   | Import Use<br>Management <u>Custor</u> | rs Import Network E<br>nize Query List Use | Binding Information Export Al                               | I Results |
| 5 External Identity Center                                       | Totally 2 Records             | s   Each Page 20    | Records   Page 1             | / totally 1 Pages   | GO                                       |                          |                                        |                                            |                                                             |           |
| Authentication Settings                                          | <u>Ali  None</u>              | <u>User Name</u> ▼  | <u>Full Name</u> 🔻           | <u>User Group</u> ▼ | Type of<br>Account<br>Validity<br>Period | Expiry Date              | Number of<br>Blacklisted Users         | Online Info                                | Operation                                                   |           |
| Client Control                                                   |                               | 123                 | 123                          | Guest User Group    | Delete<br>Account<br>when<br>Expire      | 2015-11-13 17:35:48      | 0                                      | <u>1 Online Users</u>                      | View   Modify   Mobile Term                                 | ninal     |
|                                                                  |                               | test                | 111                          | Default User Group  | Never<br>Expire                          |                          | 0                                      | Offline                                    | View   Modify   Mobile Term                                 | ninal     |
| System Maintenance                                               | Totally 2 Record              | s   Each Page 20    | Records   Page 1             | / totally 1 Pages   | GO                                       |                          |                                        |                                            | B< <                                                        |           |

2) Click Add to enter the Add User page.

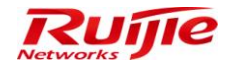

#### RG-SMP Professional\_2.63 \_EN\_Build20151106 Operation Guide

| IP RG-SMP S                        | Security Mana                       | gement Pla                                   | tform Professional                   |                     | ⊠ Feedback 🛛 💈 Online Ser<br>Technic | vice 🙄 Technical Forun<br>al Support Hotline: (+86)4 | 008-111-000 |
|------------------------------------|-------------------------------------|----------------------------------------------|--------------------------------------|---------------------|--------------------------------------|------------------------------------------------------|-------------|
| Administrator (admin) Login IP (17 | 2.18.7.19] Login Date (2015-11-     | 11 17:09:25]                                 |                                      |                     | 🖾 Online User 🚨 System Status        | 🔓 Change Password                                    | O Logout    |
| Authentication & Authority 👻       | Authentication & Authority          | > User > Add User                            |                                      |                     |                                      |                                                      | ^           |
| Solution                           | Basic Information                   |                                              |                                      |                     |                                      |                                                      |             |
| Buser Group                        | * User Type:                        | Common User OGues                            | t User 🔘 Thirdparty User             | * User Status:      | Normal O Suspended                   |                                                      |             |
| A Device                           | * User Name:                        | newuser                                      |                                      | * Full Name:        | test                                 |                                                      |             |
| Blacklist                          | Nick Name:                          |                                              |                                      |                     |                                      |                                                      |             |
| Self-Registration                  | * Password:                         | •••                                          |                                      | * Confirm Password: | •••                                  |                                                      |             |
| Mobile Terminal                    | Type of Account Validity<br>Period: | Never Expire O Delete<br>Account when Expire | Account when Expire  Suspend         |                     |                                      |                                                      |             |
|                                    | * User Group:                       | new                                          | Select User Group                    |                     |                                      |                                                      | E           |
| External Identity Center           | Customize User Fields               | Add Custom User Fields                       |                                      |                     |                                      |                                                      |             |
| Authentication Settings            | No custom user field is fou         | nd. Please click Add a Custo                 | im User Field to add it.             |                     |                                      |                                                      |             |
| E Portal Settings                  | Detail Information                  |                                              |                                      |                     |                                      |                                                      |             |
| C. Dullatia lafamatian             | Gender:                             | Not Selected                                 |                                      | Email Address:      |                                      |                                                      |             |
| Client Control                     | ID Type:                            | Not Selected                                 |                                      | ID Number:          |                                      |                                                      |             |
|                                    | Educational Background:             | Not Selected                                 |                                      | Telephone Number:   |                                      |                                                      |             |
|                                    | Mobile Number:                      |                                              |                                      | Address:            |                                      |                                                      |             |
|                                    | Postal Code:                        |                                              |                                      |                     |                                      |                                                      |             |
|                                    | Network Binding List 崤              | Add Network Binding List                     |                                      |                     |                                      |                                                      |             |
| System Maintenance                 | No network binding informa          | tion of the user is found. Plea              | ase click Add a Network Binding List | o add it.           |                                      |                                                      |             |
| Log Audit 🔸                        | 0 T                                 |                                              |                                      |                     |                                      |                                                      |             |

# **Importing Users**

1) Choose Authentication & Authority > User to enter the user management page. Click Import Users.

| IP RG-SMP Security Management Platform Professional Professional Technical Support Hotime: (+86)4008-111-000                                                                                                    |                                                                                                    |              |                   |                    |                                     |                     |   |                       |                              |     |  |
|----------------------------------------------------------------------------------------------------|----------------------------------------------------------------------------------------------------|--------------|-------------------|--------------------|-------------------------------------|---------------------|---|-----------------------|------------------------------|-----|--|
| Administrator (admin) Login IP (172.18.7.19) Login Date (2015-11-11 17.09.25) 😥 Online User 🐣 System Status 🔒 Change Password 🔍 Dogout                                                                                                    |                                                                                                    |              |                   |                    |                                     |                     |   |                       |                              |     |  |
| Authentication & Authority 👻                                                                                                    | O Authentication & Authority > User > Query Users                                                                                                    |              |                   |                    |                                     |                     |   |                       |                              |     |  |
| Solution Contractions of the second second s | User Name: Full Name: User Group: User Type: All User Status: All   Online or not: All  In Blacklist or not: All  In Blacklist or not: All  In Black |              |                   |                    |                                     |                     |   |                       |                              |     |  |
| See Blacklist           Self-Registration           Mobile Terminal           MAC Terminal                                                                                                    | stration minal Mad to Blacklist issue Message or Patch Suspend Resume Customize User Fields SIM Card Management Customize Query List User Information Self-Senice Maintenance                                                                                                    |              |                   |                    |                                     |                     |   |                       |                              |     |  |
| External Identity Center                                                                                                    | Totally 3 Records                                                                                                    | Each Page 20 | Records   Page  1 | / totally 1 Pages  | GU                                  |                     |   |                       |                              | E 1 |  |
| Authentication Settings     B Portal Settings                                                                                                    | All None                                                                                                    |              |                   |                    |                                     |                     |   |                       |                              |     |  |
| Oclient Control                                                                                                    |                                                                                                    | 123          | 123               | Guest User Group   | Delete<br>Account<br>when<br>Expire | 2015-11-13 17:35:48 | 0 | <u>1 Online Users</u> | View   Modify   Mobile Termi | nal |  |
|                                                                                                    |                                                                                                    | newuser      | test              | new                | Never<br>Expire                     |                     | 0 | Offline               | View   Modify   Mobile Termi | nal |  |
|                                                                                                    |                                                                                                    | test         | 111               | Default User Group | Never<br>Expire                     |                     | 0 | Offline               | View   Modify   Mobile Termi | nal |  |
| System Maintenance                                                                                                    |                                                                                                    |              |                   |                    |                                     |                     |   |                       |                              |     |  |

2) On the user import page, download the template file, which is a **\*.xls** or **\*.csv** file. You can import user information that is bound with network information, and configure the import options, including **Overwrite Existing Users** and **Delete users not contained in the imported file**.

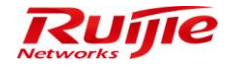

| IP RG-SMP                                                                                                    |                                                                                                    | M Feed      | Iback 💈 Online Ser<br>Technic | vice 🔍 Technical Forur<br>al Support Hotline: (+86) | n 🔔 About<br>1008-111-000 |
|----------------------------------------------------------------------------------------------------|----------------------------------------------------------------------------------------------------|-------------|-------------------------------|-----------------------------------------------------|---------------------------|
| Administrator [admin] Login IP [1]                                                                             | 2.18.7.19] Login Date [2015-11-11 17:09:25]                                                                                                    | Online User | 🚨 System Status               | 🔒 Change Password                                   | O Logout                  |
| Authentication & Authority 👻                                                                                   | Authentication & Authority > User > Import Users                                                                                                    |             |                               |                                                     |                           |
| <ul> <li>♀ Online User</li> <li>♀ User</li> <li>♀ User Group</li> <li>▲ Device</li> <li>♀ Blacklist</li> </ul> | Upload Files Importing File (*.xts/*.csv): C:\Users\hujiaq\Desktop\User_Import_Template.xts C:\Users\hujiaq\Desktop\User_Import_Template.xts Delete users not contained in the imported file                                                                                                    |             |                               | ) ( )                                               | 1览                        |
| Self-Registration Mobile Terminal MAC Terminal                                                                 | Import Users Return                                                                                                    |             |                               |                                                     |                           |
| External Identity Center                                                                                       | <ol> <li>The number of users cannot exceed 10,000.</li> <li>Only EXCEL or CSV files based on template format can be imported. Please click <sup>2</sup>/<sub>here</sub> to download an import template.</li> <li>If the required information is not included in the Import Template, users can create a new file based on the template.</li> </ol> | e.          |                               |                                                     |                           |
| Portal Settings                                                                                                |                                                                                                    |             |                               |                                                     |                           |

3) After users are imported, check the import results as follows:

| IP RG-SMP Security Management Platform Professional Continue Control Control C |                                                                                                    |                                                              |  |  |  |  |  |  |  |  |
|----------------------------------------------------------------------------------------------------|----------------------------------------------------------------------------------------------------|--------------------------------------------------------------|--|--|--|--|--|--|--|--|
| Administrator (admin) Login IP [17                                                                                                    | 72.18.7.19] Login Date [2015-11-11 17:09:25]                                                       | 🐼 Online User 🦲 System Status 🛛 🔓 Change Password 🛛 🕠 Logout |  |  |  |  |  |  |  |  |
| Authentication & Authority 👻                                                                                                    | <ul> <li>Authentication &amp; Authority &gt; User &gt; Import Users &gt; Import Results</li> </ul> |                                                              |  |  |  |  |  |  |  |  |
| ➢ Online User Ser                                                                                                    | Import Results                                                                                     |                                                              |  |  |  |  |  |  |  |  |
| Subser Group                                                                                                    | Import a total of 3 users: 3 are imported and 0 failed<br>Close the imported files.                | I to be imported. (See the operation logs for details.)      |  |  |  |  |  |  |  |  |
| Self-Registration                                                                                                    | 3 files are imported.                                                                              |                                                              |  |  |  |  |  |  |  |  |
| Mobile Terminal                                                                                                    | Row No.                                                                                            | User Name                                                    |  |  |  |  |  |  |  |  |
| a MAC Terminal                                                                                                    | Row 2                                                                                              | Jay                                                          |  |  |  |  |  |  |  |  |
| External Identity Center                                                                                                    | Row 1                                                                                              | Tom                                                          |  |  |  |  |  |  |  |  |
|                                                                                                    | Row 3                                                                                              | Herry                                                        |  |  |  |  |  |  |  |  |
| Authentication Settings                                                                                                    |                                                                                                    |                                                              |  |  |  |  |  |  |  |  |
| Portal Settings                                                                                                    | R                                                                                                  | eturn                                                        |  |  |  |  |  |  |  |  |
| - Bulletin Information                                                                                                    |                                                                                                    |                                                              |  |  |  |  |  |  |  |  |
|                                                                                                    |                                                                                                    |                                                              |  |  |  |  |  |  |  |  |
|                                                                                                    |                                                                                                    |                                                              |  |  |  |  |  |  |  |  |
|                                                                                                    |                                                                                                    |                                                              |  |  |  |  |  |  |  |  |
|                                                                                                    |                                                                                                    |                                                              |  |  |  |  |  |  |  |  |
| Sustam Maintananca                                                                                                    |                                                                                                    |                                                              |  |  |  |  |  |  |  |  |
| Log Audit                                                                                                    |                                                                                                    |                                                              |  |  |  |  |  |  |  |  |

# **Modifying Users**

1) Choose Authentication & Authority > User to enter the user management page. Select a user, and click Modify All.

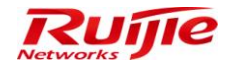

| IP RG-SMP S                                                                                                    | Security N                                                                                                    | lanagem                       | ent Platf                                         | orm   Prof          | ession                                   | al                     | F                                  | eedback 울 Online<br>Tec | Service 🖃 Technical Forum                                          | About 08-111-000 |  |
|----------------------------------------------------------------------------------------------------|----------------------------------------------------------------------------------------------------|-------------------------------|---------------------------------------------------|---------------------|------------------------------------------|------------------------|------------------------------------|-------------------------|--------------------------------------------------------------------|------------------|--|
| Administrator (admin) Login IP (17                                                                                                    | '2.18.7.19] Login Date                                                                                                    | [2015-11-11 17:09:2           | 5]                                                |                     |                                          |                        | Monline U                          | ser 🚨 System Stat       | us 🔒 Change Password                                               |                  |  |
| Authentication & Authority 👻                                                                                                    | Authentication 8                                                                                                    | Authority > User >            | Query Users                                       |                     |                                          |                        |                                    |                         |                                                                    |                  |  |
| Sonline User<br>User<br>User Group                                                                                                    | User Name: Full Name: User Group: User Type: All Vuser Status: All Vuser Status: All |                               |                                                   |                     |                                          |                        |                                    |                         |                                                                    |                  |  |
| Blacklist         Solf-Registration         Mobile Terminal         MAC Terminal         Statement         Statement | Add De<br>Add to Blacklist<br>Totally 6 Records                                                                                                    | elete Modify<br>Issue Message | All Delete<br>or Patch Susper<br>Records   Page 1 | e All               | istomize (<br>GO                         | Jser Fields SIM Card M | Import Users<br>anagement Customiz | Import Network Bin      | ing Information Export All Res<br>Iformation Self-Service Maintena | <u>ance</u>      |  |
| Authentication Settings                                                                                                    | Alli None                                                                                                    | <u>User Name</u> 👻            | <u>Full Name</u> 🔻                                | <u>User Group</u> ▼ | Type of<br>Account<br>Validity<br>Period | Expiry Date            | Number of<br>Blacklisted Users     | Online Info             | Operation                                                          |                  |  |
| Olient Control                                                                                                    |                                                                                                    | 123                           | 123                                               | Guest User Group    | Delete<br>Account<br>when<br>Expire      | 2015-11-13 17:35:48    | 0                                  | <u>1 Online Users</u>   | View   Modify   Mobile Termin                                      | <u>ial</u>       |  |
|                                                                                                    |                                                                                                    | Herry                         | Herry                                             | Default User Group  | Never<br>Expire                          |                        | 0                                  | Offline                 | View   Modify   Mobile Termin                                      | ial              |  |
|                                                                                                    |                                                                                                    | Jay                           | Jay                                               | Default User Group  | Never                                    |                        | 0                                  | Offline                 | View   Modify   Mobile Termin                                      | ıal              |  |
| System Maintenance                                                                                                    |                                                                                                    | newuser                       | test                                              | new                 | Never<br>Expire                          |                        | 0                                  | Offline                 | View   Modify   Mobile Termin                                      |                  |  |

2) On the page for modifying users in batch, you can configure the **User Group Information** and **User Type Change**, and **Network Verification Information** clearing, as shown in the following figure:

| IP RG-SMP                         | Security Ma                                   | ⊠ Feedback 💈 Online Ser<br>Technic                                                      | vice 🙄 Technical Forun<br>cal Support Hotline: (+86)4           | n 🚹 About<br>1008-111-000 |                               |                 |          |
|-----------------------------------|-----------------------------------------------|-----------------------------------------------------------------------------------------|-----------------------------------------------------------------|---------------------------|-------------------------------|-----------------|----------|
| Administrator [admin] Login IP [1 | 72.18.7.19] Login Date [201                   | 5-11-11 17:09:25]                                                                       |                                                                 |                           | 🖾 Online User 🚨 System Status | Change Password | O Logout |
| Authentication & Authority 🔻      | <ul> <li>Authentication &amp; Auth</li> </ul> | nority > User > Modify Users in                                                         | Batches                                                         |                           |                               |                 |          |
| ➢ Online User ➢ User              | User Group Informa                            | tion                                                                                    |                                                                 |                           |                               |                 |          |
| & User Group<br>Device            | User Group:<br>User Type Change               | No Change                                                                               | •                                                               |                           |                               |                 |          |
| Blacklist                         | User Type:                                    | <ul> <li>Not Modify</li> <li>Transfer from a co</li> <li>Transfer from a thi</li> </ul> | mmon user to a thirdparty user<br>rdparty user to a common user |                           |                               |                 |          |
| MAC Terminal                      | Network Verificatio                           | n Information                                                                           |                                                                 |                           |                               |                 |          |
| External Identity Center          | Clear Network Verifica                        | tion Information: 🔟                                                                     |                                                                 |                           |                               |                 |          |
| Authentication Settings           |                                               |                                                                                         | Mo                                                              | dify in Batch Return      |                               |                 |          |
| Portal Settings                   | Tips:                                         |                                                                                         |                                                                 |                           |                               |                 |          |
| Bulletin Information              | 1. If the user group of                       | a user is modified, the user gro                                                        | up configuration will take effect on                            | next authentication.      |                               |                 |          |
| Client Control                    | 2. The user group of a                        | guest user will not be modified                                                         |                                                                 |                           |                               |                 |          |
|                                   |                                               |                                                                                         |                                                                 |                           |                               |                 |          |

# **Customizing a Query List**

1) Choose Authentication & Authority > User Group, and click Customize Query List.

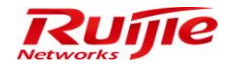

| IP RG-SMP Security Management Platform   Professional Events Content of the Service Content Platform   Professional Technical Support Hotime: (+86)4008-11 |                                                                                                    |                    |                  |                    |                                     |                         |              |                       |                                | About 008-111-000 |  |
|----------------------------------------------------------------------------------------------------|----------------------------------------------------------------------------------------------------|--------------------|------------------|--------------------|-------------------------------------|-------------------------|--------------|-----------------------|--------------------------------|-------------------|--|
| Administrator (admin) Login IP (172.18.7.19) Login Date (2015-11-11 17.09.25) 😥 Online User 🙆 System Status 🔒 Change Password 🖓 L                          |                                                                                                    |                    |                  |                    |                                     |                         |              |                       |                                |                   |  |
| Authentication & Authority 🔻                                                                                                    | Authentication 8                                                                                                    | Authority > User > | Query Users      |                    |                                     |                         |              |                       |                                | -                 |  |
| Se Online User<br>User<br>User Group<br>Bovice                                                                                                    | User Name: Full Name: User Group: User Type: All User Status: All  Online or not: All  In Blacklist or not: All  Accurate Search Query Reset Advanced Search Query users offline for a long time |                    |                  |                    |                                     |                         |              |                       |                                |                   |  |
| Blacklist<br>Self-Registration<br>Mobile Terminal                                                                                                    | Add De<br>Add to Blacklist                                                                                                    | lete Modify        | All Delete       | e All              | istomize l                          | Jser Fields SIM Card M: | Import Users | Import Network Bin    | ding Information Export All Re | esults<br>nance   |  |
| 🕵 External Identity Center                                                                                                    | Totally 6 Records                                                                                                    | s   Each Page 20   | Records   Page 1 | / totally 1 Pages  | <b>GO</b>                           |                         |              |                       |                                |                   |  |
| Authentication Settings                                                                                                    | All None                                                                                                    |                    |                  |                    |                                     |                         |              |                       |                                |                   |  |
| Olient Control                                                                                                    |                                                                                                    | 123                | 123              | Guest User Group   | Delete<br>Account<br>when<br>Expire | 2015-11-13 17:35:48     | 0            | <u>1 Online Users</u> | View   Modify   Mobile Termi   | inal              |  |
|                                                                                                    |                                                                                                    | Herry              | Herry            | Default User Group | Never                               |                         | 0            | Offline               | View   Modify   Mobile Termi   | inal              |  |
|                                                                                                    |                                                                                                    | Jay                | Jay              | Default User Group | Never                               |                         | 0            | Offline               | View   Modify   Mobile Termi   | inal              |  |
| System Maintenance                                                                                                    |                                                                                                    | newuser            | test             | new                | Never<br>Expire                     |                         | 0            | Offline               | View   Modify   Mobile Termi   | inal              |  |

2) Select a field (for example, **User Type**) to be displayed in the query list from **Items for Selection**, and click the right-arrow button in the middle to move the selected field to **Selected Items**, and click **Modify**. Click **Return** to return to the user information page. An extra field, **User Type**, is displayed in the queried user information.

| IP RG-SMP S                                                                   | Security Manage                          | ment Pla           | tform   Professio                      | onal           |  |  |  |  |  |  |  |  |
|-------------------------------------------------------------------------------|------------------------------------------|--------------------|----------------------------------------|----------------|--|--|--|--|--|--|--|--|
| Administrator [admin] Login IP [172.18.7.19] Login Date [2015-11-11 17:09:25] |                                          |                    |                                        |                |  |  |  |  |  |  |  |  |
| Authentication & Authority 👻                                                  | Authentication & Authority > User        | > Custom Display L | ist                                    |                |  |  |  |  |  |  |  |  |
| Solution User                                                                 |                                          |                    |                                        |                |  |  |  |  |  |  |  |  |
| Super 2                                                                       | Please select the item(s) to be          | included in the Qu | ery List.                              |                |  |  |  |  |  |  |  |  |
| 😕 User Group                                                                  | Items for Selection                      |                    | Selected Items                         |                |  |  |  |  |  |  |  |  |
| a Device                                                                      | Nick Name                                |                    | User Name                              |                |  |  |  |  |  |  |  |  |
| 🔯 Blacklist                                                                   | User Type<br>User Status                 |                    | Full Name<br>User Group                |                |  |  |  |  |  |  |  |  |
| Self-Registration                                                             | Gender<br>Email Address                  |                    | Type of Account Validit<br>Expiry Date |                |  |  |  |  |  |  |  |  |
| Mobile Terminal                                                               | ID Type                                  |                    | Number of Blacklisted U                |                |  |  |  |  |  |  |  |  |
|                                                                               | Educational Background                   |                    | Uniine info                            |                |  |  |  |  |  |  |  |  |
| <u> External Identity</u> Center                                              | Telephone No.<br>Mobile No.              |                    |                                        |                |  |  |  |  |  |  |  |  |
| Authentication Settings                                                       | Postal Code                              |                    |                                        | ▼              |  |  |  |  |  |  |  |  |
| Portal Settings                                                               | Last Attack Event Count                  |                    |                                        |                |  |  |  |  |  |  |  |  |
|                                                                               | Last Login Time<br>Account Administrator |                    |                                        |                |  |  |  |  |  |  |  |  |
| Rulletin Information                                                          | Account Registration Da                  |                    |                                        |                |  |  |  |  |  |  |  |  |
| 🕜 Client Control                                                              |                                          |                    |                                        |                |  |  |  |  |  |  |  |  |
|                                                                               |                                          |                    |                                        |                |  |  |  |  |  |  |  |  |
|                                                                               |                                          |                    |                                        |                |  |  |  |  |  |  |  |  |
|                                                                               |                                          |                    | Modif                                  | y Reset Return |  |  |  |  |  |  |  |  |
|                                                                               |                                          |                    |                                        |                |  |  |  |  |  |  |  |  |
| System Maintenance 🔹 🕨                                                        |                                          |                    |                                        |                |  |  |  |  |  |  |  |  |
| Log Audit                                                                     |                                          |                    |                                        |                |  |  |  |  |  |  |  |  |
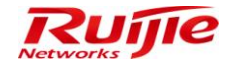

# **Custom Display List**

### **Function Description**

This section describes how to customize the display list of queried online users.

### **Configuration Tips**

N/A

## **Configuration Steps**

1) Choose Authentication & Authority > Online User, and click Customize Query List.

| IP RG-SMP :                                                                       | Security Managemen                                                                                     | t Platform                                                     | Professional                                           |                     | Feedback                        | Sonline Service 📼 Tech<br>Technical Support Ho | nical Forum (1) About |
|-----------------------------------------------------------------------------------|----------------------------------------------------------------------------------------------------|----------------------------------------------------------------|--------------------------------------------------------|---------------------|---------------------------------|------------------------------------------------|-----------------------|
| Administrator [admin] Login IP [17                                                | 2.18.7.19] Login Date [2015-11-11 17:09:25]                                                            |                                                                |                                                        |                     | 🖾 Online User 🚨 Sys             | stem Status 🛛 🔓 Change I                       | Password OLogout      |
| Authentication & Authority 👻                                                      | Authentication & Authority > Online User > 0                                                           | Query Online Users                                             |                                                        |                     |                                 |                                                |                       |
| <ul> <li>Online User</li> <li>User</li> <li>User Group</li> <li>Device</li> </ul> | User Name: Full Na<br>User IP: NAS IF                                                                  | me:                                                            | User Group:                                            | Query Reset A       | lvanced Search                  |                                                |                       |
| Self-Registration<br>Self-Registration<br>Mobile Terminal                         | Clear Residual Users Force Offline<br>Totally 1 Records   Each Page 20 Record                          | Reauthenticate Issue                                           | e Message or Patch Add                                 | to Blacklist 🔲 Se   | nd online/offline notifications | to a third-party system                        | Sustomize Query List  |
|                                                                                   | All   None User Name 🔻                                                                                 |                                                                |                                                        |                     | NAS Port                        |                                                | Operation             |
| External Identity Center                                                          | <u>123</u>                                                                                             | 123                                                            | 10.1.1.105                                             | 10.1.1.28           | 1                               | 0:19:49                                        | View                  |
| Authentication Settings                                                           | Totally 1 Records   Each Page 20 Record                                                                | is   Page 1 / totally 1 Page                                   | ages   GO                                              |                     |                                 |                                                | K A P K               |
| Client Control                                                                    | Tips     Reauthenticate is available only for Ruijle a     If a user has already gone offline, you can | authentication clients and Rui<br>clear such remaining informa | jie security agents.<br>tion by using the Clear Reside | ual Users function. |                                 |                                                |                       |

2) Select a field (for example, **User Type**) to be displayed in the query list from **To be Selected**, and click the right-arrow button in the middle to move the selected field to **Selected**, and click **Modify**. Click **Return** to return to the online user information page. An extra field, **User Type**, is displayed in the queried user information.

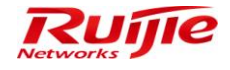

| IP RG-SMP :                                                                                                    | Security Management Platform Professional                                                                                                    |
|----------------------------------------------------------------------------------------------------|----------------------------------------------------------------------------------------------------|
| Administrator [admin] Login IP [1]                                                                                                    | 72.18.7.19] Login Date [2015-11-11 17:09:25]                                                                                                    |
| Authentication & Authority 👻                                                                                                    | Authentication & Authority > Online User > Custom Display List                                                                                                    |
| ➢ Online User ➢ User                                                                                                    | Please select the item(s) to be included in the Query List.                                                                                                    |
| 😕 User Group                                                                                                    | To be Selected Selected                                                                                                    |
| Device Device D | User Group<br>Authen Method<br>Login Time<br>Security Zone<br>Computer Protection :<br>HD Serial Number<br>IPT Type<br>User MAC<br>Wireless SSID<br>Gateway IP<br>Subnet Mask |
| Portal Settings     Settings     Settings     Client Control                                                                                                    | Preferred DNS<br>Standby DNS<br>VLAN ID<br>VLAN Name<br>Upstream Traffic<br>Client Type<br>Modify Reset Return                                                                |

# **Online Users Trend Chart**

## **Function Description**

This section describes how to view the online user trend chart.

## **Configuration Tips**

N/A

### **Configuration Steps**

 Click Online User on the top navigation bar in homepage to enter the Online User Trend Chart page. Select Last Day, Last Week, Last Month, or Custom as required.

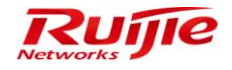

| IP RG-SMP                          | Security Management Platform Professional                                                                  | ☑ Feedback 💈 Online Sen<br>Technic | rice 🙄 Technical Forum<br>al Support Hotline: (+86)4 | About 11-000 |
|------------------------------------|----------------------------------------------------------------------------------------------------|------------------------------------|------------------------------------------------------|--------------|
| Administrator [admin] Login IP [1] | 2.18.7.19] Login Date [2015-11-11 17:09:25]                                                                | 🖾 Online User 🚨 System Status      | G Change Password                                    | O Logout     |
| Authentication & Authority 🔻       | Online users trend chart                                                                                   |                                    | Choose the cu                                        | TYSY A       |
| ♣ Online User<br>▲ User            | Selected Time: Last Day   Last Week   Last Month   Custom                                                  |                                    |                                                      |              |
| 😕 User Group                       | Access Type                                                                                                |                                    |                                                      | A            |
| Blacklist                          | Wired Access Wireless Access VPN Access All Online Users                                                   |                                    |                                                      |              |
| Mobile Terminal                    |                                                                                                    |                                    |                                                      |              |
| Authentication Settings            | 0<br>2015-11-10 18:00 2015-11-10 21:00 2015-11-11 24:00 2015-11-11 03:00 2015-11-11 06:00 2015-11-11 09:00 | 2015-11-11 12:00 2015-11-11        | 15:00                                                | ÷            |
| Client Control                     | SARAL Type     ■ SAB Client ■ Standard 802.1X ■ VPN Client ■ All Online Users user↑                        |                                    |                                                      |              |
|                                    |                                                                                                    |                                    |                                                      | ne           |
| System Maintenance                 | 2015-11-10 18:00 2015-11-10 21:00 2015-11-11 24:00 2015-11-11 03:00 2015-11-11 06:00 2015-11-11 09:00      | 2015-11-11 12:00 2015-11-11        | 15:00                                                |              |

2) If you click **Custom**, a dialog box is displayed. Specify the start time and end time in the dialog box, and click **Confirm**.

| Administrator (admin) Login IP (172.18.7.19) Login Date (2015-11.11 17:09.25)       Image Passwood () Log         Authentication & Authonity ()       Online User ()       Status ()       Online User ()       Status ()       Online User ()       Choose the curve         Online User ()       User ()       User ()       Status ()       Online User ()       Choose the curve         Online User ()       User ()       Status ()       Online User ()       Choose the curve         Online User ()       User ()       Status ()       Online User ()       Choose the curve         Online User ()       User ()       Status ()       Online User ()       Status ()       Choose the curve         Status ()       Status ()       User ()       Status ()       Status () <t< th=""><th>ID RG-SMD</th><th>Security Management Pla</th><th>tform Professional</th><th>🖂 Fe</th><th>edback 💈 Online Servi</th><th>ice 🖤 Technical Forun</th><th>n 🔔 About</th></t<>                                                                                                    | ID RG-SMD                                                                                                    | Security Management Pla                        | tform Professional                      | 🖂 Fe                             | edback 💈 Online Servi | ice 🖤 Technical Forun      | n 🔔 About    |
|----------------------------------------------------------------------------------------------------|----------------------------------------------------------------------------------------------------|------------------------------------------------|-----------------------------------------|----------------------------------|-----------------------|----------------------------|--------------|
| Administrator [admin] Login P [172:18.7.19] Login Date [2015-11:11 17:09:26]       Contine User @ System Status @ Change Password @ Log         Administrator [admin] Login P [172:18.7.19] Login Date [2015-11:11 17:09:26]       Contine User @ System Status @ Change Password @ Log         @ Online User       Contine Users trend chart       Choose the curve         @ Online User       Salestiel Ties: LastDay   LastWeek   LastWoek   LastWoek   LastWoek   LastWoek   LastWoek   LastWoek   LastWoek   LastWoek   LastWoek   LastWeek   LastWoek   LastWeek   LastWoek   LastWeek   LastWoek   LastWeek   LastWoek   LastWeek   LastWoek   LastWeek   LastWoek   LastWeek   LastWee                                                                                                    | I MO-SINIT .                                                                                                    | becanty Management ria                         | COTTI Protessional                      |                                  | Technica              | al Support Hotline: (+86)4 | 1008-111-000 |
| Authentication & Authority **       Online users trend chert       Choose the curve*         Online users       Satertet Tise: LastOpy   LastWeek   LastMont   Custom         Busic Group       Satertet Tise: LastOpy   LastWeek   LastMont   Custom         Conserved       Satertet Tise: LastOpy   LastWeek   LastMont   Custom         Mobile Terminal       MAC Terminal         MAC Terminal       Confirm         Cancer Type       Confirm         Confirm       Cancel         Oline users       User f         Confirm       Cancel         Out and thenticy Center       Confirm         Cancer Type       Satert Time: Distributi I         Satert Time:       Distributi I         Confirm       Cancel         Objection       Confirm         Confirm       Cancel         Objection       Confirm         Satert Time:       Distributi Information         Confirm       Cancel         Satert Type       Satert Type         Satert Type       Satert Type         Satert Type       Satert WEE Chert Standard Woll X         Contert Confirm       Cancel         Online Users       Usert                                                                                                    | Administrator [admin] Login IP [17                                                                                                    | /2.18.7.19] Login Date [2015-11-11 17:09:25]   |                                         | Monline Us                       | er 🚨 System Status    | 🔓 Change Password          | C Logout     |
| Colline User   Subser   Subser Group   Device   Subschild   Self-Registration   Mobile Terminal   MAC Terminal   Statetter Time:   Authentication Settings   Burdenti Authon Cancer   Self-Registration   Self-Registration   Subschild   General Mathematication Settings   Burdenti Authon Mathemation   Schlenti User   Schlenti User                                                                                                    | Authentication & Authority 👻                                                                                                    | Online users trend chart                       |                                         |                                  |                       | Change the m               | 17.Ve T      |
| User         © User Group         © Dexice         © Dexice         © More Access Type         © Ward Access Wireless Access VPN Access         © More Registration         © Mole Terminal         © Atchentication Settings         © Detrice         © Detrice         © Authentication Settings         © Client Type         © Client Type         © Client Type         © Client Type                                                                                                    | Secondaria Contine User                                                                                                    | Selected Time: LastDay   LastWeek   LastMonth  | Custom                                  |                                  |                       |                            |              |
| West Group       Access Type         Device       Ward Access Type         West Group       Ward Access Windess Access         Start Time:       2015-11-11         Mobile Terminal       Image: Cleart Type         Mc Terminal       Image: Cleart Type         Start Time:       2015-11-11         Mobile Terminal       Image: Cleart Type         Start Time:       2015-11-10 2010         Start Time:       2015-11-11 24:00         2015-11-10 18:00       2015-11-11 24:00         2015-11-10 18:00       2015-11-11 24:00         2015-11-10 18:00       2015-11-11 24:00         2015-11-10 18:00       2015-11-11 24:00         2015-11-10 18:00       2015-11-11 18:00         2015-11-10 18:00       2015-11-11 18:00         2015-11-10 18:00       2015-11-11 18:00         2015-11-10 18:00       2015-11-11 18:00         2015-11-10 18:00       2015-11-11 18:00         2015-11-10 18:00       2015-11-11 18:00         2015-11-10 18:00       2015-11-11 18:00         2015-11-10 18:00       2015-11-11 18:00         2015-11-10 18:00       2015-11-11 18:00         2015-11-10 18:00       2015-11-11 18:00         2015-11-10 18:00       2015-11-11 18:00                                                                                                    | Ser Contraction of the series of the series |                                                | Please select a time:                   | :                                |                       |                            |              |
| Bulckist     Balckist     Belleckist     Belle | 😕 User Group                                                                                                    | Access Type                                    |                                         |                                  |                       |                            |              |
| Set Edechait       user f       Ede Time:       2015-11-11         Mobile Terminal       1       Confirm       Cancel         MAC Terminal       0       0       0       0         Set Registration       0       0       0       0       0         Set Registration       0       0       0       0       0       0         Set Registration       0       0       0       0       0       0       0         Set Registration       0       0       0       0       0       0       0       0       0       0       0       0       0       0       0       0       0       0       0       0       0       0       0       0       0       0       0       0       0       0       0       0       0       0       0       0       0       0       0       0       0       0       0       0       0       0       0       0       0       0       0       0       0       0       0       0       0       0       0       0       0       0       0       0       0       0       0       0       0       0 <td>Device</td> <td>📕 Wired Access 📕 Wireless Access 📕 VPN Access</td> <td>Start Time: 2015-11-01</td> <td></td> <td></td> <td></td> <td></td>                                                                                                    | Device                                                                                                    | 📕 Wired Access 📕 Wireless Access 📕 VPN Access  | Start Time: 2015-11-01                  |                                  |                       |                            |              |
| Weble Terminal       0       0       0       0       0       0       0       0       0       0       0       0       0       0       0       0       0       0       0       0       0       0       0       0       0       0       0       0       0       0       0       0       0       0       0       0       0       0       0       0       0       0       0       0       0       0       0       0       0       0       0       0       0       0       0       0       0       0       0       0       0       0       0       0       0       0       0       0       0       0       0       0       0       0       0       0       0       0       0       0       0       0       0       0       0       0       0       0       0       0       0       0       0       0       0       0       0       0       0       0       0       0       0       0       0       0       0       0       0       0       0       0       0       0       0       0       0                                                                                                    | Blacklist                                                                                                    | user↑                                          | End Time: 2015-11-11                    |                                  |                       |                            |              |
| Implicit lemmal       Implicit lemmal       Implicit lemmal       Implicit lemmal       Implicit lemmal         Implicit lemmal       Implicit lemmal       Implicit lemmal       Implicit lemmal       Implicit lemmal         Implicit lemmal       Implicit lemmal       Implicit lemmal       Implicit lemmal       Implicit lemmal         Implicit lemmal       Implicit lemmal       Implicit lemmal       Implicit lemmal       Implicit lemmal         Implicit lemmal       Implicit lemmal       Implicit lemmal       Implicit lemmal       Implicit lemmal         Implicit lemmal       Implicit lemmal       Implicit lemmal       Implicit lemmal       Implicit lemmal         Implicit lemmal       Implicit lemmal       Implicit lemmal       Implicit lemmal       Implicit lemmal         Implicit lemmal       Implicit lemmal       Implicit lemmal       Implicit lemmal       Implicit lemmal         Implicit lemmal       Implicit lemmal       Implicit lemmal       Implicit lemmal       Implicit lemmal         Implicit lemmal       Implicit lemmal       Implicit lemmal       Implicit lemmal       Implicit lemmal         Implicit lemmal       Implicit lemmal       Implicit lemmal       Implicit lemmal       Implicit lemmal         Implicit lemmal       Implicit lemmal       Implicit lemmal       Implicit                                                                                                    | Self-Registration                                                                                                    | 1                                              | Confirm                                 |                                  |                       |                            |              |
| Subscription formation     Set Subscription     Subscription     Subscrite     Subscription     Subscription     Subscrite     Subscripti |                                                                                                    | 0                                              | Commin Cancer                           |                                  |                       |                            |              |
| Restand Identity Center          •                                                                                                    | E MAC Terminal                                                                                                    | 0 -                                            |                                         |                                  |                       |                            |              |
| Authentication Settings         0215-11-10 81:00 2015-11-10 21:00 2015-11-11 24:00 2015-11-11 06:00 2015-11-11 09:00 2015-11-11 12:00 2015-11-11 12:00           B Portal Settings         Client Type           Billelin Information         SA Client WEB Client Standard 502.1X VPN Client All Online Users                                                                                                    | Kenternal Identity Center                                                                                                    | 0                                              |                                         |                                  |                       |                            |              |
| Authentication Settings     Client Type     SA Client WEB Client Standard 802.1X VPN Client All Online Users     Web Client Control                                                                                                    |                                                                                                    | 0                                              | -11.24-00 2015-11-11.02-00 2015-11-11.0 | 6-00 2015-11-11 00-00 2015-11-11 | 12.00 2015-11-11      | 5-00                       | me<br>→      |
| Bulletin Information     SA Gient WEB Gient Standard 802.1X     VTPN Client All Online Users                                                                                                    | Authentication Settings                                                                                                    | 2013-11-10 18/00 2013-11-10 21/00 2013-11-     | -11 24100 2015-11-11 03100 2015-11-11 0 | 8100 2013-11-11 09100 2013-11-11 | . 12100 2013-11-111   | .5100                      |              |
| Cristin Type     Cristin Type     Sulletin Information     SA Cleret     WEB Client     Standard 802.1X     VPN Client     All Online Users     Userf                                                                                                    | EE Portal Settings                                                                                                    | Client Time                                    |                                         |                                  |                       |                            |              |
| Glient Control       User^                                                                                                    |                                                                                                    | Citent Type                                    |                                         |                                  |                       |                            |              |
| (d) Client Control user↑                                                                                                    | We Bulletin Information                                                                                                    | SA Client WEB Client Standard 802.1X           | N Client 🔲 All Online Users             |                                  |                       |                            |              |
|                                                                                                    | <b>W</b> Client Control                                                                                                    | user↑                                          |                                         |                                  |                       |                            |              |
|                                                                                                    |                                                                                                    | 0                                              |                                         |                                  |                       |                            |              |
|                                                                                                    |                                                                                                    | 0 -                                            |                                         |                                  |                       |                            |              |
|                                                                                                    |                                                                                                    | 0 -                                            |                                         |                                  |                       |                            |              |
| 0                                                                                                    |                                                                                                    | 0 -                                            |                                         |                                  |                       |                            | ime          |
| System Maintenance                                                                                                    | System Maintenance                                                                                                    | 0<br>2015-11-10 18:00 2015-11-10 21:00 2015-11 | -11 24:00 2015-11-11 03:00 2015-11-11 0 | 6:00 2015-11-11 09:00 2015-11-11 | 1 12:00 2015-11-11 1  | 5:00                       | → _          |

## **SIM Card Management**

## **Function Description**

This section describes how to manage SIM cards.

# **Configuration Tips**

N/A

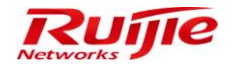

# **Configuration Steps**

# Adding the SIM Card Information

1) Choose Authentication & Authority > User, and click SIM Card Management to enter the SIM card management page.

| IF RG-SMP Security Management Platform Professional Security Management Platform Professional Technical Support Hotline: (+864008-111-000 |                                                                                                    |                              |                    |                    |                                          |                      |                                |                       |                        |                                |              |
|----------------------------------------------------------------------------------------------------|----------------------------------------------------------------------------------------------------|------------------------------|--------------------|--------------------|------------------------------------------|----------------------|--------------------------------|-----------------------|------------------------|--------------------------------|--------------|
| Administrator [admin] Login IP [17                                                                                                    | 2.18.7.19] Login Date                                                                                                    | 2015-11-11 17:09:            | 25]                |                    |                                          |                      |                                | Monline Us            | er 🚨 System Stat       | us 🔒 Change Password           | C Logout     |
| Authentication & Authority 👻                                                                                                    | Authentication 8                                                                                                    | Authority > User >           | Query Users        |                    |                                          |                      |                                |                       |                        |                                |              |
| 😂 Online User                                                                                                    |                                                                                                    |                              |                    |                    |                                          |                      |                                |                       |                        |                                |              |
| 🚨 User                                                                                                    | User Name:                                                                                                    | Full Nar                     | ne:                | User Group:        |                                          | Jser Type: All       | <ul> <li>User Sta</li> </ul>   | itus: All 🔻           |                        |                                |              |
| Ser Group                                                                                                    | Online or not: All                                                                                                    | <ul> <li>In Black</li> </ul> | list or not: All   | - Accura           | ite Search                               | Query Reset          | Advanced Sear                  | ch Query users o      | ffline for a long time |                                |              |
| Blacklist                                                                                                    |                                                                                                    |                              |                    |                    |                                          |                      |                                |                       |                        |                                |              |
| Self-Registration                                                                                                    | Add De                                                                                                    | elete Modif                  | íy All De          | elete All          |                                          |                      |                                | Import Users          | Import Network Bin     | ding Information Export All Re | esults       |
| MAC Terminal                                                                                                    | Add to Blacklis                                                                                                    | t Issue Messag               | e or Patch Sus     | spend Resume       |                                          | Customize User Field | Is SIM Card Manag              | ement Customize       | Query List User I      | formation Self-Service Mainter | <u>iance</u> |
| 💃 External Identity Center                                                                                                    | Totally 6 Record                                                                                                    | s   Each Page 20             | Records   Page 1   | / totally 1 Pa     | ges   GO                                 |                      |                                |                       |                        | A D                            |              |
| Authentication Settings                                                                                                    | <u>Alli None</u>                                                                                                    | <u>User Name</u> 🔻           | <u>Full Name</u> 🔻 | User Group 🔻       | Type of<br>Account<br>Validity<br>Period | Expiry Date          | Number of<br>Blacklisted Users | Online Info           | <u>User Type</u> 🔻     | Operation                      |              |
| Client Control                                                                                                    |                                                                                                    | 123                          | 123                | Guest User Group   | Delete<br>Account<br>when<br>Expire      | 2015-11-13 17:35:48  | 0                              | <u>1 Online Users</u> | Guest User             | View   Modify   Mobile Term    | inal         |
|                                                                                                    |                                                                                                    | Herry                        | Herry              | Default User Group | Never                                    |                      | 0                              | Offline               | Common User            | View   Modify   Mobile Term    | inal         |
|                                                                                                    |                                                                                                    | Jay                          | Jay                | Default User Grou  | Never                                    |                      | 0                              | Offline               | Common User            | View   Modify   Mobile Term    | inal         |
|                                                                                                    | 8                                                                                                    | newuser                      | test               | new                | Never                                    |                      | 0                              | Offline               | Common User            | View   Modify   Mobile Term    | inal         |
| System Maintenance                                                                                                    | 8                                                                                                    | test                         | 111                | Default User Grou  | Never                                    |                      | 0                              | Offline               | Common User            | View I Modify I Mobile Term    | inal         |
| RG-SMP Securi                                                                                                    | Image: RG-SMP Security Management Platform - Windows Internet Explorer         Image: http://172.18.7.55:8080/smp/siminfoservlet?kind=query |                              |                    |                    |                                          |                      |                                | x                     |                        |                                |              |
| Authentication & Authority > User > SIM Card Management > Query SIM Card                                                                  |                                                                                                    |                              |                    |                    |                                          |                      |                                |                       |                        |                                |              |
| Telephone Number: Query Reset                                                                                                    |                                                                                                    |                              |                    |                    |                                          |                      |                                |                       |                        |                                |              |
| Add Import Delete Close                                                                                                    |                                                                                                    |                              |                    |                    |                                          |                      |                                |                       |                        |                                |              |
| No matching SIM card information is found.                                                                                                |                                                                                                    |                              |                    |                    |                                          |                      |                                |                       |                        |                                |              |

2) On the **SIM Card Management** page, click **Add** to add the SIM card information.

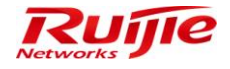

|                        | Aanagement Platform - Windows Internet Explorer       | × |
|------------------------|-------------------------------------------------------|---|
| 🖉 http://172.18.7.55   | 8080/smp/siminfoservlet                               |   |
| Authentication 8       | Authority > User > SIM Card Management > Add SIM Card |   |
| SIM Card Inform        | nation                                                |   |
| * Telephone<br>Number: |                                                       |   |
| * IMSI Number:         |                                                       |   |
| IP Address:            |                                                       |   |
|                        | Add Reset Return                                      |   |

3) Click Add to complete addition.

# Importing the SIM Card Information

1) On the SIM card management page, click Import to import the SIM card information in batch.

| 🥖 RG-SMP Security Management Platform - Windows Internet Explorer                                             | - • 💌 |
|----------------------------------------------------------------------------------------------------|-------|
| http://172.18.7.55:8080/smp/siminfoservlet                                                                    |       |
| Authentication & Authority > User > SIM Card Management > Import SIM Card                                     |       |
| Import SIM Card                                                                                               |       |
| Importing File (*.xls):                                                                                       | 浏览    |
| Import                                                                                                    |       |
| 🙀 Tips:                                                                                                    |       |
| The number of SIM cards cannot exceed 10,000.                                                                 |       |
| Only EXCEL files in the specified format can be imported. Please click 🖄 here to download an import template. |       |
|                                                                                                    |       |

2) Click herein **Tips** on the **Import SIM Card** page to download the import template. After the file filled with SIM card information is imported, click **Import** to complete addition in batch.

# **Deleting the SIM Information**

1) On the SIM card management page, select the SIM cards to be deleted, and click **Delete**.

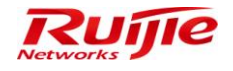

| 🟉 RG-SMP Securi   | ty Management Platform - Wind                         | dows Internet Explorer        |                     | - ( | • <b>×</b> |  |  |  |
|-------------------|-------------------------------------------------------|-------------------------------|---------------------|-----|------------|--|--|--|
| 🕖 http://172.18.7 | http://172.18.7.55:8080/smp/siminfoservlet?kind=query |                               |                     |     |            |  |  |  |
| Authenticatio     | n & Authority > User > SIM Car                        | d Management > Query SIM Card |                     |     |            |  |  |  |
| Telephone Nun     | nber: IMSI Numb                                       | er: Query                     | Reset               |     |            |  |  |  |
| Add               | mport Delete Close                                    | •                             |                     |     | <b>*</b> 2 |  |  |  |
| Totally 2 Recor   | rds   Each Page 20 Records                            | Page 1 / totally 1 Pages   G0 | US, S               |     | N          |  |  |  |
| <u>All   None</u> | Telephone Number 🔻                                    | IMSI Number 💙                 | IP Address <b>\</b> | -   |            |  |  |  |
|                   | 15159556                                              | 15151254548456                | 172.18.7.156        | 5   |            |  |  |  |
|                   | 15159555                                              | 15151254548562                | 172.18.85.60        | )   |            |  |  |  |
| Totally 2 Recor   | rds   Each Page 20 Records                            | Page 1 / totally 1 Pages   G0 | K <                 |     |            |  |  |  |

2) Click **OK** to delete the selected SIM cards.

# **Binding the SIM Card Information**

1) When a user is added, the SIM card information bound to the user is added simultaneously.

| IP RG-SMP Security Man                                                                                                    | Redback      Redback     Redback | nline Service 🤤 Technical Forum 👍 About<br>Technical Support Hotline: (+86)4008-111-000 |
|----------------------------------------------------------------------------------------------------|----------------------------------------------------------------------------------------------------|-----------------------------------------------------------------------------------------|
| Administrator [admin] Login IP [172.18.7.19] Login Date [2015-1                                                                                                    | 11 🔊 http://172.18.7.55:8080/smp/useraccessinfoservlet?kind=addPage&popUpWindow=true&doAfterCloseWindow=opener.onUpc                                                                                                    | Status 🔓 Change Password 🕠 Logout                                                       |
| Authentication & Authonity                                                                                                    | Authentication & Authority > User > User Status > Network Binding Info > Add Network Binding List     Access Mode     Virred Access     Wireless Access                                                                                                    |                                                                                         |
| Image: Self-Registration         Image: Self-Registration           Image: Self-Registration         Image: Self-Registration           Image: Self-Registration         Image: Self-Registration | Network Binding Info           HD Serial Number:           user IP:           Query Idle IP Addresses           User MAC:                                                                                                    |                                                                                         |
| External Identity Center     Customize User Fields     No custom user field is fo     El Portal Settings     Detail Information                                                                                                    | M/SI Number: 15151254548451 Select an Idle SIM Card     NAS IP:     NAS Port:                                                                                                    |                                                                                         |
| Gender:     ID Type:     Educational Background     Mobile Number:     Centrol                                                                                                    | Add Close                                                                                                    |                                                                                         |
| Postal Code:<br>Network Binding List<br>No network binding inform                                                                                                    | ♀.<br>ati                                                                                                    |                                                                                         |

2) Choose Authentication & Authority > User Group > Modify User Group, and check the User IMSI boxes under the wired and wireless access modes. After this configuration is completed, the SIM card information bound to the user will be verified during user authentication.

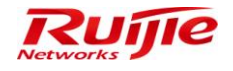

| IP RG-SMP                                                                                                    | Security Management Platform   Professional                                                         | 🖸 Feedback 💲 Online Service 🗢 Technical Forum 🕧 About<br>Technical Support Hotline: (+86)4008-111-000                    |  |  |  |  |  |  |  |
|----------------------------------------------------------------------------------------------------|----------------------------------------------------------------------------------------------------|----------------------------------------------------------------------------------------------------|--|--|--|--|--|--|--|
| Administrator [admin] Login IP [1]                                                                                                    | 72.18.7.19] Login Date [2015-11-11 17:09:25]                                                        | 🐼 Online User 🧶 System Status 🛛 🔒 Change Password 🛛 🕠 Logout                                                             |  |  |  |  |  |  |  |
| Authentication & Authority 🔻                                                                                                    | Authentication & Authority > User Group > Modify User Group                                         |                                                                                                    |  |  |  |  |  |  |  |
| <ul> <li>♣ Online User</li> <li>▲ User</li> <li>▲ User Group</li> <li>▲ Device</li> </ul>                                                                                                    | User Group Name: new Access Control Behavior Restrict Access Rules                                  |                                                                                                    |  |  |  |  |  |  |  |
| 🚼 Blacklist                                                                                                    | Enable Wired Access                                                                                 | Enable Wireless Access                                                                                                   |  |  |  |  |  |  |  |
| Self-Registration                                                                                                    | Network Information Verification 🗐 All                                                              | Network Information Verification 🔲 All                                                                                   |  |  |  |  |  |  |  |
| Mobile Terminal                                                                                                    | HD Serial Number Verification                                                                       | HD Serial Number Verification                                                                                            |  |  |  |  |  |  |  |
| C User Group Device Device E Blacklist Self-Registration Mobile Terminal E McC Terminal E McC Terminal E Leternal Identity Center D Authentication Settings D Portal Settings D Detal Settings D Detal Settings D | IP Type Authentication  Static Dynamic                                                              | IP Type Authentication   Static  Dynamic                                                                                 |  |  |  |  |  |  |  |
| External Identity Center                                                                                                    | Ilser IP Verification                                                                               | User IP Verification                                                                                                    |  |  |  |  |  |  |  |
|                                                                                                    |                                                                                                    | User MAC Verification                                                                                                    |  |  |  |  |  |  |  |
| Authentication Settings                                                                                                    | Viser MAC venication                                                                                | V User IMSI                                                                                                    |  |  |  |  |  |  |  |
| Bulletin Information                                                                                                    | NAS Det Verification                                                                                | SSID Venfication                                                                                                    |  |  |  |  |  |  |  |
| Client Control                                                                                                    | ① Tios:                                                                                             |                                                                                                    |  |  |  |  |  |  |  |
|                                                                                                    | 1. Wireless SSID names are separated by commas (), e.g., web-wireless-SSID.                         |                                                                                                    |  |  |  |  |  |  |  |
|                                                                                                    | 2. The MAC address verification and the IMSI number/mobile phone number verification cannot be      | 2. The MAC address verification and the IMSI number/mobile phone number verification cannot be enabled at the same time. |  |  |  |  |  |  |  |
|                                                                                                    | 3. When the network information auto-learning and the network information verification are enabled  | I, you can bind users to networks. Or the system will bind users to networks through network                             |  |  |  |  |  |  |  |
|                                                                                                    | information auto-learning in the next authentication.                                               |                                                                                                    |  |  |  |  |  |  |  |
| Sustem Maintananaa                                                                                                    | 4. When the network information verification is enabled, the client must upload network information | n and the uploaded network information must be consistent with that in the user information.                             |  |  |  |  |  |  |  |
| Log Audit                                                                                                    | Otherwise, authentication may be failed.                                                            | ate de net unlead hard diek eend number and ID address ture                                                              |  |  |  |  |  |  |  |

## **VPN Access**

### **Function Description**

This section describes how to configured related parameters on RG-SMP to support users' access to the network through the virtual private network (VPN).

#### **Configuration Tips**

N/A

**Configuration Steps** 

# Adding a NAS

See section 2.1.1.3.1 "Adding a NAS".

# Adding a User

See section 2.1.1.3.2 "Adding a User".

# **Enabling VPN Access**

 Choose Authentication & Authority > User Group, choose a user group and click Add or Modify. The related user group configuration page is displayed.

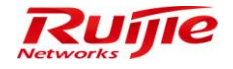

| PRG-SMP Security Management Platform Professional Professional Technical Support Hotime: (+85)4088-111-00 |                                                                    |                                      |                               |                   |  |  |
|----------------------------------------------------------------------------------------------------|--------------------------------------------------------------------|--------------------------------------|-------------------------------|-------------------|--|--|
| Administrator [admin] Login IP [1                                                                         | 72.18.7.19] Login Date [2015-11-11 17:09:25]                       |                                      | 🖾 Online User 🚨 System Status | 🔒 Change Password |  |  |
| Authentication & Authority 👻                                                                              | <ul> <li>Authentication &amp; Authority &gt; User Group</li> </ul> | > Query User Groups                  |                               |                   |  |  |
| Second Continue User                                                                                      | User Group Name:                                                   | Query Reset                          |                               |                   |  |  |
| Device                                                                                                    | Add Delete                                                         |                                      |                               |                   |  |  |
| Self-Registration                                                                                         | Totally 3 Records   Each Page 20 Rec                               | ords   Page 1 / totally 1 Pages   G0 |                               | IQ Q              |  |  |
| Mobile Terminal                                                                                           |                                                                    |                                      |                               |                   |  |  |
| 📇 MAC Terminal                                                                                            | AllNone                                                            | <u>User Group Name</u> 💙             | O                             | peration          |  |  |
|                                                                                                    |                                                                    | new                                  | View Modify                   |                   |  |  |
| 5 External Identity Center                                                                                |                                                                    | Guest User Group                     | View   Modify   Restore       | Default Settings  |  |  |
|                                                                                                    |                                                                    | Default User Group                   | View   Modify   Restore       | Default Settings  |  |  |
| Authentication Settings                                                                                   |                                                                    |                                      |                               |                   |  |  |
| E Portal Settings                                                                                         | Totally 3 Records   Each Page 20 Rec                               | ords   Page 1 / totally 1 Pages   G0 |                               | IQ Q              |  |  |
| Client Control                                                                                            |                                                                    |                                      |                               |                   |  |  |

2) Check the Enable VPN Access box, and click Add/Modify to save the configuration.

| IP RG-SMP S                                                                                                    | ecurity Management Platform Professional                                                                                                    |                                                                                                    | Feedback 💈 Online Se          | vice 🔍 Technical Forun | 1 🔔 About |
|----------------------------------------------------------------------------------------------------|----------------------------------------------------------------------------------------------------|----------------------------------------------------------------------------------------------------|-------------------------------|------------------------|-----------|
| Administrator (admin) Legin IP (172                                                                                                    | 18.7.1911 Jorin Data (2016 11.11.17:09:26)                                                                                                    |                                                                                                    | Conline Lleer 🧖 Svetem Status | Change Receiverd       |           |
| Authentication & Authonty *<br>© Online User<br>User<br>User Group<br>© Blacklat<br>© Self-Registration<br>Mobile Terminal<br>MAC Terminal | In Strain Cognitibility (Strain 11 11 10 2 25)     Strain 11 11 11 10 2 25)     Strain 11 11 11 10 2 25)     Strain 11 11 11 11 11 11 11 11 11 11 11 11 11                                                                                                    | Soft the system will bind users to networks through network mation must be consistent with that in the user information. |                               |                        |           |
| External Identity Center     Authentication Settings     Dertal Settings     Bulletin Information     Client Control                       | Other Settings           Image: Setting Setting Seting Setting Setting Setting Setting Setting Settin | rmation                                                                                                    | maa ana i dudisaa yyo.        |                        |           |
| System Maintenance                                                                                                    | Tipe: If the user is online, the modifications to user group information will take effect in the next authenticat     Modify     Rev                                                                                                    | tion.<br>eset Return                                                                                                    |                               |                        |           |

# **Network Access Prohibited Period**

#### **Function Description**

This section describes how to configure the authentication prohibited period on RG-SMP.

Authentication cannot be performed during the network access prohibited period. If an offline user attempts authentication, it fails during the prohibited period. If an online user stays online until the period is coming, the user will be forced offline. Within the configured authentication prohibited period, user authentication is prohibited.

For authentication failures in the authentication prohibited period, the failure cause can be customized.

### **Configuration Tips**

N/A

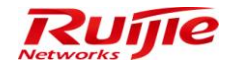

### **Configuration Steps**

 Choose Authentication & Authority > User Group, click Add or Modify to enter the user group management page to configure the prohibited period.

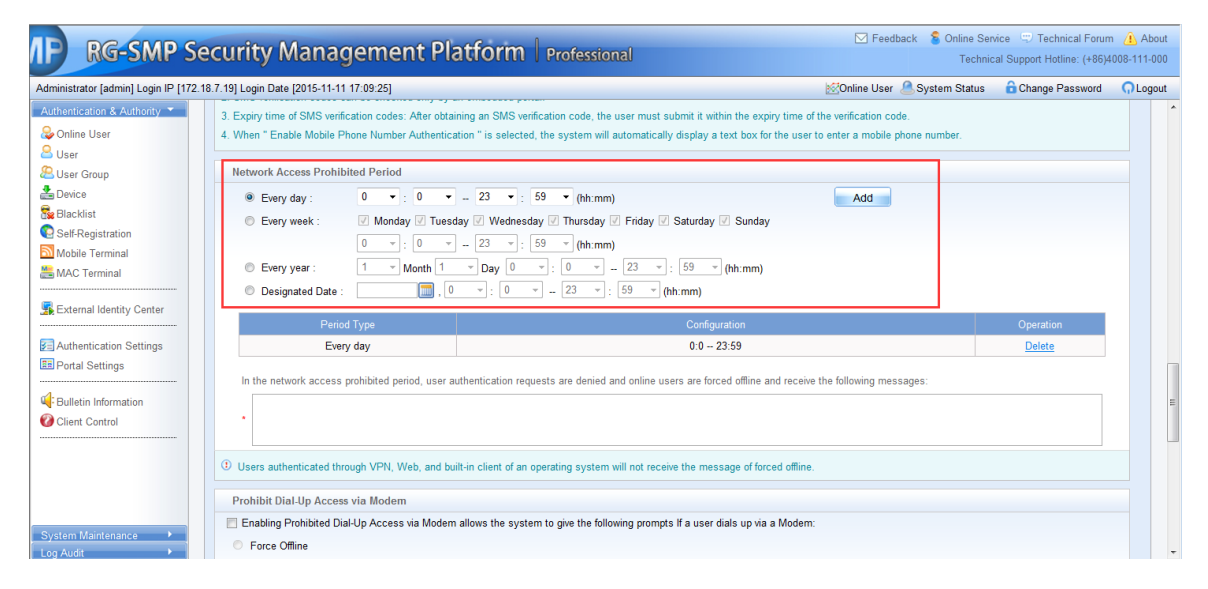

2) Click Add or Modify to save the settings.

#### **Terminal Authentication**

1) Authentication will fail in the specified authentication prohibited period.

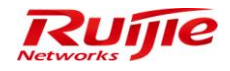

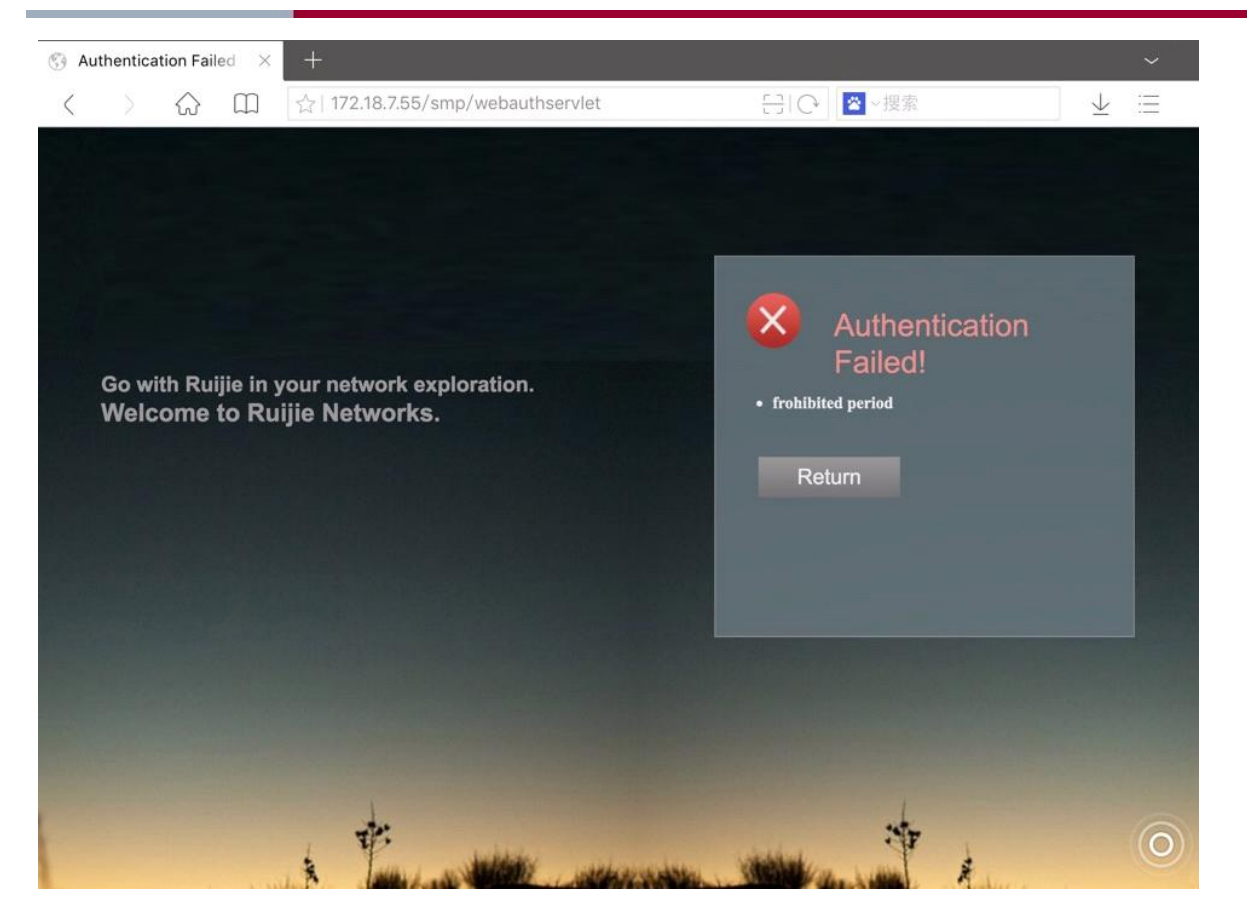

# **Mobile Terminal Management**

#### **Function Description**

This section describes how to manage mobile terminals on RG-SMP.

#### **Configuration Tips**

N/A

**Configuration Steps** 

# **Adding Mobile Terminals**

1) Choose Authentication & Authority > User Group, and click Modify.

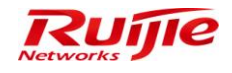

| IP RG-SMP S                        | Security Managemen                           | t Platform Professional       | ⊠ Feedback 💈 Online Sen<br>Technic | vice 🗢 Technical Forur<br>al Support Hotline: (+86) | n 🚹 About<br>4008-111-000 |
|------------------------------------|----------------------------------------------|-------------------------------|------------------------------------|-----------------------------------------------------|---------------------------|
| Administrator [admin] Login IP [17 | 72.18.7.19] Login Date [2015-11-11 17:09:25] |                               | ⊠Online User 🚨 System Status       | Change Password                                     | C Logout                  |
| Authentication & Authority 👻       | Authentication & Authority > User Group > C  | uery User Groups              |                                    |                                                     |                           |
| Se Online User                     | User Group Name:                             | Query Reset                   |                                    |                                                     |                           |
| 📥 Device                           | Add Delete                                   |                               |                                    |                                                     |                           |
| Self-Registration                  | Totally 2 Records   Each Page 20 Records     | Page 1 / totally 1 Pages   G0 |                                    | R A                                                 |                           |
| Mobile Terminal                    | AllINone                                     | User Group Name 🔻             | Operat                             | tion                                                |                           |
|                                    |                                              | Guest User Group              | View   Modify   Restore Default    | Settings                                            |                           |
| Sector External Identity Center    |                                              | Default User Group            | View Modify Restore Default        | Settings                                            |                           |
| Authentication Settings            | Totally 2 Records   Each Page 20 Records     | Page 1 / totally 1 Pages   60 |                                    | P PJ                                                |                           |
| Client Control                     |                                              |                               |                                    |                                                     |                           |

2) Select the **Behavior Restrict** tab, and check the **An account can register X mobile terminals** box to limit the maximum registered number of mobile terminals for one user account.

| <b>IP RG-SMP :</b>                                                                |                                                                                                    |  |  |  |  |  |
|-----------------------------------------------------------------------------------|----------------------------------------------------------------------------------------------------|--|--|--|--|--|
| Administrator [admin] Login IP [17                                                | 72.18.7.19] Login Date [2015-11-11 17:09:25]                                                                                                    |  |  |  |  |  |
| Authentication & Authority 👻                                                      | Authentication & Authority > User Group > Modify User Group                                                                                                    |  |  |  |  |  |
| <ul> <li>Online User</li> <li>User</li> <li>User Group</li> <li>Device</li> </ul> | User Group Name: Default User Group           Access Control         Behavior Restrict         Access Rules                                                                                                    |  |  |  |  |  |
| 🚰 Blacklist                                                                       | Multi-Access Limit                                                                                                    |  |  |  |  |  |
| Self-Registration Mobile Terminal MAC Terminal                                    | An account can be used on a maximum of 2 terminals at the same time (Default: 1)     ☑ An account can register2 mobile terminals (Default: 1)     ☑ A mobile terminal will be deravistered if it does not no online in consecutive 90 days (Default: 90)                                                                                                    |  |  |  |  |  |
| External Identity Center                                                          | Tip: A registered mobile terminal can access a wireless SSID without providing the user name and password.                                                                                                    |  |  |  |  |  |
| E Portal Settings                                                                 | Disabled                                                                                                    |  |  |  |  |  |
| Client Control                                                                    | <ul> <li>Daily Timer</li> <li>Total Timer</li> <li>Single Timer</li> </ul>                                                                                                    |  |  |  |  |  |
|                                                                                   | <ol> <li>Tips:</li> <li>Daily Timer: When the daily timer ends, users will be forced offline on that day and recover online chance next day.</li> <li>Total Timer: The total timer starts when enabled. When the total timer ends, accounts will be suspended or cancelled.</li> <li>Single Timer: When the single timer ends, users will be forced offline or accounts will be suspended.</li> </ol> |  |  |  |  |  |
|                                                                                   | Time management of messages displayed on clients                                                                                                    |  |  |  |  |  |
| System Maintenance 🔻                                                              | A message displayed on a client automatically close in 5 seconds (Time range: 5-300)                                                                                                    |  |  |  |  |  |

3) Choose Authentication & Authority > Mobile Terminal to go to the mobile terminal management page. Click Add.

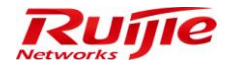

| <b>IP RG-SMP</b>                                           | Security Management Platform Professional                                | ☑ Feedback Soline Service □ Technical Forum A About<br>Technical Support Hotline: (+86)4008-111-000 |
|------------------------------------------------------------|--------------------------------------------------------------------------|----------------------------------------------------------------------------------------------------|
| Administrator [admin] Login IP [1]                         | 2.18.7.19] Login Date [2015-11-11 17:09:25]                              | 🖾 Online User 🦲 System Status 🔒 Change Password 🛛 🕠 Logout                                          |
| Authentication & Authority 👻                               | Authentication & Authority > Mobile Terminal > Query Mobile Terminal     |                                                                                                    |
| Contine User User User User User Group Device ReadBacklist | User: MAC Address: Online Status: All                                    |                                                                                                    |
| Self-Registration                                          | Add Import Delete Delete All                                             |                                                                                                    |
| Mobile Terminal                                            | Totally 1 Records   Each Page 20 Records   Page 1 / totally 1 Pages   60 |                                                                                                    |
| Eutomal Identity Center                                    | All   None User  MAC Address  Kegistration Date  Authentication          | on Time Authentication IP Nas IP <u>Online Status</u> Operation                                     |
|                                                            | test 848e0cbc111b 2015-11-11 17:33:43 2015-11-11 1                       | 18:28:17 10.1.1.105 10.1.1.28 Offline View                                                          |
| Authentication Settings                                    | Totally 1 Records   Each Page 20 Records   Page 1 / totally 1 Pages   60 |                                                                                                    |
| Bulletin Information                                       |                                                                          |                                                                                                    |
| Client Control                                             |                                                                          |                                                                                                    |
| System Maintenance                                         |                                                                          |                                                                                                    |
| Log Audit                                                  | ( )                                                                      | •                                                                                                   |

4) Enter the terminal information, and click Add to add the mobile terminal.

| IP RG-SMP                                                                                                    | Security Ma                  | nagement l                  | Platform Professional  |  |
|----------------------------------------------------------------------------------------------------|------------------------------|-----------------------------|------------------------|--|
| Administrator [admin] Login IP [1                                                                                                    | 72.18.7.19] Login Date [2015 | 5-11-11 17:09:25]           |                        |  |
| Authentication & Authority 🔻                                                                                                    | Authentication & Auth        | ority > Mobile Terminal > A | Add                    |  |
| Solution Online User                                                                                                    | Mobile Terminal Info         | ormation                    |                        |  |
| & User Group                                                                                                    | * MAC Address:               |                             | (Format: 00D0F8000001) |  |
| Levice                                                                                                    | * User:                      |                             | Select                 |  |
| 😪 Blacklist                                                                                                    | * OS Type:                   | Android                     | •                      |  |
| Self-Registration Content of the self-Registration Content of the self-Registration Content of the | Remarks:                     |                             |                        |  |
| External Identity Center                                                                                                    |                              |                             | Add Reset Return       |  |
| Authentication Settings                                                                                                    |                              |                             |                        |  |
| Portal Settings                                                                                                    |                              |                             |                        |  |
| 4 Bulletin Information                                                                                                    |                              |                             |                        |  |
| Client Control                                                                                                    |                              |                             |                        |  |

5) Alternatively, choose **Authentication & Authority** > **User** to enter the user management page. Select a user, and click **Mobile Terminal** to enter the mobile terminal management page of the user.

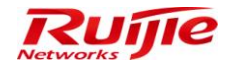

| IP RG-SMP                            | Security I                         | Manage             | ment Pl            | atform                | Profession                         | al                  |                                 | ⊠ Feedba                           | ck 💲 Online Ser<br>Technic                | vice 🙄 Technical Forur<br>al Support Hotline: (+86) | n <u> A</u> bou<br>1008-111-00 |
|--------------------------------------|------------------------------------|--------------------|--------------------|-----------------------|------------------------------------|---------------------|---------------------------------|------------------------------------|-------------------------------------------|-----------------------------------------------------|--------------------------------|
| Administrator [admin] Login IP [1    | 72.18.7.19] Login Dat              | e (2015-11-11 17:0 | 9:25]              |                       |                                    |                     |                                 | 🐼 Online User 🧯                    | System Status                             | 🔓 Change Password                                   | <b>O</b> Logou                 |
| Authentication & Authority 👻         | <ul> <li>Authentication</li> </ul> | & Authority > Use  | r > Query Users    |                       |                                    |                     |                                 |                                    |                                           |                                                     |                                |
| Solutione User<br>User<br>User Group | User Name: tes<br>Online or not: A | st Full N          | ame:               | User Group:           | User T                             | ype: All            | User Status     Advanced Search | All  Query users offi              | ne for a long time                        |                                                     |                                |
| Self-Registration Mobile Terminal    | Add D<br>Add to Blacklis           | elete Mo           | dify All           | Delete All            | me <u>Cu</u> s                     | stomize User Fields | SIM Card Managem                | Import Users In<br>ent Customize Q | port Network Bindi<br>uery List User Info | ng Information Export Al                            | <u>I Results</u><br>ntenance   |
| External Identity Center             | Totally 1 Record                   | ds   Each Page 20  | Records   Page     | e 1 / totally 1       | Pages   GO                         |                     |                                 |                                    |                                           |                                                     | > >                            |
| Authentication Settings              | All None                           | <u>User Name</u> 🔻 | <u>Full Name</u> 💙 | User Group 🔻          | Type of Account<br>Validity Period | Expiry Date         | Number of<br>Blacklisted Users  | Online Info                        | User Type 🔻                               | Operation                                           |                                |
|                                      |                                    | test               | 111                | Default User<br>Group | Never Expire                       |                     | 0                               | Offline                            | Common User                               | View Modify Mobile                                  | <u>Ferminal</u>                |
| Client Control                       | Totally 1 Record                   | ds   Each Page 20  | Records   Page     | e 1 / totally 1       | Pages   GO                         |                     |                                 |                                    |                                           |                                                     | > >                            |

#### 6) Click Add.

| C http://172.18.7.5                                                  | http://172.18.7.55:8080/smp/mobileterminalservlet?kind=listByUser&userIndex=10001 |              |                     |                     |                   |               |           |  |  |  |  |
|----------------------------------------------------------------------|-----------------------------------------------------------------------------------|--------------|---------------------|---------------------|-------------------|---------------|-----------|--|--|--|--|
| Authentication & Authority > Mobile Terminal > Query Mobile Terminal |                                                                                   |              |                     |                     |                   |               |           |  |  |  |  |
| Manage (1) mob                                                       | ile terminals of us                                                               | ser (test)   |                     |                     |                   |               |           |  |  |  |  |
| All None                                                             |                                                                                   | MAC Address  | Registration Date   |                     | Authentication IP | Online Status | Operation |  |  |  |  |
|                                                                      | test                                                                              | 848e0cbc111b | 2015-11-11 17:33:43 | 2015-11-11 18:28:17 | 10.1.1.105        | Offline       | View      |  |  |  |  |
|                                                                      |                                                                                   |              |                     |                     |                   |               |           |  |  |  |  |

#### 7) Enter the terminal information, and click **Add** to complete the addition.

| 🔏 RG-SMP Security Manag                            | ement Platform - Windows Internet Explorer | - • • |  |  |  |  |  |  |
|----------------------------------------------------|--------------------------------------------|-------|--|--|--|--|--|--|
| e http://172.18.7.55:8080/                         | 'smp/mobileterminalservlet                 |       |  |  |  |  |  |  |
| Authentication & Authority > Mobile Terminal > Add |                                            |       |  |  |  |  |  |  |
| Mobile Terminal Info                               | rmation                                    |       |  |  |  |  |  |  |
| * MAC Address:                                     | (Format: 00D0F8000001)                     |       |  |  |  |  |  |  |
| * User:                                            | test                                       |       |  |  |  |  |  |  |
| * OS Type:                                         | Android 🔹                                  |       |  |  |  |  |  |  |
| Remarks:                                           |                                            |       |  |  |  |  |  |  |
|                                                    | Add Reset Close                            |       |  |  |  |  |  |  |

# **Importing Mobile Terminals**

 Choose Authentication & Authority > Mobile Terminal to enter the mobile terminal management page. Select mobile terminals to be imported, and click Import to enter the mobile terminal import page.

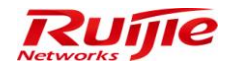

| IP RG-SMP                                                                                                    | ecurity Management Platform                                                                                | essional                  | Feedbac           | k 💈 Online Serv<br>Technic | rice 🔍 Technical For<br>al Support Hotline: (+8) | um 🔔 Abou<br>6)4008-111-00 |
|----------------------------------------------------------------------------------------------------|----------------------------------------------------------------------------------------------------|---------------------------|-------------------|----------------------------|--------------------------------------------------|----------------------------|
| Administrator [admin] Login IP [1                                                                                                    | .18.7.19] Login Date [2015-11-11 17:09:25]                                                                 |                           | 🔀 Online User 🦉   | System Status              | Change Password                                  | C Cogou                    |
| Authentication & Authority 👻                                                                                                    | Authentication & Authority > Mobile Terminal > Query Mobile Terminal                                       |                           |                   |                            |                                                  |                            |
| <ul> <li>➢ Online User</li> <li>➢ User</li> <li>➢ User Group</li> <li>丞 Device</li> <li>※ Blacklist</li> <li>Q: Self-Registration</li> </ul> | User: MAC Address: Online Status: All<br>Registration Date: to Query Reset<br>Add Import Delete Delete All |                           |                   |                            |                                                  |                            |
| Mobile Terminal                                                                                                    | Totally 1 Records   Each Page 20 Records   Page 1 / totally 1 Pages                                        | G0                        |                   |                            | N Q                                              |                            |
|                                                                                                    | All   None User  MAC Address  Registration                                                                 | Date  Authentication Time | Authentication IP | Nas IP                     | Online Status 🔻                                  | Operation                  |
| The External Identity Center                                                                                                    | test 848e0cbc111b 2015-11-11 1                                                                             | 2015-11-11 18:28:17       | 10.1.1.105        | 10.1.1.28                  | Offline                                          | View                       |
| Authentication Settings                                                                                                    | Totally 1 Records   Each Page 20 Records   Page 1 / totally 1 Pages                                        | G0                        |                   |                            | 10 Q                                             |                            |

2) Select an **xls.** file to be imported. You can click **here** to download the import template, and then click **Import** to import mobile terminals.

| IP RG-SMP S                                                                                                    | Security Management Platform Professional                                                                                                    | Feedback Soline Ser<br>Technic | rice 🙄 Technical Forum 🕧 About<br>al Support Hotline: (+86)4008-111-000 |
|----------------------------------------------------------------------------------------------------|----------------------------------------------------------------------------------------------------|--------------------------------|-------------------------------------------------------------------------|
| Administrator [admin] Login IP [17                                                                             | 2.18.7.19] Login Date [2015-11-11 17:09:25]                                                                                                    | 🖾 Online User 🚨 System Status  | Change Password OLogout                                                 |
| Authentication & Authority 💌                                                                                   | Authentication & Authority > Mobile Terminal > Import                                                                                                    |                                |                                                                         |
| <ul> <li>♀ Online User</li> <li>♀ User</li> <li>♀ User Group</li> <li>▲ Device</li> <li>♀ Blacklist</li> </ul> | Upload Import File Importing File (*.xls): Return                                                                                                    |                                | 浏览                                                                      |
| Self-Registration Mobile Terminal MAC Terminal Sector Terminal Sector Terminal Sector Terminal Sector Terminal | Trps:     The mobile terminals cannot exceed 10,000.     Only EXCEL files based on template format can be imported. Click there to download the Import Template.     S. If the required information is not included in the Import Template, users can create a new file based on the template. |                                |                                                                         |

# **Deleting Mobile Terminals**

 Choose Authentication & Authority > Mobile Terminal to enter the mobile terminal management page. Select a mobile terminal, and click Delete to delete the selected mobile terminal.

| IP RG-SMP                                                                                                    | Security M                               | anagem              | ent Platfo              | orm Profession                | al                  | ⊠ Feedba          | k 🔓 Online Serv<br>Technic | ice 🙄 Technical Foru<br>al Support Hotline: (+86) | m 🔔 About<br>4008-111-000 |
|----------------------------------------------------------------------------------------------------|------------------------------------------|---------------------|-------------------------|-------------------------------|---------------------|-------------------|----------------------------|---------------------------------------------------|---------------------------|
| Administrator [admin] Login IP [1                                                                                                    | 72.18.7.19] Login Date [2                | 015-11-11 17:09:2   | 5]                      |                               |                     | 🖾 Online User 🦉   | System Status              | 🔓 Change Password                                 | O Logout                  |
| Authentication & Authority 🔻                                                                                                    | Authentication & A                       | uthority > Mobile T | erminal > Query Mobil   | e Terminal                    |                     |                   |                            |                                                   |                           |
| <ul> <li>➢ Online User</li> <li>➢ User</li> <li>➢ User Group</li> <li>ঐ Device</li> <li>➢ Blacklist</li> <li>☑ Self-Registration</li> <li>➢ Mobile Terminal</li> </ul> | User:<br>Registration Date:<br>AddImport | MAC Address:        | Select Ti<br>Delete All | nline Status: All Query Reset | 2                   |                   |                            |                                                   |                           |
| MAC Terminal                                                                                                    | Totally 2 Records   E                    | ach Page 20 R       | lecords   Page 1 /      | totally 1 Pages   G0          |                     |                   |                            | D4 4                                              |                           |
|                                                                                                    | All   None                               | <u>User</u> 🔻       | MAC Address 🔻           | Registration Date 🕶           | Authentication Time | Authentication IP | Nas IP                     | <u>Online Status</u> ▼ 0                          | peration                  |
| External Identity Center                                                                                                    |                                          | test                | 001122221122            | 2015-11-12 10:13:26           |                     |                   |                            | Offline                                           | View                      |
| Authentication Settings                                                                                                    |                                          | test                | 848e0cbc111b            | 2015-11-11 17:33:43           | 2015-11-11 18:28:17 | 10.1.1.105        | 10.1.1.28                  | Offline                                           | View                      |
| E Portal Settings                                                                                                    | Totally 2 Records   E                    | ach Page 20 R       | lecords   Page 1 /      | totally 1 Pages   G0          |                     |                   |                            | R 0                                               |                           |

2) Choose Authentication & Authority > Mobile Terminal to go to the mobile terminal management page. Select multiple mobile terminals, and click Delete All to delete all the selected mobile terminals.

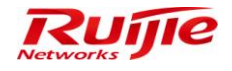

| IP RG-SMP                                                                           | Security M                               | anagem              | ent Platfo              | orm Professiona                        | Û                   | 🖂 Feedba          | ck 💈 Online Sen<br>Technic | vice 🙂 Technical For<br>al Support Hotline: (+8 | um 🔔 Abo<br>6)4008-111-00 |
|-------------------------------------------------------------------------------------|------------------------------------------|---------------------|-------------------------|----------------------------------------|---------------------|-------------------|----------------------------|-------------------------------------------------|---------------------------|
| Administrator [admin] Login IP [1                                                   | 72.18.7.19] Login Date [2                | 015-11-11 17:09:2   | 5]                      |                                        |                     | ⊠Online User 🦨    | System Status              | Change Password                                 | i 📿 Logou                 |
| Authentication & Authority 👻                                                        | Authentication & A                       | uthority > Mobile 1 | ferminal > Query Mobile | e Terminal                             |                     |                   |                            |                                                 |                           |
| Contine User User User User Subser Group Continue Self-Registration Mobile Terminal | User:<br>Registration Date:<br>AddImport | MAC Address:        | O<br>Delete All         | nline Status: All                      |                     |                   |                            | D DI                                            |                           |
| MAC Terminal                                                                        | Totally 2 Necolda   E                    | aciiri age 20       | acorda (1 age /         | totally 11 ages 1 to                   |                     |                   |                            |                                                 |                           |
| External Identity Center                                                            | All None                                 | User V              | MAC Address             | Registration Date  2015-11-12 10:13:26 | Authentication Time | Authentication IP | Nas IP                     | Online Status V                                 | Uperation<br>View         |
| Authentication Settings                                                             |                                          | test                | 848e0cbc111b            | 2015-11-11 17:33:43                    | 2015-11-11 18:28:17 | 10.1.1.105        | 10.1.1.28                  | Offline                                         | View                      |
| E Portal Settings                                                                   | Totally 2 Records   E                    | ach Page 20 F       | ecords   Page 1 /       | totally 1 Pages   G0                   |                     |                   |                            | IQ Q                                            |                           |

# **MAC Terminal**

### **Function Description**

This section describes how to add some devices (such as printers and punch card machines) on the RG-SMP. These devices do not support installation of the RG-SA, but must be connected to the network through 802.1Xauthentication.

### **Configuration Tips**

N/A

### **Configuration Steps**

1) Choose Authentication & Authority > MAC Terminal to enter the MAC address authentication management page.

| IP RG-SMP                          | Security Management Platform Professional                      | Feedback 💈 Online Sen<br>Technic | vice 🙄 Technical Forum 👍 About<br>al Support Hotline: (+86)4008-111-000 |
|------------------------------------|----------------------------------------------------------------|----------------------------------|-------------------------------------------------------------------------|
| Administrator [admin] Login IP [17 | 2.18.7.19] Login Date [2015-11-11 17.09:25]                    | 🖾 Online User 🚨 System Status    | Change Password 🛛 Change Dassword                                       |
| Authentication & Authority 👻       | Authentication & Authority > MAC Terminal > Query MAC Terminal |                                  |                                                                         |
| Conline User                       | Terminal MAC: NAS IP:                                          |                                  |                                                                         |
| Levice                             | Connection Status: All   Blacklisted or not: All   Query Reset |                                  |                                                                         |
| Blacklist                          | Add Delete Add to Blacklist                                    |                                  | MAC Terminal Configuration                                              |
| Mobile Terminal                    | No matching record is found.                                   |                                  |                                                                         |
| Authentication Settings            |                                                                |                                  |                                                                         |
| Client Control                     |                                                                |                                  |                                                                         |

2) Click **Add** to enter the page for adding a MAC address authentication device. Enter the information related to the MAC address authentication device.

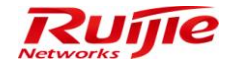

| IP RG-SMP                                                                                                    | Security Management F                                                                                                    | Platform Professional  | ⊠ Feed         | back  |
|----------------------------------------------------------------------------------------------------|----------------------------------------------------------------------------------------------------|------------------------|----------------|-------|
| Administrator [admin] Login IP [1                                                                                                    | 72.18.7.19] Login Date [2015-11-11 17:09:25]                                                                                                    |                        | i Conline User | 🔔 Sy: |
| Authentication & Authority 🔻                                                                                                    | Authentication & Authority > MAC Terminal > Action Authority > MAC Terminal > Action Authority > Action Authority > Action Authority > | dd MAC Terminal        |                |       |
| <ul> <li>Online User</li> <li>User</li> <li>User Group</li> <li>Device</li> <li>Blacklist</li> <li>Self-Registration</li> <li>Mobile Terminal</li> <li>MAC Terminal</li> <li>External Identity Center</li> <li>Authentication Settings</li> <li>Portal Settings</li> </ul> | MAC Terminal Information  • Terminal MAC: Switch to the target VLAN after Authentication: Terminal Description:                                                                                                    | (Format: 00D0F8000001) |                |       |
| Sulletin Information                                                                                                    |                                                                                                    |                        |                |       |

3) Click **Add** to complete the addition.

# **Authentication Settings**

### **Function Description**

This section describes how to configure Authentication Parameters and enable Periodic Online Status Detection, PEAP Authentication of Windows Client, and Account Expiration Warning on RG-SMP.

### **Configuration Tips**

N/A

### **Configuration Steps**

# **Configuring Authentication Parameters**

Choose Authentication Settings on the left navigation bar to enter the authentication parameter configuration page.
 Configure Authentication Port and Accounting Port. The default ports are recommended.

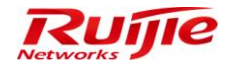

| IP RG-SMP S                             | Security Managem                                                                                                    | ent Platfor                                              | m Profession                                             | nal                                                      |                                                                   |                                          | Feedback 💈 Online Serv<br>Technic | ice 🙄 Technical Forum<br>al Support Hotline: (+86)4 | About 008-111-000 |
|-----------------------------------------|----------------------------------------------------------------------------------------------------|----------------------------------------------------------|----------------------------------------------------------|----------------------------------------------------------|-------------------------------------------------------------------|------------------------------------------|-----------------------------------|-----------------------------------------------------|-------------------|
| Administrator (admin) Login IP (17      | 2.18.7.19] Login Date [2015-11-12 14:23:41                                                                                                    | ]                                                        |                                                          |                                                          |                                                                   |                                          | nline User 🚨 System Status        | 🔓 Change Password                                   |                   |
| Authentication & Authority *            | Authentication & Authority > Authentic                                                                                                    | ation Settings                                           |                                                          |                                                          |                                                                   |                                          |                                   |                                                     |                   |
| Soline User                             | Authentication Parameters                                                                                                    |                                                          |                                                          |                                                          |                                                                   |                                          |                                   |                                                     |                   |
| A User Group                            | * Authentication Port:                                                                                                    | 1812                                                     | (Default: 1812)                                          |                                                          | * Accounting Port:                                                | 1813                                     | (Default: 1813)                   |                                                     |                   |
| 📥 Device                                | Record Update Flow:                                                                                                    |                                                          |                                                          |                                                          |                                                                   |                                          |                                   |                                                     |                   |
| 🚰 Blacklist                             | Enable Nick Name Authentication:                                                                                                    | PT                                                       |                                                          |                                                          |                                                                   |                                          |                                   |                                                     |                   |
| Self-Registration                       | When account logins exceed the limit                                                                                                    | deal as follows: The new                                 | v client will not be able to                             | o authenticate.                                          |                                                                   | •                                        |                                   |                                                     |                   |
| Mobile Terminal                         | Preferred Wireless Authentication: Pl                                                                                                    | EAP_EAP_GTC -                                            |                                                          |                                                          |                                                                   |                                          |                                   |                                                     |                   |
| 📇 MAC Terminal                          | Click here to import the wireless authority                                                                                                    | ntication server certificate                             |                                                          |                                                          |                                                                   |                                          |                                   |                                                     |                   |
| 🕵 External Identity Center              | Tip: The Authentication Port cannot                                                                                                    | be the same as the Accou                                 | inting Port.                                             |                                                          |                                                                   |                                          |                                   |                                                     |                   |
| Authentiantian Cattings                 | Periodic Online Status Detection                                                                                                    |                                                          |                                                          |                                                          |                                                                   |                                          |                                   |                                                     |                   |
| Partal Settings                         | Periodic Online Status Detection:                                                                                                    | <b>V</b>                                                 |                                                          |                                                          |                                                                   |                                          |                                   |                                                     |                   |
|                                         | * User Online Heartbeat Period:                                                                                                    | 5                                                        | minutes (Default: 5                                      | i)                                                       |                                                                   |                                          |                                   |                                                     |                   |
| Bulletin Information     Client Control | <ol> <li>Tips:</li> <li>When Periodic Online Status Detection</li> <li>When Periodic Online Status Detection</li> <li>When Periodic Online Status Detection</li> <li>Offline and clear the user accordingly.</li> </ol> | in is enabled, please enab<br>in is enabled and the syst | ole non-Ruijie client accor<br>tem do not receive the Us | unting and set the accoun<br>ser Online Heartbeat Notifi | ting period to the User Online<br>cation within three consecution | Heartbeat Period.<br>Ve User Online Hear | tbeat Periods, the system will as | sume that this user has g                           | jone              |
|                                         | Password Anti Brute Force Protect                                                                                                    | ion                                                      |                                                          |                                                          |                                                                   |                                          |                                   |                                                     |                   |
|                                         | Enable Password Anti Brute Ford                                                                                                    | e Protection                                             |                                                          |                                                          |                                                                   |                                          |                                   |                                                     |                   |
|                                         | When the times of keying an incorrect                                                                                                    | password exceeds 5                                       | times, within 6                                          | hours, the user accoun                                   | t will be frozen.                                                 |                                          |                                   |                                                     |                   |

2) Check the **Record Update Flow** box to enable traffic recording. After this option is selected, the uplink and downlink traffic will be displayed on the online user management page.

|                                                                                                    | RG-SMP                      | Security Management Platform   Professional                                                                                                    | Feedback 🗧 C                                                                                                    | Dnline Service 🗢 Technical Foru<br>Technical Support Hotline: (+86 | im 🔔 A<br>)4008-111 |
|----------------------------------------------------------------------------------------------------|-----------------------------|----------------------------------------------------------------------------------------------------|----------------------------------------------------------------------------------------------------|--------------------------------------------------------------------|---------------------|
| Carlos A Automatication Parameters  Conserved  Conserved Conserved Conserved Con                                                                                                    | strator [admin] Login IP [1 | 172.18.7.19] Login Date [2015-11-12 14:23:41]                                                                                                    | Monline User 🚨 System                                                                                                    | n Status 🔒 Change Password                                         | ĢL                  |
| in class is class is                                                                                                    | ntication & Authority 🔻     | Authentication & Authority > Authentication Settings                                                                                                    |                                                                                                    |                                                                    |                     |
| Image: State State Stat                                                                                                    | line User                   | Authantication Daramatare                                                                                                    |                                                                                                    |                                                                    |                     |
| Percent part of congeneration of the series as the Accounting Part (b) (b) (b) (b) (b) (b) (b) (b) (b) (b)                                                                                                    | er                          | * Automatication in a damatica Det                                                                                                    | 4042 (D-6-                                                                                                    | H: 4042)                                                           |                     |
| is in the second logic second is list, data is allow: The verified will not be able to authenticate:       Image: Second logic second is list, data is allow: The verified will not be able to authenticate:         is its minute       Image: Second logic second logic se                                                                                                    | er Group                    | Autoentication Port. (Default: ToT2) Accounting Port.                                                                                                    | 1615 (Detaul                                                                                                    | it. 1013)                                                          |                     |
| State       Evaluation         Beginstration       Perford         Verse accord loging in second being in the data status       In the data in the data in the d                                                                                                    | ice                         | Record Update Flow:                                                                                                    |                                                                                                    |                                                                    |                     |
| Rightanding       When account logins exceed the lum, deal as falous: The three cleff will not be able to authenticute.       •         Prefered Winess Authenticution: FPC-R2-PG-CFC       •         Dick logins to most the same as the Accounting Pixt.       •         Prefered Winess Status Direction:       •         Prefered Winess Status Direction:       •         Prefered Winess Status Direction:       •         Prefered Winess Status Direction:       •         Prefered Winess Status Direction:       •         ************************************                                                                                                    | klist                       | Enable Nick Name Authentication:                                                                                                    |                                                                                                    |                                                                    |                     |
| Be Terminal Be Terminal Be Te                                                                                                    | -Registration               | When account logins exceed the limit, deal as follows: The new client will not be able to authenticate.                                                                                                    | •                                                                                                    |                                                                    |                     |
| C initial C initial C ini                                                                                                    | ile Terminal                | Preferred Wireless Authentication: PEAP_EAP_GTC +                                                                                                    |                                                                                                    |                                                                    |                     |
| and Merthy Certer   Image: Status Detection   Image: Status Detection                                                                                                    | C Terminal                  | Click here to import the wireless authentication server certificate.                                                                                                    |                                                                                                    |                                                                    |                     |
| Periodic Colline Status Detection Periodic Colline Status Detection Perio                                                                                                    | mal Identity Center         | ① Tip: The Authentication Port cannot be the same as the Accounting Port.                                                                                                    |                                                                                                    |                                                                    |                     |
| National Status Periodic Online Status Detection:   I User Online Status Detection:   I Orga   I User Online Status Detection:   I Orga   I Orga <td>antication Sattinge</td> <td>Periodic Online Status Detection</td> <td></td> <td></td> <td></td>                                                                                                    | antication Sattinge         | Periodic Online Status Detection                                                                                                    |                                                                                                    |                                                                    |                     |
| User Online Heatbeat Period: <ul> <li></li></ul>                                                                                                    | al Settings                 | Periodic Online Status Detection:                                                                                                    |                                                                                                    |                                                                    |                     |
| the hefemation it Control it Control it Con                                                                                                    | ar ootaniyo                 | * User Online Heartbeat Period: 5 minutes (Default: 5)                                                                                                    |                                                                                                    |                                                                    |                     |
|                                                                                                    | tin Information             | () Tine:                                                                                                    |                                                                                                    |                                                                    |                     |
| 2. When Periodic Online Status Detection is enabled and the system do not receive the User Online Heatbeat Netification within three consecutive User Online Heatbeat Periods, the system will assume that this user has gone differe and clear the user accordingly. Password Anti Brute Force Protection  Carbon Brock Protection  The the times of keying an incorrect password exceeds is times, within is hours, the user account will be force. Centrol Anti Brute Force Protection  Carbon Brock Control Force Protection  The the times of keying an incorrect password exceeds is times, within is hours, the user account will be force. Centrol Anti Brute Force Protection  Centrol Antion Brute Protection Receives and the system Status Control Force Protection  Centrol Adventication & Authority > Online User > Outer Control Force Protection  Centrol Adventication & Authority > Online User > Outer Control Force Protection  Centrol Adventication & Authority > Online User > Outer Control Force Protection  Centrol Adventication & Authority > Online User > Outer Control Force Protection  Centrol Adventication & Authority > Online User > Outer Control Force Protection  Centrol Adventication & Authority > Online User > Outer Control Force Protection  Centrol Adventication & Authority > Online User > Outer Control Force Protection  Centrol Adventication & Authority > Online User > Outer Control Force Protection  Centrol Adventication & Authority > Online User > Outer Control Force Protection  Centrol Adventication & Authority > Online User > Outer Control Force Protection  Centrol Adventication  Centrol Adventication  Centrol Adventication  Centrol Adventication  Centrol Adventication  Centrol Adventication  Centrol Adventication  Centrol Adventication  Centrol Adventication  Centrol Adventication  Centrol Adventication  Centro                                                                                                    | t Control                   | 1. When Periodic Online Status Detection is enabled, please enable non-Ruijie client accounting and set the accounting period to the User Or                                                                                                    | nline Heartbeat Period.                                                                                                    |                                                                    |                     |
| offine and clear the user accordingly.         Password Anti Brute Force Protection         Enable Password Anti Brute Force Protection         When the times of Keying an incorrect password exceeds [] times, within [] hours, the user account will be frozen.         CPC-SEME Security Management Platform       Professional         Tardy Latencial Souther Souther                                                                                                    |                             | 2. When Periodic Online Status Detection is enabled and the system do not receive the User Online Heartbeat Notification within three conser                                                                                                    | cutive User Online Heartbeat Periods, the syst                                                                                                    | tem will assume that this user has                                 | gone                |
| Password Anti Brute Force Protection Charles Dassword Anti Brute Force Protection Charles Dassword Anti Brute Processora Charles Dassword Anti Brute Processora Charles Dassword Anti Brute Processora Charles Dassword Anti Brute Processora Charles Dassword Anti Brute Processora Charles Dassword Anti Brute Processora Charles Dassword Anti Brute Processora Charles Dassword Anti Brute Processora Charles Dassword Anti Brute Processora Charles Dassword Anti Brute Dassword Anti Charles Dassword Anti Brute Dassword Anti Brute Dassword Anti Charles Dassword Anti Brute Dassword Anti Brute Dassword Anti Charles Dassword Anti Brute Dassword Anti Brute Dassword Anti Charles Dassword Anti Brute Dassword Anti Brute Dassword Anti Charles Dassword Anti Brute Processora Charles Dassword Anti Brute Dassword Anti Brute Dassword Anti Brute Dassword Anti Brute Dassword Anti Charles Dassword Anti Brute Processora Charles Dassword Anti Brute Dassword Anti Brute Dassword Anti Brute Dassword Anti Brute Dassword Anti Brute Dassword Anti Brute Dassword Anti Brute Dassword Anti Brute Dassword Dassword Anti Brute Dassword Anti Brute Dassword Anti Brute Dassword Anti Brute Dassword Anti Brute Dassword Anti Brute Dassword Anti Brute Dassword Anti B                                                                                                    |                             | offline and clear the user accordingly.                                                                                                    |                                                                                                    |                                                                    |                     |
| Pessword Anti Brute Force Protection  Password Anti Brute Force Protection  Password Anti Brute Force Protection  When the times of Keying an incorrect password exceeds is times, within in hours, the user account will be frozen.  Proceeding and the force of the force of the for                                                                                                    |                             |                                                                                                    |                                                                                                    |                                                                    |                     |
| Enable Password Arti Brute Force Protection When the times of Keying an incorrect password exceeds intens, within incorrect password exceeds intens, within incorrect password exceeds intens within incorrect password exceeds intens within incorrect password exceeds in the pass intens in the pass intens in the pass intens inten                                                                                                    |                             | Password Anti Brute Force Protection                                                                                                    |                                                                                                    |                                                                    |                     |
| When the times of keying an incorrect password exceeds in times, within in hours, the user account will be forcen.         Image: Second Second Seco                                                                                                    |                             | Enable Password Anti Brute Force Protection                                                                                                    |                                                                                                    |                                                                    |                     |
|                                                                                                    |                             | When the times of keying an incorrect password exceeds 5 times, within 6 hours, the user account will be frozen.                                                                                                    |                                                                                                    |                                                                    |                     |
| atal genuing Ugin ( Tri ( Tri ( US))     atal genuing Ugin ( Tri ( US))     atal genuing Ugin ( Tri ( US)) <th>RG-SMP</th> <th>Security Management Platform Professional</th> <th>☑ Feedback S in the second second</th> <th>Online Service 🙄 Technical Fon<br/>Technical Support Hotline: (+86</th> <th>um 🔔<br/>5)4008-11</th> | RG-SMP                      | Security Management Platform Professional                                                                                                    | ☑ Feedback S in the second second | Online Service 🙄 Technical Fon<br>Technical Support Hotline: (+86  | um 🔔<br>5)4008-11   |
| Clear Residual Users Force Offine     Registration     Dia remnal     Clear Residual Users   Force Offine     Registration     Dia remnal     Clear Residual Users   Force Offine     Registration     Dia remnal     Clear Residual Users   Force Offine     Result     Lister Pare     User Rame:     Full Records   Each Page 20     Records   Page 1 / totally 1 Pages        User Rame:        Clear Residual Users              Clear Residual Users                                            Clear Residual Users                                                                                                 <                                                                                                    | trator (admin) Login IP (   | 172.10.7.19 Login Date [2015-11-12 14:23:41]                                                                                                    | Syster                                                                                                    | n Status 🔲 Change Password                                         | - 50                |
| ne User Name: Full Name: User Group:<br>r Group<br>ice Schist<br>Registration<br>ble Terminal<br>C Terminal<br>C T                                                                                                    | tication & Authority        | Authentication & Authority > Online User > Query Online Users                                                                                                    |                                                                                                    |                                                                    |                     |
| Coop       User Name:       Coler Name:       Coler Name: <t< td=""><td>ne User</td><td>Liner Manner</td><td></td><td></td><td></td></t<>                                                                                                    | ne User                     | Liner Manner                                                                                                    |                                                                                                    |                                                                    |                     |
| Cloudy       User IP:       NAS IP:          Accurate Search         Query Reset         Advanced Search         Cuery         Reset         Advanced Search         Cuery         Reset         Advanced         Reset         Advanced                                                                                                    | r                           | oser droup.                                                                                                    |                                                                                                    |                                                                    |                     |
| Celar Residual Users       Force Offline       Reauthenticate       Issue Message or Patch       Add to Blacklist       Send online/offline notifications to a third-party system       Customize Outer VL         Registration       Re Fernial       Totally 1 Records   Each Page 20, Records   Page 1, / totally 1 Pages   60       Id < Dot                                                                                                    | r Group                     | User IP: NAS IP: Accurate Search Query Reset Advanced S                                                                                                    | Search                                                                                                    |                                                                    |                     |
| Clear Residual Users       Force Offline       Reauthenticate       Issue Message or Patch       Add to Blacklist       Send online/offline notifications to a third-party system       Cutary Lig       Output       Uit       Output       Uit       Output       Uit       Output       Uit       Output       Uit       Output       Uit       Output       Uit       Output       Uit       Output       Output                                                                                                    | -kliet                      |                                                                                                    |                                                                                                    |                                                                    |                     |
| Totally 1 Records   Each Page 20 Records   Page 1 / totally 1 Pages   c0     Id < Dot                                                                                                    | Registration                | Clear Residual Users Force Offline Reauthenticate Issue Message or Patch Add to Blacklist                                                                                                    | Send online/offline notifications to                                                                                                    | a third-party system Customize                                     | Query L             |
| Terminal Totally 1 Records   Each Page 20 Records   Page 1 / totally 1 Pages   0   Totally 1 Records   Each Page 20 Records   Page 1 / totally 1 Pages   0   Totally 1 Records   Each Page 20 Recor                                                                                                    | ile Terminal                |                                                                                                    |                                                                                                    |                                                                    |                     |
| All Hone     User Name ▼     Nock Name ▼     User Type ▼     User U *     NAS.IP ▼     Online Time ▼     Upstream Traffic     Downstream Traffic     Operation       and identity Center     big     Thirdparty User     10.1.1.05     10.1.1.28     0.12.34     72.16KB     20.02KB     View       enriciation Settings<br>al Settings     Totally 1 Records   Each Page 20     Records   Page 1 / / totally 1 Pages   co     Image: Setting 2     Image: Setting 2     Image: Settin                                                                                                    | CTerminal                   | Totally 1 Records   Each Page 20 Records   Page 1 / totally 1 Pages   G0                                                                                                    |                                                                                                    | 0                                                                  |                     |
| enal Identity Center<br>enal Identity Center<br>big Thirdparty User 10.1.1.105 10.1.1.28 0.12.34 0.12.34                                                                                                    |                             | All I None User Name Y Nick Name Y User Type Y User IP Y NAS IP Y                                                                                                    | Online Time 🔽 🛛 Unstream Traffic                                                                                                    | Downstream Traffic                                                 | pration.            |
| Importivity Settings     Totally 1 Records   Each Page 20 Records   Page 1 / totally 1 Pages   60     IVEN     IVEN       elin Information<br>nt Control     III. Readthenticate is available only for Ruije authentication clients and Ruije security agents.     IVEN     IVEN     IVEN                                                                                                    | ernal Identity Center       | Interview         Oser rype         Oser rype         Oser rype           Image: Third and the second second | 0-12-34 72 46VP                                                                                                    | 20.02KB                                                            | nation              |
| al Settings<br>al Settings<br>totally 1 Records   Each Page 20 Records   Page 1 / totally 1 Pages   60 IV C Dil<br>etin Information<br>t Control II . Reauthenticate is available only for Ruije authentication clients and Ruije security agents.                                                                                                    |                             | E 101 1100 1011120                                                                                                    | 0.12.04 F2.10KD                                                                                                    | 20.0210                                                            |                     |
| all Settings       Totally 1 Records   Each Page 20 Records   Page 1 / totally 1 Pages   60       Id < Dil                                                                                                    | hentication Settings        |                                                                                                    |                                                                                                    |                                                                    |                     |
| etin Information<br>et Control  1. Resultenticate is available only for Ruije authentication clients and Ruije security agents.                                                                                                    | tal Settings                | Totally 1 Records   Each Page 20 Records   Page 1 / totally 1 Pages   60                                                                                                    |                                                                                                    |                                                                    |                     |
| ent manufacture<br>nt Control 1. Reauthenticate is available only for Ruijie authentication clients and Ruijie security agents.                                                                                                    | atin Information            |                                                                                                    |                                                                                                    |                                                                    |                     |
| In Common 1. Reauthenticate is available only for Ruijie authentication clients and Ruijie security agents.                                                                                                    |                             |                                                                                                    |                                                                                                    |                                                                    |                     |
|                                                                                                    | eun mormación               | C Tips                                                                                                    |                                                                                                    |                                                                    |                     |

3) Check the **Enable Nick Name Authentication** box so that users can use the nick names and passwords for authentication. If authentication is successful, the user information will be displayed on the online user management page.

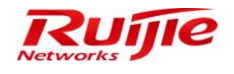

| ing-simp.                                                                                                    | security Mailage                       | ment Plat                | TOTTTT Protessional                                |                                        |                         | Technic                     | al Support Hotline: (+86): | 4008-111-000 |
|----------------------------------------------------------------------------------------------------|----------------------------------------|--------------------------|----------------------------------------------------|----------------------------------------|-------------------------|-----------------------------|----------------------------|--------------|
| Administrator (admin) Login IP [1                                                                                                    | 72.18.7.19] Login Date [2015-11-12 14: | 23:41]                   |                                                    |                                        | 2 Onlin                 | e User 🐣 System Status      | 🔓 Change Password          | O Logout     |
| Authentication & Authority 👗                                                                                                    | Authentication & Authority > Aut       | nentication Settings     |                                                    |                                        |                         |                             |                            |              |
| Second Second Se | Authentication Parameters              |                          |                                                    |                                        |                         |                             |                            |              |
| B User Group                                                                                                    | * Authentication Port:                 | 1812                     | (Default: 1812)                                    | * Accounting Port:                     | 1813                    | (Default: 1813)             |                            |              |
| La Device                                                                                                    | Record Update Flow:                    | V                        |                                                    |                                        |                         |                             |                            |              |
| 🚼 Blacklist                                                                                                    | Enable Nick Name Authenticatio         | n: 🔍                     |                                                    |                                        |                         |                             |                            |              |
| 😨 Self-Registration                                                                                                    | When account logins exceed the         | limit, deal as follows:  | The new client will not be able to authenticate.   |                                        | •                       |                             |                            |              |
| Mobile Terminal                                                                                                    | Preferred Wireless Authentication      | PEAP_EAP_GTC             | •                                                  |                                        |                         |                             |                            |              |
| 📇 MAC Terminal                                                                                                    | Click here to import the wireless      | authentication server ce | ertificate.                                        |                                        |                         |                             |                            |              |
| Sternal Identity Center                                                                                                    | Tip: The Authentication Port ca        | mot be the same as the   | e Accounting Port.                                 |                                        |                         |                             |                            |              |
| Antherstine Cettines                                                                                                    | Periodic Online Status Detect          | on                       |                                                    |                                        |                         |                             |                            |              |
| Dortal Settinge                                                                                                    | Periodic Online Status Detection       | <b>V</b>                 |                                                    |                                        |                         |                             |                            |              |
|                                                                                                    | * User Online Heartbeat Period:        | 5                        | minutes (Default: 5)                               |                                        |                         |                             |                            |              |
| Bulletin Information                                                                                                    | (1) Tips:                              |                          |                                                    |                                        |                         |                             |                            |              |
| Olient Control                                                                                                    | 1. When Periodic Online Status De      | tection is enabled, plea | se enable non-Ruijie client accounting and set th  | e accounting period to the User Onlin  | e Heartbeat Period.     |                             |                            |              |
|                                                                                                    | 2 Million Derindia Online Status De    | ention in anablad and t  | the sustain do not receive the Lleer Online Hearth | ant Matification within three concernt | us Lloss Online Hearthe | Deriodo, the sustem will av | eumo that this usor has    | 2000         |

| ninistrator (admin) Login IP (1                                                             | 9] Login Date [2015-11-12 14:23:41] 😥 🔂 Change Password 🖓                                                                                                    |
|---------------------------------------------------------------------------------------------|----------------------------------------------------------------------------------------------------|
| thentication & Authority 👻                                                                  | thentication & Authority > Online User > Query Online Users                                                                                                    |
| Online User                                                                                 | Name: Full Name: User Group:                                                                                                    |
| b User Group<br>g Device<br>g Blacklist<br>g Self-Registration                              | IP: NAS IP: Accurate Search Query Reset Advanced Search Residual Users Force Offine Reauthenticate Issue Message or Patch Add to Blacklist Search                                                                                                    |
| user Group<br>g Device<br>Blacklist<br>Self-Registration<br>Mobile Terminal<br>MAC Terminal | IP:       NAS IP: <ul> <li>Accurate Search</li> <li>Query</li> <li>Residual Users</li> <li>Force Offline</li> <li>Reauthenticate</li> <li>Issue Message or Patch</li> <li>Add to Blacklist</li> <li>Send online/offline notifications to a third-party system</li> <li>Query</li> <li>Add to Blacklist</li> <li>Send online/offline notifications to a third-party system</li> <li>Query</li> <li>Ially 1 Records   Each Page 20</li> <li>Records   Each Page 20</li> <li>Record</li></ul> |
| User Group<br>gDevice<br>eBlacklist<br>StelfRegistration<br>Mobile Terminal<br>MAC Terminal | IP:       NAS IP: <ul> <li>Accurate Search</li> <li>Query</li> <li>Residual Users</li> <li>Force Offline</li> <li>Reauthenticate</li> <li>Issue Message or Patch</li> <li>Add to Blacklist</li> <li>Send online/offline notifications to a third-party system</li> <li>Customize Query</li> <li>Ially 1 Records   Each Page 20</li> <li>Recidual Users</li> <li>Veck Hams V</li> <li>User Type V</li> <li>User IV: Veck Hams V</li> <li>User Type V</li> <li>User IV: Veck Hams V</li> <li>User Type V</li> <li>User IV: Veck Hams V</li> <li>User Type V</li> <li>User IV: Veck Hams V</li> <li>User Type V</li> <li>User IV: Veck Hams V</li> <li>User Type V</li> <li>User IV: Veck Hams V</li> <li>User Type V</li> <li>User IV: Veck Hams V</li> <li>User Type V</li> <li>User IV: Veck Hams V</li> <li>User Type V</li> <li>User IV: Veck Hams V</li> <li>User Type V</li> <li>User IV: Veck Hams V</li> <li>Veck Hams V</li> <li>User Type V</li> <li>User IV: Veck Hams V</li> <li>User Type V</li> <li>User IV: Veck Hams V</li> <li>User Type V</li> <li>User IV: Veck Hams V</li> <li>User Type V</li> <li>User IV: Veck Hams V</li> <li>User Type V</li> <li>User IV: Veck Hams V</li> <li>User Type V</li> <li>User IV: Veck Hams V</li> <li>User Type V</li> <li>User IV: Veck Hams V</li> <li>User Type V</li> <li>User IV: Veck Hams V</li> <li>User IV: Veck Hams V</li> <li>User IV: Veck Hams V</li> <li>User IV: Veck Hams V</li> <li>User IV: Veck Hams V</li> <li>User IV: Veck Hams V</li> <li>User IV: Veck Hams V</li> <li>User IV: Veck Hams Veck Hams V</li></ul>                                                               |

4) Configure the processing mode when the login times of the same account exceeds the limit. Options of processing modes include:

- The new client cannot be authenticated.
- When the new client authenticates, the previous authenticated user will be forced offline.

| IP RG-SMP                                     | Security Managen                                                                                                    | nent Platf                                         | Orm Professional                                                                       |                                                                                               |                             | Feedback 💈 Online Serv<br>Technic              | ice 🗢 Technical Forun<br>al Support Hotline: (+86)4 | About 008-111-000 |
|-----------------------------------------------|----------------------------------------------------------------------------------------------------|----------------------------------------------------|----------------------------------------------------------------------------------------|-----------------------------------------------------------------------------------------------|-----------------------------|------------------------------------------------|-----------------------------------------------------|-------------------|
| Administrator [admin] Login IP [1             | 72.18.7.19] Login Date [2015-11-12 14:23:4                                                                                                    | 11]                                                |                                                                                        |                                                                                               |                             | 🐼 Online User 🚨 System Status                  | 🔓 Change Password                                   | O Logout          |
| Authentication & Authority *                  | Authentication & Authority > Authen                                                                                                    | tication Settings                                  |                                                                                        |                                                                                               |                             |                                                |                                                     | <u>^</u>          |
| Solution Online User                          | Authentication Parameters                                                                                                    |                                                    |                                                                                        |                                                                                               |                             |                                                |                                                     |                   |
| B User Group                                  | * Authentication Port:                                                                                                    | 1812                                               | (Default: 1812)                                                                        | * Accounting Port:                                                                            | 1813                        | (Default: 1813)                                |                                                     |                   |
| La Device                                     | Record Update Flow:                                                                                                    | <b>V</b>                                           |                                                                                        |                                                                                               |                             |                                                |                                                     |                   |
| 🚼 Blacklist                                   | Enable Nick Name Authentication:                                                                                                    | 7                                                  |                                                                                        |                                                                                               |                             |                                                |                                                     |                   |
| Self-Registration                             | When account logins exceed the lim                                                                                                    | it, deal as follows: Th                            | e new client will not be able to authenticate                                          | 6                                                                                             | •                           |                                                |                                                     | E                 |
| Mobile Terminal                               | Preferred Wireless Authentication:                                                                                                    | PEAP_EAP_GTC -                                     |                                                                                        |                                                                                               |                             |                                                |                                                     |                   |
| 📇 MAC Terminal                                | Click here to import the wireless aut                                                                                                    | nentication server certi                           | ficate.                                                                                |                                                                                               |                             |                                                |                                                     |                   |
| External Identity Center                      | Tip: The Authentication Port cannot                                                                                                    | t be the same as the A                             | Accounting Port.                                                                       |                                                                                               |                             |                                                |                                                     |                   |
| Authentication Sattings                       | Periodic Online Status Detection                                                                                                    |                                                    |                                                                                        |                                                                                               |                             |                                                |                                                     |                   |
| Portal Settings                               | Periodic Online Status Detection:                                                                                                    | V                                                  |                                                                                        |                                                                                               |                             |                                                |                                                     |                   |
|                                               | * User Online Heartbeat Period:                                                                                                    | 5                                                  | minutes (Default: 5)                                                                   |                                                                                               |                             |                                                |                                                     |                   |
| Bulletin Information     O     Client Control | Tips:     When Periodic Online Status Detect     When Periodic Online Status Detect     when Periodic Online Status Detect     offline and clear the user accordingly. | tion is enabled, please<br>tion is enabled and the | enable non-Ruijie client accounting and se<br>system do not receive the User Online He | t the accounting period to the User Online I<br>artbeat Notification within three consecutive | Heartbeat Pe<br>User Online | riod.<br>Heartbeat Periods, the system will as | sume that this user has g                           | one               |

If the first processing mode is selected, the authentication failure information of the new client will be displayed in the authentication failure log.

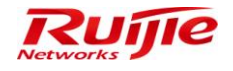

| IP RG-SMP                                       | Security N             | ☑ Feedback 💈 Online Service 🤤 Technical Forum 🔔 Abo<br>Technical Support Hotline: (+86)4008-111-0 |                               |                  |               |                |                                                                                                    |                 |         |
|-------------------------------------------------|------------------------|---------------------------------------------------------------------------------------------------|-------------------------------|------------------|---------------|----------------|----------------------------------------------------------------------------------------------------|-----------------|---------|
| Administrator [admin] Login IP [1               | 72.18.7.19] Login Date | [2015-11-12 14:23:41]                                                                             |                               |                  |               |                | 🖾 Online User 🚨 System Status                                                                                                    | Change Password | C Logou |
| Authentication & Authority   System Maintenance | Log Audit > Auth       | entication Failure Logs > 0                                                                       | Query Logs                    |                  |               |                |                                                                                                    |                 |         |
| Log Audit                                       | User Name:             | Authen                                                                                            | tication Date: 2015-11-12     | - 2015-11-12 🛅   |               |                |                                                                                                    |                 |         |
| Log Configuration                               | User IP:               | Cause                                                                                             | of Failure:                   |                  | Query Reset A | dvanced Search |                                                                                                    |                 |         |
| Network Access Logs                             | Delete                 | Delete All                                                                                        |                               |                  |               |                |                                                                                                    |                 |         |
| 🛱 System Logs                                   | Totally 18 Records     | I Each Page 20 Recor                                                                              | ds   Page 1 / totally 1 Pages | 60               |               |                |                                                                                                    | K 0 D           | D)      |
|                                                 | All[None               | User Name 🔻                                                                                       | Authentication Date           | NAS IP           | User IP       | User MAC       | Cause of Failure                                                                                                    | Operation       |         |
|                                                 |                        | <u>Herry</u>                                                                                      | 2015-11-12 15:45:42           | <u>10.1.1.28</u> | 10.1.1.116    | DCC7937A73A8   | The number of PCs allowed to be logged<br>simultaneously by the same account has<br>reached the upper limit specified by the<br>administrator. | s <u>View</u>   |         |

| Administrator (admin) Login IP (17                                             | 2.18.7.19] Login Date [2015-11-12 14:23:41]                                                                                                    | 🐼 Online User 🚨 System Status | Change Password | C Logou |
|--------------------------------------------------------------------------------|----------------------------------------------------------------------------------------------------|-------------------------------|-----------------|---------|
| Authentication & Authority 👻                                                   | Authentication & Authority > Authentication Settings                                                                                                    |                               |                 |         |
| Conline User<br>User<br>User Group<br>Device<br>Backlist<br>CSelf-Registration | Authentication Parameters         * Authentication Port:       1512         * Authentication Port:       1812         Record Update Flow:       Image: Constraint of the second transformer of the second transformer of the | (Default: 1813)               |                 |         |
| Mobile Terminal                                                                | Preferred Wireless Authentication: PEAP_GIC  Click here to import the wireless authentication server certificate                                                                                                    |                               |                 |         |
| External Identity Center                                                       | <ul> <li>Tip: The Authentication Port cannot be the same as the Accounting Port.</li> </ul>                                                                                                    |                               |                 |         |
| Authentication Settings                                                        | Periodic Online Status Detection Periodic Online Status Detection: V User Online Hantsher Period for the status Detection for the status Periodic Status Detection (Status Detection)                                                                                                    |                               |                 |         |

If the second processing mode is selected, the information indicating that the user is successfully authenticated but is forced offline will be displayed in the network access history.

| IP RG-SMP                         | Security N             | <b>Aanagem</b>      | ent Platfor           | m   Profe          | ssional         |                     | M Fee               | edback 💈 Online Service 😅<br>Technical Supp                                                 | Technical Forum (<br>ort Hotline: (+86)4008 | About  |
|-----------------------------------|------------------------|---------------------|-----------------------|--------------------|-----------------|---------------------|---------------------|---------------------------------------------------------------------------------------------|---------------------------------------------|--------|
| Administrator [admin] Login IP [1 | 72.18.7.19] Login Date | [2015-11-12 14:23:4 | 1]                    |                    |                 |                     | Monline Use         | er 🦲 System Status 🛛 🔒 Ch                                                                   | ange Password 🛛 🤇                           | Logout |
| Authentication & Authority 🕨      | Log Audit > Net        | work Access Logs >  | Query Logs            |                    |                 |                     |                     |                                                                                             |                                             | *      |
| System Maintenance 🔹              |                        |                     |                       |                    |                 |                     |                     |                                                                                             |                                             |        |
| Log Audit 👻                       | User Name:             |                     | User IP:              |                    |                 | Offline Cause: All  |                     | -                                                                                           |                                             |        |
| Log Configuration                 | Login Time: 2          | 016 11 12 🥅 0       | 0 0 Locout T          | imo: 2016.1        | 1 12 3 23 69 69 | Quant               |                     |                                                                                             |                                             |        |
| Authentication Failure Logs       | Login rime. 2          | 013-11-12           | c jo cogouri          | 2013-1             | 25,05,05        | Query Reset         | Advanced Search     |                                                                                             |                                             |        |
| Wetwork Access Logs               |                        |                     |                       |                    |                 |                     |                     |                                                                                             |                                             |        |
| Operation Logs                    | Delete                 | Export Query        | Results Delete A      | All                |                 |                     |                     | Network Traffic and                                                                         | Online Duration Repo                        | भू     |
| System Logs                       | Totally 16 Record      | s I Each Page 20    | Records   Page 1 / to | otally 1 Pages I G | 0               |                     |                     |                                                                                             |                                             | 0      |
| up Oser Operation Logs            |                        |                     |                       |                    |                 |                     |                     |                                                                                             |                                             |        |
|                                   | All None               | <u>User Name</u> 🔻  | User IP               | Full Name          | NAS IP          | Login Time 🌱        | Logout Time 🚩       | Offline Cause 🔻                                                                             | Operation                                   | =      |
|                                   |                        | Herry               | 10.1.1.105            | Herry              | 10.1.1.28       | 2015-11-12 15:32:59 | 2015-11-12 15:46:57 | The number of online users have<br>exceeded the limit of termina<br>using the same account. | ls <u>View</u>                              |        |

5) Configure the **Preferred Wireless Authentication** mode. Options include **PEAP\_MSCHAP**, **PEAP\_EAP\_MD5**, and **PEAP\_EAP\_GTC**.

| IP RG-SMP S                         | ecurity Management Platform   Professional                                                                                                    | ⊠ Feedback 💈 Online Serv<br>Technic | ice 🗢 Technical Forum<br>al Support Hotline: (+86)4 | About 008-111-000 |
|-------------------------------------|----------------------------------------------------------------------------------------------------|-------------------------------------|-----------------------------------------------------|-------------------|
| Administrator [admin] Login IP [172 | . 18.7.19] Login Date [2015-11-12 14:23:41]                                                                                                    | 🖾 Online User 🚨 System Status       | 🔓 Change Password                                   | C Logout          |
| Authentication & Authority 👻        | Authentication & Authority > Authentication Settings                                                                                                    |                                     |                                                     | ^                 |
| Second Contine User                 | Authentication Parameters                                                                                                    |                                     |                                                     |                   |
| 🔏 User Group                        | * Authentication Port: 1812 (Default: 1812) * Accounting Port: 1813                                                                                     | (Default: 1813)                     |                                                     |                   |
| 📥 Device                            | Record Update Flow:                                                                                                    |                                     |                                                     |                   |
| 😼 Blacklist                         | Enable Nick Name Authentication:                                                                                                    |                                     |                                                     |                   |
| Self-Registration                   | When account logins exceed the limit, deal as follows: When the new client authenticates, the previous authenticated user will be forced to go offline. |                                     |                                                     | E                 |
| Mobile Terminal                     | Preferred Wireless Authentication: PEAP_EAP_GTC 👻                                                                                                    |                                     |                                                     |                   |
| 📇 MAC Terminal                      | Click here to import the wireless au PEAP FAP MD5 ificate.                                                                                              |                                     |                                                     |                   |
| External Identity Center            | Tip: The Authentication Port cannet the time same as the Accounting Port.                                                                               |                                     |                                                     |                   |
| Authoritication Sottings            | Periodic Online Status Detection                                                                                                    |                                     |                                                     |                   |
| Portal Settings                     | Periodic Online Status Detection:                                                                                                    |                                     |                                                     |                   |
|                                     | User Online Heartbeat Period: 5     minutes (Default: 5)                                                                                                |                                     |                                                     |                   |

Innovation Beyond Networks

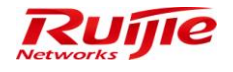

# **Enabling Periodic Online Status Detection**

 Choose Authentication & Authority > Authentication Settings from the left navigation bar to enter the authentication parameter configuration page. Check the Periodic Online Status Detection box, and configure the User Online Heartbeat Period.

| AP RG-SMP                                                                                                    | Security Management Platform   Professional                                                                                                    | 🖂 Feedback 💲 Online Service 🤤 Technical Forum 🧃<br>Technical Support Hotline: (+86)4008- | About -111-000 |
|----------------------------------------------------------------------------------------------------|----------------------------------------------------------------------------------------------------|------------------------------------------------------------------------------------------|----------------|
| Administrator [admin] Login IP [1                                                                                                    | 72.18.7.19] Login Date (2015-11-12 14:23:41)                                                                                                    | ⊠Online User 🦲 System Status 🔒 Change Password 🕠                                         | Logout         |
| Authentication & Authority 👻                                                                                                    | Authentication & Authority > Authentication Settings                                                                                                    |                                                                                          | -              |
| Se Online User<br>User<br>Belleer Group                                                                                                    | Authentication Parameters           * Authentication Port:         1812         (Default: 1812)         * Accounting Port:         1813                                                                                                    | 3 (Default: 1813)                                                                        |                |
| Device                                                                                                    | Record Update Flow.                                                                                                    |                                                                                          |                |
| Self-Registration Content of the self-Registration Content of the self-Registration Content of the | When account logins exceed the limit, deal as follows: When the new client authenticates, the previous authenticated user will be forced to go offline.  Preferred Wireless Authentication:  PERPERPENDING OF CONTRACT, CONTRACT, |                                                                                          | н              |
| External Identity Center                                                                                                    | Other milling         or import use interest administration reverse counciliate.           O         Tip: The Authentication Port cannot be the same as the Accounting Port.                                                                                                    |                                                                                          |                |
| Authentication Settings                                                                                                    | Periodic Online Status Detection Periodic Online Status Detection ' User Online Heartbeat Period: 5 minutes (Default: 5)                                                                                                    |                                                                                          |                |
| Bulletin Information     Client Control                                                                                                    | Tips:     Tips:     Tips:     Vhen Pariodic Online Status Detection is enabled, please enable non-Ruije client accounting and set the accounting period to the User Online Heartbeat     Vhen Pariodic Online Status Detection is enabled and the system do not receive the User Online Heartbeat Notification within three consecutive User Onlin     offline and clear the user accordingly.                                                                                                    | Period.<br>Ine Heartbeat Periods, the system will assume that this user has gone         |                |

# **Enabling PEAP Authentication for Windows Client**

 Choose Authentication & Authority > Authentication Settings from the left navigation bar to enter the authentication parameter configuration page. Check the Enable PEAP Authentication for Windows Client box, configure the authentication parameters, and save the settings.

| IP RG-SMP S                                                                                                    | Security Manageme                                                                                                    | nt Platform Professional                                                                                                    | ☑ Feedback S Online Service □ Technical Forum A Abo<br>Technical Support Hotline: (+86)4008-111-00 |                             |          |  |
|----------------------------------------------------------------------------------------------------|----------------------------------------------------------------------------------------------------|----------------------------------------------------------------------------------------------------|----------------------------------------------------------------------------------------------------|-----------------------------|----------|--|
| Administrator [admin] Login IP [17]                                                                                                    | 2.18.7.19] Login Date [2015-11-12 14:23:41]                                                                                                    |                                                                                                    | ⊠ Online User 🚨 System Status                                                                      | 🔓 Change Password           | C Logout |  |
| Admentationa (selaming cogning) cogning (selaming cogning) cogning (selamin | Chailer Password Anti Brack Password Anti Brack Force     When the times of kaying an incorrect p     Translee PEAP Authentication for     Auto-connect to SSID:     WiFI Encryption Type:     Second Stage of PEAP Authentication:     Click hars to download WFI Helper:     Translematic to a control ownload and or     Account Expiration Warning: | Protection ssword exceeds interes, within in hours, the user account will be finzen. Windows Client PEAP MSCHAP  PEAP_MSCHAP  istribute the WFI helper to Windows users.                                                                                                    |                                                                                                    |                             |          |  |
| Bulletin Information     Otient Control                                                                                                    | SMS Account Expiration Warning:<br>Email Account Expiration Warning:<br>* Sending Account Expiration Warning 7<br>Every giad of the sense of the sense of the sense<br>Every 24 hours to send Email/SM<br>(1) Tips: Enabling SMS/Email Account Ex-<br>Expiration Warning will be re-sent.                                                               | days before. (Default: 7; Range: 1 to 30)     octock to send Email/SMS account expiration warning     account expiration warning (Default: 24, Range: 1 to 360)     xiration Warning allows the system to hourly check the online status within the configured period and sends the v     Modify Reset | varning messages if necessary. In every v                                                          | varning period, the Accourt | ŧ        |  |

2) The administrator can download and transfer the Wi-Fi helper to Windows users.

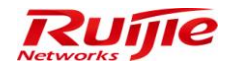

| IP RG-SMP                         | Security Managemer                                                                | nt Platform                      | Professional                                                                                                    | 🖸 Feedback 🍃 Online Service 🤝 Technical Forum 🕧 Abou<br>Technical Support Hotline: (+86)4008-111-000 |
|-----------------------------------|-----------------------------------------------------------------------------------|----------------------------------|----------------------------------------------------------------------------------------------------|----------------------------------------------------------------------------------------------------|
| Administrator (admin) Login IP (1 | 172.18.7.19] Login Date [2015-12-23 16:45:48]                                     |                                  |                                                                                                    | 🖄 Online User 🚨 System Status 🔓 Change Password 🛛 🕠 Logou                                            |
| Authentication & Authority 👻      | Periodic Online Status Detection                                                  |                                  |                                                                                                    |                                                                                                    |
| Se Online User                    | Periodic Online Status Detection:                                                 | <b>V</b>                         | 0% of nosenseauthenserviet from 1/2.18.34.16 Completed E 2                                                                                                    | 3                                                                                                    |
| Subser                            | * User Online Heartbeat Period:                                                   | 5                                | File Download - Security Warning                                                                                                    |                                                                                                    |
| 😕 User Group                      | (1) Tine:                                                                         |                                  | Do your much to not account this file?                                                                                                    |                                                                                                    |
| 📥 Device                          | 1. When Periodic Online Status Detection is                                       | enabled, please enable no        | to you want to run or save this file?                                                                                                    | eartbeat Period.                                                                                     |
| 🕵 Blacklist                       | 2. When Periodic Online Status Detection is                                       | enabled and the system d         | Name: wifi_helper.exe                                                                                                    | Jser Online Heartbeat Periods, the system will assume that this user has gone offline and clear      |
| Self-Registration                 | the user accordingly.                                                             |                                  | Type: Application                                                                                                    |                                                                                                    |
| Mobile Terminal                   |                                                                                   |                                  | From: 172.18.34.16                                                                                                    |                                                                                                    |
| 📇 MAC Terminal                    | Password Anti Brute Force Protection                                              |                                  | Run Save Cancel                                                                                                    |                                                                                                    |
| 📕 External Identity Center        | Enable Password Anti Brute Force Pro<br>When the times of keying an incorrect pas | otection<br>ssword exceeds 5 tir | While files from the internet can be useful this file tune can                                                                                                    |                                                                                                    |
| Authentication Settings           | Enable DEAD Authontication for Win                                                | down Cliont                      | I when the norm the incenter can be determined in the type can be determined in the incenter of the source, do not the source, do not the source, do not the source of the source of |                                                                                                    |
| Portal Settings                   | Auto connect to SSID:                                                             | 402                              | <ul> <li>Tun or save this solitivare. <u>What is the tipk?</u></li> </ul>                                                                                                    |                                                                                                    |
|                                   | WELCOUNTRY TYPE:                                                                  | WR42 -                           |                                                                                                    |                                                                                                    |
| Rulletin Information              | wirr Security Type.                                                               | WPA2 +                           |                                                                                                    |                                                                                                    |
| 🕜 Client Control                  | WIFI Encryption Type:                                                             | AES 👻                            |                                                                                                    |                                                                                                    |
|                                   | Second Stage of PEAP Authentication:                                              | PEAP_MSCHAP -                    |                                                                                                    |                                                                                                    |
|                                   | Click here to download WIFI Helper.                                               |                                  |                                                                                                    |                                                                                                    |
|                                   | ① Tip: Administrators can download and d                                          | istribute the WIFI helper to \   | Windows users.                                                                                                    |                                                                                                    |
|                                   | Account Expiration Warning                                                        |                                  |                                                                                                    |                                                                                                    |
|                                   | Account Expiration Warning:                                                       | V                                |                                                                                                    |                                                                                                    |
|                                   | SMS Account Expiration Warning:                                                   |                                  |                                                                                                    |                                                                                                    |
| System Maintenance                | Email Account Expiration Warning:                                                 |                                  |                                                                                                    |                                                                                                    |
| Log Audit 🔸                       | * Sending Account Expiration Warning 7                                            | days before (Default             | 7: Range: 1 to 30)                                                                                                    |                                                                                                    |

# **Enabling Account Expiration Warning**

 Account Expiration Warning: Choose Authentication & Authority > Authentication Settings from the left navigation bar to enter the authentication parameter configuration page. Choose the Account Expiration Warning box to enable this function.

| IP RG-SMP S                        | Security Management Platform Professional Continue Security Management Platform Professional Continue Security Management Platform Professional Continue Security Management Platform Professional Continue Security Management Platform Professional Continue Security Management Platform Professional Continue Security Management Platform Professional Continue Security Management Platform Professional Continue Security Management Platform Professional Continue Security Management Platform Professional Continue Security Management Platform Professional Continue Security Management Platform Professional Continue Security Management Platform Professional Continue Security Management Platform Professional Continue Security Platform Professional Continue Security Management Platform Professional Continue Security Platform Platform Professional Continue Security Platform Platform Platform Professional Continue Security Platform Platform | About<br>111-000 |  |  |  |  |
|------------------------------------|----------------------------------------------------------------------------------------------------|------------------|--|--|--|--|
| Administrator [admin] Login IP [17 | 12.18.7.19] Login Date [2015-11-12 14.23.41] 😥 Online User 🦲 System Status 🔒 Change Password 🕠                                                                                                    | Logout           |  |  |  |  |
| Authentication & Authority         | Enable Password Anti Brute Force Protection     When the times of Keying an incorrect password exceeds      times, within      hours, the user account will be frozen.                                                                                                    | *                |  |  |  |  |
| Sulser Group                       | C Enable PEAP Authentication for Windows Client                                                                                                    |                  |  |  |  |  |
| A Device                           | * Auto-connect to SSID: wechat                                                                                                    |                  |  |  |  |  |
| Se Blacklist                       | WIFI Security Type: WPA2 -                                                                                                    |                  |  |  |  |  |
| Self-Registration                  | WIFI Encryption Type: AES -                                                                                                    |                  |  |  |  |  |
| Mobile Terminal                    | Second Stage of PEAP Authentication: PEAP_MSCHAP                                                                                                    |                  |  |  |  |  |
| 📇 MAC Terminal                     | Click here to download WIFI Helper.                                                                                                    |                  |  |  |  |  |
| External Identity Center           | ① Tip: Administrators can download and distribute the WFI helper to Windows users.                                                                                                    |                  |  |  |  |  |
| Authentication Settings            | Account Expiration Warning                                                                                                    |                  |  |  |  |  |
| Portal Settings                    | Account Expiration Warning.                                                                                                    |                  |  |  |  |  |
| Bulletin Information               |                                                                                                    |                  |  |  |  |  |
| Client Control                     | Linner Zocken Capital Contraining. E                                                                                                    |                  |  |  |  |  |
|                                    | Serioung Account Expansion Hvaning (F) durys before (Denauti, F, Range, H) 3 V/                                                                                                    | =                |  |  |  |  |
|                                    | every day, at 3 ° o circick to 22 ° o circick to serial cmail/ows account expiration warning<br>° Every [24 hours to send Email/SMS account expiration warning (Default: 24, Range: 1 to 360)                                                                                                    |                  |  |  |  |  |
|                                    | Tips: Enabling SMS/Email Account Expiration Warning allows the system to hourly check the online status within the configured period and sends the warning messages if necessary. In every warning period, the Account Expiration Warning will be re-sent.                                                                                                    |                  |  |  |  |  |
|                                    | Modify Reset                                                                                                    |                  |  |  |  |  |

2) SMS Account Expiration Warning: Choose **Authentication & Authority** > **Authentication Settings** from the left navigation bar to enter the authentication parameter configuration page. Check the **SMS Account Expiration Warning** box to enable this function. After the day, time, and interval, the warning is sent.

3) Email Account Expiration Warning: Choose Authentication & Authority > Authentication Settings from the left navigation bar to enter the authentication parameter configuration page. Check the Email Account Expiration Warning bar to enable this function. Then, configure the day, time, and interval for sending the warning.

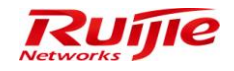

# **Portal Settings**

### **Function Description**

This section describes how to configure the Web Authentication & Self-Service, Enable Web Authentication, Enable Authentication-Exemption Rule for Web Users, Enable Guest Registration, Open Disclaimer Page, and Heartbeat Detection on Web-authenticated Users on the RG-SMP.

### **Configuration Tips**

N/A

## **Configuration Steps**

# **Configuring Web Authentication & Self-Service**

 Choose Authentication & Authority > Port Settings, and check the Enable Web Authentication box to enter the Web authentication configuration page.

| IP RG-SMP                                                                                                    | Security Management Platform Professional                                                                                                    | ☑ Feedback 💈 Online Ser<br>Technic            | vice 🔍 Technical Forun<br>cal Support Hotline: (+86)4 | About 008-111-000 |
|----------------------------------------------------------------------------------------------------|----------------------------------------------------------------------------------------------------|-----------------------------------------------|-------------------------------------------------------|-------------------|
| Administrator [admin] Login IP [1                                                                                                    | 72.18.7.19] Login Date [2015-11-12 14:23:41]                                                                                                    | 🖾 Online User 🚨 System Status                 | 🔓 Change Password                                     | O Logout          |
| Authentication & Authority 🔻                                                                                                    | Authentication & Authority > Portal Settings                                                                                                    |                                               |                                                       | ^                 |
| Contine User User User User Set Group Set Device Set Device Set D | Tips     For common user authentication, configure the HTTP redirection page http://172.18.7.55.80/smp/commonauth.or HTTPS redirection page https://172.18.7.55.80/smp/guestauth.or HTTPS redirection page https://172.18.7.55.80/smp/guestauth.or HTTPS redirection page https://172 | .7.55:443/smp/commonauth<br>443/smp/guestauth |                                                       |                   |
| Mobile Terminal                                                                                                    | HTTP Port: 80     Default: 80)     HTTPS Port: 443     Default: 443     Default: 443     Offsult: 443     Offsult: 443                                                                                                    |                                               |                                                       | E                 |
| External Identity Center                                                                                                    | Enable Web Authentication     Save user name and password for:     Device 4 Authentication Client at:                                                                                                    |                                               |                                                       |                   |
| Sulletin Information                                                                                                    | ☑ Automatically pop-up the URL you intent to access before login. ☑ Enable enter user name                                                                                                    |                                               |                                                       |                   |

2) Configure the HTTP Port and HTTPS Port. The default values are recommended.

# **Enabling Web Authentication**

 Choose Authentication & Authority > Port Settings, and check the Enable Web Authentication box to enter the Web authentication configuration page.

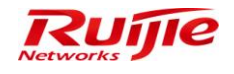

| IP RG-SMP S                                                                                                    | ecurity Management P                                                                       | latform Professional                       | ⊠ Feedback 💲 Online Ser<br>Technic | vice 🙄 Technical Forun<br>al Support Hotline: (+86)4 | About 1008-111-000 |
|----------------------------------------------------------------------------------------------------|--------------------------------------------------------------------------------------------|--------------------------------------------|------------------------------------|------------------------------------------------------|--------------------|
| Administrator [admin] Login IP [172                                                                                                    | 2.18.7.19] Login Date [2015-11-12 14:23:41]                                                |                                            | ⊠ Online User 🚨 System Status      | Change Password                                      |                    |
| Authentication & Authority 🔻                                                                                                    | Web Authentication & Self-Service                                                          |                                            |                                    |                                                      | ^                  |
| Soline User                                                                                                    | * HTTP Port:                                                                               | 80 (Default: 80)                           |                                    |                                                      |                    |
| Super Contraction of the second second secon | * HTTPS Port:                                                                              | 443 (Default: 443)                         |                                    |                                                      |                    |
| Le Device                                                                                                    | Itp: You can access the Self-Service platform through                                      | ugh http://172.18.7.55:80/smp/selfservice. |                                    |                                                      |                    |
| Blacklist                                                                                                    | Enable Web Authentication                                                                  |                                            |                                    |                                                      |                    |
| Self-Registration                                                                                                    | * Save user name and password for:                                                         | 15 days (Default: 15)                      |                                    |                                                      |                    |
| AC Terminal                                                                                                    | Download Web Authentication Client at:                                                     |                                            |                                    |                                                      |                    |
| External Identity Center     Authentication Settings     Dortal Settings     Bulletin Information     Client Control                                                                                                    | Automatically pop-up the URL you intent Enable enter user name Bulletin Board Information: | o access before login.                     |                                    |                                                      | E                  |
| System Maintenance 🔹                                                                                                    | ① Tip: After Web authentication is enabled, users ca                                       | in be authenticated through the browser.   |                                    |                                                      |                    |

2) Configure the **Save user name and password for: X days**. Network access users can use the browser for authentication.

# **Enabling Authentication-Exemption Rule for Web Users**

Choose Authentication & Authority > Port Settings, check the Enable Authentication-Exemption Rule for Web Users box, and configure the Authentication-Exemption User Group to which authentication-exempted users belong, Bulletin Board Information, and so on.

| IP RG-SMP S                                                                                                    | Security Management P                                                                                                    | latform   Profe                                                                | ssional                                                              | 🖂 Feed       | lback 💲 Online Sen<br>Technic | ice 🙄 Technical Forum<br>al Support Hotline: (+86)400 |
|----------------------------------------------------------------------------------------------------|----------------------------------------------------------------------------------------------------|--------------------------------------------------------------------------------|----------------------------------------------------------------------|--------------|-------------------------------|-------------------------------------------------------|
| Administrator [admin] Login IP [17]                                                                                                    | 2.18.7.19] Login Date [2015-11-12 14:23:41]                                                                                                    |                                                                                |                                                                      | Monline User | System Status                 | Change Password                                       |
| Authentication & Authority 🔻                                                                                                    | I Tip: You can access the Self-Service platform through                                                                                                    | ough http://172.18.7.55:80/smp/                                                | selfservice.                                                         |              |                               |                                                       |
| Second Second Se | Enable Web Authentication                                                                                                    |                                                                                |                                                                      |              |                               |                                                       |
| ዶ User Group                                                                                                    | Enable Authentication-Exemption Rule for                                                                                                    | r Web Users                                                                    |                                                                      |              |                               |                                                       |
| Levice                                                                                                    | * Authentication-Exemption User Group:                                                                                                    | new                                                                            | Q Select User Group                                                  |              |                               |                                                       |
| Blacklist                                                                                                    | Bulletin Board Title:                                                                                                    | Disclaimer                                                                     |                                                                      |              |                               |                                                       |
| Self-Registration     Mobile Terminal     MAC Terminal     External Identity Center     Authentication Settings     Bolletin Information                                                                                                    | * Bulletin Board Information:                                                                                                    | free                                                                           |                                                                      |              |                               |                                                       |
|                                                                                                    | <ul> <li>Login Button Title:</li> </ul>                                                                                                    | Access                                                                         |                                                                      |              |                               |                                                       |
|                                                                                                    | <ul> <li>Authentication Success Message:</li> </ul>                                                                                                    | Authentication is successf                                                     | ul.<br>You can now access the network.                               |              |                               |                                                       |
| Sustan Majatanaco 🔹                                                                                                    | Tips:     After Authentication-Exemption rule is enabled, ut     Configure the redirection URL for authentication e     HTTP Address.http://172.18.7.55.80/smp/freeauthe     HTTPS Address.https://172.18.7.55.43/smp/freeauthe     HTTPS Address.https://172.18.7.55.43/smp/freeauthe | sers only need to read and agre<br>xempted users.<br>enservlet<br>uthenservlet | e with the information on the bulletin board to access the Internet. |              |                               |                                                       |

# **Enabling Guest Registration**

 Choose Authentication & Authority > Port Settings, check the Enable Guest Registration box, and configure the Guest Validity Period and Bulletin Board Information.

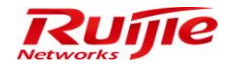

| IP RG-SMP S                                                                                                    | Security Management Platform                                | N Professional<br>∑ Feedback                                                                        | 8 Online Servic<br>Technical | ce 🖃 Technical Forun<br>I Support Hotline: (+86)4 | n 🔔 About<br>1008-111-000 |
|----------------------------------------------------------------------------------------------------|-------------------------------------------------------------|----------------------------------------------------------------------------------------------------|------------------------------|---------------------------------------------------|---------------------------|
| Administrator [admin] Login IP [17                                                                                                    | 72.18.7.19] Login Date [2015-11-12 14:23:41]                | 🐼 Online User                                                                                       | System Status                | Change Password                                   | C Logout                  |
| Authentication & Authority *                                                                                                    | Enable Guest Registration                                   |                                                                                                    |                              |                                                   |                           |
| Se Online User                                                                                                    | * Guest Validity Period: 1 Day(s) 0 - Hour(s) 0             | <ul> <li>Minute(s) (Default: 1 day, range: 5 minutes to 365 days)</li> </ul>                        |                              |                                                   |                           |
| 8 User                                                                                                    |                                                             |                                                                                                    |                              |                                                   |                           |
| 8 User Group                                                                                                    |                                                             |                                                                                                    |                              |                                                   |                           |
| La Device                                                                                                    |                                                             |                                                                                                    |                              |                                                   |                           |
| Sa Blacklist                                                                                                    |                                                             |                                                                                                    |                              |                                                   |                           |
| Self-Registration                                                                                                    | Difference in the second second second                      |                                                                                                    |                              |                                                   |                           |
| Mobile Terminal                                                                                                    | * Bulletin Board Information:                               |                                                                                                    |                              |                                                   |                           |
| and the main and the main and t |                                                             |                                                                                                    |                              |                                                   |                           |
|                                                                                                    |                                                             |                                                                                                    |                              |                                                   |                           |
| 🚮 External Identity Center                                                                                                    |                                                             |                                                                                                    |                              |                                                   |                           |
|                                                                                                    |                                                             |                                                                                                    |                              |                                                   |                           |
| Authentication Settings                                                                                                    |                                                             |                                                                                                    |                              |                                                   |                           |
| E Portal Settings                                                                                                    | Guest scan QR code to register <u>QR logo customization</u> | 2                                                                                                   |                              |                                                   |                           |
| Pullatin Information                                                                                                    | User Group: QSelect Use                                     | er Group                                                                                            |                              |                                                   |                           |
| Client Centrel                                                                                                    | QR wizard steps: Pleass scan your QR card to finis          | sh authentication!                                                                                  |                              |                                                   |                           |
|                                                                                                    | QR authentication success message: Guest QR auth            | entication success!                                                                                 |                              |                                                   |                           |
|                                                                                                    | Enable Guest QR Code Registration                           |                                                                                                    |                              |                                                   |                           |
|                                                                                                    | Enable Guest Validity Period by Scanner                     |                                                                                                    |                              |                                                   |                           |
|                                                                                                    | Message for QR Code Scanning:                               | Please ask the reception personnel to scan the QR Code.<br>In order to conduct authentication for a |                              |                                                   |                           |
|                                                                                                    | Message for Successful QR Code Authentication:              | You have passed QR Code authentication.<br><td></td> <td></td> <td></td>                            |                              |                                                   |                           |
| System Maintenance                                                                                                    |                                                             |                                                                                                    |                              |                                                   |                           |

2) Check the **Enable Guest QR Code Registration** box so that a common user can open an account for a guest by scanning the QR code of the guest.

| IP RG-SMP Security Management Platform   Professional                                                                                                    | ☑ Feedback 💈 Online S<br>Tech                                                                                                    | ervice 😌 Technical Forun<br>iical Support Hotline: (+86)4 | n 🚹 About |
|----------------------------------------------------------------------------------------------------|----------------------------------------------------------------------------------------------------|-----------------------------------------------------------|-----------|
| Administrator [admin] Login IP [172.18.7.19] Login Date [2015-11-12 14:23:41]                                                                                                    | 🖾 Online User 🚨 System Status                                                                                                    | 🔓 Change Password                                         | O Logout  |
| Authentication & Authonsy            Portine User             Portine User | authentication for a utility of the second second s |                                                           |           |

3) Check the **Guest scan QR Code to register** box so that a guest user can register by scanning the QR code of a common user.

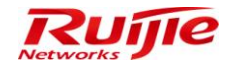

| IF RG-SMP Security Management Platform Professional                                                                                                    |                                                                                                    |                                                                                           | 🖂 Feedback 💲 Online Service 🤝 Technical Forum 🔒 About<br>Technical Support Hotline: (+86)4008-111-000 |                 |  |  |
|----------------------------------------------------------------------------------------------------|----------------------------------------------------------------------------------------------------|-------------------------------------------------------------------------------------------|----------------------------------------------------------------------------------------------------|-----------------|--|--|
| Administrator [admin] Login IP [172                                                                                                    | 2.18.7.19] Login Date [2015-11-12 14:23:41]                                                                          |                                                                                           | 🖾 Online User 🚨 System Status                                                                         | Change Password |  |  |
| Authentication & Authority                                                                                                    | Enable Guest Registration                                                                                            |                                                                                           |                                                                                                    |                 |  |  |
| Solution User                                                                                                    | * Guest Validity Period: 1 Day(s) 0 • Hour(s) 0                                                                      | <ul> <li>Minute(s) (Default: 1 day, range: 5 minutes to 365 days)</li> </ul>              |                                                                                                    |                 |  |  |
| User Group     User Group     Device     Device     Self-Registration     Mobile Terminal     MAC Terminal     External Identity Center     Device     Authentication Settings | * Bulletin Board Information:                                                                                        |                                                                                           |                                                                                                    |                 |  |  |
| Portal Settings                                                                                                    | Guest scan QR code to register QR logo customization                                                                 |                                                                                           |                                                                                                    |                 |  |  |
| Rulletin Information                                                                                                    | User Group: Default User Group                                                                                       | r <u>Group</u>                                                                            |                                                                                                    |                 |  |  |
| Client Control                                                                                                    | * QR wizard steps: Pleass scan your QR card to finit<br>* QR authentication success message: Guest QR authentication | authentication!                                                                           |                                                                                                    |                 |  |  |
|                                                                                                    | Enable Guest QR Code Registration                                                                                    |                                                                                           |                                                                                                    |                 |  |  |
|                                                                                                    | Enable Guest Validity Period by Scanner                                                                              |                                                                                           |                                                                                                    |                 |  |  |
|                                                                                                    | Message for QR Code Scanning:                                                                                        | Please ask the reception personnel to scan the QR Code.<br>br> In order to conduct auther | ntication for a                                                                                       |                 |  |  |
| Sustam Maintananaa                                                                                                    | Message for Successful QR Code Authentication:                                                                       | You have passed QR Code authentication.<br>You can now access the network.                |                                                                                                    |                 |  |  |

4) Check the Enable Guest SMS Self-Service Registration box so that a guest can register by using SMS.

| IP RG-SMP                                              | Security Management Plat                                                                                                    | form Professional                                                                                                    | 🖂 Feedback 💈 Online Se<br>Techn | rvice 🖃 Technical Forur<br>ical Support Hotline: (+86) | n 🔔 About<br>4008-111-000 |
|--------------------------------------------------------|----------------------------------------------------------------------------------------------------|----------------------------------------------------------------------------------------------------|---------------------------------|--------------------------------------------------------|---------------------------|
| Administrator [admin] Login IP [1]                     | 72.18.7.19] Login Date [2015-11-12 14:23:41]                                                                                                    |                                                                                                    | 🖾 Online User 🚨 System Status   | Change Password                                        |                           |
| Authentication & Authonsy *                            | Enable Guest SMS Self-Service Registration<br>* The maximum number of Self-Service Registration<br>Custom SMS:                                                                                                    | on per mobile number within 24 hours (Default: 24, range: 1 to 720) is 1 v times (Defau<br>Congratulations!                | it: 1, range: 1 to 10)          |                                                        |                           |
| Euroria conungs     Euroria conungs     Client Control | Tips:     The Class User Self-Service Registration is enabled, us     Please configure the URI, for QR Code authentication     HTTP Address.http://172.18.7.55.80/smp/qrccdeservlet     HTTPS Address.http://172.18.7.55.80/smp/qrccdesarvlet     HTTPS Address.http://172.18.7.55.80/smp/qrccdecardservl     HTTPS Address.http://172.18.7.55.80/smp/qrccdecardservl     ITTPS Address.http://172.18.7.55.80/smp/qrccdecardservl     ItTPS Address.http://172.18.7.55.80/smp/qrccdecardservl     ItTPS Address.http://172.18.7.55.80/smp/qrccdecardservl     ItTPS Address.http://172.18.7.55.80/smp/qrccdecardservl     ItTPS Address.http://172.18.7.55.80/smp/qrccdecardservl     ItTPS Address.http://172.18.7.55.80/smp/qrccdecardservl     ItTPS Address.http://172.18.7.55.80/smp/qrccdecardservl     ItTPS Address.http://172.18.7.55.80/smp/qrccdecardservl     ItTPS Address.http://172.18.7.55.80/smp/qrccdecardservl     ItTPS Address.http://172.18.7.55.80/smp/qrccdecardservl     ItTPS Address.http://172.18.7.55.80/smp/qrccdecardservl | ers can obtain a temporary password via SMS to access the Internet.<br>et<br>ner Online Heartbeat Period<br>let<br>servlet |                                 |                                                        |                           |

# **Opening Disclaimer Page**

1) Choose Authentication & Authority > Port Settings to enter the Web authentication configuration page.

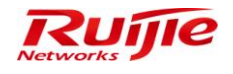

| IP RG-SMP S                                                                                                    | Security Mana                                                                                                    | 🖂 Feedback 🛛 💲 Online Ser<br>Technic                                                                                                    | ☑ Feedback 💈 Online Service 🖘 Technical Forum 👍 Abou<br>Technical Support Hotline: (+86)4008-111-00 |                   |          |
|----------------------------------------------------------------------------------------------------|----------------------------------------------------------------------------------------------------|----------------------------------------------------------------------------------------------------|----------------------------------------------------------------------------------------------------|-------------------|----------|
| Administrator (admin) Login IP [17:                                                                                                    | 2.18.7.19] Login Date [2015-11-1                                                                                      | 2 14:23:41]                                                                                                    | 🖾 Online User 🐣 System Status                                                                       | 🔓 Change Password | C Logout |
| Authentication & Authority *                                                                                                    | HTTPS Address:https://172<br>3. Please configure the URL f<br>HTTP Address:http://172.10<br>HTTPS Address:https://172 | 18.7.55.443/smp/grcodesen/et<br>or QR Code card authenticationer Online Heartbeat Period<br>7.55.80/smp/grcode-ardsen/et<br>18.7.55.431/smp/grcode-ardsen/et |                                                                                                    |                   | -        |
| 🕹 Oser Group<br>🍰 Device                                                                                                    | Open Disclaimer Pag                                                                                                   |                                                                                                    |                                                                                                    |                   |          |
| Self-Registration Suble Terminal Mobile Terminal Mobile Terminal Sublemation Sublemation Sublemation Sublemation Sublemation Client Control | Disclaimer title:     Disclaimer contents:                                                                            | Osclaimer<br>this is disclaimer page<br>(Support upto 8000 characters input)                                                                                 |                                                                                                    |                   |          |
|                                                                                                    | * Agree button title:                                                                                                 | Agree                                                                                                    |                                                                                                    |                   |          |
| System Maintenance                                                                                                    | Tip:Authentication continue     Heartbeat Detection of                                                                | es only after the disclaimer is agreed In Web-authenticated Users Modify Reset                                                                               |                                                                                                    |                   |          |

2) Check the Open Disclaimer Page box, configure the Disclaimer Contents, and click Modify to save the settings.

# **Configuring Heartbeat Detection on Web-authenticated Users**

1) Choose Authentication & Authority > Port Settings to enter the Web authentication configuration page.

| IP RG-SMP S                                                                                                    | Security Manag                                                                                                    |                                                                                | ☑ Feedback Source Control Forum A About<br>Technical Support Hotline: (+86)4008-111-000                                                                                 |
|----------------------------------------------------------------------------------------------------|----------------------------------------------------------------------------------------------------|--------------------------------------------------------------------------------|----------------------------------------------------------------------------------------------------|
| Administrator [admin] Login IP [17                                                                              | 72.18.7.19] Login Date [2015-11-12                                                                                                    | 14:23:41]                                                                      | 🖾 Online User 🦲 System Status 🔒 Change Password 🛛 🕠 Logout                                                                                                    |
| Authentication & Authority  Coline User User User Gue Duser Group Eve Blacklist Mobile Terminal Mobile Terminal | * Disclaimer contents:                                                                                                    | this is disclaimer page                                                        |                                                                                                    |
| External Identity Center<br>Authentication Settings                                                             | * Agree button title:      Tip:Authentication continues                                                                                                    | (Support upto 8000 characters input) Agree only after the disclaimer is agreed |                                                                                                    |
| Eulletin Information                                                                                            | <ul> <li>Heartbeat Detection or</li> <li>Detection Interval:</li> <li>Tips:</li> <li>The page to be displayed aft</li> <li>After this configuration is enicycle expires.</li> <li>This configuration is effective</li> </ul> | Web-authenticated Users                                                        | alidated user status (online or offine).<br>entication. Otherwise, the users will be forced to go offine when the 3rd heartbeat<br>onfigure to remain alive by traffic. |
| System Maintenance 🔹                                                                                            |                                                                                                    | Modify Reset                                                                   |                                                                                                    |

2) Check the Heartbeat Detection on Web-authenticated Users box, and configure the Detection Interval.

## **Bulletin Information**

#### **Function Description**

This section describes how to use the bulletin information function of RG-SMP.

With this function configured, a user can see an online information notification after being authenticated, or a specified URL to release other notifications or advertisements after each authentication.

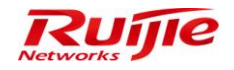

# **Configuration Tips**

N/A

# **Configuration Steps**

 Choose Authentication & Authority > Bulletin Information to enter the Bulletin Information page, and configure the Bulletin Information URL.

| IP RG-SMP                               | Security Mana                                                | igement Platfo                                                        | rm Professional                                    | edback 💈 Online Se<br>Technic | rvice 🖤 Technical Forur<br>al Support Hotline: (+86)40 | m <u> A</u> bout<br>008-111-000 |
|-----------------------------------------|--------------------------------------------------------------|-----------------------------------------------------------------------|----------------------------------------------------|-------------------------------|--------------------------------------------------------|---------------------------------|
| Administrator [admin] Login IP [1       | 72.24.0.55] Login Date [2015-1                               | 1-13 11:45:41]                                                        | 🖾 Online Use                                       | er 🚨 System Status            | 🔒 Change Password                                      | O Logout                        |
| Authentication & Authority 🔻            | <ul> <li>Authentication &amp; Authority</li> </ul>           | > Bulletin Information                                                |                                                    |                               |                                                        |                                 |
| Solution Continue User                  | Bulletin Information                                         |                                                                       |                                                    |                               |                                                        |                                 |
| & User Group                            |                                                              | Authentication success.                                               |                                                    |                               |                                                        |                                 |
| Blacklist                               |                                                              |                                                                       |                                                    |                               |                                                        |                                 |
| Self-Registration                       | Bulletin Information:                                        |                                                                       |                                                    |                               |                                                        |                                 |
| Mobile Terminal                         |                                                              |                                                                       |                                                    |                               |                                                        |                                 |
| 💃 External Identity Center              | Bulletin Information URL:                                    | http://www.ruijienetworks.com/                                        |                                                    |                               | Verify                                                 |                                 |
| Authentication Settings                 | Warning:                                                     | V                                                                     |                                                    |                               |                                                        |                                 |
| Portal Settings                         | <ol> <li>Tips:</li> <li>After the Bulletin Inform</li> </ol> | ation URL is configured, the Bulleti                                  | in page will be opened automatically               | after every authenticat       | ion.                                                   |                                 |
| Bulletin Information     Client Control | 2. The Bulletin Information<br>3. Enabling Account Expire    | n URL supports only HTTP and HT<br>ation Warning allows the system to | TPS formats.<br>) send warning messages to users ( | three days before acco        | unt expiration.                                        |                                 |
|                                         |                                                              |                                                                       | Modify Reset                                       |                               |                                                        |                                 |
| System Maintenance 🔹                    |                                                              |                                                                       |                                                    |                               |                                                        |                                 |

2) Click **Modify** to save the settings.

### **Terminal Authentication**

1) The following page is displayed if Web authentication of a user is successful.

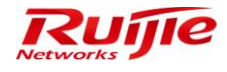

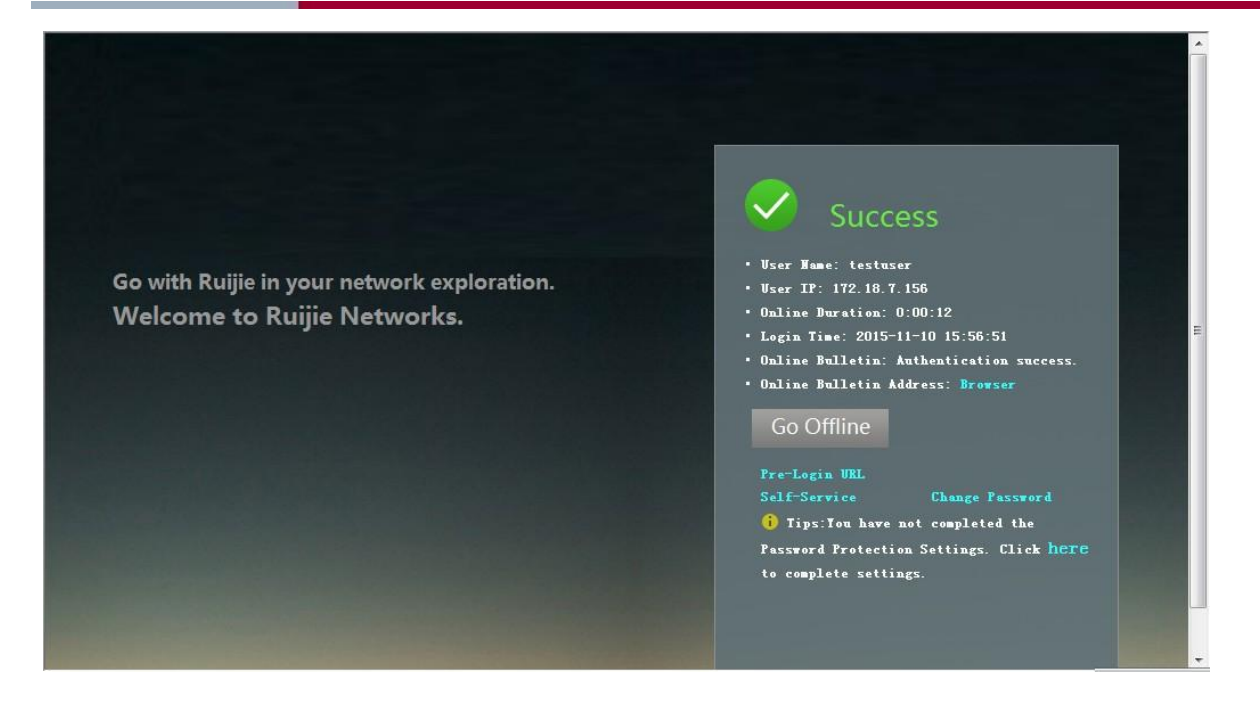

2) The configured online bulletin link is displayed on the authentication success page. Click this **Browser** hyperlink in **Online Bulletin Address** field to open the website such as <u>http://www.ruijienetworks.com/</u>.

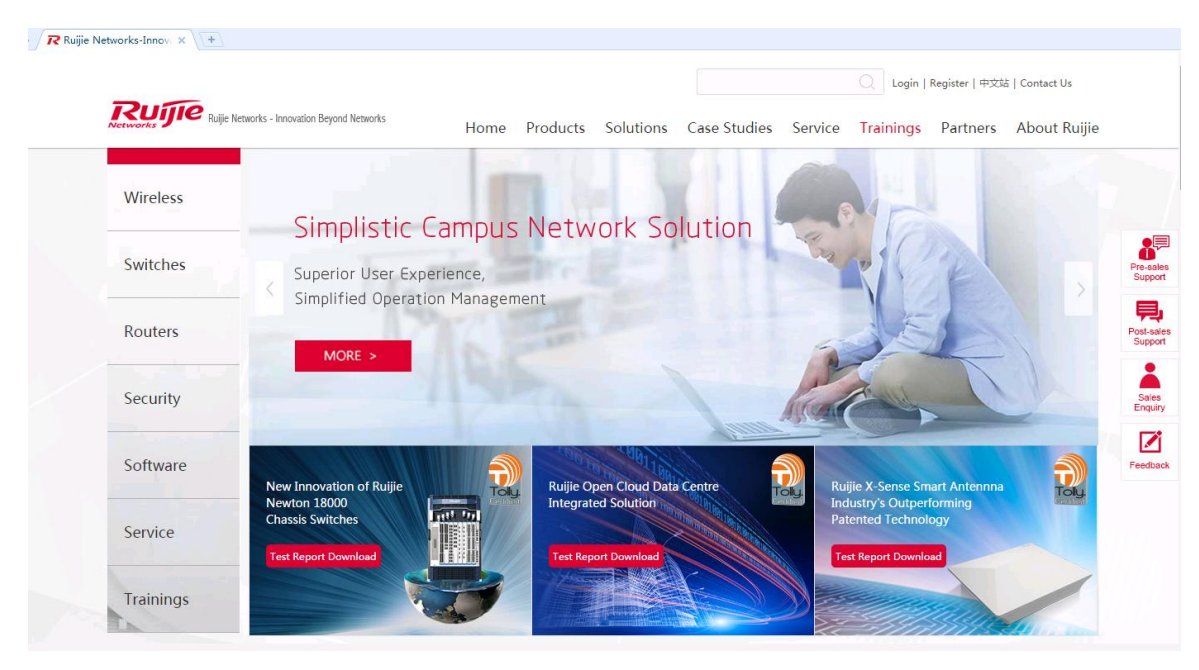

Note

If the mode of overwriting online bulletin page is enabled, the online bulletin page cannot be displayed. Therefore, a user cannot proactively go offline. In this case, the user can go offline by accessing the self-service platform at <u>http://smpip/selfservice</u>.

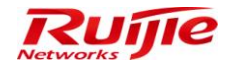

| User Name[testuser] Log | in Time[2015-11-10 15:59 | 9:21]               |                      |                     | <b>O</b> Logo |
|-------------------------|--------------------------|---------------------|----------------------|---------------------|---------------|
| My self-service         | My self-service > My Inf | ormation            |                      |                     |               |
| My Information          | Basic Information        |                     |                      |                     |               |
| 🐈 Change Password       | User Name:               | testuser            | Full Name:           | add                 |               |
| Password Protection     | Expiration Type:         | Never Expire        | User Status:         | Normal              |               |
|                         | Creation Date:           | 2015-11-10 11:43:15 | Time of Last Access: | 2015-11-10 15:56:40 |               |

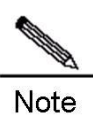

Note

Or, during the wired Web authentication, do not close the authentication success page. If this page is closed, RG-SMP will force the user offline three heartbeat periods later.

| Administrator [admin] Login IP | [172.18.7.19] Login Date [2015-11-10 11:20:52]                                                                    | M.On                                                                       | line User 🕌 System Status       | Change Password              |
|--------------------------------|----------------------------------------------------------------------------------------------------|----------------------------------------------------------------------------|---------------------------------|------------------------------|
| Authentication & Authority     | Custom SMS:                                                                                                    |                                                                            |                                 |                              |
| Solution User                  |                                                                                                    |                                                                            |                                 |                              |
| Cuser Generation               |                                                                                                    |                                                                            |                                 |                              |
| Device                         |                                                                                                    |                                                                            |                                 |                              |
| Blacklist                      |                                                                                                    |                                                                            |                                 |                              |
| Self-Registration              |                                                                                                    |                                                                            |                                 |                              |
| Mobile Terminal                | ① Tips:                                                                                                    |                                                                            |                                 |                              |
| MAC Terminal                   | 1. After Guest User Self-Service Registration is enabl                                                            | ed, users can obtain a temporary pass                                      | word via SMS to access the In   | itemet.                      |
|                                | 2. Please configure the URL for QR Code authenticat                                                               | on                                                                         |                                 |                              |
| External Identity Center       | HTTPS Address:http://172.18.7.55:80/smp/grcodeset                                                                 | viet                                                                       |                                 |                              |
|                                | 3 Please configure the URL for OR Code card auther                                                                | nticationer Online Heartbeat Period                                        |                                 |                              |
| Authentication Settings        | HTTP Address:http://172.18.7.55:80/smp/grcodecar                                                                  | dservlet                                                                   |                                 |                              |
| a Fontar Seturigs              | HTTPS Address:https://172.18.7.55:443/smp/qrcod                                                                   | ecardservlet                                                               |                                 |                              |
| Illetin Information            |                                                                                                    |                                                                            |                                 |                              |
| Client Control                 | Open Disclaimer Page                                                                                              |                                                                            | _                               |                              |
|                                | Heartbeat Detection on Web-authenticated Us                                                                       | ers                                                                        |                                 |                              |
|                                | * Detection Interval: 5                                                                                           | minutes (Default 5)                                                        |                                 |                              |
|                                | Tips:                                                                                                    |                                                                            |                                 |                              |
|                                | 1. The page to be displayed after wired Web authention                                                            | ation communicates with the server at                                      | regular intervals and informs   | the server about the valid   |
|                                | user status (online or offline).                                                                                  |                                                                            |                                 |                              |
|                                | 2. After this configuration is enabled, please inform the                                                         | e users of wired Web authentication no                                     | ot to close the page displayed  | after successful authentic   |
|                                | Otherwise, the users will be forced to go offline when<br>2. This configuration is offective for wired Web author | ine 3rd neartbeat cycle expires.<br>tication only Wireless Web authenticat | ion will be alive throughout th | o interfaco. Pleaco config   |
|                                | remain alive by traffic.                                                                                          | acaton only. Thereas treb addrenaea                                        | and will be alloc alloughout an | e interface. I reade conligu |
| System Maintenance 🔹 🕨         |                                                                                                    | Modify Reset                                                               |                                 |                              |
| Log Audit                      |                                                                                                    |                                                                            |                                 |                              |

Or, configure a traffic-based keepalive threshold. After a user is authenticated in wireless mode and goes online, if the traffic generated in a period of time is smaller than the threshold, the user will be forced to go offline.

# **Client Anti-Crack**

Note

## **Function Description**

This section describes how to configure the client anti-crack function.

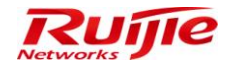

### **Configuration Tips**

N/A

## **Configuration Steps**

 Choose Authentication & Authority > Client Control to enter the Client Control page. Check the Enable Client Anti-Crack box to enable this function.

| IP RG-SMP                               | Security Management Platform Professional                                                                                                    | 🖂 Feedback 🧧 Online Ser<br>Technic | vice 🖃 Technical Forun<br>al Support Hotline: (+86): | h About  |
|-----------------------------------------|----------------------------------------------------------------------------------------------------|------------------------------------|------------------------------------------------------|----------|
| Administrator [admin] Login IP [1       | 72.18.7.19] Login Date [2015-11-12 14:23:41]                                                                                                    | 🖾 Online User 🚨 System Status      | Change Password                                      | ☐ Logout |
| Authentication & Authority 👻            | Authentication & Authority > Client Control                                                                                                    |                                    |                                                      |          |
| Se Online User<br>User<br>Suser Group   | Client Anti-Crack Client Distribution                                                                                                    |                                    |                                                      |          |
| Device<br>Backlist<br>Self-Registration | No Arti-Crack file exists in the system. <u>Add Anti-Crack File</u><br>Enable File Version Client Information Operation                                                                       |                                    |                                                      |          |
| Mobile Terminal                         | Add the user who uses the cracked client to the blacklist. When the times of using the cracked client exceeds 3 , within hours, the client will be frozen.                                    |                                    |                                                      |          |
| External Identity Center                | Add the user whose cracking behavior is detected to the blacklist When the number of cracking behaviors exceeds 3, within hours, the client will be frozen.                                   |                                    |                                                      |          |
| Portal Settings                         | Prohibit the client from sending spooling packets.  Prohibit the client from sending the ARP spooling packets.                                                                                |                                    |                                                      |          |
| Sulletin Information                    | Prohibit the client from sending the DHCP spoofing packets.  Filter illegal IP packets (Only the packets carrying the authenticated IP address and MAC address can be sent by the client PC.) |                                    |                                                      |          |
|                                         | Client Packet Number Detection  Client Packet Number Detection When the number of packets sert by client within 10 seconds exceeds 20000, the system will take the following actions.         |                                    |                                                      |          |
|                                         | Actions:       Send a warning to the user      Force the user to go offline     Warning:                                                                                                    |                                    |                                                      |          |
| System Maintenance                      |                                                                                                    |                                    |                                                      |          |

2) Click Add Anti-Crack File to import Version File, an Anti-Crack APP File, and Anti-Crack DLL File for client control.

| CRG-SMP Security Management Platform - Windows Internet Explorer                                                                                                    |    |  |  |  |  |
|----------------------------------------------------------------------------------------------------|----|--|--|--|--|
| http://172.18.7.55:8080/smp/clientcontrolservlet?kind=toClientAntiCrackFileUploadPage                                                                                       |    |  |  |  |  |
| Authentication & Authority > Client Control > Add Anti-Crack File                                                                                                    |    |  |  |  |  |
| Upload the version file                                                                                                    |    |  |  |  |  |
| * Version File:                                                                                                    | 浏览 |  |  |  |  |
| Upload the Anti-Crack file                                                                                                    |    |  |  |  |  |
| * Anti-Crack APP file:                                                                                                    | 浏览 |  |  |  |  |
| * Anti-Crack DLL file:                                                                                                    | 浏览 |  |  |  |  |
| * Anti-Crack DLL file:<br>② Tips:<br>Find the version file in the release package. (The version file information is recorded in the clientversioninfo.xml).<br>Upload Close |    |  |  |  |  |

3) Check the **Add the user who uses the cracked client to the blacklist** box, to configure the maximum number of times a cracked client can be used within a specified period before the client is frozen.

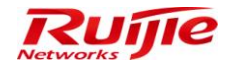

| IP RG-SMP Security Management Platform   Professional Control (1894) |                                                                                                    |                               |                            |          |
|----------------------------------------------------------------------|----------------------------------------------------------------------------------------------------|-------------------------------|----------------------------|----------|
| Administrator [admin] Login IP [17                                   | 72.18.7.19] Login Date [2015-11-12 14:23:41]                                                                                                    | 🖾 Online User 🚨 System Status | Generation Change Password | C Logout |
| Authentication & Authority 👻                                         | Authentication & Authority > Client Control                                                                                                    |                               |                            | ^        |
| Se Online User<br>User<br>User Group                                 | Client Anti-Crack Client Distribution                                                                                                    |                               |                            |          |
| 📥 Device<br>🕵 Blacklist<br>😢 Self-Registration                       | No Anti-Grack file exists in the system. <u>Add Anti-Crack File</u><br>Enable File Version Client Information Operation                                                                                                    |                               |                            |          |
| Mobile Terminal                                                      | Add the user who uses the cracked client to the blacklist.           When the times of using the cracked client exceeds 3         within 4         hours, the client will be fozen.                                                                               |                               |                            |          |
| Sternal Identity Center                                              | Add the user whose cracking behavior is detected to the blacklist When the number of cracking behaviors exceeds 3, within 4, hours, the client will be frozen.                                                                                                    |                               |                            | E        |
| Authentication Settings                                              | Prohibit the client from sending spoofing packets.                                                                                                    |                               |                            |          |
| Sulletin Information                                                 | Irrolmat the client from serioning the Aver spooting packets.     Prohibit the client from senting the DHCP spoofing packets.     Filter Blegal IP packets (Only the packets carrying the authenticated IP address and MAC address can be sent by the client PC.) |                               |                            |          |
|                                                                      | Client Packet Number Detection                                                                                                    |                               |                            |          |
|                                                                      | Enable Client Packet Mumber Detection When the number of packets sent by client within 10 seconds exceeds 20000, the system will take the following actions. Actions:     Send a warning to the user      Force the user to go offline Warning:                   |                               |                            |          |
| System Maintenance  Log Audit                                        | · · · · · · · · · · · · · · · · · · ·                                                                                                    |                               |                            |          |

4) Check the **Add the user whose cracking behavior is detected to the blacklist** box to configure the maximum number of cracking behaviors detected within a specified period before a client is frozen.

| P RG-SMP                                                          | P Security Management Platform Professional Confine Service Configuration Half                                                                                                    |                             |                 | n 🔔 Abou<br>4008-111-00 |
|-------------------------------------------------------------------|----------------------------------------------------------------------------------------------------|-----------------------------|-----------------|-------------------------|
| fministrator [admin] Login IP [1                                  | 72.18.7.19[Login Date [2015-11-12 14.23.41]                                                                                                    | i⊠Online User≜System Status | Change Password | C Logou                 |
| Authentication & Authonity<br>Online User<br>User<br>User Group   | Client Anti-Crack Client Distribution Client Anti-Crack No Anti-Crack Rie exists in the system. Add Anti-Crack File                                                                                                    |                             |                 |                         |
| Blacklist<br>Self-Registration<br>Mobile Terminal<br>MAC Terminal | Enable         File Version         Client information         Operation           Image: Add the user who uses the cracked client to the blacklist.         When the times of using the cracked client exceeds 3 , within 4 , hours, the client will be frozen.           Image: Add the user whose cracking behavior is detected to the blacklist.         When the times of using the cracking behavior is detected to the blacklist. |                             |                 |                         |
| Authentication Settings                                           | Prohibit the client from sending beckets.     Prohibit the client from sending the ARP spoofing packets.     Prohibit the client from sending the DHCP spoofing packets.     Prohibit the client from sending the DHCP spoofing packets.                                                                                                    |                             |                 |                         |
| Client Control                                                    | Filter liegal (P packets (Only the packets carrying the authenticated IP address and MAC address can be sent by the client PC.)     Cillent Packet Number Detection     Enable Client Packet Number Detection     When the number of packets sent by client within [10] seconds exceeds [20000], the system will take the following actions.                                                                                             |                             |                 |                         |
|                                                                   | Actions:  Send a warning to the user  Force the user to go offline Warning:                                                                                                    |                             |                 |                         |
| /stem Maintenance                                                 | Modify                                                                                                    |                             |                 |                         |

# **System Maintenance**

# **SMS Settings**

# **Function Description**

This section describes how to configure the SMS service.

# **Configuration Tips**

N/A

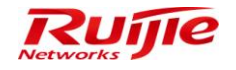

### **Configuration Steps**

# **Configuring the SMS Modem**

1) Choose System Maintenance > SMS Settings to enter the SMS configuration page. Select Enable SMS Modem.

| IP RG-SMP S                         | ecurity Management Platform Professional                                                                                                    | ☑ Feedback 💈 Online Service 🤤 Technical Forum и About<br>Technical Support Hotline: (+86)4008-111-000 |                 |          |
|-------------------------------------|----------------------------------------------------------------------------------------------------|----------------------------------------------------------------------------------------------------|-----------------|----------|
| Administrator [admin] Login IP [172 | 2.18.7.19] Login Date [2015-11-12 14:23:41]                                                                                                    | ⊠Online User 🚨 System Status                                                                          | Change Password | C Logout |
| Authentication & Authority          | System Maintenance > SMS Settings                                                                                                    |                                                                                                    |                 |          |
| System Maintenance                  | I SMS Settings                                                                                                    |                                                                                                    |                 |          |
| Bettings                            | Enable SMS Modem     Enable SMS Gateway     Enable 3G SMS Gateway                                                                                                    |                                                                                                    |                 |          |
| Email Service Settings              |                                                                                                    |                                                                                                    |                 |          |
| Custom Manager Page                 | * Port (serial port): COM1<br>* Baud Rate: 9600                                                                                                    |                                                                                                    |                 |          |
| Database Maintenance                | * Data Bit: 8 🗸                                                                                                    |                                                                                                    |                 |          |
|                                     | * SIM Card PIN Code: 1234                                                                                                    |                                                                                                    |                 |          |
|                                     | * Manufacture Model: Default Model -                                                                                                    |                                                                                                    |                 |          |
|                                     |                                                                                                    |                                                                                                    |                 |          |
|                                     | 0 Tips 1.<br>1. Port (serial port), the name of the SMS modern port that connected with the server.<br>1. Dot (serial port), the name of the SMS modern port that connected with the server. |                                                                                                    |                 |          |
|                                     | 2. Baud Rate: the same as that of the SMS modem.                                                                                                    |                                                                                                    |                 |          |
|                                     | 3. SIM Card PIN Code: SIM Card PIN Code of the SMS modem, (default PIN code of China Mobil is 1234, default PIM code of China Unicom is 0000).                                               |                                                                                                    |                 |          |
|                                     | <ol><li>Vendor Model: Vendor Model of the SMS modem. Select 'Default Model' if there is no other option in the list.</li></ol>                                                               |                                                                                                    |                 |          |
|                                     | Modify Reset Send a Test Message                                                                                                    |                                                                                                    |                 |          |
|                                     |                                                                                                    |                                                                                                    |                 |          |
|                                     |                                                                                                    |                                                                                                    |                 |          |
|                                     |                                                                                                    |                                                                                                    |                 |          |
| Log Audit                           |                                                                                                    |                                                                                                    |                 |          |

2) Configure parameters related to the SMS modem, and click **Modify** to save the settings. Click **Send a Test Message** to test the configuration.

| 🔗 RG-SMP Security Management Platform - Windows Internet Explorer 📃 📼 🔤                                         |
|----------------------------------------------------------------------------------------------------|
| http://172.18.7.55:8080/smp/smsservlet?kind=toSendPage                                                          |
| System Maintenance > Send a Test Message                                                                        |
| Send a Test Message                                                                                             |
| * Mobile Number:                                                                                                |
| ③ Tips:The system will send a test message to your designated telephone number. The expenses is charged by ISP. |
| Send a Test Message Close                                                                                       |

# **Configuring the SMS Gateway**

1) Choose System Maintenance > SMS Settings to enter the SMS configuration page. Select Enable SMS Gateway.

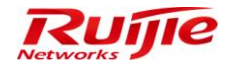

| IP RG-SMP S                        | Security Mana                         | gement Platf                 | Orm Professional      | 🖂 Feedback 💲 Online Ser<br>Technic | rice 🙄 Technical Forun<br>al Support Hotline: (+86)4 | n 🚹 About<br>008-111-000 |
|------------------------------------|---------------------------------------|------------------------------|-----------------------|------------------------------------|------------------------------------------------------|--------------------------|
| Administrator [admin] Login IP [17 | 2.18.7.19] Login Date [2015-11-1      | 2 14:23:41]                  |                       | 🖾 Online User 🔎 System Status      | Change Password                                      |                          |
| Authentication & Authority         | System Maintenance > SM               | IS Settings                  |                       |                                    |                                                      |                          |
| System Maintenance                 | SMS Settings                          |                              |                       |                                    |                                                      |                          |
| Basic Configuration                | Enable SMS Modem                      | Enable SMS Gateway           | Enable 3G SMS Gateway |                                    |                                                      |                          |
| Email Service Settings             |                                       | ,                            | ,                     |                                    |                                                      |                          |
|                                    | * IP:                                 | 127.0.0.1                    |                       |                                    |                                                      |                          |
| Custom Manager Page                | * Port:                               | 5005                         |                       |                                    |                                                      |                          |
| 🚮 Database Maintenance             | * User Name:                          | admin                        |                       |                                    |                                                      |                          |
|                                    | * Password:                           | •••••                        |                       |                                    |                                                      |                          |
|                                    |                                       |                              |                       |                                    |                                                      |                          |
|                                    | Tips     ID: ID: address of the SMS I | Web envire interfere         |                       |                                    |                                                      |                          |
|                                    | 2. Port: the port name of the c       | corresponding SMS Web Servic | interface.            |                                    |                                                      |                          |
|                                    | 3. Username: username of the          | e corresponding SMS Web Ser  | ce interface.         |                                    |                                                      |                          |
|                                    | 4. Password: password of the          | corresponding SMS Webservio  | interface.            |                                    |                                                      |                          |
|                                    |                                       |                              | Modify Reset Send a T | est Message                        |                                                      |                          |
|                                    |                                       |                              |                       |                                    |                                                      |                          |
|                                    |                                       |                              |                       |                                    |                                                      |                          |
|                                    |                                       |                              |                       |                                    |                                                      |                          |
|                                    |                                       |                              |                       |                                    |                                                      |                          |
| Les Auto                           |                                       |                              |                       |                                    |                                                      |                          |

2) Configure parameters related to the SMS gateway, and click **Modify** to save the settings. Click **Send a Test Message** to test the configuration.

| EG-SMP Security Management Platform - Windows Internet Explorer                                         |        | x |
|----------------------------------------------------------------------------------------------------|--------|---|
| http://172.18.7.55:8080/smp/smsservlet?kind=toSendPage                                                  |        |   |
| System Maintenance > Send a Test Message                                                                |        |   |
| Send a Test Message                                                                                     |        |   |
| * Mobile Number:                                                                                        |        |   |
| Ips:The system will send a test message to your designated telephone number. The expenses is charged by | y ISP. |   |
| Send a Test Message Close                                                                               |        |   |

# **Email Service Settings**

#### **Function Description**

This section describes how to configure the Email service.

## **Configuration Tips**

N/A

## **Configuration Steps**

 Choose System Maintenance > Email Service Settings to enter the Email service configuration page. Check the Enable Email Service box.

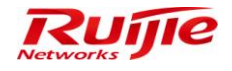

| IP RG-SMP S                        | Security Management Platform                                   | Professional                                                              | ☑ Feedback 💈 Online Ser<br>Technic             | vice 🗢 Technical Forun<br>al Support Hotline: (+86)4 | 1 About |
|------------------------------------|----------------------------------------------------------------|---------------------------------------------------------------------------|------------------------------------------------|------------------------------------------------------|---------|
| Administrator [admin] Login IP [17 | 2.18.7.19] Login Date [2015-11-12 14:23:41]                    |                                                                           | 🐼 Online User 🕭 System Status                  | Change Password                                      |         |
| Authentication & Authority 🕨       | System Maintenance > Email Service Settings                    |                                                                           |                                                |                                                      |         |
| System Maintenance                 | Email Service Settings                                         |                                                                           |                                                |                                                      |         |
| BASS Settings                      | C Enable Email Service                                         |                                                                           |                                                |                                                      |         |
| Email Service Settings             | * Email Server:                                                | smtp.163.com (for example: mail.ruijie.com.cn)                            |                                                |                                                      |         |
|                                    | * Email Server Port:                                           | 25 (default: 25)                                                          |                                                |                                                      |         |
| 式 Custom Manager Page              | Whether to adopt identity authentication for the email server: | (the ticked box indicates to adopt identity authentication, and the empty | ty box indicates not to adopt identity authent | ication)                                             |         |
| Batabasa Maintanansa               | * Sender Email Address:                                        | suautotest@163.com                                                        |                                                |                                                      |         |
| Database Maintenance               | * Sender Email Password:                                       | •••••                                                                     |                                                |                                                      |         |
|                                    |                                                                | Modify Reset Send a Test Email                                            |                                                |                                                      |         |
| Log Audit 🔹 🕨                      |                                                                |                                                                           |                                                |                                                      |         |

2) Configure parameters related to the Email service, and click **Modify** to save the settings. Click **Send a Test Email** to test the configuration.

| 🟉 RG-SMP Security Management Platform - Windows Internet Explorer                                                  |                |
|----------------------------------------------------------------------------------------------------|----------------|
| http://172.18.7.55:8080/smp/mailservlet?kind=toSendPage                                                            |                |
| <ul> <li>System Maintenance &gt; Send a Test Email</li> </ul>                                                      |                |
| Send a Test Email                                                                                                  |                |
| * Receiver Email<br>Address:                                                                                       |                |
| Tips:The system will sent a test email to your designated email box to check whether the email service co correct. | nfiguration is |
| Send a Test Email Close                                                                                            |                |
|                                                                                                    |                |
| Correct.                                                                                                    | niigurauon 15  |

### **Custom Manager Page**

#### **Function Description**

This section describes how to customize the background picture of the RG-SMP management platform. When customizing the background pictures for the first time, you need to customize that of the login page, title page, and wizard page in sequence. The later change requires no order.

## **Configuration Tips**

N/A

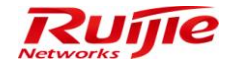

## **Configuration Steps**

1) Choose System Maintenance > Custom Manager Page to enter the picture customization page.

| IP RG-SMP                         | Security Management Platform Professional                                                                             | ☑ Feedback S Online Service □ Technical Forum A About<br>Technical Support Hotline: (+86)4008-111-000 |                   |          |  |
|-----------------------------------|----------------------------------------------------------------------------------------------------|----------------------------------------------------------------------------------------------------|-------------------|----------|--|
| Administrator [admin] Login IP [1 | 72.18.7.19] Login Date [2015-11-12.14:23:41]                                                                          | ⊠ Online User 🚨 System Status                                                                         | 🔒 Change Password | C Logout |  |
| Authentication & Authority +      | System Maintenance > Custom Manager Page                                                                              |                                                                                                    |                   |          |  |
| System Maintenance                | Custom Manager Page                                                                                                   |                                                                                                    |                   |          |  |
| SMS Settings                      | ⑦ Default Style                                                                                                    |                                                                                                    |                   |          |  |
| Email Service Settings            | The LOGO picture and title of the manager adopt the default style.                                                    |                                                                                                    |                   |          |  |
| Custom Manager Dave               | Custom Style.                                                                                                    |                                                                                                    |                   |          |  |
|                                   | The LOGO picture and title of the manager adopt the custom style.                                                     |                                                                                                    |                   |          |  |
| 🕵 Database Maintenance            | (i) Tips:<br>1. If you want to download picture templates, please click $\overset{\bullet}{\simeq}$ here to download. |                                                                                                    |                   |          |  |
| Log Audit                         | Next                                                                                                    |                                                                                                    |                   |          |  |

2) Select Custom Style, and click Next to start customization. You can click here in Tips to download the picture template.

| IP RG-SMP                                                                                   | Security Management Platform Professional Technical Support Hotline: (+86)4008-111-00                           | ut<br>O |  |  |  |  |
|---------------------------------------------------------------------------------------------|----------------------------------------------------------------------------------------------------|---------|--|--|--|--|
| Administrator [admin] Login IP [1                                                           | 72.24.0.55] Login Date [2015-11-13 11:45:41] 🔯 Online User 🧶 System Status 🔓 Change Password 🕠 Logo             | Jt      |  |  |  |  |
| Authentication & Authority 🔸                                                                | System Maintenance > Custom Manager Page                                                                        |         |  |  |  |  |
| System Maintenance                                                                          | Custom Manager Page                                                                                             |         |  |  |  |  |
| 📝 SMS Settings                                                                              | ◎ Default Style                                                                                                 |         |  |  |  |  |
| Exemail Service Settings The LOGO picture and title of the manager adopt the default style. |                                                                                                    |         |  |  |  |  |
| 🗟 Custom Manager Page                                                                       | Custom Style. The LOGO picture and title of the manager adopt the custom style.                                 |         |  |  |  |  |
| 式 Database Maintenance                                                                      | ① Tips :<br>1. If you want to download picture templates, please click 💁 <u>here t</u> o <mark>Jownload.</mark> |         |  |  |  |  |
|                                                                                             | Next Reset                                                                                                    |         |  |  |  |  |
| Log Audit                                                                                   |                                                                                                    |         |  |  |  |  |

3) Select the Login Page Picture, Background Picture of the Login Page, and Background Color of Login Page, and click Upload to upload these pictures. Then, go to the preview page.

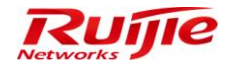

| IP RG-SMP Security Management Platform Professional Cetaback Source Cetaback Cetaback Cetabac |                                                                                        |               |                      |                                           |                               |              |         |       |
|----------------------------------------------------------------------------------------------------|----------------------------------------------------------------------------------------|---------------|----------------------|-------------------------------------------|-------------------------------|--------------|---------|-------|
| Administrator (admin) Login IP (17                                                                                                    | 72.18.7.19] Login Date [2015-12-23 16:45:48]                                           |               |                      |                                           | 🖾 Online User 🐣 System Status | Change Passy | word OL | ogout |
| Authentication & Authority ><br>System Maintenance >                                                                                                    | Custom Login Page                                                                      |               |                      |                                           |                               |              |         |       |
| Basic Configuration                                                                                                    | * Login Page Picture:                                                                  | E:\PIC\PC.jpg |                      |                                           |                               |              | Browse  |       |
| 🛃 SMS Settings                                                                                                    | Background Picture of the Login Page:                                                  | #05057D       |                      |                                           |                               |              | prowse  |       |
| Custom Manager Page                                                                                                    | Background Color of Login Page.<br>I Tips. The size of upload picture cannot<br>Upload | process 78    | Message from webpage | of the background picture dimensions must | be 1280*1024.                 |              |         |       |
|                                                                                                    |                                                                                        |               | OK Cancel            |                                           |                               |              |         |       |

4) Click Re-import to import another pictures for the login page. Click Next to customize the title pictures.

| IP RG-SMP Security Mana                                            | ☑ Feedback 💈 Online Service 🤤 Technical Forum 🔔 About<br>Technical Support Hotline: (+86)4008-111-000 |                                                            |  |  |
|--------------------------------------------------------------------|----------------------------------------------------------------------------------------------------|------------------------------------------------------------|--|--|
| Administrator [admin] Login IP [172.18.7.19] Login Date [2015-11-1 | 2 14:23:41]                                                                                           | 😥 Online User 🐣 System Status 🔒 Change Password 🛛 🕠 Logout |  |  |
| Authentication & Authority                                         |                                                                                                    |                                                            |  |  |
| Basic Configuration     Settings     Email Service Settings        |                                                                                                    |                                                            |  |  |
| Custom Manager Page                                                |                                                                                                    |                                                            |  |  |
| Database Maintenance                                               |                                                                                                    |                                                            |  |  |
|                                                                    | User Name:<br>Password:                                                                               |                                                            |  |  |
|                                                                    | Pler                                                                                                  | ase use IE6.0 or above version.                            |  |  |
| Re-In                                                              | port                                                                                                  | Next                                                       |  |  |
| Log Audit                                                          |                                                                                                    |                                                            |  |  |

5) Select the title picture and text description, and click **Upload**. Then, go to the preview page.

| IF RG-SMP Security Management Platform Professional                                                      |                                                                                                    |                                                    |                                                     | 🖂 Feedback 💈 Online Sen<br>Technic | Feedback Soline Service Technical Forum A About<br>Technical Support Hotline: (+86)4008-111-000 |          |  |  |
|----------------------------------------------------------------------------------------------------|----------------------------------------------------------------------------------------------------|----------------------------------------------------|-----------------------------------------------------|------------------------------------|-------------------------------------------------------------------------------------------------|----------|--|--|
| Administrator (admin) Login IP [17                                                                       | 2.18.7.19] Login Date [2015-11-12 14:23:41]                                                                      |                                                    |                                                     | 🖾 Online User 🐣 System Status      | G Change Password                                                                               | O Logout |  |  |
| Authentication & Authonty  System Maintenance  Basic Configuration  SMS Settings  Famil Service Settings | Custom Title Picture  * Title Picture: Background Picture of Title:  ① The size of upload picture cannot exceent | s 1MB. The dimensions of the title picture must be | 1000°59. The dimensions of the title background pic | ture must be 6°59.                 |                                                                                                 | 浏览<br>浏览 |  |  |
| Custom Manager Page                                                                                      | Custom Content<br><sup>6</sup> Custom Title:<br><sup>6</sup> Content of the "About" session:<br>Upload           |                                                    |                                                     |                                    |                                                                                                 |          |  |  |
| Log Audit                                                                                                |                                                                                                    |                                                    |                                                     |                                    |                                                                                                 |          |  |  |

6) Click **Re-import** to import the title picture and text description again. Click **Finish** to complete the settings.
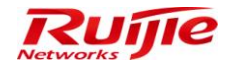

### RG-SMP Professional\_2.63 \_EN\_Build20151106 Operation Guide

| IP RG-SMP                                                                                                    | Security Management Platform   Profess                                                                                                    | onal                                                       | C Feedback 💲 Online Serv<br>Technic                                      | rice 🗢 Technical Foru<br>al Support Hotline: (+86)                          | m 🦲 About<br>4008-111-000                     |
|----------------------------------------------------------------------------------------------------|----------------------------------------------------------------------------------------------------|------------------------------------------------------------|--------------------------------------------------------------------------|-----------------------------------------------------------------------------|-----------------------------------------------|
| Administrator [admin] Login IP [1                                                                                                    | 72.18.7.19] Login Date [2015-11-12 14:23:41]                                                                                                    |                                                            | Online User 🧢 System Status                                              | Change Password                                                             | CLogout                                       |
| Authentication & Authority                                                                                                    | O Preview                                                                                                    |                                                            |                                                                          | -                                                                           |                                               |
| System Maintenance                                                                                                    |                                                                                                    |                                                            |                                                                          |                                                                             |                                               |
| SMS Settings                                                                                                    | RG-SMP test                                                                                                    |                                                            |                                                                          |                                                                             |                                               |
| Email Service Settings                                                                                                    |                                                                                                    |                                                            |                                                                          |                                                                             |                                               |
| Curtom Manager Page                                                                                                    |                                                                                                    |                                                            | Feedback 😗 Online Service                                                | e (1)About                                                                  |                                               |
|                                                                                                    |                                                                                                    | Message from webpage                                       |                                                                          |                                                                             |                                               |
| B Database Maintenance                                                                                                    |                                                                                                    |                                                            |                                                                          |                                                                             |                                               |
|                                                                                                    |                                                                                                    | this is test for custom @2015                              |                                                                          |                                                                             |                                               |
|                                                                                                    |                                                                                                    | OK                                                         |                                                                          |                                                                             |                                               |
|                                                                                                    |                                                                                                    |                                                            |                                                                          |                                                                             |                                               |
|                                                                                                    | Re-Import                                                                                                    |                                                            |                                                                          | Finish                                                                      |                                               |
|                                                                                                    |                                                                                                    |                                                            |                                                                          |                                                                             |                                               |
|                                                                                                    |                                                                                                    |                                                            |                                                                          |                                                                             |                                               |
|                                                                                                    |                                                                                                    |                                                            |                                                                          |                                                                             |                                               |
|                                                                                                    |                                                                                                    |                                                            |                                                                          |                                                                             |                                               |
|                                                                                                    |                                                                                                    |                                                            |                                                                          |                                                                             |                                               |
|                                                                                                    |                                                                                                    |                                                            |                                                                          |                                                                             |                                               |
|                                                                                                    |                                                                                                    |                                                            |                                                                          |                                                                             |                                               |
| Lon Audit                                                                                                    |                                                                                                    |                                                            |                                                                          |                                                                             |                                               |
| Log Audit                                                                                                    |                                                                                                    |                                                            |                                                                          |                                                                             |                                               |
| Log Addit                                                                                                    |                                                                                                    |                                                            |                                                                          |                                                                             |                                               |
|                                                                                                    | Security Management Diatform                                                                                                    |                                                            | 🕑 Feedback 💈 Online Servi                                                | ce 😇 Technical Forum                                                        | About                                         |
| NP RG-SMP                                                                                                    | Security Management Platform                                                                                                    | onal                                                       | 🗹 Feedback 💈 Online Servi<br>Technica                                    | ce 🗢 Technical Forum<br>I Support Hotline: (+86)4                           | About 008-111-000                             |
| Administrator (admin) Login IP [1                                                                                                    | Security Management Platform Professi                                                                                                    | onal                                                       | ∑ Feedback 💲 Online Servi<br>Technica<br>ISOnline User 🙆 System Status   | ce 😇 Technical Forum<br>I Support Hotline: (+86)4<br>🔒 Change Password      | About<br>008-111-000                          |
| Administrator [admin] Login IP [1<br>Authentication & Authonty +<br>System Maintenance                                                                                                    | Security Management Platform Professi<br>72 187 19] Login Date (2015-11-12 14 23 41)<br>• System Maintenance > Custom Manager Page                                                                                                    | anal                                                       | Feedback Sonline Servi<br>Technica<br>愛Online User 会System Status        | ce 🗢 Technical Forum<br>I Support Hotline: (+86)4                           | About<br>008-111-000                          |
| Administrator [admin] Login IP [1<br>Authentication & Authonty +<br>System Manenance                                                                                                    | Security Management Platform Professi<br>172 18.7.19] Logn Date [2015-11-12 14-23.41]<br>• System Maintenance > Custom Manager Page<br>Custom Manager Page                                                                                                    | onal                                                       | ∑ Feedback 🔹 Online Seni<br>Technica<br>⊠Online User 🐣 System Status     | ce 🗢 Technical Forum<br>I Support Hotline: (+86)4<br>Change Password        | About<br>008-111-000                          |
| Administrator (admin) Login P (1<br>Authentication & Authenty +<br>System Mantenance<br>Basic Configuration<br>SMS Settings                                                                                                    | Security Management Platform Professi<br>72 18.7.19] Logn Date [2015-11-12 14-23.41]<br>System Maintenance > Custom Manager Page<br>Custom Manager Page<br>Default Style                                                                                                    | onal                                                       | ⊡ Feedback 🔹 Online Servi<br>Technica<br>i⊠Online User 🐣 System Status   | Ce 🗢 Technical Forum<br>I Support Hotline: (+86)4                           | About<br>008-111-000<br>Cogout                |
| Administrator (admin) Login IP (1<br>Authentication & Authenty ><br>System Mantenance<br>Static Configuration<br>>> SMS Settings<br>Email Senice Settings                                                                                         | Security Management Platform Professi<br>72 187.19 Logn Date [2015-11-12 14-23.41]<br>System Maintenance - Custom Manager Page<br>Custom Manager Page<br>Default Style<br>The LOGO picture and title of the manager adopt the default style.                                                                                                    | onal                                                       | ⊡ Feedback 💲 Online Servi<br>Technica<br>iti©Online User 🐣 System Status | ce     ⊃ Technical Forum<br>I Support Hotime: (+86)4                        | About<br>008-111-000                          |
| Administrator (admin) Login IP (1<br>Administrator (admin) Login IP (1<br>Authentication & Authonty +<br>System Mandenance<br>Sessic Configuration<br>Sessic Settings<br>Email Senice Settings<br>Custom Manager Page                             | Security Management Platform Professi<br>72 18 7.19] Logn Date [2015-11-12 14 23 41]<br>System Maintenance > Custom Manager Page<br>Custom Manager Page<br>Default Style<br>The LOGO picture and bile of the manager adopt the default style.<br>Custom Style.                                                                                                    | onal                                                       | ⊡ Feedback 💲 Online Servi<br>Technica<br>ionline User 🐣 System Status    | ce 🗢 Technical Forur<br>I Support Hotline: (+86)4<br>A Change Password      | About<br>008-111-000<br>OB-000                |
| Administrator (admin) Login IP (1<br>Authentication & Authonty -<br>System Mandenance<br>Statings<br>SMS Settings<br>Email Service Settings<br>Custom Managor Page                                                                                | Security Management Platform Professi<br>72.18.7.19] Login Date (2015-11-12 14 23 41]<br>System Mainteance > Custom Manager Page<br>Custom Manager Page<br>Default Style<br>The LOGO picture and title of the manager adopt the default style.<br>Custom Style.<br>The LOGO picture and title of the manager adopt the custom style.                                                                                                    | onal                                                       | C Feedback Seni<br>Technica<br>⊯≦'Online User @ System Status            | ce 	☐ Technical Forum<br>I Support Hotline: (+85)4                          | 1 (1) About<br>008-111-000<br>(1) Logout      |
| Administrator (admin) Login IP (1<br>Administrator (admin) Login IP (1<br>Admentication & Authordy ><br>system Mandenance<br>Statis Settings<br>Statis Settings<br>Email Service Settings<br>Custom Manager Page<br>Custom Manager Page           | Security Management Platform Professi<br>172 18.7.19 Logn Date (2015-11-12 14-23.41)<br>System Maintenance > Custom Manager Page<br>Custom Manager Page<br>Custom Style<br>The LOGO picture and title of the manager adopt the default style.<br>Custom Style<br>The LOGO picture and title of the manager adopt the custom style.<br>The LOGO picture and title of the manager adopt the custom style.<br>The LOGO picture and title of the manager adopt the custom style.                                                                                                    | onal                                                       | ⊡ Feedback 💲 Online Servi<br>Technica<br>ISÖOnline User 🐣 System Status  | Ce 	☐ Technical Forum<br>I Support Hotime: (+85)4                           | 1 (About<br>008-111-000<br>(Cogout            |
| Administrator (admin) Login IP (1<br>Administrator (admin) Login IP (1<br>Administrator (admin) Login IP (1<br>System Mantenance<br>System Mantenance<br>System Settings<br>Email Service Settings<br>Custom Manager Page<br>Database Maintenance | Security Management Platform Professi<br>T2 18 7.19 Logn Date (2015-11-12 14-23-41)<br>System Maintenance > Custom Manager Page<br>Custom Manager Page<br>Custom Style<br>The LOGO picture and title of the manager adopt the default style.<br>Custom Style.<br>The LOGO picture and title of the manager adopt the custom style.<br>The LOGO picture and title of the manager adopt the custom style.<br>The LOGO picture and title of the manager adopt the custom style.<br>The LOGO picture and title of the manager adopt the custom style.<br>The LOGO picture and title of the manager adopt the custom style.<br>The LOGO picture and title of the manager adopt the custom style.<br>The LOGO picture and title of the manager adopt the custom style.<br>The LOGO picture and title of the manager adopt the custom style.<br>The LOGO picture and title of the manager adopt the custom style.<br>The LOGO picture and title of the manager adopt the custom style.<br>The LOGO picture and title of the manager adopt the custom style.<br>The submit of the custom custom customer adopt the custom style.<br>The custom customer configuration has been modified. The new configuration takes effect the submit of the submit of th                       | onal                                                       | I Feedback Sonline Servi<br>Technica<br>I System Status                  | Ce ♥ Technical Forum<br>I Support Hotime (+85)4                             | About     O08-111-000     O     Cogout        |
| Administrator (admin) Login IP (1<br>Administrator (admin) Login IP (1<br>Administrator (admin) Login IP (1<br>System Mantenance<br>System Mantenance<br>System Settings<br>Custom Manager Page<br>Custom Manager Page                            | Security Management Platform Professi<br>72.18.7.19 Logn Date (2015-11-12 14-23-41)<br>System Maintenance > Custom Manager Page<br>Custom Manager Page<br>Default Style<br>The LOGO picture and title of the manager adopt the default style.<br>Custom Style.<br>The LOGO picture and title of the manager adopt the custom style.<br>The LOGO picture and title of the manager adopt the custom style.<br>The LOGO picture and title of the manager adopt the custom style.<br>The LOGO picture and title of the manager adopt the custom style.<br>The LOGO picture and title of the manager adopt the custom style.<br>The LOGO picture and title of the manager adopt the custom style.<br>The LOGO picture and title of the manager adopt the custom style.<br>The LOGO picture and title of the manager adopt the custom style.<br>The LOGO picture and title of the manager adopt the custom style.<br>The LOGO picture and title of the manager adopt the custom style.<br>The LOGO picture and title of the manager adopt the custom style.<br>The LOGO picture and the picture uplated previously for modification, please click                                                                                                    | onal<br>ect after restart.                                 | ○ Feedback Sontine Servi<br>Technica<br>Sontine User System Status       | ce <sup>©</sup> Technical Forum (Support Hotime (+86)4<br>A Change Password | About           008-111-000           OLegout |
| Administrator (admin) Login IP (1<br>Authentication & Authony ><br>System Mantenance                                                                                                    | Security Management Platform Professi<br>72.18.7.19 Login Date (2015-11-12 14-23.41)<br>System Maintenance > Custom Manager Page<br>Custom Manager Page<br>Default Style<br>The LOGO picture and title of the manager adopt the default atyle.<br>Custom Style.<br>The LOGO picture and title of the manager adopt the custom style.<br>The LOGO picture and title of the manager adopt the custom style.<br>The LOGO picture and title of the manager adopt the custom style.<br>The LOGO picture and title of the manager adopt the custom style.<br>The LOGO picture and title of the manager adopt the custom style.<br>The LOGO picture and title of the manager adopt the custom style.<br>The LOGO picture and title of the manager adopt the custom style.<br>The LOGO picture and title of the manager adopt the custom style.<br>The LOGO picture and title of the manager adopt the custom style.<br>The LOGO picture and title of the manager adopt the custom style.<br>The LOGO picture and title of the manager adopt the custom style.<br>The custom center configuration has been modified. The new configuration takes et<br>the logo picture and title of the manager adopt the custom style.<br>The custom center configuration has been modified. The new configuration takes et<br>the logo picture and title of the manager adopt the custom style.<br>The custom center configuration has been modified. The new configuration takes et<br>the logo picture and the picture upleaded previously for modification, please click                                                                                                    | onal<br>tect after restart.                                | ○ Feedback Sonline Servi<br>Technica<br>Sonline User System Status       | ce <sup>©</sup> Technical Forum I Support Hotime (+86)4  Change Password    | 1 € About<br>008-111-000<br>∩ Legout          |
| Administrator (admin) Logia P (1<br>Authentication & Authenty +<br>System Mantenance<br>Basic Configuration<br>SMS Settings<br>Custom Manager Page<br>Custom Manager Page<br>Database Maintenance                                                 | Security Management Platform Professi<br>27.18.7.19 Login Date (2015-11-12 14-23.41)<br>System Maintenance > Custom Manager Page<br>Custom Manager Page<br>Default Style<br>The LOGO picture and title of the manager adopt the default style.<br>Custom Style.<br>The LOGO picture and title of the manager adopt the custom style.<br>The LOGO picture and title of the manager adopt the custom style.<br>The LOGO picture and title of the manager adopt the custom style.<br>The LOGO picture and title of the manager adopt the custom style.<br>The LOGO picture and title of the manager adopt the custom style.<br>The LOGO picture and title of the manager adopt the custom style.<br>The LOGO picture and title of the manager adopt the custom style.<br>The Custom center configuration has been modified. The new configuration takes et<br>Tips:<br>1. If you want to download picture templates, please click <u>here</u> to download.<br>2. If you want to download the picture uploaded previously for modification, please click                                                                                                    | ect after restart.                                         | ☐ Feedback Sonline Servi<br>Technica<br>System Status                    | ce <sup>□</sup> Technical Forum I Support Hotline (+85)4 Change Password    | 1 € About<br>008-111-000                      |
| Administrator (admin) Loga IP (1<br>Authentication & Authenty -<br>System Mantenance<br>Basic Configuration<br>SMS Settings<br>Castor Manager Page<br>Custorn Manager Page<br>Database Maintenance                                                | Security Management Platform Profession<br>72 187.19 Logn Date (2015-11-12 14-23.41)<br>System Maintenance - Coastom Manager Page<br>Custom Manager Page<br>Default Style<br>The LOGO picture and title of the manager adopt the default style.<br>Custom Style.<br>The LOGO picture and title of the manager adopt the default style.<br>Custom Style.<br>The Custom Center configuration has been modified. The new configuration takes of<br>Tipes:<br>1. Byou want to download picture templates, please click <u>here</u> to download.<br>2. Tyou want to download the picture uplaaded previously for modification, please click                                                                                                    | enal ict after restart.  ict after restart.  Reset Reset   | Seedback Sonine Servi<br>Technica<br>Monine User System Status           | ce 🗢 Technical Forum<br>I Support Hotime: (+86)4                            | About<br>008-111-000                          |
| Administrator (admin) Login IP (1<br>Administrator (admin) Login IP (1<br>Authentication & Authenty *<br>System Mantenance<br>Selic Configuration<br>% SMS Settings<br>Email Senice Settings<br>Custom Manager Page<br>Custom Manager Page        | Security Management Platform Professi<br>72 18.7.19 Logn Date [2015-11-12 14 23 41]<br>System Manistenance > Custom Manager Page<br>Custom Manager Page<br>Default Style<br>The LOGO picture and title of the manager adopt the default style.<br>Custom Style.<br>The LOGO picture and title of the manager adopt the custom style.<br>Custom Style.<br>The LOGO picture and title of the manager adopt the custom style.<br>The LOGO picture and title of the manager adopt the custom style.<br>The LOGO picture and the of the manager adopt the custom style.<br>The LOGO picture and the of the manager adopt the custom style.<br>The Custom style adopt the custom style adopt the c | enal  Let aller restart.  Let aller restart.  Reset        | Seedback Sonline Seni<br>Technica<br>∭Online User System Status          | ce  Technical Forum I Support Hotime: (+85)4 Change Password                | About<br>008-111-000                          |
| Custom Manager Page                                                                                                    | Security Management Platform Professi<br>72 18 7.19 Logn Date (2015-11-12 14 23 41)<br>System Maintenance > Custom Manager Page<br>Custom Manager Page<br>Default Style<br>The LOGO picture and bile of the manager adopt the default style.<br>Custom Style.<br>The LOGO picture and bile of the manager adopt the custom style.<br>Custom Style.<br>The Custom Center configuration has been modified. The new configuration takes of<br>O Tips:<br>1. Hypov want to download picture templates, please click <u>here</u> to download.<br>2. Hypov want to download the picture uploaded previously for modification, please click                                                                                                    | bet after restart.                                         | I Feedback Sontine Servi<br>Technica<br>ISOnline User A System Status    | ce ⊃ Technical Forum<br>I Support Hotime: (+85)4                            | About<br>008-111-000                          |
| Administrator (admin) Login IP (1<br>Administrator (admin) Login IP (1<br>Authentication & Authonty<br>System Mandenance<br>Sessic Configuration<br>Sessic Sestings<br>Ermal Sence Settings<br>Custom Manager Page<br>Database Maintenance        | Security Management Platform Professi<br>72.18.7.19 Login Date (2015-11-12 14 23 41)<br>System Maintenance > Custom Manager Page<br>Custom Manager Page<br>Custom Maintenance > Custom Manager adopt the default style.<br>The LOGO picture and title of the manager adopt the default style.<br>Custom Style:<br>The LOGO picture and title of the manager adopt the custom style.<br>The LOGO picture and title of the manager adopt the custom style.<br>The LOGO picture and title of the manager adopt the custom style.<br>The LOGO picture and title of the manager adopt the custom style.<br>The LOGO picture and title of the manager adopt the custom style.<br>The Custom Center configuration has been modified. The new configuration takes et<br>0 Tigs:<br>1 Syou want to download picture templates, please click here, to download.<br>2 Styou want to download the picture uploaded previously for modification, please click                                                                                                    | bet after restart.                                         | ☐ Feedback Sontine Servi<br>Technica<br>ISOnline User A System Status    | ce ⊃ Technical Forum<br>I Support Hotime (+85)4                             | About<br>008-111-000                          |
| Administrator (admin) Login IP (1<br>Administrator (admin) Login IP (1<br>Authentication & Authonty<br>System Mandenance<br>System Mandenance<br>Settings<br>Email Senice Settings<br>Email Senice Settings<br>Custom Manager Page                | Security Management Platform Professi<br>72 18.7.19 Login Date (2015-11-12 14-23.41)<br>System Maintenance > Custom Manager Page<br>Custom Manager Page<br>Custom Style<br>The LOGO picture and title of the manager adopt the default style.<br>Custom Style.<br>The LOGO picture and title of the manager adopt the custom style.<br>The LOGO picture and title of the manager adopt the custom style.<br>The LOGO picture and title of the manager adopt the custom style.<br>The LOGO picture and title of the manager adopt the custom style.<br>The LOGO picture and title of the manager adopt the custom style.<br>The custom center configuration has been modified. The new configuration takes ef<br>O Tops:<br>1. If you want to download picture implates, phase click <u>here</u> to download.<br>2. If you want to download the picture uploaded previously for modification, please click                                                                                                    | ect after restart.  there to download.  Next Reset         | ☐ Feedback Sontine Servi<br>Technica<br>Monitore User  System Status     | ce ♥ Technical Forum<br>I Support Hotime (+85)4                             | a (), About<br>008-111-000<br>() Legout       |
| Administrator (admin) Login IP (1<br>Administrator (admin) Login IP (1<br>Authentication & Authonty<br>System Mandenance<br>System Mandenance<br>Email Senice Settings<br>Email Senice Settings<br>Custom Manager Page                            | Security Management Platform Professi<br>12 18 7.19 Logn Date (2015-11-12 14-23.41)<br>System Maintennee > Custom Manager Page<br>Custom Manager Page<br>Custom Manager Page<br>Custom Style<br>The LOGO picture and title of the manager adopt the default style.<br>Custom Style.<br>The LOGO picture and title of the manager adopt the custom style.<br>The LOGO picture and title of the manager adopt the custom style.<br>The LOGO picture and title of the manager adopt the custom style.<br>The LOGO picture and title of the manager adopt the custom style.<br>The LOGO picture and title of the manager adopt the custom style.<br>The custom center configuration has been modified. The new configuration takes of<br>G Tipp:<br>1.1 you want to download picture templates, plass cick Anager to download.<br>2.1 you want to download the picture uplaaded previously for modification, please cick                                                                                                    | onal wet after restart.    terms to download.   Next Reset | ☐ Feedback Sontine Servi<br>Technica<br>Monime User  System Status       | ce ♥ Technical Forum<br>I Support Hotime (+85)4                             | a <u>)</u> About<br>008-111-000<br>Cugout     |

7) Restart RG-SMP to enable changes.

#### **Database Maintenance**

## **Function Description**

This section describes how to back up the database.

### **Configuration Tips**

N/A

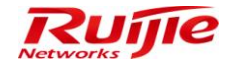

#### **Configuration Steps**

# **Manual Backup**

1) Choose System Maintenance > Database Maintenance to enter the Database Maintenance page.

| IP RG-SMP S                        | Security Management Platform Professional                                                                                                    | 🖂 Feedback 💈 Online Serv<br>Technica | ce 🗢 Technical Forum<br>Il Support Hotline: (+86)4 | 008-111-000 |
|------------------------------------|----------------------------------------------------------------------------------------------------|--------------------------------------|----------------------------------------------------|-------------|
| Administrator [admin] Login IP [17 | 2.18.7.19] Login Date [2015-11-12 14:23:41]                                                                                                    | 🔯 Online User 🐣 System Status        | Change Password                                    |             |
| Authentication & Authority 🕨       | System Maintenance > Database Maintenance                                                                                                    |                                      |                                                    |             |
| System Maintenance                 | Database Backup                                                                                                    |                                      |                                                    |             |
| SMS Settings                       | * Path of the Database Backup Folder: C:\RG-SMPIDB_backup                                                                                                    | Backup Immediately                   |                                                    |             |
| Custom Manager Page                | Enable Database Auto-Backup     View the database auto-backup records     Removal Period for Database Auto-backup: 7 days (range: 1 - 15)                                                                                                    |                                      |                                                    |             |
| Database Maintenance               | © Tips:<br>1.When Database Auto-Backup is enabled, the system will automatically backup the database at 4 a.m. every day.<br>2 Enter the entire path for the server database backup of RG-SMP. (format: "D.RG-SMPDB_backupsmpdb_backupsmpdb_backup") |                                      |                                                    |             |
|                                    | Save                                                                                                    |                                      |                                                    |             |
|                                    |                                                                                                    |                                      |                                                    |             |
|                                    |                                                                                                    |                                      |                                                    |             |
|                                    |                                                                                                    |                                      |                                                    |             |
|                                    |                                                                                                    |                                      |                                                    |             |
|                                    |                                                                                                    |                                      |                                                    |             |
| Log Audit                          |                                                                                                    |                                      |                                                    |             |

2) On the Database Maintenance page, click Backup Immediately to back up the current database immediately.

| IP RG-SMP Sec                           | Curity Management Platform Professional Technical Support Hotline: (+86)4008-111-000                                                                                                    |
|-----------------------------------------|----------------------------------------------------------------------------------------------------|
| Administrator [admin] Login IP [172.24. | 0.55] Login Date (2015-11-13 11:45:41) 🖄 Online User 🕭 System Status 🔓 Change Password 📿 Logout                                                                                                    |
| Authentication & Authority 🕨 💿 s        | System Maintenance > Database Maintenance                                                                                                    |
| System Maintenance                      | Database Backup         Path of the Database Backup         Folder:         Enable Database Auto-         Backup         View the database auto-backup records         Backup         Removal Period for         7       days (range: 1 - 15)         Tips:         When Database Auto-Backup is enabled, the system will automatically backup the database at 4 a.m. every day.         Enter the entire path for the server database backup of RG-SMP. (format "D-RG-SMPDB_backupsmpdb_backup") |
|                                         |                                                                                                    |
| Log Audit 🕨                             |                                                                                                    |

3) After backing up is complete, you can save the backup file.

# **Automatic Backup**

1) Choose System Maintenance > Database Maintenance to enter the Database Maintenance page.

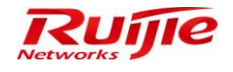

| Iministrator (admin) Login IP [1 | 172 18 7 191 Login Date (2015-11-12 1                                         | RG-SMP Security Management Platfor                                  | m - Windows Internet Explorer      | 0                   |           | he Liser A System Status | Change Password  |           |
|----------------------------------|-------------------------------------------------------------------------------|---------------------------------------------------------------------|------------------------------------|---------------------|-----------|--------------------------|------------------|-----------|
| Authentication & Authority       | <ul> <li>System Maintenance &gt; Databa</li> </ul>                            | http://172.18.7.55:8080/smp/smpdata System Maintenance > Database M | Ibasebackupservlet/kind=viewBack   | Auto-Backup Records |           | System Status            | Change r assword | (1) Logot |
| System Maintenance 💦 👻           |                                                                               | • ojotoni mamonanoo · batababon                                     |                                    |                     |           |                          |                  |           |
| Basic Configuration              | Database Backup                                                               | Database Auto-Backup Records (                                      | 1 items)                           |                     |           |                          |                  |           |
| SMS Settings                     | * Path of the Database Backup                                                 | Backup File Name                                                    | Backup Time                        | File Size(MB)       | Operation |                          |                  |           |
| Email Service Settings           | Enable Database Auto-Backu                                                    | SMPDB_20151112_040000.zip                                           | 2015-11-12 04:00:01                | 0.56                | Download  |                          |                  |           |
| Custom Manager Page              | * Removal Period for Database                                                 |                                                                     |                                    |                     |           |                          |                  |           |
| Database Maintenance             | Tips:<br>1.When Database Auto-Backup i<br>2.Enter the entire path for the ser | Ups: Ine manual database backup                                     | Will not be displayed in the list. |                     |           |                          |                  |           |
|                                  |                                                                               |                                                                     |                                    |                     |           |                          |                  |           |

2) On the **Database Maintenance** page, check the **Enable Database Auto-Backup** box, configure the backup path, and click **Save** to save the settings.

# Log Audit

### Log Configuration

1) Choose Log Audit > Log Configuration, and configure the automatic deletion time for each type of logs.

| Administrator [admin] Login IP [17                                                                                                  | 72.18.7.19] Login Date [2015-11-12 16:29:10]                                                                                                    |
|----------------------------------------------------------------------------------------------------|----------------------------------------------------------------------------------------------------|
| Authentication & Authority                                                                                                    | Log Audit > Log Configuration                                                                                                    |
| Log Audit                                                                                                    | Log Configuration                                                                                                    |
| Log Configuration<br>Authentication Failure Logs<br>Network Access Logs<br>Operation Logs<br>System Logs<br>Jew User Operation Logs | <ul> <li>Automatically delete the Operation Logs generated within last * 180 days. (From 1 to 360)</li> <li>Automatically delete the System Logs generated within last * 180 days. (From 1 to 360)</li> <li>Automatically delete the User Operation Logs generated within last * 180 days. (From 1 to 360)</li> <li>Automatically delete the Authentication Failure Logs generated within last * 180 days. (From 1 to 360)</li> <li>Automatically delete the Network Access Logs generated within last * 180 days. (From 1 to 360)</li> <li>Automatically delete the Third-Party Operation Logs generated within last * 180 days. (From 1 to 360)</li> <li>Automatically delete the Third-Party Operation Logs generated within last * 180 days. (From 1 to 360)</li> </ul> |

#### **Authentication Failure Logs**

1) Choose Log Audit > Authentication Failure Logs to view authentication failure logs of users.

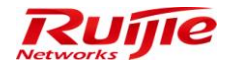

| Alexandre O. Alexandre N |                    |                              |                               |                  |             |                |                                                                                                    |           |
|--------------------------|--------------------|------------------------------|-------------------------------|------------------|-------------|----------------|----------------------------------------------------------------------------------------------------|-----------|
| m Maintenance            | Log Audit > Autr   | hentication Hailure Logs > 0 | Juery Logs                    |                  |             |                |                                                                                                    |           |
| Jdit 👻                   | Liser Name:        | Author                       | tigation Data: 2016 11 12     | 2016 11 12 🚍     |             |                |                                                                                                    |           |
| Configuration            | Oser Marile.       | Addien                       | 2010-11-12                    | 2010-11-12       |             |                |                                                                                                    |           |
| hentication Failure Logs | User IP:           | Cause                        | of Failure:                   |                  | Query Reset | dvanced Search |                                                                                                    |           |
| work Access Logs         |                    |                              |                               |                  |             |                |                                                                                                    |           |
| eration Logs             | Delete             | Delete All                   |                               |                  |             |                |                                                                                                    |           |
| tem Logs                 |                    |                              |                               |                  |             |                |                                                                                                    |           |
| r Operation Logs         | Totally 18 Records | Each Page 20 Record          | ds   Page 1 / totally 1 Pages | G0               |             |                |                                                                                                    |           |
|                          | AllNone            | User Name 🔻                  | Authentication Date           | NAS IP           | User IP     | User MAC       | Cause of Failure                                                                                                    | Operation |
|                          |                    | Herry                        | 2015-11-12 15:45:42           | <u>10.1.1.28</u> | 10.1.1.116  | DCC7937A73A8   | The number of PCs allowed to be logged<br>simultaneously by the same account has<br>reached the upper limit specified by the | View      |
|                          |                    |                              |                               |                  |             |                | administrator.                                                                                                    |           |
|                          |                    | dcc7937a73a8                 | 2015-11-12 15:40:43           | <u>10.1.1.28</u> |             | DCC7937A73A8   | The mobile terminal has not been registered or<br>MAC Terminal does not exist.                                               | View      |
|                          |                    | Herry                        | 2015-11-12 15:31:18           | <u>10.1.1.28</u> | 10.1.1.105  | 848E0CBC111B   | The user is not found.                                                                                                    | View      |
|                          |                    | hujq                         | 2015-11-12 14:43:17           | <u>10.1.1.28</u> | 10.1.1.105  | 848e0cbc111b   | The authenticator returns an authentication<br>failure message (for unknown reason)                                          | View      |
|                          |                    | hujq                         | 2015-11-12 14:43:17           | <u>10.1.1.28</u> | 10.1.1.105  | 848E0CBC111B   | No response from the Radius server<br>172.18.34.57.                                                                          | View      |
|                          |                    | hujq                         | 2015-11-12 14:43:13           | <u>10.1.1.28</u> | 10.1.1.105  | 848E0CBC111B   | No response from the Radius server<br>172.18.34.57.                                                                          | View      |
|                          |                    | 98fae35aea0c                 | 2015-11-12 14:39:39           | 10.1.1.28        |             | 98FAE35AEA0C   | The mobile terminal has not been registered or<br>MAC Terminal does not exist.                                               | View      |
|                          |                    | 848e0cbc111b                 | 2015-11-12 14:26:36           | 10.1.1.28        |             | 848E0CBC111B   | The mobile terminal has not been registered or<br>MAC Terminal does not exist.                                               | View      |
|                          |                    |                              |                               |                  |             |                |                                                                                                    |           |

#### **Network Access Logs**

1) Choose Log Audit > Network Access Logs to view network access logs of users.

| Administrator (admin) Login IP (1 | 72.18.7.19] Login Date   | [2015-11-12 16:29:1 | [0                          |                   |                   |                               | 🐼 Online Us         | er 🦲 System Status 🛛 🔒 Chan                                                                  | ge Password 🛛 🕠 l    |
|-----------------------------------|--------------------------|---------------------|-----------------------------|-------------------|-------------------|-------------------------------|---------------------|----------------------------------------------------------------------------------------------|----------------------|
| Authentication & Authority 🕨      | Log Audit > Net          | work Access Logs >  | Query Logs                  |                   |                   |                               |                     |                                                                                              |                      |
| System Maintenance                | User Name: Login Time: 2 | 015-11-12 🛄 0 :     | User IP:<br>0 :0 Logout Tin | ne: 2015-1        | 1-12 🛄 23 :59 :59 | Offine Cause: All Query Reset | Advanced Search     | •                                                                                            |                      |
| Operation Logs                    | Delete                   | Export Query        | Results Delete All          |                   |                   |                               |                     | Network Traffic and Or                                                                       | line Duration Report |
| System Logs                       | Totally 17 Records       | s   Each Page 20    | Records   Page 1 / tota     | ally 1 Pages   GC |                   |                               |                     |                                                                                              |                      |
|                                   | All None                 | User Name 🔻         | User IP                     | Full Name         | NAS IP            | Login Time 🔻                  | Logout Time 🔻       | Offline Cause 🔻                                                                              | Operation            |
|                                   |                          | Herry               | 10.1.1.116                  | Herry             | 10.1.1.28         | 2015-11-12 15:46:57           | 2015-11-12 15:57:27 | The device detects that the<br>user goes offline                                             | View                 |
|                                   |                          | Herry               | 10.1.1.105                  | Herry             | 10.1.1.28         | 2015-11-12 15:32:59           | 2015-11-12 15:46:57 | The number of online users has<br>exceeded the limit of terminals<br>using the same account. | View                 |
|                                   |                          | Herry               | 10.1.1.116                  | Herry             | 10.1.1.28         | 2015-11-12 15:43:22           | 2015-11-12 15:44:19 | User goes offline.                                                                           | View                 |
|                                   |                          | Herry               | 10.1.1.116                  | Herry             | 10.1.1.28         | 2015-11-12 15:42:04           | 2015-11-12 15:43:03 | Be forced offline.                                                                           | View                 |
|                                   |                          | Herry               | 10.1.1.116                  | Herry             | 10.1.1.28         | 2015-11-12 15:41:11           | 2015-11-12 15:41:43 | Be forced offline.                                                                           | View                 |
|                                   |                          | hjq                 | 10.1.1.105                  | hjq               | 10.1.1.28         | 2015-11-12 15:16:45           | 2015-11-12 15:31:04 | User goes offline.                                                                           | View                 |
|                                   |                          | hjq                 | 10.1.1.105                  | hjq               | 10.1.1.28         | 2015-11-12 15:12:49           | 2015-11-12 15:16:11 | User goes offline.                                                                           | View                 |
|                                   |                          | test                | 10.1.1.105                  | test              | 10.1.1.28         | 2015-11-12 14:50:37           | 2015-11-12 15:12:35 | User goes offline.                                                                           | View                 |
|                                   |                          | hujq                | 10.1.1.105                  | hujq              | 10.1.1.28         | 2015-11-12 14:43:53           | 2015-11-12 14:50:21 | User goes offline.                                                                           | View                 |
|                                   |                          | hujiaqi             | 10.1.1.105                  | hujiaqi           | 10.1.1.28         | 2015-11-12 14:27:01           | 2015-11-12 14:42:45 | User goes offline.                                                                           | View                 |
|                                   |                          | newuser             | 10.1.1.105                  | test              | 10.1.1.28         | 2015-11-12 14:25:21           | 2015-11-12 14:25:36 | Be forced offline.                                                                           | View                 |
|                                   |                          | newuser             | 10.1.1.105                  | test              | 10.1.1.28         | 2015-11-12 14:24:12           | 2015-11-12 14:25:20 | Be forced offline.                                                                           | View                 |
|                                   |                          | 123 (Deleted)       | 10.1.1.118                  | 123               | 10.1.1.28         | 2015-11-12 13:54:47           | 2015-11-12 13:55:20 | Be forced offline.                                                                           | View                 |

### Administrator Operation Logs

1) Choose Log Audit > Operation Logs to display the operation logs of the administrator.

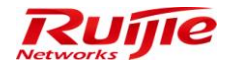

| Administrator [admin] Login IP [1] | 72.18.7.19] Login Date | [2015-11-12 16:29:10]    |                               | 🔀 Online User 🚨 System Status                                    | Change Password | C Logout |
|------------------------------------|------------------------|--------------------------|-------------------------------|------------------------------------------------------------------|-----------------|----------|
| Authentication & Authority         | Log Audit > Oper       | ration Logs > Query Logs |                               |                                                                  |                 |          |
| Log Audit                          | Operator:              | Log Content:             | Record Tin                    | ne: 2015-11-12 🚍 - 2015-11-12 🚍 Query Reset                      |                 |          |
| Authentication Failure Logs        | Delete                 | Delete All               |                               |                                                                  |                 |          |
| System Logs                        | Totally 49 Records     | Each Page 20 Record      | Is   Page 1 / totally 3 Pages | <b>GO</b>                                                        |                 |          |
| User Operation Logs                | All  None              | Operator 💙               | Record Time 💙                 | Log Content                                                      |                 |          |
|                                    |                        | admin                    | 2015-11-12 16:24:47           | Database backup succeeded!                                       |                 |          |
|                                    |                        | admin                    | 2015-11-12 16:22:34           | Uploaded.                                                        |                 |          |
|                                    | 8                      | admin                    | 2015-11-12 16:21:05           | Uploaded.                                                        |                 |          |
|                                    |                        | admin                    | 2015-11-12 16:14:48           | Succeeded in modifying the email service configuration (enable)! |                 |          |
|                                    |                        | admin                    | 2015-11-12 16:13:17           | Succeeded in modifying the SMS configuration (enable)!           |                 |          |
|                                    |                        | admin                    | 2015-11-12 16:04:06           | Portal Settings are modified.                                    |                 |          |
|                                    |                        | admin                    | 2015-11-12 15:49:40           | Authentication parameters are modified.                          |                 |          |
|                                    |                        | admin                    | 2015-11-12 15:46:51           | Authentication parameters are modified.                          |                 |          |
|                                    |                        | admin                    | 2015-11-12 15:45:37           | User group (Default User Group) is modified                      |                 |          |
|                                    |                        | admin                    | 2015-11-12 15:43:03           | Force Offline Command is sent to user (Herry:10.1.1.116).        |                 |          |
|                                    |                        | admin                    | 2015-11-12 15:41:52           | The mobile terminal (c8334b143a04) is deleted.                   |                 |          |
|                                    |                        | admin                    | 2015-11-12 15:41:52           | The mobile terminal (848e0cbc111b) is deleted.                   |                 |          |
|                                    | 8                      | admin                    | 2015-11-12 15:41:43           | Force Offline Command is sent to user (Herry:10.1.1.116).        |                 |          |
|                                    |                        | admin                    | 2015-11-12 15:31:53           | User information is modified successfully.                       |                 |          |

## System Logs

1) Choose Log Audit > System Logs to view the system logs.

| Administrator [admin] Login IP [1]                                                                                                    | 72.18.7.19] Login Date [2 | 015-11-12 16:29:10]        |                                                                                     | 🖾 Online User 🚨 System Status | 🔓 Change Password | O Logout |
|----------------------------------------------------------------------------------------------------|---------------------------|----------------------------|-------------------------------------------------------------------------------------|-------------------------------|-------------------|----------|
| Authentication & Authority 🕨                                                                                                    | Log Audit > System        | n Logs > Query Logs        |                                                                                     |                               |                   |          |
| System Maintenance                                                                                                    | Log Content:              | Record Tim                 | 2: 2015-11-12 Cuery Reset                                                           |                               |                   |          |
| Network Access Logs                                                                                                    | Delete                    | Delete All                 |                                                                                     |                               |                   |          |
| Operation Logs                                                                                                    | Totally 36 Records   I    | Each Page 20 Records   Pag | e 1 / totaliy 2 Pages   60                                                          |                               |                   |          |
| With the second second | <u>All  None</u>          | Record Time 🌱              | Log Content                                                                         |                               |                   |          |
|                                                                                                    | <u> </u>                  | 2015-11-12 16:29:10        | admin (172.18.7.19) logged in.                                                      |                               |                   |          |
|                                                                                                    |                           | 2015-11-12 16:27:30        | The system started successfully. The IP address is (172.18.7.55).                   |                               |                   |          |
|                                                                                                    |                           | 2015-11-12 16:27:30        | Client Monitoring Service started (listening port:53)!                              |                               |                   |          |
|                                                                                                    |                           | 2015-11-12 16:27:30        | Account service is started on listening port 1813.                                  |                               |                   |          |
|                                                                                                    |                           | 2015-11-12 16:27:30        | Access service is started on listening port 1812.                                   |                               |                   |          |
|                                                                                                    |                           | 2015-11-12 16:27:29        | The offline timers are resumed!                                                     |                               |                   |          |
|                                                                                                    |                           | 2015-11-12 16:27:29        | The offline timers are enabled!                                                     |                               |                   |          |
|                                                                                                    |                           | 2015-11-12 16:27:29        | Scheduled verification for connection to the correlated external server is enabled. |                               |                   |          |
|                                                                                                    |                           | 2015-11-12 16:27:27        | The trial version is valid for 720 hours and already in use for 130 hours.          |                               |                   |          |
|                                                                                                    |                           | 2015-11-12 16:25:50        | Password cannot be null!                                                            |                               |                   |          |
|                                                                                                    |                           | 2015-11-12 16:25:50        | Password cannot be null!                                                            |                               |                   |          |
|                                                                                                    |                           | 2015-11-12 15:12:49        | User information (hjq) is learned.                                                  |                               |                   |          |
|                                                                                                    |                           | 2015-11-12 14:51:38        | admin (172.24.0.55) logged in.                                                      |                               |                   |          |
|                                                                                                    |                           | 2015-11-12 14:50:37        | User information (test) is learned.                                                 |                               |                   |          |

### **User Operation Logs**

1) Choose Log Audit > User Operation Logs to view the operation logs of users.

| Administrator [admin] Login IP [17               | 72.18.7.19] Login Date [ | 2015-11-12 16:29:10]        | 1994 - 1995 - 1995 - 1995 - 1995 - 1995 - 1995 - 1995 - 1995 - 1995 - 1995 - 1995 - 1995 - 1995 - 1995 - 1995 - | Online User 👌 | System Status | Change Password |   |
|--------------------------------------------------|--------------------------|-----------------------------|----------------------------------------------------------------------------------------------------|---------------|---------------|-----------------|---|
| Authentication & Authority                       | Log Audit > User         | Operation Logs > Query Logs |                                                                                                    |               |               |                 |   |
| System Maintenance  Log Audit  Log Configuration | Log Content:             | Record Time: 2015-1         | 1-12 📄 - 2015-11-12 📋 Query Reset                                                                               |               |               |                 |   |
| Authentication Failure Logs                      | Delete                   | Delete All                  |                                                                                                    |               |               |                 |   |
| Operation Logs                                   | Totally 4 Records   I    | Each Page 20 Records   Page | / totally 1 Pages   G0                                                                                          |               |               | M 4             |   |
| 📝 System Logs                                    |                          |                             |                                                                                                    |               |               |                 | _ |
| User Operation Logs                              | All None                 |                             |                                                                                                    |               |               |                 |   |
|                                                  |                          | 2015-11-12 15:43:22         | User (Herry) has registered the terminal (dcc7937a73a8).                                                        |               |               |                 |   |
|                                                  |                          | 2015-11-12 14:27:01         | User (hujiaqi) has registered the terminal (848e0cbc111b).                                                      |               |               |                 |   |
|                                                  |                          | 2015-11-12 14:16:33         | User (test:172.18.7.19) logged out the Self-Service platform.                                                   |               |               |                 |   |
|                                                  |                          | 2015-11-12 11:44:19         | User (sb) has registered the terminal (c8334b143a04).                                                           |               |               |                 |   |
|                                                  | Totally 4 Records   I    | Each Page 20 Records   Page | 1 / totally 1 Pages   60                                                                                        |               |               | 10 Q            |   |

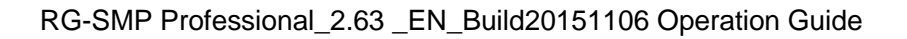

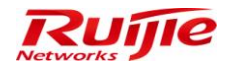

# FAQ

■ How to log in to RG-SMP for the first time?

Enter http://local IP address:8080/smp/index.jsp in the address bar of your browser. Enter the username (admin) and password (111111111) of the system administrator in the login page.

Why does the system prompt database exception in an RG-SMP startup failure?

The database is configured incorrectly. Check whether the actual configurations of the database are consistent with the database configurations (including the server IP address, server port, database name, and username and password for login) in RG-SMP Service Manager.

How to change the RG-SMP HTTP or HTTPS port for login?

Choose **System Maintenance** > **Basic Configuration**. Change the **HTTP Port** or **HTTPS Port** number. You can also enable or disable login to RG-SMP in HTTP or HTTPS mode.

| Authentication & Authority 🕨 | System Maintenance > Basic Configuration                                                                    |
|------------------------------|----------------------------------------------------------------------------------------------------|
| System Maintenance 🔹 🔹       |                                                                                                    |
| Basic Configuration          | Server Parameter                                                                                            |
| By SMS Settings              | * VHTTP Port: 8080 (default 8080)                                                                           |
| 🖾 Email Service Settings     | * VHTTPS Port. 8443 (default 8443)                                                                          |
|                              | * Required memory limit: 512 MB - 1024 MB (Recommended 512 MB - 1024 MB)                                    |
| Custom Manager Page          | ① Tips: The HTTP port and the HTTPS port cannot be the same.                                                |
| 式 Database Maintenance       | WebService Service Access Port                                                                              |
|                              | * WebService Service Access Port: 9090 (default 9090)                                                       |
|                              | ① Tips: The WebService Service Access Port is the port via which the third-party access the current system. |
|                              | Client Communication Configuration                                                                          |
|                              | * Server Communication Port: 53 (default 53)                                                                |
|                              | * Client Communication Port. 138 (default 138)                                                              |
|                              | Client Communication Timeout is:     3 times (3 by default)                                                 |
|                              | Client Communication Retransmissions:     3     times (3 by default)                                        |
|                              | * Computer Protection Detection Period: 5 minutes (5 by default)                                            |
|                              | Enable the Client Management Center Server:                                                                 |
|                              | Modify Reset                                                                                                |
|                              |                                                                                                    |

Why does the system prompt that session timed out and return to the login page when I click the View button?

Currently, RG-SMP allows logging in only through the Internet Explorer rather than through **My Computer** or **Resource Manager**. When the problem occurs, restart the Internet Explorer and enter the URL of RG-SMP in the address bar.

Why does the system prompt existence of unsupported characters?

Currently, RG-SMP supports Chinese characters, letters, numbers, and common punctuation marks listed below.

| 、   | ~ | ! | @ | # | \$ | % | ٨ | & | * |
|-----|---|---|---|---|----|---|---|---|---|
| (   | ) | ( | ) | [ | ]  | { | } |   | ١ |
| _   | - | = | + | , |    | & | , | + | , |
| . , | : | u | " | 6 | ,  | < | > | % |   |

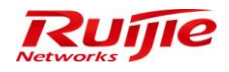

## RG-SMP Professional\_2.63 \_EN\_Build20151106 Operation Guide

| 6 | , | " | 33 |   | ‰            | ` | 0  | ] | ^ |
|---|---|---|----|---|--------------|---|----|---|---|
|   | » | ľ | ]  | ! | "            | # | \$ |   | * |
| ; | < | = | >  | _ | •            | / | :  | ? | @ |
| { |   | } | ~  | [ | $\backslash$ |   |    |   |   |